# HUAWEI P40 Používateľská príručka

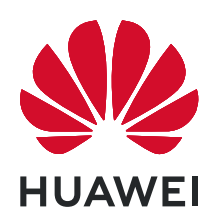

# Obsah

### Základy

| Základné gestá                                     | 1  |
|----------------------------------------------------|----|
| Systémová navigácia                                | 4  |
| Phone Clone                                        | 8  |
| Zamknutie a odomknutie obrazovky                   | 9  |
| Zoznámenie s domovskou obrazovkou                  | 11 |
| lkony upozornenia a stavu                          | 12 |
| Prepínače odkazov                                  | 14 |
| Miniaplikácie domovskej obrazovky                  | 15 |
| Nastavenie tapety                                  | 16 |
| Snímky obrazovky a záznam obrazovky                | 16 |
| Zobrazenie a vymazanie upozornení                  | 22 |
| Úprava nastavení zvuku                             | 23 |
| Zadávanie textu                                    | 25 |
| Režim rozdelenej obrazovky a plávajúce okno        | 25 |
| Zobrazenie dátumu a času pri vypnutej obrazovke    | 31 |
| Zapnutie a vypnutie alebo reštartovanie zariadenia | 32 |
| Nabíjanie                                          | 33 |

## Inteligentné funkcie

| Al Lens                                        | 36 |
|------------------------------------------------|----|
| HiTouch                                        | 39 |
| Práca na viacerých obrazovkách                 | 40 |
| Jednoduché premietanie                         | 48 |
| Huawei Share                                   | 53 |
| Prepnutie zvukových kanálov medzi zariadeniami | 57 |

### Fotoaparát a galéria

| · · · · · · · · · · · · · · · · · · ·                      |    |
|------------------------------------------------------------|----|
| Spustenie fotoaparátu                                      | 58 |
| Snímanie fotografií                                        | 59 |
| Snímanie v režime portrétu, v nočnom režime alebo v režime | 61 |
| širokouhlej clony                                          | 01 |
| Master Al                                                  | 65 |
| Snímanie fotografií priblížením                            | 66 |
| Super makro                                                | 67 |
| Snímanie panoramatických fotografií                        | 68 |
| Snímanie čiernobielych fotografií                          | 69 |
| Šošovka AR                                                 | 69 |
| Svetelné maľovanie                                         | 71 |
| Snímanie HDR fotografií                                    | 72 |
| Pohyblivé snímky                                           | 73 |
|                                                            |    |

|                                           | Obsah |
|-------------------------------------------|-------|
| Pridanie nálepok do fotografií            | 74    |
| Režim Dokumenty                           | 74    |
| Režim pod vodou                           | 75    |
| Snímanie fotografií vo vysokom rozlíšení  | 75    |
| Záznam videí                              | 75    |
| AI filmové efekty                         | 76    |
| Záznam spomaleného videa                  | 77    |
| Časozberné fotografovanie                 | 78    |
| Režim dvojitého zobrazenia                | 79    |
| Leica farby                               | 80    |
| Filtre                                    | 80    |
| Úprava režimov fotoaparátu                | 80    |
| Použitie fotoaparátu s inými zariadeniami | 81    |
| Úprava nastavení fotoaparátu              | 83    |
| Správa galérie                            | 84    |
| Inteligentná kategorizácia fotografií     | 92    |
| Editor Huawei Vlogu                       | 93    |
| Huawei Vlogy                              | 95    |
| Hlavné námety                             | 95    |

# Aplikácie

| Aplikácie                                            | 98  |
|------------------------------------------------------|-----|
| Kontakty                                             | 99  |
| Telefón                                              | 103 |
| Správy                                               | 113 |
| Kalendár                                             | 116 |
| Hodiny                                               | 119 |
| Poznámky                                             | 121 |
| Záznam zvuku                                         | 123 |
| E-mail                                               | 125 |
| Kalkulačka                                           | 129 |
| Baterka                                              | 130 |
| Kompas                                               | 130 |
| Zrkadlo                                              | 132 |
| Paralelná aplikácia                                  | 133 |
| Rýchly prístup k často používaným funkciám aplikácií | 133 |
| Optimalizátor                                        | 134 |
| Phone Clone                                          | 139 |
| HiSuite                                              | 141 |
| Тіру                                                 | 142 |

### Nastavenia

| Vyhľadanie položiek v Nastaveniach | 144 |
|------------------------------------|-----|
| Wi-Fi                              | 144 |

|                             | Obsah |
|-----------------------------|-------|
| Bluetooth                   | 146   |
| Mobilné dáta                | 147   |
| Ďalšie pripojenia           | 154   |
| Domovská obrazovka a tapeta | 162   |
| Zobrazenie a jas            | 164   |
| Zvuky a vibrovanie          | 167   |
| Upozornenia                 | 171   |
| Biometria a heslo           | 172   |
| Aplikácie                   | 177   |
| Batéria                     | 178   |
| Úložisko                    | 180   |
| Zabezpečenie                | 181   |
| Súkromie                    | 186   |
| Funkcie uľahčenia prístupu  | 189   |
| Používatelia a účty         | 192   |
| Systém a aktualizácie       | 193   |
| Informácie o telefóne       | 200   |

# Základy

# Základné gestá

#### Základné gestá

#### Vzdušné gestá

Gestá môžete použiť na zachytenie snímok obrazovky a posúvanie bez dotknutia sa obrazovky.

Prejdite na Wastavenia > Funkcie uľahčenia prístupu > Skratky a gestá > Vzdušné gestá a uistite sa, že sú zapnuté funkcie Vzdušné posúvanie a Snímka uchopením.

|      | Vzdušné posúvanie<br>Podržte ruku vo vzdialenosti 20 až 40 cm (8 až 16 nalcov) od                                                                                                    |
|------|----------------------------------------------------------------------------------------------------|
|      | obrazovky, kým sa v hornej časti obrazovky nezobrazí ikona                                                                                                    |
|      | Potom rukou pohnite nahor alebo nadol na posunutie<br>nahor alebo nadol po obrazovke.                                                                                                    |
| E ST | <b>Zachytenie snímky obrazovky</b><br>Podržte ruku vo vzdialenosti 20 až 40 cm (8 až 16 palcov) od<br>obrazovky, kým sa v hornej časti obrazovky nezobrazí ikona<br><sup>①</sup> . Zatvorením päste spravte snímku obrazovky. |

#### Gestá systémovej navigácie

Prejdite na Wastavenia > Systém a aktualizácie > Systémová navigácia a uistite sa, že je vybraná možnosť Gestá.

| <b>Späť</b><br>Potiahnite od ľavého alebo pravého okraja obrazovky smerom<br>do stredu pre návrat na prechádzajúcu obrazovku. |
|----------------------------------------------------------------------------------------------------|
| Návrat na domovskú obrazovku<br>Potiahnite prstom nahor zo spodnej časti obrazovky pre návrat<br>na domovskú obrazovku.       |

| <b>Zobrazenie nedávnych úloh</b><br>Potiahnite prstom nahor od spodného okraja obrazovky a<br>podržte na zobrazenie nedávnych úloh.                                                                                                    |
|----------------------------------------------------------------------------------------------------|
| Zatvorenie aplikácie<br>Na obrazovke nedávnych úloh potiahnutím prstom nahor na<br>ukážke aplikácie aplikáciu zatvoríte.                                                                                                    |
| <ul> <li>Prepínanie aplikácií</li> <li>Potiahnite oblúkom po spodnom okraji obrazovky.</li> <li>Zapnite možnosť Potiahnutie prstom po spodnom okraji na prepnutie aplikácií a potiahnite horizontálne po spodnom okraji obrazovky.</li> </ul> |
| <b>Prístup k ponuke aplikácie</b><br>Vo vybraných externých aplikáciách potiahnite od ľavého alebo<br>pravého okraja v hornej časti obrazovky smerom do stredu<br>aplikácie.                                                                  |

#### Gestá hánkou

Prejdite na Wastavenia > Funkcie uľahčenia prístupu > Skratky a gestá a zapnite funkcie Nasnímať snímku obrazovky, Záznam obrazovky a Rozdelená obrazovka.

| <b>Zachytenie snímky obrazovky</b><br>Na zachytenie snímky obrazovky dvakrát ťuknite na obrazovku<br>hánkou.                                  |
|----------------------------------------------------------------------------------------------------|
| <b>Zachytenie rolujúcej snímky obrazovky</b><br>Ťuknite na obrazovku hánkou a nakreslením písmena<br>"S" zhotovte rolovaciu snímku obrazovky. |

| <b>Zachytenie časti obrazovky</b><br>Ťuknite a nakreslite hánkou uzatvorenú oblasť na zachytenie<br>časti obrazovky.     |
|----------------------------------------------------------------------------------------------------|
| <b>Záznam obrazovky</b><br>Dvomi hánkami dvakrát ťuknite na obrazovku na spustenie<br>alebo ukončenie záznamu obrazovky. |
| <b>Rozdelená obrazovka</b><br>Na vstup do režimu rozdelenej obrazovky nakreslite hánkou<br>čiaru cez obrazovku.          |

#### Ďalšie gestá

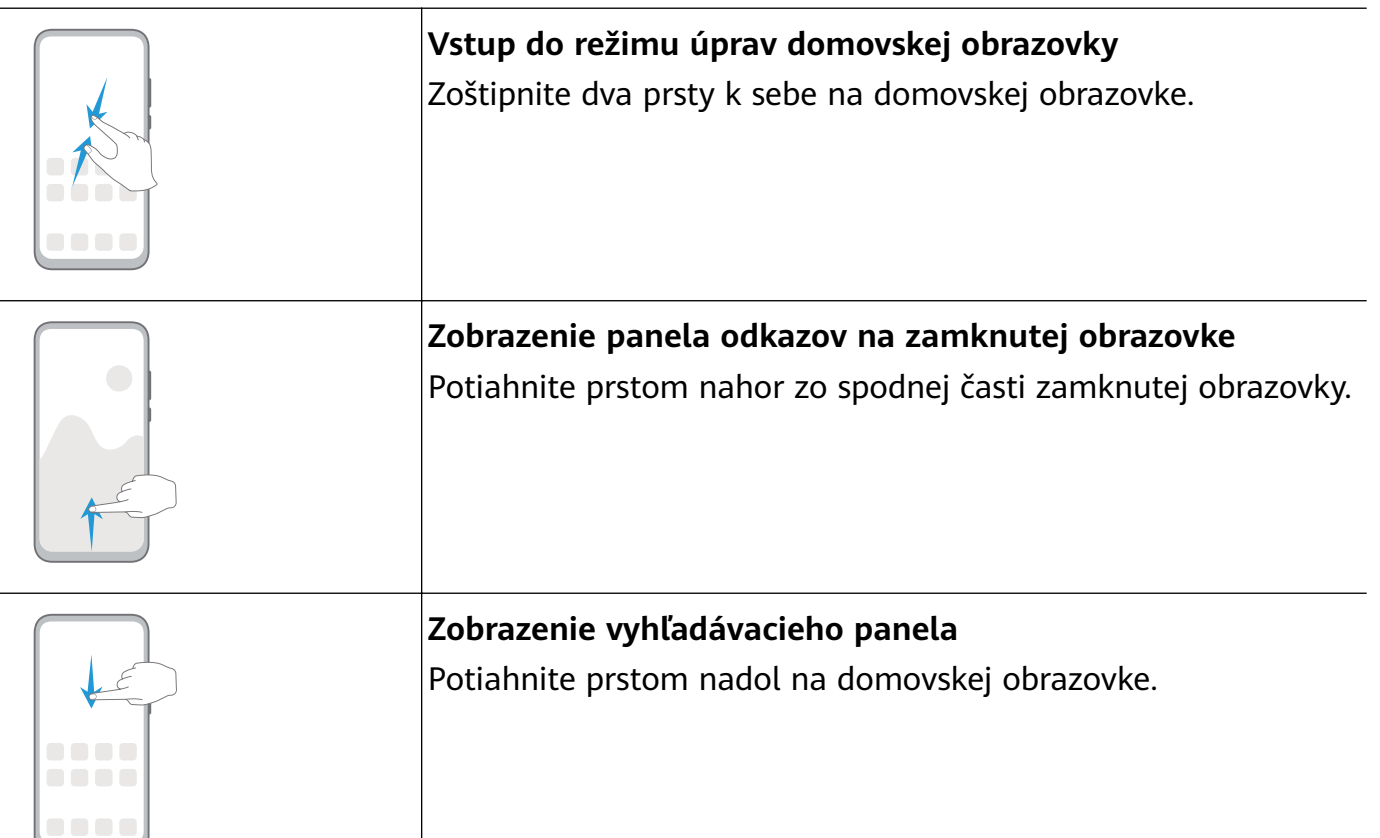

| <b>Otvorenie panela upozornení</b><br>Potiahnite nadol zo stavového riadka. |
|-----------------------------------------------------------------------------|
|                                                                             |

#### Skratky pomocou tlačidiel

| <b>Vypnutie a reštartovanie</b><br>Stlačte a podržte stlačené tlačidlo napájania, kým sa nezobrazia<br>možnosti <b>Vypnúť</b> a <b>Reštartovať</b> .  |
|----------------------------------------------------------------------------------------------------|
| <b>Zvýšenie hlasitosti</b><br>Stlačte tlačidlo na zvýšenie hlasitosti.                                                                                |
| <b>Zníženie hlasitosti</b><br>Stlačte tlačidlo na zníženie hlasitosti.                                                                                |
| <b>Zachytenie snímky obrazovky</b><br>Stlačte súčasne tlačidlo zníženia hlasitosti a tlačidlo napájania.                                              |
| <b>Ultra rýchla snímka</b><br>Dvojitým stlačením tlačidla na zníženie hlasitosti nasnímate<br>fotografiu, aj keď je obrazovka vypnutá alebo zamknutá. |

# Systémová navigácia

#### Zmena režimu navigácie

Prejdite na Wastavenia > Systém a aktualizácie > Systémová navigácia a vyberte režim navigácie podľa svojich preferencií.

#### Navigácia gestami

Prejdite na Wastavenia > Systém a aktualizácie > Systémová navigácia a zapnite alebo vypnite Gestá.

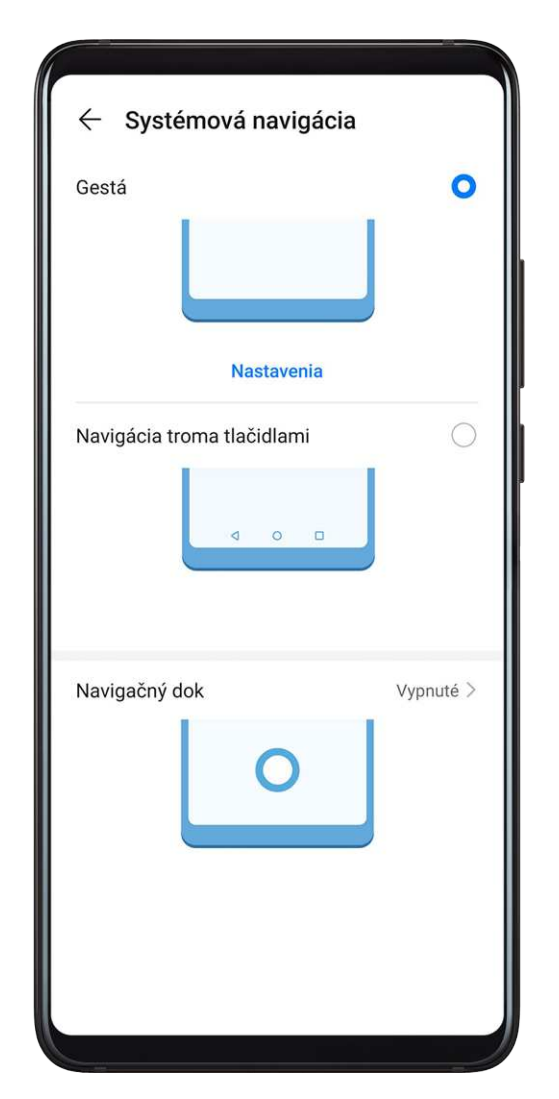

Po zapnutí funkcie **Gestá**, môžete vykonávať nasledujúce úkony:

- Návrat na predchádzajúcu obrazovku: Potiahnite prstom smerom dnu z ľavého alebo pravého okraja.
- Návrat na domovskú obrazovku: Potiahnite nahor zo spodnej časti obrazovky.
- Prístup k obrazovke Nedávnych úloh: Potiahnite nahor zo spodnej časti obrazovky a podržte.
- Zatvorenie aplikácie na obrazovke nedávnych úloh: Potiahnite prstom nahor na ukážke aplikácie.

- Prepínanie aplikácií: Potiahnite oblúkom po spodnom okraji obrazovky alebo ak je zapnutá možnosť Potiahnutie prstom po spodnom okraji na prepnutie aplikácií potiahnite horizontálne po spodnom okraji obrazovky.
- Prístup k ponuke aplikácie: Vo vybraných externých aplikáciách potiahnite od ľavého alebo pravého okraja v hornej časti obrazovky smerom do stredu aplikácie.

#### Navigácia s tromi tlačidlami

Prejdite na Wastavenia > Systém a aktualizácie > Systémová navigácia a vyberte možnosť Navigácia s tromi tlačidlami.

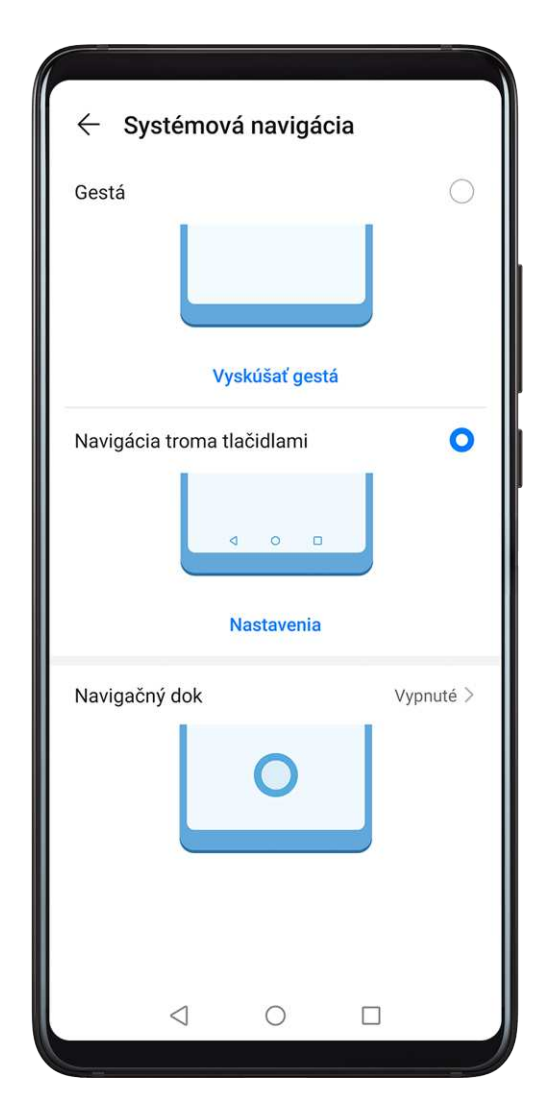

Ťuknite na **Nastavenia** a vyberte kombináciu navigačných tlačidiel, ktorú preferujete. Ikony navigačného panela sú nasledujúce:

S: Tlačidlo Späť pre návrat na predchádzajúcu obrazovku, ukončenie aplikácie alebo zatvorenie klávesnice na obrazovke.

 ${\cal O}$ : Tlačidlo Domov pre návrat na domovskú obrazovku.

U: Tlačidlo Nedávne na zobrazenie obrazovky nedávnych úloh. Jeho ťuknutím a podržaním prejdete do režimu rozdelenej obrazovky.

🐺 : Tlačidlo rozbalenia upozornení na otvorenia panela upozornení.

#### Prispôsobenie kombinácie navigačných tlačidiel

Prejdite na položku **Navigácia s tromi tlačidlami** > **Nastavenia**. Môžete vykonať nasledovné činnosti:

- Vybrať kombináciu navigačných tlačidiel.
- · Zapnutím možnosti Skryť navigačné tlačidlá skrývať navigačný panel, keď sa nepoužíva.

#### Navigačný dok

Prejdite na Wastavenia > Systém a aktualizácie > Systémová navigácia > Viac a zapnite možnosť Navigačný dok.

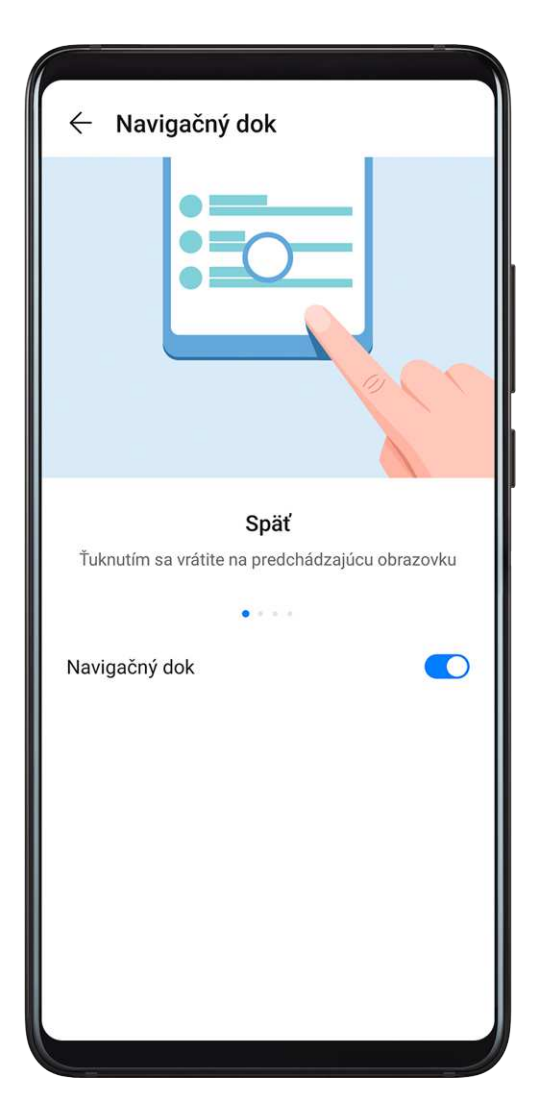

Po zobrazení tlačidla navigačného doku môžete:

- Potiahnuť tlačidlo na požadované miesto.
- · Ťuknutím na tlačidlo prejsť späť.
- Dvojitým ťuknutím prejsť späť o dva kroky.
- Ťuknutím a podržaním tlačidla a zdvihnutím prsta prejsť späť na domovskú obrazovku.
- Ťuknutím a podržaním tlačidla a potiahnutím doľava alebo doprava zobraziť nedávne úlohy.

# **Phone Clone**

#### **Phone Clone**

**Phone Clone** vám umožňuje rýchlo a bez problémov preniesť všetky základné dáta (vrátane kontaktov, kalendára, obrázkov a videí) zo starého zariadenia do nového.

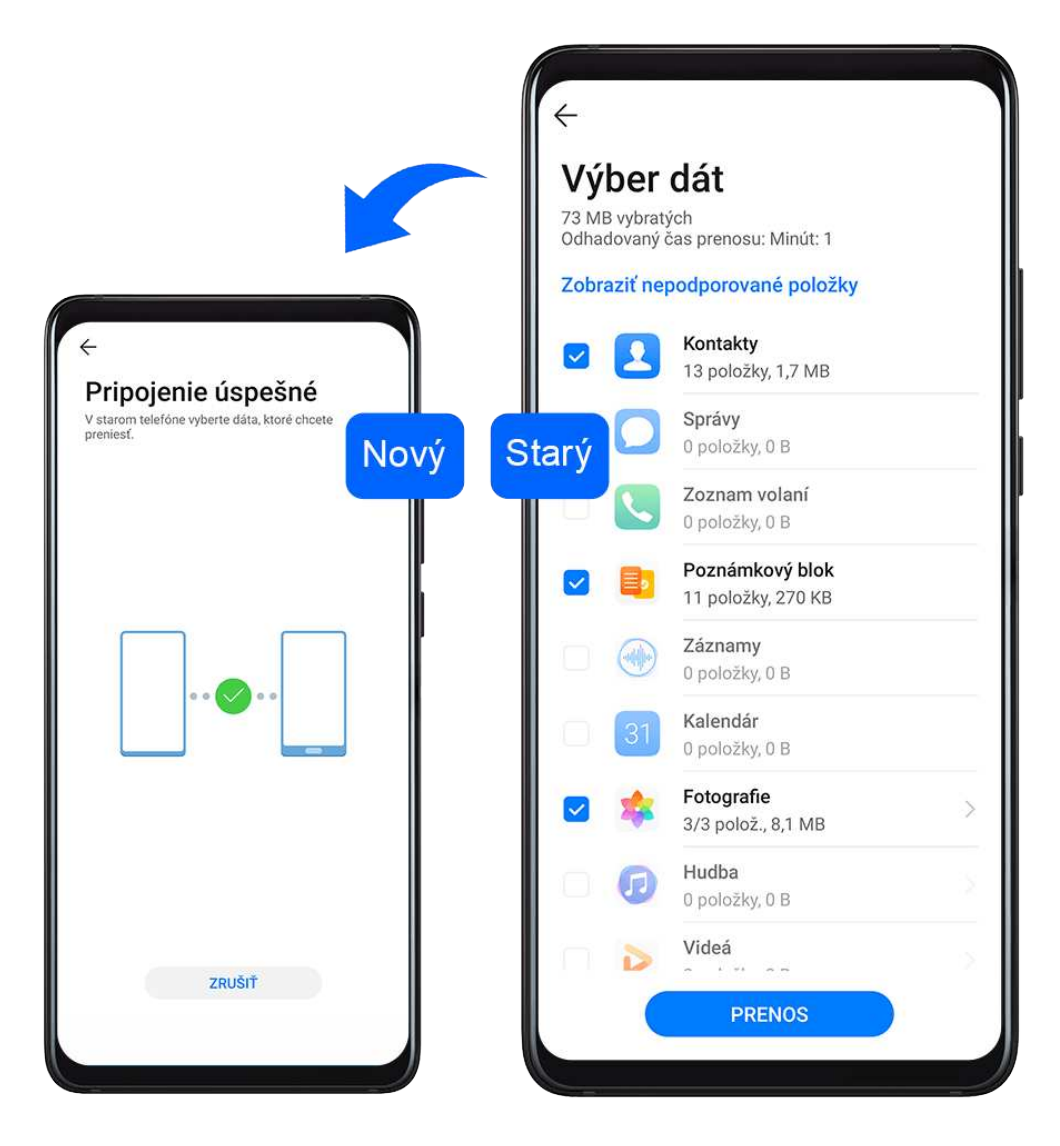

#### Klonovanie dát zo zariadenia Android

1 Na novom zariadení otvorte aplikáciu Phone Clone (predvolene v priečinku Nástroje).

Tiež môžete prejsť na WNASTAVENIA > Systém a aktualizácie > Phone Clone, ťuknúť na možnosť Toto je nový telefón a ťuknúť na možnosť Huawei alebo Iné zariadenie Android.

- **2** Podľa pokynov na obrazovke stiahnite a nainštalujte aplikáciu **Phone Clone** v starom zariadení.
- **3** Na svojom starom zariadení otvorte aplikáciu Phone Clone a ťuknite na možnosť **Toto je starý telefón**. Podľa pokynov na obrazovke pripojte staré zariadenie k novému naskenovaním kódu alebo ručne.

- **4** Na starom zariadení vyberte dáta, ktoré chcete klonovať a ťuknutím na položku **Prenos** spustite klonovanie.
- Aplikácia Phone Clone je dostupná len pre zariadenia so systémom Android 4.4 alebo novším.

#### Klonovanie dát z iPhonu alebo iPadu

Na novom zariadení otvorte aplikáciu Phone Clone (predvolene v priečinku Nástroje).
 Tiež môžete prejsť na Wastavenia > Systém a aktualizácie > Phone Clone, ťuknúť na

možnosť Toto je nový telefón a ťuknúť na možnosť iPhone/iPad.
Podľa pokynov na obrazovke stiahnite a nainštalujte aplikáciu Phone Clone v starom

- **3** Na svojom starom zariadení otvorte aplikáciu **Phone Clone** a ťuknite na možnosť **Toto je starý telefón**. Podľa pokynov na obrazovke pripojte staré zariadenie k novému naskenovaním kódu alebo ručne.
- **4** Na starom zariadení vyberte dáta, ktoré chcete klonovať, a podľa pokynov na obrazovke dokončite klonovanie dát.
- *i* Aplikácia Phone Clone je dostupná len pre zariadenia so systémom iOS 8.0 alebo novším.

# Zamknutie a odomknutie obrazovky

#### Zamknutie a odomknutie obrazovky

#### Zamknutie obrazovky

zariadení.

Ak vaše zariadenie zostane po určitý čas neaktívne, automaticky uzamkne obrazovku a prejde do režimu spánku, aby sa šetrila energia.

Zariadenie môžete tiež uzamknúť ručne nasledovnými spôsobmi:

- Stlačte tlačidlo napájania.
- Na domovskej obrazovke zoštipnutím dvoch prstov k sebe prejdite do režimu úprav obrazovky. Ťuknite na Miniaplikácie a pretiahnite ikonu funkcie Uzamknutie obrazovky na domovskú obrazovku. Následne môžete ťuknutím na ikonu Uzamknutie obrazovky uzamknúť obrazovku.

#### Nastavenie času vypnutia obrazovky

Prejdite na Wastavenia > Zobrazenie a jas > Spánok a vyberte čas vypnutia obrazovky.

#### Ponechajte obrazovku zapnutú pri pozeraní

Obrazovku môžete nastaviť tak, aby zostala zapnutá pri pozeraní na ňu, napríklad pri čítaní.

Prejdite na Wastavenia > Biometria a heslo > Rozpoznávanie tváre, podľa pokynov na obrazovke prejdite na obrazovku nastavení Rozpoznávania tváre a uistite sa, že je zapnutá možnosť Ponechať obrazovku zapnutú pri pozeraní.

#### Prebudenie obrazovky

Obrazovku môžete zapnúť nasledovnými spôsobmi:

- Stlačte tlačidlo napájania.
- Prejdite na WNASTAVENIA > Funkcie ulahčenia prístupu > Skratky a gestá > Prebudenie obrazovky a zapnite možnosť Prebudiť zdvihnutím alebo Dvakrát ťuknite na prebudenie.
  - Keď je zapnutá možnosť Prebudiť zdvihnutím, obrazovku môžete zapnúť zdvihnutím zariadenia.
  - Keď je zapnutá možnosť Dvakrát ťuknite na prebudenie, obrazovku môžete zapnúť poklepaním na ňu.

#### Odomknutie obrazovky pomocou hesla

Po zapnutí obrazovky potiahnite prstom nahor zo strednej časti obrazovky na zobrazenie panela na zadávanie hesla. Následne zadajte heslo zamknutej obrazovky.

#### Použitie funkcie Odomknutie tvárou

Zapnite obrazovku a zarovnajte ju s tvárou. Zariadenie sa odomkne, keď sa rozpozná vaša tvár.

#### Použitie funkcie Odomknutie odtlačkom prsta

Po zapnutí obrazovky sa zobrazí na obrazovke ikona odtlačku prsta. Odomknite obrazovku stlačením ikony zaregistrovaným odtlačkom prsta.

#### Zmena zobrazenia zamknutej obrazovky

Pri použití oficiálneho motívu môžete na zamknutej obrazovke nastaviť zobrazenie vášho počítadla krokov a podpisu.

#### Zobrazenie vášho podpisu na zamknutej obrazovke

Prejdite na Wastavenia > Domovská obrazovka a tapeta, ťuknite na Podpis uzamknutej obrazovky a napíšte text, ktorý chcete zobraziť na zamknutej obrazovke. Ak chcete odstrániť podpis, ťuknite na Podpis uzamknutej obrazovky a odstráňte text.

#### Prístup k aplikáciám zo zamknutej obrazovky

K často používaným aplikáciám, ako je napríklad Fotoaparát, Záznam zvuku a Kalkulačka, môžete pristupovať zo zamknutej obrazovky.

- Zapnite obrazovku, ťuknite a podržte a potiahnutím nahor otvorte aplikáciu
   Fotoaparát.
- Zapnite obrazovku a potiahnutím prsta nahor zo spodnej časti zamknutej obrazovky otvoríte panel odkazov. K dispozícii budú odkazy pre funkcie Záznam zvuku, Baterka, Kalkulačka a Časovač.

# Zoznámenie s domovskou obrazovkou

#### Zoznámte sa s domovskou obrazovkou

Na domovskej obrazovke môžete vykonať nasledovné činnosti:

- V stavovom riadku v hornej časti obrazovky môžete skontrolovať stav zariadenia a upozornenia.
- Potiahnutím prstom doľava alebo doprava môžete zobraziť aplikácie a miniaplikácie na domovskej obrazovke.

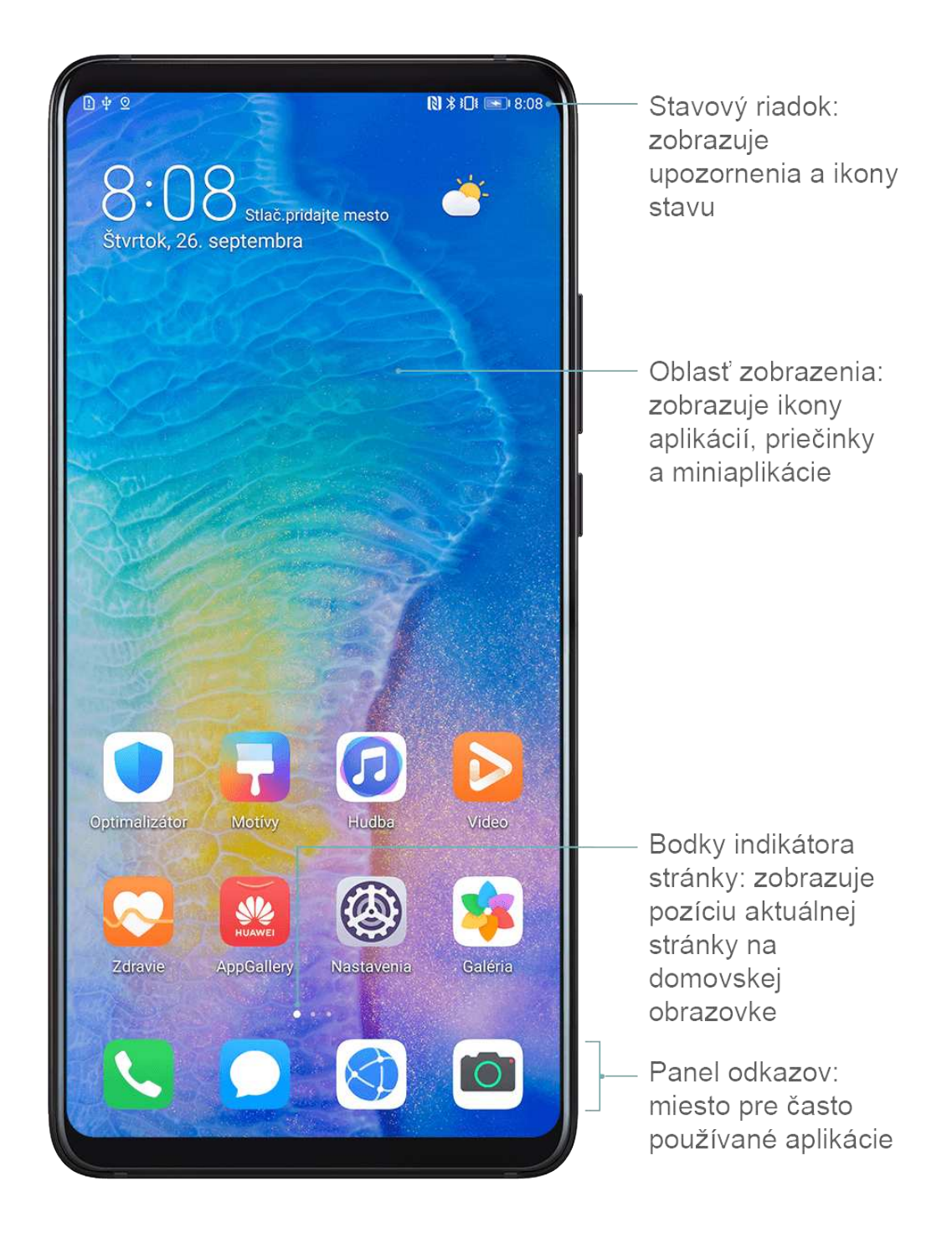

### Ikony upozornenia a stavu

#### lkony upozornenia a stavu

Ikony stavu siete sa môžu líšiť v závislosti od vášho regiónu alebo mobilného operátora. Podporované funkcie sa môžu líšiť v závislosti od modelu zariadenia. Niektoré z nasledujúcich ikon sa nemusia týkať vášho zariadenia.

| <sup>56</sup> | Pripojené k sieti 5G | <sup>46</sup> | Pripojené k sieti 4G |
|---------------|----------------------|---------------|----------------------|
| <sup>36</sup> | Pripojené k sieti 3G | <sup>26</sup> | Pripojené k sieti 2G |
|               | Plná sila signálu    | R             | Roaming              |

|            | Šetrič dát je zapnutý                     | !                    | Nenašla sa karta SIM                       |
|------------|-------------------------------------------|----------------------|--------------------------------------------|
| $\bigcirc$ | Hotspot zapnutý                           | ((1:                 | Hotspot je pripojený                       |
| <b>%</b>   | Volanie                                   | HD                   | VoLTE zapnuté                              |
| (((.       | Pripojené k sieti Wi-Fi                   |                      | Používa sa služba SkyTone                  |
| <u>()</u>  | Hotspot je odpojený                       |                      | Sieť sa prepína funkciou Wi-Fi+            |
| <b>≻</b>   | Režim v lietadle zapnutý                  | $\mathbf{\tilde{O}}$ | Nastavené budíky                           |
|            | Batéria je vybitá                         |                      | Batéria takmer vybitá                      |
| *          | Nabíjanie                                 | **                   | Rýchle nabíjanie                           |
| W          | Super nabíjanie                           | 0                    | Režim úspory energie zapnutý               |
| *          | Bluetooth zapnutý                         | *                    | Batéria zariadenia Bluetooth               |
| *          | Pripojené zariadenie Bluetooth            | 0                    | Sieť VPN pripojená                         |
|            | Režim jazdy                               | $\mathbb{Z}$         | Pripojené zariadenie premietania           |
| $\bigcirc$ | Služby na zisťovanie polohy sú<br>zapnuté | ٢                    | Režim ochrany zraku zapnutý                |
|            | Pripojené slúchadlá                       |                      | Pripojená náhlavná súprava s<br>mikrofónom |
|            | Zmeškaný hovor                            | Q                    | Neprečítané SMS                            |
| <u>Z</u> . | Mikrofón je vypnutý                       | Ŕ                    | Stlmené                                    |
| • • •      | Ďalšie upozornenia                        | } <b>]</b> {         | Len vibrovanie                             |
|            | NFC zapnuté                               | C                    | Režim Nerušiť zapnutý                      |
| 0          | Synchronizácia dát                        | (j)                  | Synchronizácia dát zlyhala                 |
| (~)        | Režim výkonu zapnutý                      | $\searrow$           | Nové e-maily                               |
|            | Pripomienky udalostí                      | X                    | Zapnutá funkcia Digitálna<br>rovnováha     |

# Prepínače odkazov

#### Prepínače odkazov

#### Zapnutie prepínača odkazu

Potiahnutím prstom nadol na stavovom riadku otvorte panel upozornení a potom na ňom znova potiahnutím prstom nadol zobrazte všetky odkazy.

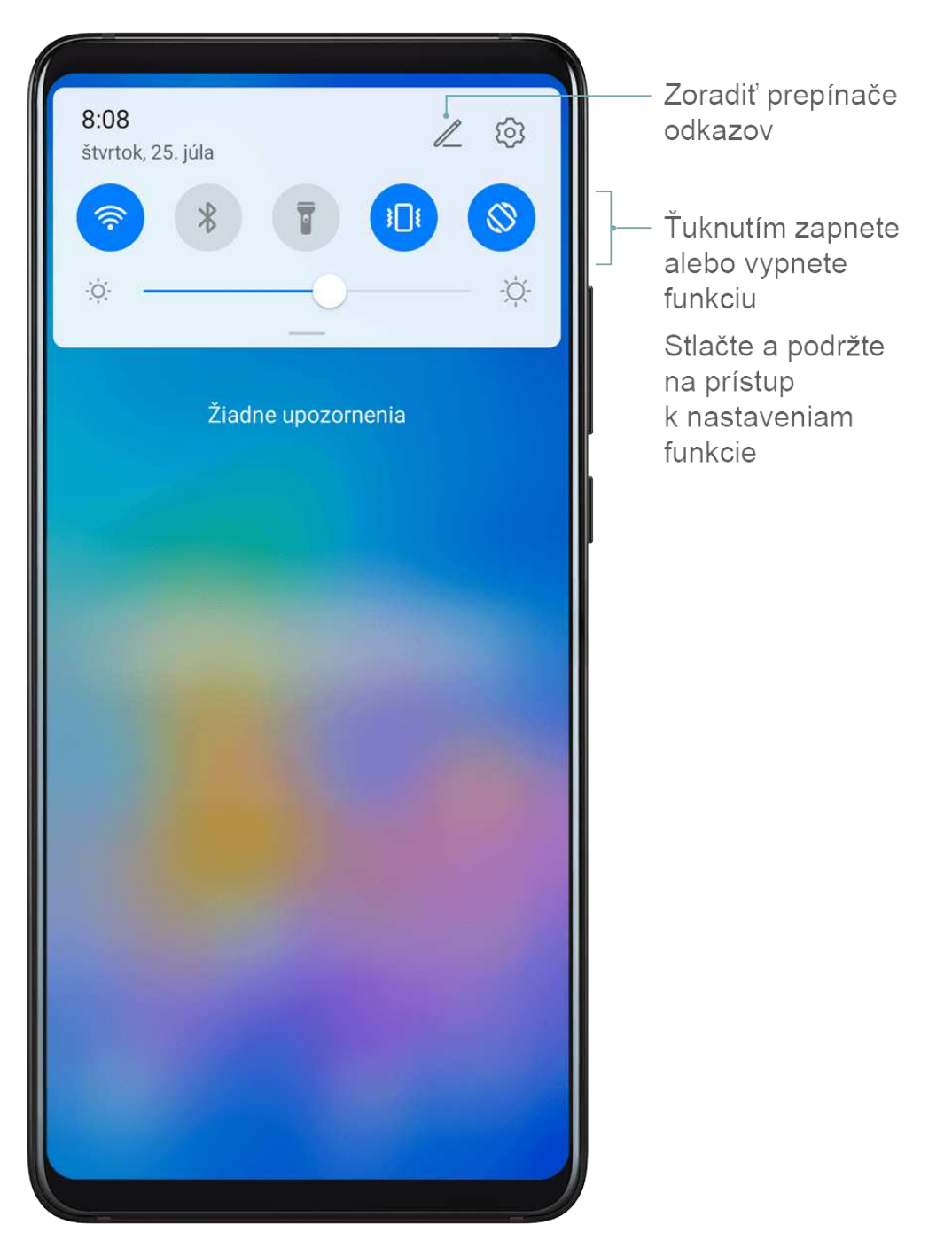

- Ťuknutím na prepínač odkazu zapnete alebo vypnete príslušnú funkciu.
- Ťuknutím a podržaním prepínača odkazu prejdete na obrazovku nastavení danej funkcie.
- Ťuknutím na 😳 otvoríte Nastavenia.

#### Prispôsobenie prepínačov odkazov

Ťuknite na možnosť 🖉. Stlačte a podržte ikonu a presuňte ju do požadovanej polohy.

# Miniaplikácie domovskej obrazovky

#### Miniaplikácie domovskej obrazovky

Miniaplikácie na domovskej obrazovke, ako sú Zámok obrazovky, Počasie, Poznámky, Hodiny, Kontakty a Kalendár, môžete pridať, presunúť alebo odstrániť podľa vlastných preferencií.

#### Pridanie miniaplikácie na domovskú obrazovku

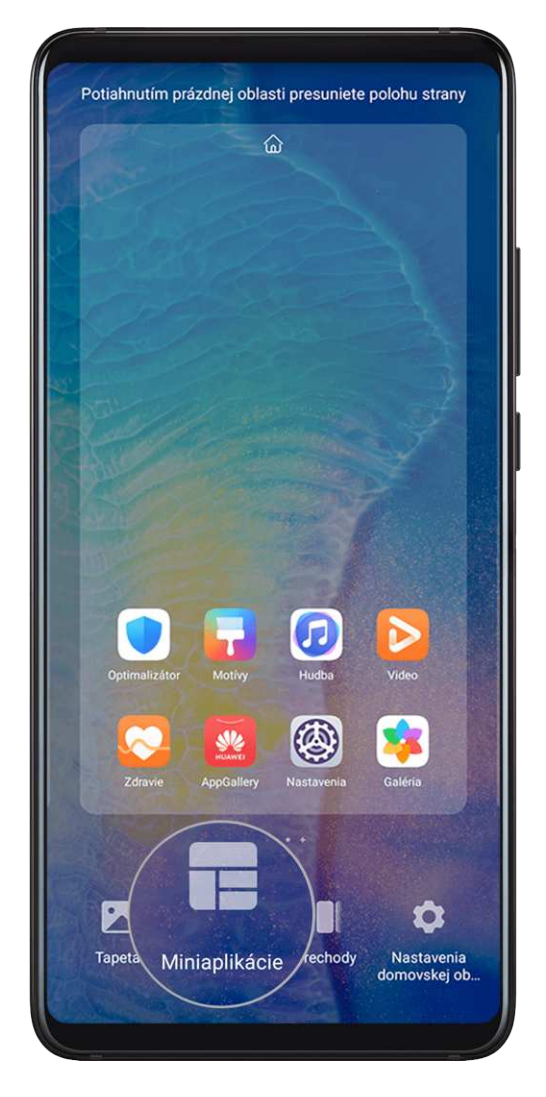

- **1** Zoštipnutím dvoch prstov na domovskej obrazovke prejdite do režimu nastavení domovskej obrazovky.
- **2** Ťuknite na položku **Miniaplikácie** a potiahnutím prstom doľava si zobrazte všetky miniaplikácie.
- **3** Niektoré miniaplikácie, ako napríklad **Počasie** majú viacero formátov. Ťuknutím na miniaplikáciu si zobrazte všetky formáty a potiahnutím prstom doprava sa vráťte späť.

**4** Ťuknutím na miniaplikáciu ju pridáte na domovskú obrazovku. Ak na aktuálnej stránke obrazovky nie je priestor, ťuknite a podržte miniaplikáciu a potiahnite ju na inú stránku obrazovky.

#### Presunutie alebo odstránenie miniaplikácie

Ťuknite a podržte miniaplikáciu na domovskej obrazovke pokým zariadenie nezavibruje, potiahnite ju na požadované miesto alebo ťuknite na položku **Odstrániť**.

# Nastavenie tapety

#### Nastavenie tapety

#### Nastavenie predvolenej tapety

- **1** Prejdite na WNASTAVENIA > Domovská obrazovka a tapeta > Tapeta.
- 2 Ťuknite na obrázok, ktorý chcete nastaviť ako tapetu.
- **3** Nižšie uvedené môžete nastaviť podľa svojich preferencií:
  - **Rozmazanie**: použije efekt rozmazania, ktorý možno upraviť potiahnutím jazdca.
  - Posúvateľné: umožní posúvanie tapety na domovskej obrazovke.
- 4 Ťuknite na V a rozhodnite sa, na ktorých obrazovkách chcete nastaviť obrázok. Možnosti sú **Obrazovka uzamknutia**, **Domovská obrazovka** alebo na oboch.

#### Nastavenie obrázka z Galérie ako tapety

- **1** Otvorte aplikáciu **Securita** a otvorte obrázok, ktorý chcete nastaviť ako tapetu.
- 2 Prejdite na · > Použiť ako > Tapeta a podľa pokynov na obrazovke dokončite nastavenie.

# Snímky obrazovky a záznam obrazovky

#### Zachytenie snímky obrazovky

Použitie gesta schmatnutia na zachytenie snímky obrazovky

Základy

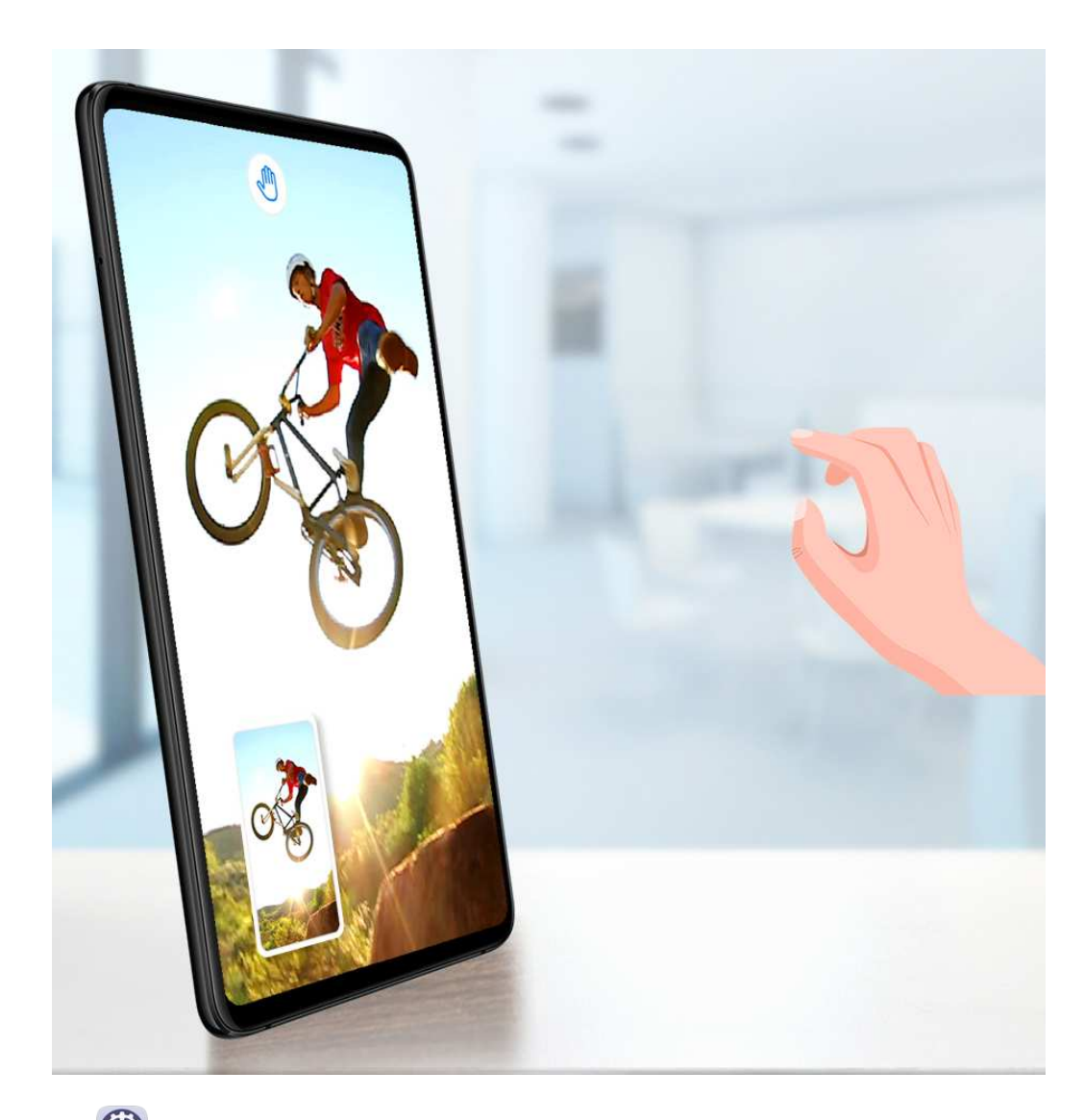

- 1 Prejdite na WNASTAVENIA > Funkcie uľahčenia prístupu > Skratky a gestá > Vzdušné gestá a uistite sa, že je zapnutá možnosť Snímka uchopením.
- 2 Umiestnite ruku do vzdialenosti 20 až 40 cm (8 až 16 palcov) od obrazovky a počkajte,

kým sa nezobrazí ikona 🖑 . Potom zatvorením päste spravte snímku obrazovky.

#### Použitie hánky na zachytenie snímky obrazovky

- 1 Prejdite na Wastavenia > Funkcie ul'ahčenia prístupu > Skratky a gestá > Nasnímať snímku obrazovky a uistite sa, že je zapnutá možnosť Snímky obrazovky pomocou hánok.
- **2** Dvojitým poklepaním hánkou prsta po obrazovke zachytíte snímku obrazovky.

#### Použitie kombinácie tlačidiel na zhotovenie snímky obrazovky

Stlačte a podržte súčasne tlačidlo napájania a tlačidlo na zníženie hlasitosti na zachytenie snímky obrazovky.

#### Použitie odkazu na zhotovenie snímky obrazovky

Potiahnutím prstom nadol na stavovom riadku otvorte panel upozornení a potom na ňom

znova potiahnutím prstom nadol zobrazte všetky odkazy. Ťuknutím na 🔀 zhotovte snímku obrazovky.

Zdieľanie a upravenie snímky obrazovky alebo prepnutie na rolujúcu snímku obrazovky

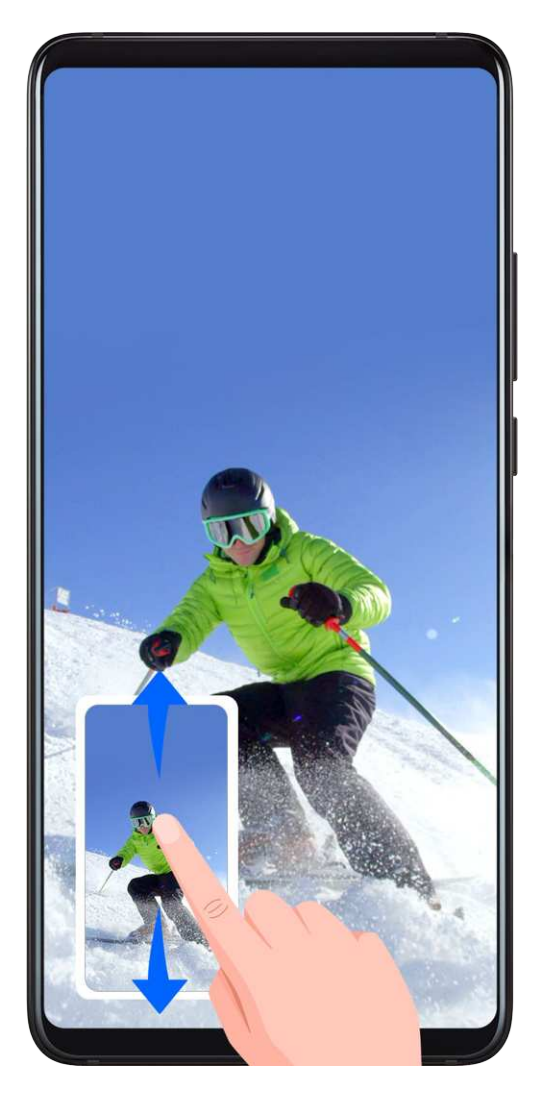

Po zachytení snímky obrazovky sa v ľavom dolnom rohu obrazovky zobrazí miniatúra. Potom je možné:

- Potiahnutím prstom nadol na miniatúre spustiť rolovaciu snímku obrazovky.
- Potiahnutím prstom nahor na miniatúre vybrať režim zdieľania a snímku obrazovky môžete zdieľať s priateľmi.
- Ťuknutím na miniatúru snímku obrazovky upraviť alebo odstrániť.

Snímky obrazovky sa predvolene ukladajú do aplikácie Galéria.

Použitie hánky na zachytenie rolovacej snímky obrazovky

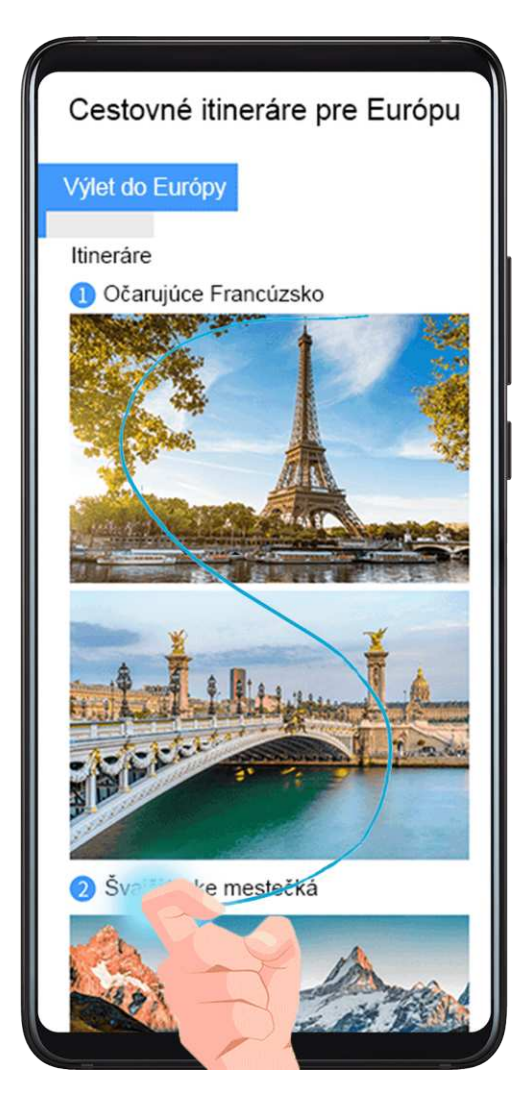

- **1** Klepnite na obrazovku hánkou a nakreslite písmeno "S". Obrazovka sa automaticky posunie nadol na koniec stránky na zachytenie celej stránky.
- **2** Zachytávanie snímky obrazovky môžete kedykoľvek zastaviť ťuknutím na obrazovku.

#### Zachytenie čiastočnej snímky obrazovky

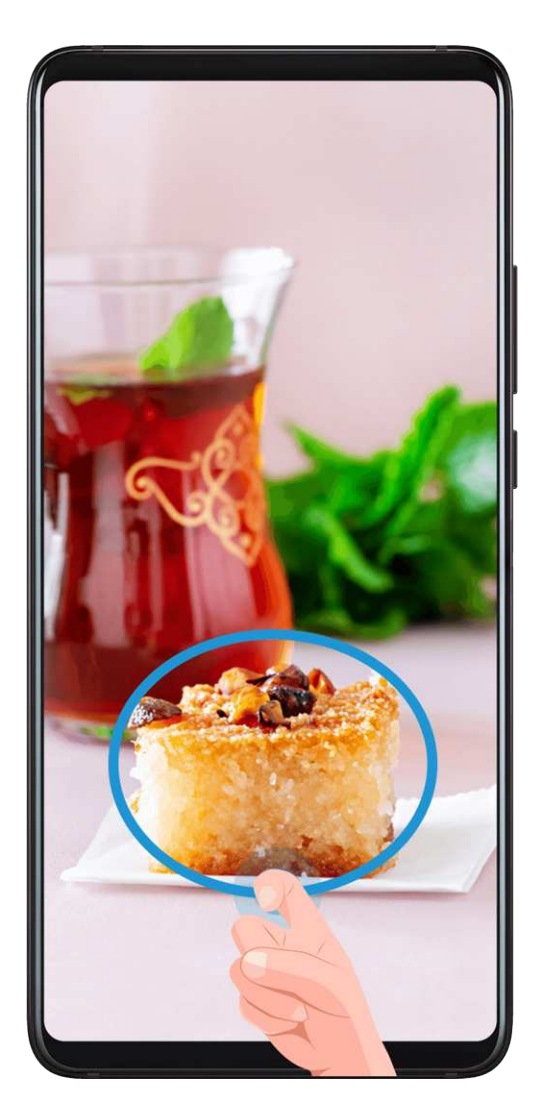

- **1** Poklepte hánkou po obrazovke a nakreslite obrys okolo oblasti obrazovky, ktorú chcete zachytiť. Uistite sa, že nezdvihnete hánku z obrazovky.
- **2** Obrazovka zobrazí pohyb vašej hánky a zachytí snímku vybranej časti obrazovky. Potom môžete vykonať nasledujúce činnosti:
  - Potiahnuť rámik do požadovanej pozície alebo zmeniť jeho veľkosť.
  - Ťuknutím na ikonu tvaru vyberiete tvar čiastočnej snímky obrazovky.
- **3** Ťuknutím na 🙂 uložte snímku obrazovky.

#### Záznam obrazovky

Zaznamenajte si svoje aktivity na obrazovke do videí, ktoré je možné zdieľať, aby ste vytvorili návod, predviedli svoje úžasné herné schopnosti a ešte oveľa viac.

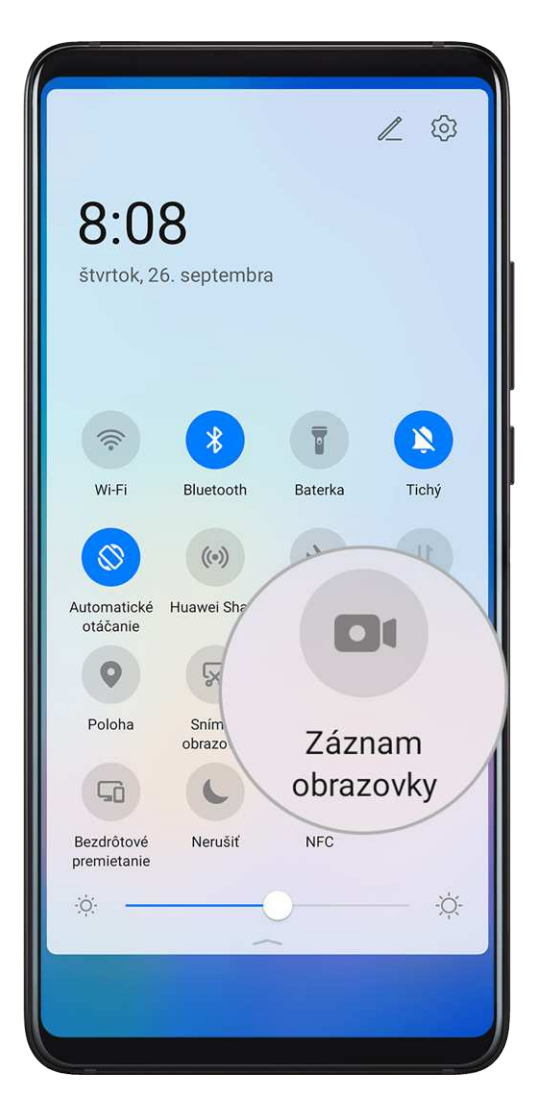

#### Použitie kombinácie tlačidiel na spustenie záznamu obrazovky

Na spustenie záznamu obrazovky stlačte a podržte súčasne tlačidlo napájania a tlačidlo na zvýšenie hlasitosti. Záznam zastavíte opätovným súčasným stlačením oboch tlačidiel.

#### Použitie odkazu na spustenie záznamu obrazovky

- **1** Potiahnutím prstom nadol na stavovom riadku otvorte panel upozornení a potom na ňom znova potiahnutím prstom nadol zobrazte všetky odkazy.
- 2 Ťuknutím na Záznam obrazovky spustite záznam obrazovky.
- **3** Ak chcete zastaviť záznam, ťuknite na počítadlo v hornej časti obrazovky.
- 4 Záznam sa uloží do aplikácie Galéria.

#### Použitie hánok prsta na spustenie záznamu obrazovky

- 1 Prejdite na WNASTAVENIA > Funkcie uľahčenia prístupu > Skratky a gestá > Záznam obrazovky a uistite sa, že je zapnutá možnosť Záznam obrazovky.
- **2** Dvojitým poklepaním dvomi hánkami prstov po sebe na obrazovke spustíte záznam obrazovky. Ak chcete zastaviť záznam, poklepte znova dvakrát.

#### Záznam hlasu počas záznamu obrazovky

Počas záznamu obrazovky môžete zapnúť mikrofón na záznam vášho hlasu.

Po spustení záznamu obrazovky ťuknite na ikonu mikrofónu a uistite sa, že sa zobrazuje

ikona 🦞. Teraz môžete zaznamenať svoj hlas.

Ak je mikrofón vypnutý (ak je zobrazená ikona ), zaznamenajú sa len zvuky systému, ako je napríklad hudba. Ak nechcete v zázname obrazovky žiadne zvuky systému, pred spustením záznamu obrazovky stlmte zariadenie a vypnite hudbu a zvuk iných médií.

#### Upozornenia na používanie snímok obrazovky pomocou hánok

- · Na obrazovku ťukajte za sebou na rovnakom mieste a rovnakou rýchlosťou.
- · Hánku majte kolmo na obrazovku.
- Ak chcete zachytiť viac ako jednu snímku obrazovky, počkajte 2 sekundy pred opätovným ťuknutím na obrazovku.
- Ak je na obrazovke ochranná fólia obrazovky, ťuknite na obrazovku silnejšie alebo odstráňte ochrannú fóliu obrazovky a skúste to znova.

## Zobrazenie a vymazanie upozornení

#### Zobrazenie a vymazanie upozornení

#### Zobrazenie upozornení

Ak máte pripomienku upozornenia, môžete zapnúť obrazovku a potiahnuť prstom nadol zo stavového riadka na otvorenie panela upozornení a zobrazenie upozornenia.

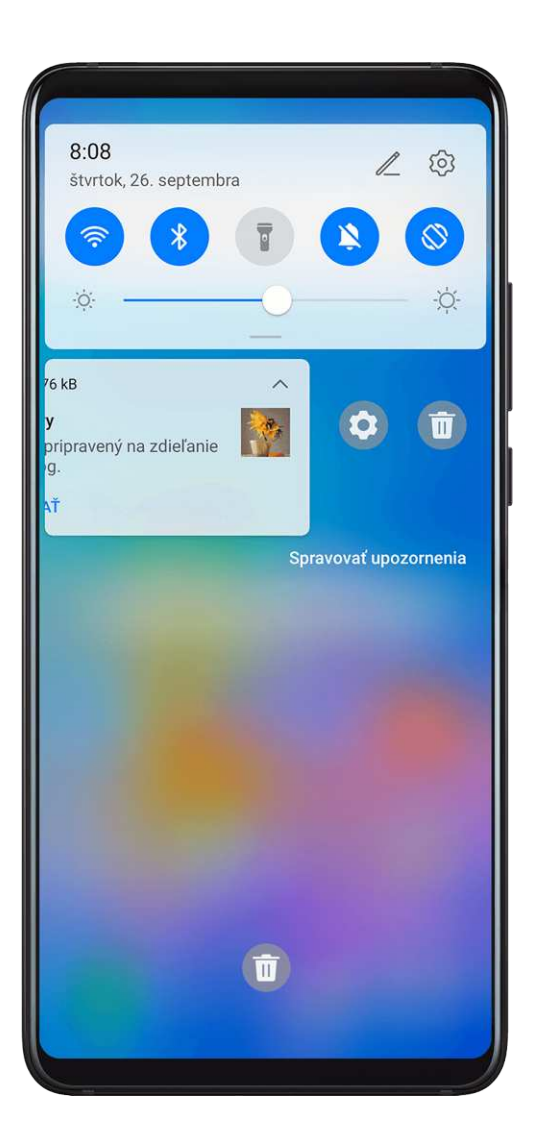

#### Vymazanie upozornení

- · Potiahnite doprava na pripomienke upozornenia na vymazanie upozornenia.
- Ťuknutím na ण v spodnej časti panela upozornení vymažete všetky upozornenia.

#### Blokovanie, stlmenie alebo oneskorenie upozornení

Potiahnite prstom doľava na upozornení, potom ťuknite na 🐼 a zablokujte, stlmte alebo oneskorte upozornenia z tohto zdroja.

i Niektoré systémové upozornenia nemožno zablokovať, vymazať alebo oneskoriť.

# Úprava nastavení zvuku

#### Úprava nastavení zvuku

#### Stlačenie tlačidla hlasitosti na úpravu hlasitosti

Stlačením tlačidla na zvýšenie alebo zníženie hlasitosti upravte hlasitosť.

B: ch2

Ch2

Curler

Ak je na zariadení zapnutá funkcia TalkBack, po stlačení tlačidla na ovládanie hlasitosti

uvidíte dva panely hlasitosti. Panel hlasitosti označený ikonou **T** sa používa na úpravu hlasitosti pri čítaní obrazovky nahlas.

#### Stlačenie tlačidla napájania na stlmenie zariadenia počas zvonenia

Keď vaše zariadenie zvoní pri prichádzajúcom hovore alebo budíku, stlačením tlačidla napájania ho môžete stlmiť.

#### Funkcie Preklopením stlmiť alebo Zníženie hlasitosti zdvihnutím

Pri prichádzajúcom hovore môžete preklopiť zariadenie na jeho stlmenie alebo jeho zdvihnutím znížiť hlasitosť zvonenia.

Prejdite na Wastavenia > Funkcie uľahčenia prístupu > Skratky a gestá > Stlmenie zvonenia/zníženie hlasitosti a zapnite funkcie Preklopením stlmte zvonenie a Zníženie hlasitosti zdvihnutím.

#### Nastavenie predvolenej hlasitosti

Prejdite na Wastavenia > Zvuky a vibrovanie a následne môžete nastaviť hlasitosť nasledujúcich položiek:

Základy

- Médiá (video, hry, hudba a iné)
- Zvonenia
- Budíky
- Hovory

#### Použitie odkazu na prepnutie medzi režimom zvuku, vibrovania alebo tichom

- **1** Potiahnutím prstom nadol na stavovom riadku otvorte panel upozornení a potom na ňom znova potiahnutím prstom nadol zobrazte všetky odkazy.
- **2** Ťuknutím na ikonu Q**Zvuk**, **XTichý** alebo **Vibrovanie** prepnete medzi rôznymi režimami.

# Zadávanie textu

#### Úprava textu

Môžete vybrať text zobrazený na obrazovke, skopírovať alebo vystrihnúť ho do schránky a prilepiť ho niekde inde. Tiež ho môžete zdieľať rôznymi spôsobmi.

 Stlačte a podržte text, kým sa nezobrazí položka 
 V niektorých aplikáciách sa môže líšiť akcia, ktorá sa stane po ťuknutí a podržaní textu. Napríklad ak ťuknete a podržíte odoslanú alebo prijatú správu, zobrazí sa ponuka

možností a ikona 💶 sa zobrazí len ak ťuknete na možnosť Vybrať text.

- 2 Potiahnite ikony a na výber požadovaného textu alebo ťuknutím na možnosť **Vybrať všetko** vyberte celý text.
- **3** Podľa potreby ťuknite na možnosti **Kopírovať** alebo **Vystrihnúť**.
- 4 Ťuknite a podržte miesto, kde chcete prilepiť text, kým sa nezobrazí možnosť **Prilepiť** a ťuknite na možnosť **Prilepiť**.

# Režim rozdelenej obrazovky a plávajúce okno

#### Viacero okien

Po zapnutí tejto funkcie vám panel viacerých okien umožňuje rýchlejšie pristupovať k aplikáciám, rozdeliť obrazovku alebo zobraziť plávajúce okno pre multitasking.

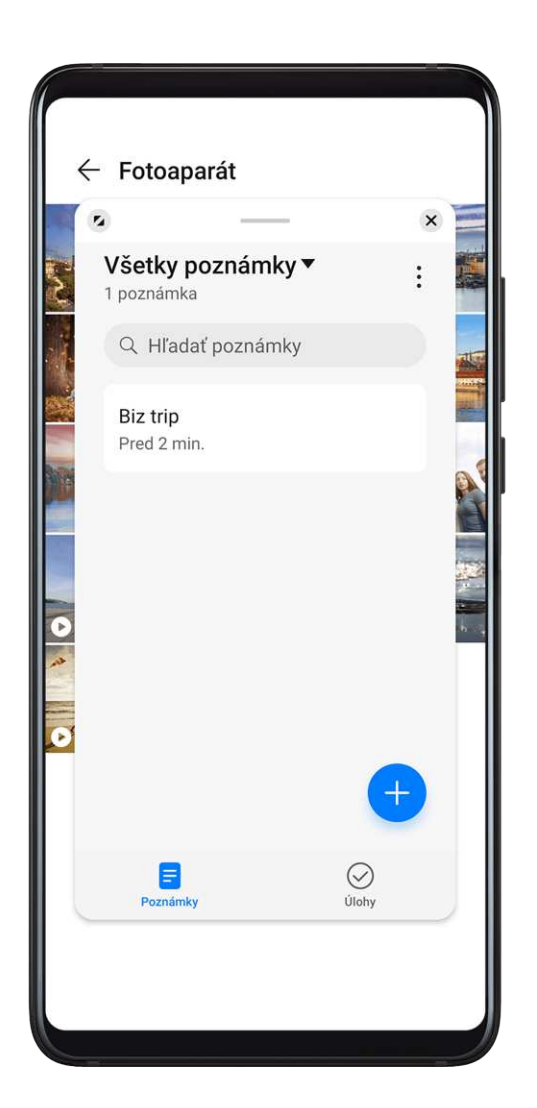

#### Zapnutie režimu rozdelenej obrazovky na paneli viacerých okien

Obrazovku svojho zariadenia môžete rozdeliť a používať dve aplikácie súčasne.

- · Zapnutie režimu rozdelenej obrazovky:
  - **1** Otvorte aplikáciu. Pre otvorenie panela viacerých okien potiahnite od ľavého alebo pravého okraja obrazovky do stredu.

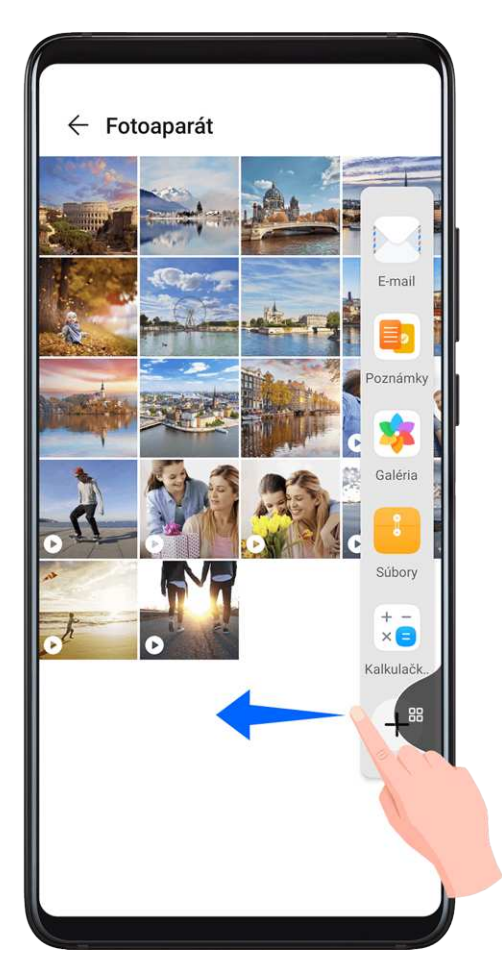

- **2** Z panelu viacerých okien potiahnite mimo neho ikonu aplikácie.
- Prepnutie panelov rozdelenej obrazovky: Ťuknite a podržte ikonu v hornej časti panela rozdelenej obrazovky, kým sa panel nezmenší. Potom potiahnite panel na druhú stranu obrazovky na prepnutie medzi panelmi.
- Ukončenie režimu rozdelenej obrazovky: Potiahnite ikony alebo v strednej časti čiary rozdelenej obrazovky horizontálne alebo vertikálne, kým jeden z panelov nezmizne.
   Režim rozdelenej obrazovky môžete tiež ukončiť opakovaným ťuknutím na tlačidlo Späť.

#### Zobrazenie plávajúceho okna na paneli viacerých okien

Počas hrania hry môžete chatovať s priateľom v plávajúcom okne bez opúšťania hry.

- · Zobrazenie plávajúceho okna:
  - **1** Pre otvorenie panela viacerých okien potiahnite od ľavého alebo pravého okraja obrazovky do stredu.

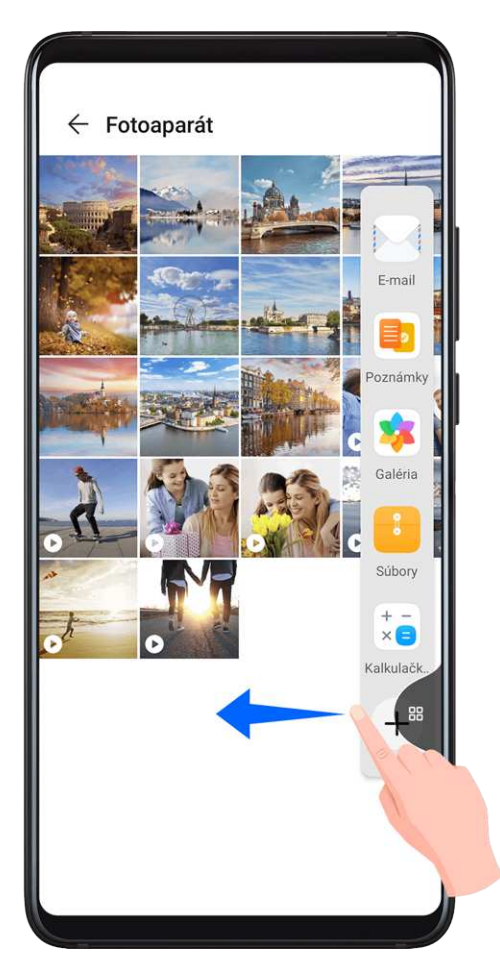

- 2 Ťuknite na ikonu aplikácie na paneli viacerých okien na otvorenie aplikácie v plávajúcom okne.
- Premiestnenie plávajúceho okna: Potiahnite ikonu v hornej časti plávajúceho okna na zmenu jeho umiestnenia.
- Zobrazenie na celú obrazovku: Ťuknutím na v plávajúcom okne zobrazíte obsah okna na celú obrazovku.
- $\cdot$  Zatvorenie plávajúceho okna: Ťuknutím na imes v plávajúcom okne ho zatvoríte.

#### Prepínanie medzi rozdelenou obrazovkou a plávajúcim oknom

Prepnutie z režimu rozdelenej obrazovky na plávajúce okno

- V režime na šírku ťuknite a podržte v hornej časti panela rozdelenej obrazovky a potiahnite ho prstom nadol. Zdvihnite prst, keď sa panel rozdelenej obrazovky zmení na ikonu aplikácie.
- V režime na výšku ťuknite a podržte v hornej časti panela rozdelenej obrazovky a potiahnite ho prstom doľava alebo doprava. Zdvihnite prst, keď sa panel rozdelenej obrazovky zmení na ikonu aplikácie.

Prepnutie z plávajúceho okna do režimu rozdelenej obrazovky

Ťuknite a podržte — v hornej časti plávajúceho okna a v režime na šírku ho potiahnite na ľavý/pravý okraj obrazovky alebo v režime na výšku do hornej/spodnej časti obrazovky.

Aplikácia zobrazená na celú obrazovku musí podporovať režim rozdelenej obrazovky alebo plávajúce okno.

#### Presúvanie medzi aplikáciami pomocou funkcie Viacero okien

Na jednoduché presúvanie obrázkov, textu a dokumentov medzi aplikáciami zapnite funkciu Viacero okien.

- Presunutie obrázka: Ak napríklad píšete o výlete v aplikácii Poznámky, možno budete chcieť pridať fotografiu na ilustráciu poznámky. Na otvorenie aplikácií Poznámky a Galéria použite funkciu Viacero okien. Potom ťuknite a podržte fotografiu, ktorú chcete pridať, a presuňte ju do editora aplikácie Poznámky.
- Presunutie textu: Väčšiu časť textu (napríklad nákupné zoznamy alebo študijné poznámky) môžete jednoducho preniesť z aplikácie **Poznámky** do aplikácie sociálnej siete na jeho zdieľanie. Na otvorenie aplikácie **Poznámky** a aplikácie sociálnej siete použite funkciu Viacero okien. Potom ťuknite a podržte text, ktorý chcete odoslať, a presuňte ho do poľa pre zadávanie textu v aplikácii sociálnej siete.
- Presunutie dokumentu: Počas písania e-mailu možno budete potrebovať priložiť dokument.
   Na otvorenie aplikácií **E-mail** a **Súbory** použite funkciu Viacero okien, vyberte dokument, ktorý chcete priložiť, a presuňte ho do editora e-mailu.
- i Nie všetky aplikácie plne podporujú funkciu Viacero okien.

#### Pridanie, presunutie alebo odobratie aplikácie z panela viacerých okien

Aplikácie na paneli viacerých okien možno pridať, presunúť alebo odobrať, aby lepšie vyhovoval vašim potrebám.

- Pridanie aplikácie: Na paneli viacerých okien ťuknite na +, v položke Odporúčané alebo
   Ďalšie aplikácie ťuknite na aplikáciu, ktorú chcete pridať a ťuknite na možnosť Hotovo.
- Odobratie aplikácie: Na paneli viacerých okien ťuknite na + a potom na v pravom hornom rohu aplikácie, ktorú chcete odobrať.

#### Vypnutie funkcie Viacero okien

Funkcia Viacero okien je predvolene zapnutá. Ak ju chcete vypnúť, prejdite na Wastavenia > Funkcie uľahčenia prístupu > Viacero okien a vypnite možnosť Panel viacerých okien.

#### Plávajúce okno

Počas sledovania videí alebo pri hraní hier v režime celej obrazovky si môžete zobraziť a odpovedať na prichádzajúce správy v plávajúcom okne bez prerušovania vašej činnosti.

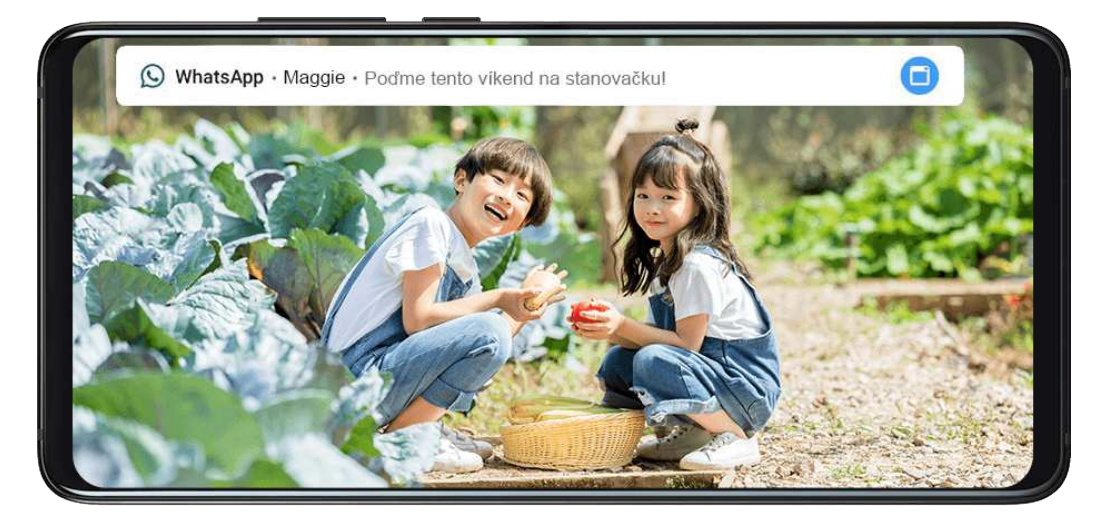

#### Zobrazenie plávajúceho okna

Podpora pre funkciu plávajúce okno sa môže líšiť v závislosti od aplikácie.

- **1** Pred použitím tejto funkcie sa uistite, že vaše zariadenie nepoužíva jednoduchý režim, ultra úsporný režim alebo režim pre jednu ruku.
- 2 V režime celej obrazovky ťuknite na v baneri upozornenia na zobrazenie upozornení na nové správy v plávajúcom okne.
- **3** Na správy môžete odpovedať priamo v plávajúcom okne.

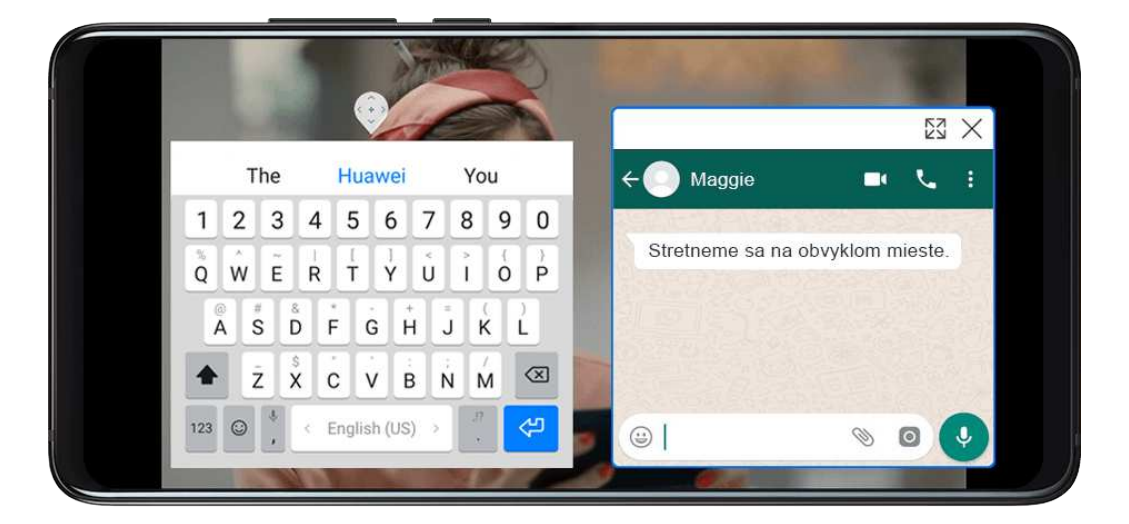

#### Zmena veľkosti plávajúceho okna

Ťuknite a podržte okraj plávajúceho okna a potom potiahnite dnu alebo von na zmenšenie alebo zväčšenie veľkosti okna.

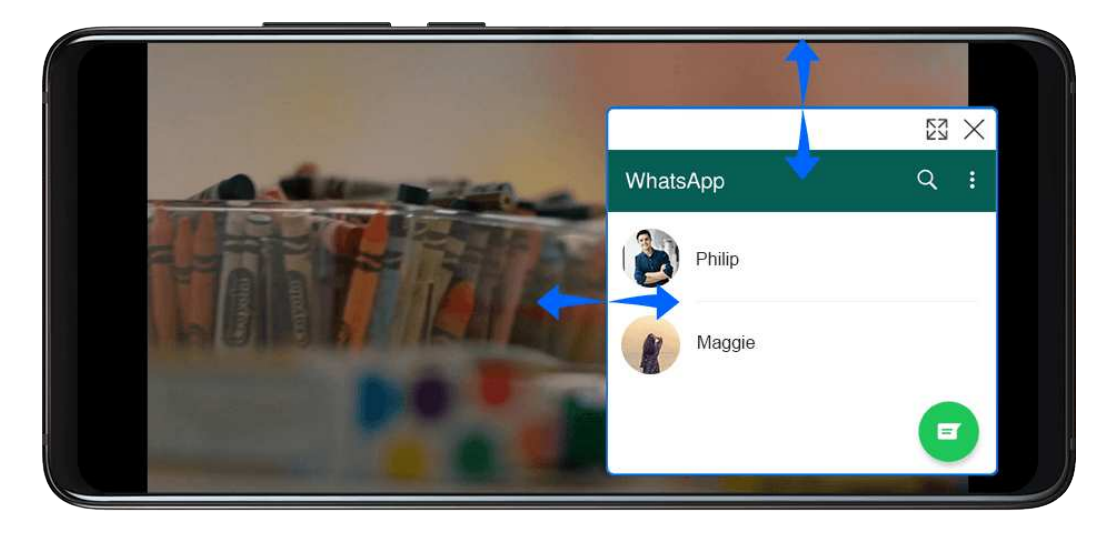

#### Zatvorenie plávajúceho okna

Ťuknutím na X v plávajúcom okne ho zatvoríte.

# Zobrazenie dátumu a času pri vypnutej obrazovke

#### Always On displej

So zapnutou funkciou **Vždy zobrazené** môže byť na zamknutej obrazovke zobrazený dátum, čas a iný obsah, aj keď je obrazovka vypnutá.

#### Zapnutie funkcie Always On displej

- **1** Prejdite na Wastavenia > Domovská obrazovka a tapeta a zapnite Vždy zobrazené.
- 2 Nastavte možnosť Začiatok a Koniec podľa svojich preferencií.

#### Nastavenie štýlu hodín pre funkciu Always On displej

Štýl hodín funkcie **Vždy zobrazené** si môžete prispôsobiť podľa svojich preferencií.

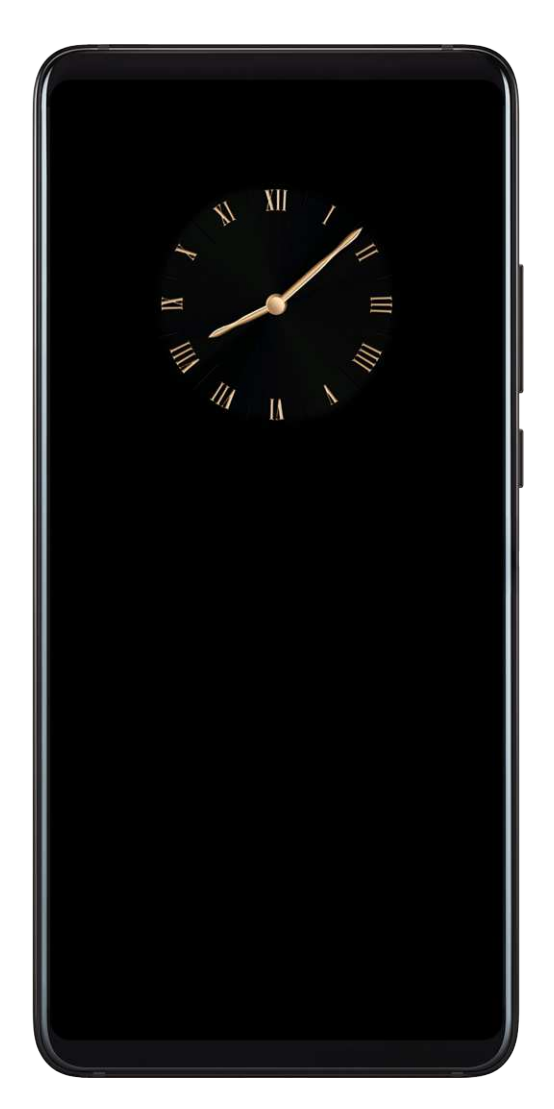

- **1** Na obrazovke funkcie **Vždy zobrazené** ťuknite na možnosť **Štýl hodín** a potiahnutím po obrazovke si zobrazte dostupné štýly hodín.
- 2 Vyberte vami preferovaný štýl hodín a ťuknite na  $\checkmark$ .

# Zapnutie a vypnutie alebo reštartovanie zariadenia

#### Zapnutie a vypnutie alebo reštartovanie zariadenia

#### Zapnutie a vypnutie zariadenia

Ak chcete zariadenie vypnúť, stlačte a podržte stlačené na niekoľko sekúnd tlačidlo napájania a ťuknite na položku **Vypnúť** a potom na položku **Stlačením vypnite**.

Ak chcete zariadenie zapnúť, stlačte a podržte stlačené na niekoľko sekúnd tlačidlo napájania, kým zariadenie nezavibruje a nezobrazí sa logo.

#### Reštartovanie zariadenia

Na udržanie zariadenia v optimálnom stave a vymazanie medzipamäte, pravidelne reštartujte zariadenie. Reštartovanie môže niekedy vyriešiť problém so zariadením.

Stačí len stlačiť a podržať stlačené tlačidlo napájania na niekoľko sekúnd a ťuknúť na položku **Reštartovať** a potom na položku **Stlačením reštartujte**.
## Vynútenie reštartovania zariadenia

Ak zariadenie nefunguje alebo ho nie je možné normálne vypnúť, môžete ho vynútene reštartovať.

Stlačte a podržte stlačené tlačidlo napájania na 10 alebo viac sekúnd.

# Nabíjanie

## Nabíjanie zariadenia

Keď je zariadenie vybité, upozorní vás. Uistite sa, že svoje zariadenie nabijete včas, aby sa zabránilo jeho automatickému vypnutiu po vybití.

## Bezpečnostné opatrenia pri nabíjaní

- Zariadenie nabíjajte pomocou štandardného adaptéra a kábla USB, ktorý sa dodáva s vaším zariadením. Používanie iných nabíjačiek alebo káblov USB môže spôsobiť opakované reštarty, pomalé nabíjanie, prehrievanie alebo iné nežiaduce účinky.
- Keď k portu USB pripojíte nabíjačku alebo iné zariadenie, zariadenie automaticky vykoná bezpečnostnú kontrolu. Ak zariadenie v porte USB zistí vlhkosť, automaticky aktivuje bezpečnostné opatrenia a zastaví nabíjanie. Odpojte zariadenie od portu USB a počkajte kým port USB nevyschne.
- · Čas potrebný na úplné nabitie batérie závisí od teploty okolia a veku batérie.
- Batérie majú obmedzený počet cyklov nabíjania. Ak sa výdrž batérie viditeľne zníži, navštívte autorizované zákaznícke servisné stredisko spoločnosti Huawei a vymeňte batériu.
- · Zariadenie ani nabíjačku počas nabíjania nezakrývajte.
- Zariadenie sa pri dlhodobom používaní môže zahrievať, najmä pri vysokých teplotách.
  V takom prípade zastavte nabíjanie, vypnite niektoré funkcie a zariadenie preneste na chladné miesto.
- · Zariadenie počas nabíjania nepoužívajte.
- Ak zariadenie po stlačení a podržaní tlačidla napájania nereaguje, batéria je pravdepodobne vybitá. Nabíjajte zariadenie aspoň 10 minút a potom ho zapnite.

### Používanie nabíjačky dodávanej so zariadením

- **1** Na pripojenie zariadenia k adaptéru použite kábel USB dodaný s vašim zariadením.
- 2 Zapojte adaptér do elektrickej zásuvky.

### Nabíjanie zariadenia pomocou počítača

- **1** Pripojte zariadenie pomocou kábla USB k počítaču alebo inému zariadeniu.
- 2 Keď sa na zariadení zobrazí dialógové okno Použiť USB na, ťuknite na Len nabíjanie. Ak už bola nastavená iná možnosť, dialógové okno sa nezobrazí. Potiahnutím nadol zo stavového riadka otvorte panel upozornení, ťuknite na Nastavenia a vyberte Iba nabiť.

## Prehľad ikon batérie

Úroveň nabitia batérie môžete zistiť podľa ikony batérie na obrazovke zariadenia.

| Ikona batérie | Úroveň nabitia batérie                                                                                                    |
|---------------|----------------------------------------------------------------------------------------------------|
|               | Zostávajú menej ako 4 % batérie                                                                                                    |
|               | Nabíja sa, zostáva menej ako 10 % batérie                                                                                                    |
|               | Nabíja sa, zostáva 10 % až 90 % batérie                                                                                                    |
|               | Nabíja sa, zostáva minimálne 90 % batérie<br>Ak sa vedľa ikony batérie zobrazuje 100 % alebo sa na zamknutej<br>obrazovke zobrazuje správa o dokončení nabíjania, znamená to, že<br>batéria je úplne nabitá. |

## Reverzné nabíjanie pomocou kábla OTG

On-The-Go (OTG) je technológia prenosu USB, ktorá umožňuje zariadeniu priamy prístup k súborom na USB kľúči alebo v digitálnom fotoaparáte alebo pripojenie k externému zariadeniu, ako je klávesnica alebo myš, pomocou kábla OTG.

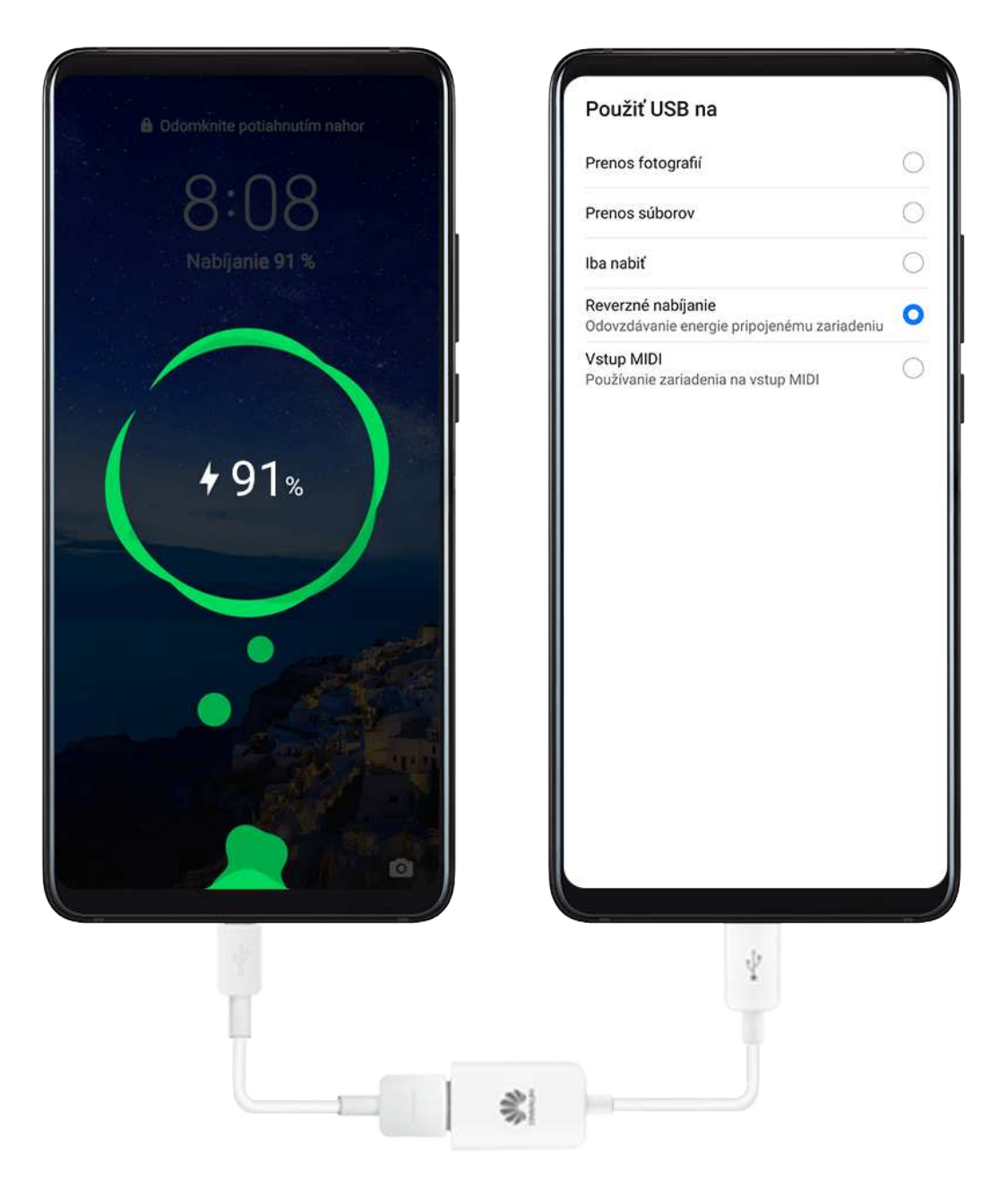

Svoje zariadenie môžete použiť na nabíjanie iných zariadení pomocou kábla OTG.

- **1** Pripojte zariadenie k zariadeniu, ktoré chcete nabíjať pomocou kábla OTG.
- 2 Keď sa na zariadení zobrazí dialógové okno **Použiť USB na**, ťuknite na **Reverzné nabíjanie**.

Ak už bola nastavená iná možnosť, dialógové okno sa nezobrazí. Potiahnutím nadol zo stavového riadka otvorte panel upozornení, ťuknite na možnosť **Nastavenia** a vyberte **Reverzné nabíjanie**.

**3** Podľa pokynov na obrazovke na zariadení, ktoré sa má nabíjať, spustite nabíjanie.

# Inteligentné funkcie

# **AI Lens**

## Skenovanie kódov

Al Lens vie prečítať kódy QR a okamžite vás nasmerovať do príslušnej aplikácie.

- 1 Ak chcete aktivovať skener kódu:
  - Otvorte fotoaparát, ťuknite na 💭 a potom ťuknite na 🗔
  - Prebuďte funkciu HiVoice a dajte jej hlasový príkaz na skenovanie kódu QR.
    Táto funkcia je k dispozícii iba v niektorých krajinách a regiónoch.
- 2 Umiestnite kód QR do rámika skenovania a počkajte, kým sa rozpozná.

## Preklad naskenovaním

Al Lens poskytuje funkciu okamžitého prekladu, ktorá vám môže pomôcť rýchlo preložiť text v cudzom jazyku.

- **1** Ak chcete aktivovať funkciu okamžitého prekladu:
  - Otvorte fotoaparát, ťuknite na 🔍 a potom ťuknite na 🖄
  - Prebuďte funkciu HiVoice a dajte jej hlasový príkaz.
    - (j) Táto funkcia je k dispozícii iba v niektorých krajinách a regiónoch.
- 2 Zo zoznamu jazykov vyberte zdrojový a cieľový jazyk.
- **3** Zarovnajte text, ktorý chcete preložiť a počkajte, kým sa preloží.

## Nakupovanie skenovaním

Al Lens poskytuje funkciu nakupovania, ktorá vám umožňuje naskenovať tovar na získanie online nákupných odporúčaní podobných položiek.

- **1** Ak chcete aktivovať funkciu nakupovania:
  - Otvorte fotoaparát, ťuknite na 🕑 a potom ťuknite na 🛄.
  - Prebuďte funkciu HiVoice a dajte jej hlasový príkaz.
    í) Táto funkcia je k dispozícii iba v niektorých krajinách a regiónoch.
- 2 Umiestnite cieľový objekt do hľadáčika. Po rozpoznaní objektu dostanete nákupné

odporúčania. Tiež môžete ťuknutím na 🌄 zachytiť fotografiu, ktorá sa automaticky rozpozná.

## Prístup k funkcii Al Lens

K funkcii AI Lens môžete pristupovať viacerými spôsobmi.

## Z aplikácie Fotoaparát

Otvorte fotoaparát a vyberte režim Fotografie. Ťuknutím na 🕥 otvorte Al Lens.

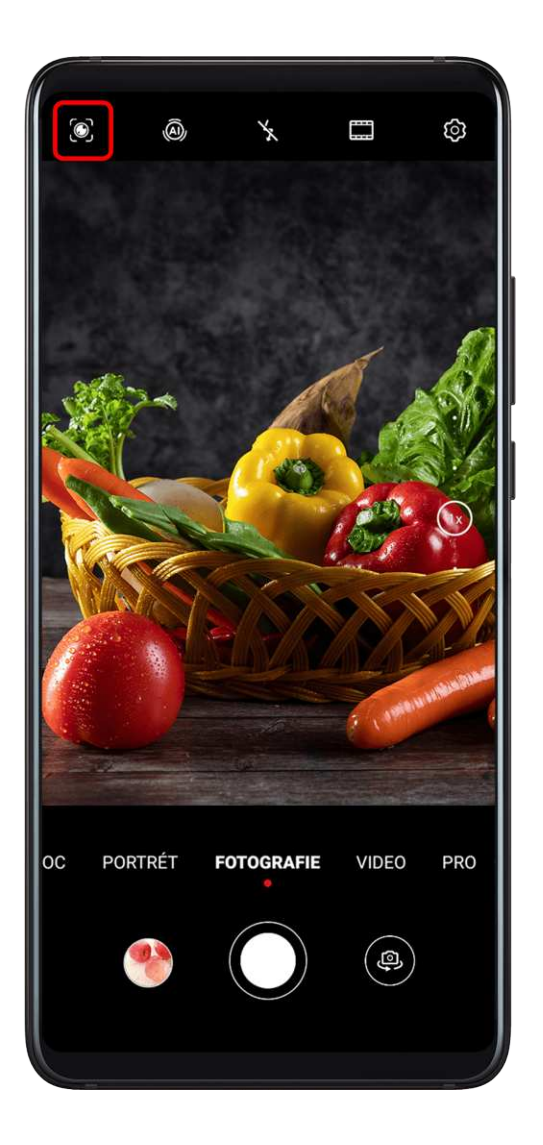

## Z vyhľadávacieho panela

Ak je zariadenie odomknuté, potiahnutím prstom nadol po obrazovke zobrazte vyhľadávací panel. Potom ťuknutím na 🕥 otvorte AI Lens.

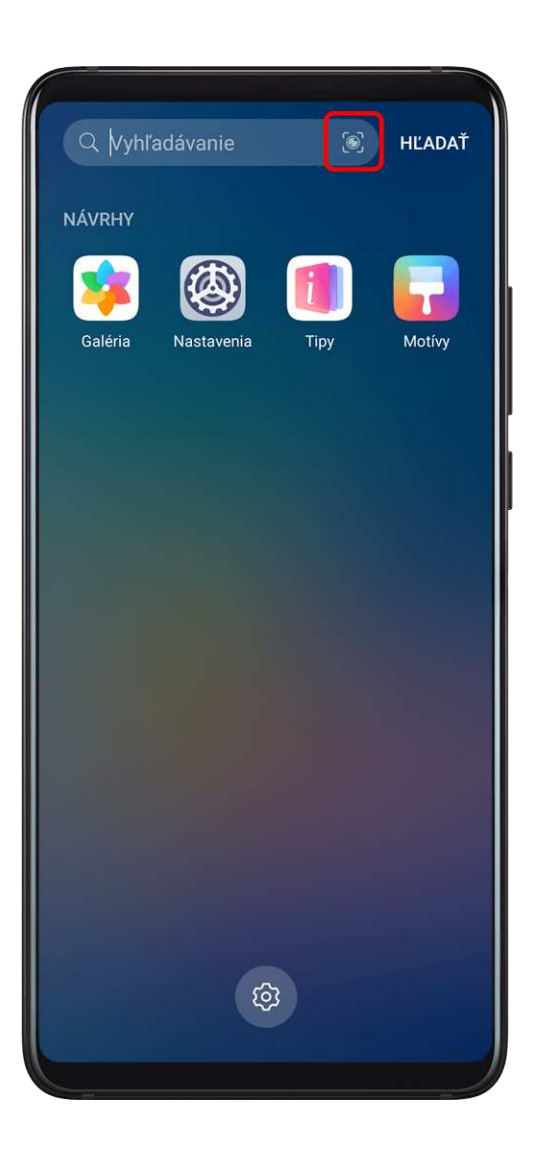

## Zo zamknutej obrazovky

Ak je zariadenie zamknuté, potiahnite prstom nahor zo spodnej časti obrazovky. Ťuknite na (I), odomknite zariadenie a otvorte Al Lens.

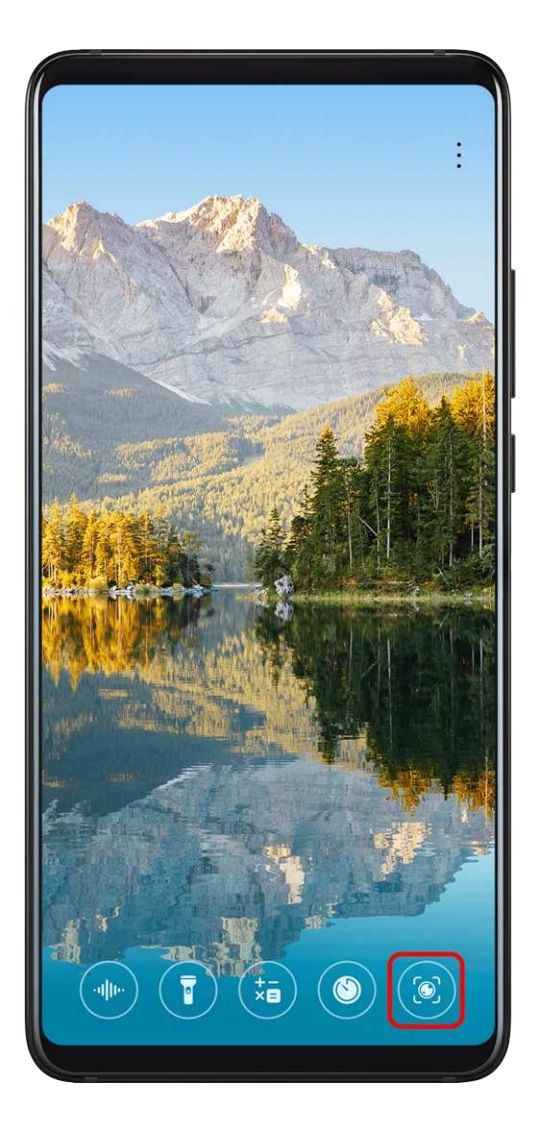

# **HiTouch**

## Pohodlné nakupovanie

Keď zbadáte na zariadení položku, ktorú by ste chceli kúpiť, môžete pred uskutočnením nákupu použiť funkciu **AI Touch** na rýchle vyhľadanie položky a porovnanie cien medzi viacerými nákupnými platformami.

Pohodlné nakupovanie ťuknutím a podržaním dvoch prstov

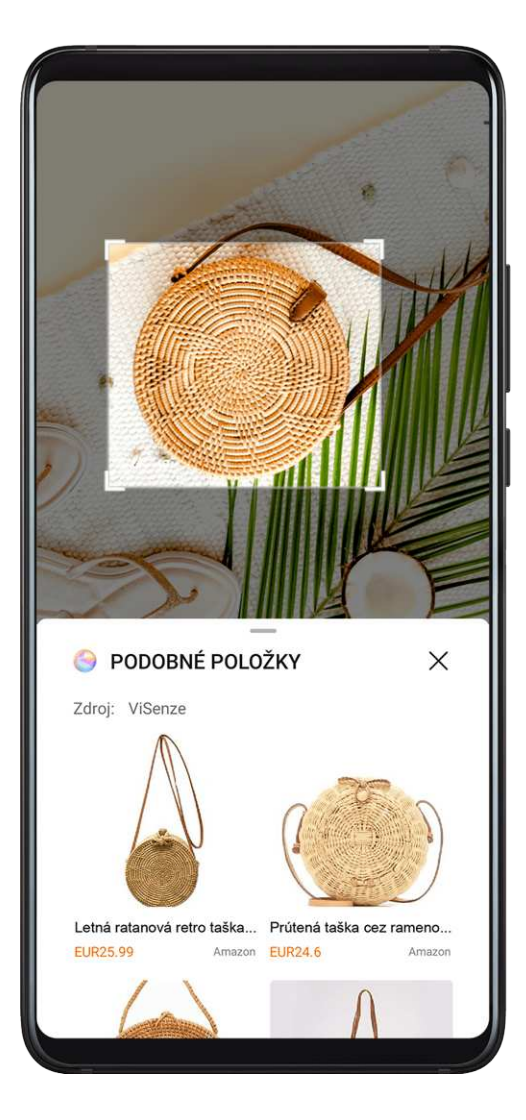

- 1 Prejdite na WNASTAVENIA > Funkcie uľahčenia prístupu > HiTouch a zapnite funkciu HiTouch.
- **2** Keď zbadáte na zariadení položku, ktorú by ste chceli kúpiť, ťuknite a podržte obrazovku dvoma trocha roztiahnutými prstami a ťuknite na možnosť **Nakupovanie**.
- **3** Upravte umiestnenie a veľkosť poľa identifikácie.
- **4** Po identifikovaní objektu sa zobrazia odkazy na položku na rôznych nákupných platformách.
- **5** Ťuknutím na odkazy si zobrazte podrobnosti produktu a uskutočnite nákup.

# Práca na viacerých obrazovkách

## Pripojenie zariadenia k počítaču

Keď pripojíte svoje zariadenie k notebooku, na obrazovke notebooku sa zobrazí v okne obrazovka zariadenia, kde môžete jednoducho ovládať zariadenie počas práce na notebooku.

## Pripojenie zariadenia k počítaču ťuknutím

- 1 Uistite sa, že je váš počítač označený ikonou Huawei Share 📖 alebo Magic-link 🏜
- **2** Na počítači zapnite Wi-Fi. Otvorte program PC Manager a vyjadrite súhlas s dokumentom Licenčná zmluva s koncovým používateľom (EULA).

- Na pripojenie ťuknutím musí byť program PC Manager verzie 9.0 alebo vyššej. Na nadviazanie pripojenia pre funkciu Práca na viacerých obrazovkách musí byť program PC Manager verzie 10.0 alebo vyššej.
  - Ak chcete zistiť verziu programu PC Manager, prejdite na > Informácie. Ak ho chcete aktualizovať, prejdite na > Skontrolovať aktualizácie.
- **3** Potiahnutím prstom nadol na stavovom riadku zariadenia otvorte panel upozornení a potom na ňom opätovným potiahnutím prstom nadol zobrazte všetky prepínače odkazov a zapnite **NFC**, **Wi-Fi** a **Bluetooth**.
- **4** Priložte oblasť NFC na zadnej strane zariadenia k ikone Huawei Share alebo Magic-link na počítači a podržte ho pri nej, kým zariadenie nezavibruje alebo neprehrá zvuk upozornenia.
- **5** Podľa pokynov na obrazovke zariadenia a počítača dokončite pripojenie.

#### Pripojenie zariadenia k počítaču prostredníctvom Bluetooth

- 1 Na zariadení potiahnite prstom nadol zo stavového riadka na otvorenie panela upozornení a ťuknutím na zapnite Bluetooth.
- 2 Na počítači otvorte program PC Manager (verzia 10.0 alebo vyššia), vyberte položku Môj telefón a prejdite na položku Pripojiť > Vyhľadať. Počítač spustí hľadanie zariadenia. Uistite sa, že je zariadenie v blízkosti počítača.

Ak chcete zistiť verziu programu PC Manager, prejdite na — > Informácie. Ak ho

chcete aktualizovať, prejdite na — > Skontrolovať aktualizácie.

**3** Podľa pokynov na obrazovke zariadenia a počítača dokončite pripojenie.

### Pripojenie zariadenia k počítaču naskenovaním kódu QR

(i

(i

1 Na počítači otvorte program PC Manager (verzia 10.0 alebo vyššia), vyberte položku Môj telefón a prejdite na položku Pripojiť > Skenovať.

Ak chcete zistiť verziu programu PC Manager, prejdite na — > Informácie. Ak ho

chcete aktualizovať, prejdite na — > **Skontrolovať aktualizácie**.

- **2** Uistite sa, že je vaše zariadenie pripojené na internet a použite ho na naskenovanie kódu QR z obrazovky vášho počítača.
- **3** Podľa pokynov na obrazovke zariadenia a počítača dokončite pripojenie.

# Pripojenie zariadenia k počítaču pomocou kábla na použitie funkcie Práce na viacerých obrazovkách

Na pripojenie zariadenia k počítaču Huawei, Honor, HP, Dell, Lenovo alebo inej značky použite kábel USB a na obrazovke počítača sa zobrazí obrazovka zariadenia v okne.

- Aplikácia Multiscreen je podporovaná na čoraz väčšom množstve iných značiek počítačov. Na zistenie, ktoré značky počítačov podporujú túto funkciu, navštívte oficiálnu webovú stránku Huawei.
- **1** Pripojte zariadenie k počítaču pomocou kábla USB.
- 2 Na zariadení ťuknite na položku Zrušiť v dialógovom okne Použiť USB na.
- **3** V závislosti od použitého počítača vykonajte nasledujúce kroky:
  - Počítače Huawei/Honor:
    - Otvorte program PC Manager (verzia 10.0 alebo vyššia).
      - 🗖 Ak chcete zistiť verziu programu PC Manager, prejdite na 🧮 > Informácie. Ak ho

chcete aktualizovať, prejdite na — > **Skontrolovať aktualizácie**.

## • Počítače iných značiek:

- Pri prvom pripojení podľa pokynov na obrazovke stiahnite a nainštalujte aplikáciu Multiscreen.
- Keď sa znova neskôr pripojíte, otvorte priamo aplikáciu.
- **4** Na zariadení potvrďte pripojenie.
  - Ak ste zrušili pripojenie na zariadení a chcete znova nadviazať pripojenie, prejdite na položku Pripojiť > Pripojenie pomocou kábla v programe PC Manager (u počítačov iných značiek kliknite na Pripojiť v aplikácii Multiscreen).

## Odpojenie zariadenia od počítača

Zariadenie môžete odpojiť od počítača pomocou niektorého z nasledujúcich spôsobov:

- Na počítači otvorte program PC Manager a prejdite na položku Môj telefón > Odpojiť.
- Na zariadení potiahnutím prstom nadol zo stavového riadka otvorte panel upozornení a ťuknite na položku ODPOJIŤ.
- · Ak ste pripojení pomocou kábla USB, odpojením kábla odpojte zariadenie od počítača.

## Prenos súborov medzi zariadením a počítačom

Po pripojení zariadenia k počítaču môžete prenášať súbory medzi nimi, aby bol váš pracovný život pohodlnejší a efektívnejší.

## Prenos súborov medzi telefónom a počítačom pretiahnutím

Po pripojení telefónu k počítaču môžete pomocou myši pretiahnuť súbory (napríklad obrázky, videá, zvukové súbory, texty, kancelárske dokumenty a komprimované balíky) na ich prenos medzi telefónom a počítačom bez potreby kábla USB alebo iných nástrojov.

### Prenos súborov z telefónu do počítača:

Otvorte aplikáciu **Galéria** v okne telefónu na počítači, kliknite ľavým tlačidlom a podržte obrázok alebo video, vyberte jeden alebo viac súborov, kliknite a podržte znova vybraté súbory a pretiahnite ich do priečinka vo vašom počítači.

Otvorte aplikáciu **Súbory** v okne telefónu na počítači a pretiahnite súbory do priečinka v počítači podľa pokynov vyššie.

Pretiahnuť môžete tiež obrázky alebo text do dokumentov, ktoré sú otvorené na počítači. Napríklad pretiahnite fotografiu alebo text z aplikácie Poznámky v okne telefónu na počítači do dokumentu Office otvoreného na počítači a pokračujte v jeho úprave na počítači.

### • Prenos súborov z počítača do telefónu:

Otvorte aplikáciu **Galéria** v okne telefónu na počítači, vyberte obrázky alebo videá z lokálneho priečinka v počítači a pretiahnite ich do aplikácie **Galéria**.

Otvorte aplikáciu **Súbory** v okne telefónu na počítači, vyberte súbory z lokálneho priečinka v počítači a pretiahnite ich do aplikácie **Súbory**. Predvolene sa súbory prenesené z počítača uložia do priečinka **Huawei Share** v aplikácii **Súbory**.

Pretiahnuť môžete tiež obrázky alebo text do dokumentov, ktoré sú otvorené na telefóne. Napríklad pretiahnite obrázok na počítači do položky aplikácie Poznámky otvorenej na telefóne a pokračujte v jej úprave na telefóne.

## Prenos súborov medzi zariadením a počítačom Huawei/Honor ťuknutím

Súbory môžete rýchlo prenášať medzi zariadením a počítačom Huawei/Honor jedným ťuknutím bez problémov s používaním káblov alebo externými aplikáciami.

Túto funkciu momentálne podporujú iba notebooky Huawei/Honor označené ikonou Huawei

Share alebo Magic-link 💒 s nainštalovaným programom PC Manager.

### Zdieľanie fotografií a videí jedným ťuknutím

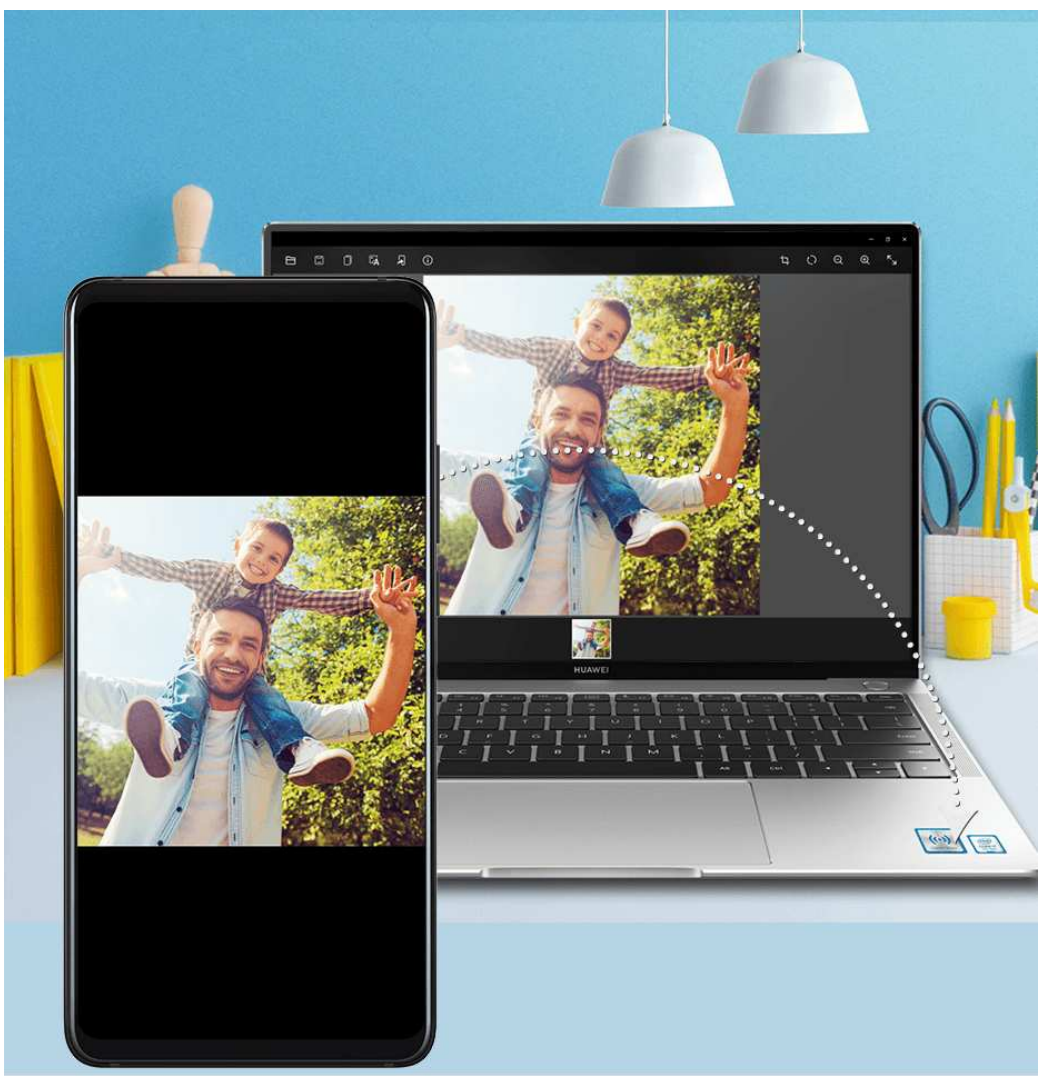

- · Zdieľanie fotografií a videí zo zariadenia do počítača:
  - **1** V aplikácii Galéria na zariadení vyberte jeden alebo viacero obrázkov.
  - **2** Priložte oblasť NFC na zadnej strane zariadenia k ikone Huawei Share alebo Magic-link na počítači a podržte ho pri nej, kým zariadenie nezavibruje alebo neprehrá zvuk upozornenia. Vybrané fotografie alebo videá sa prenesú do počítača.

Ak chcete identifikovať, skopírovať alebo uložiť text z prijatého obrázka na počítači, ťuknite

na obrázok na jeho zobrazenie v prehliadači obrázkov a potom ťuknite na položku ĽÁ na identifikáciu textu a vytvorenie textového súboru.

- · Zdieľanie fotografií z počítača do zariadenia:
  - **1** Pravým tlačidlom kliknite na súbor s fotografiou na počítači a otvorte ho pomocou prehliadača obrázkov Huawei.
  - **2** Ukončite Galériu alebo sa vráťte na domovskú obrazovku zariadenia, priložte ho znova k počítaču (podľa pokynov vyššie) a fotografia otvorená na počítači sa prenesie do zariadenia.
- Program PC Manager musí byť verzie 9.0 alebo vyššej.

## Záznam obrazovky počítača jedným ťuknutím

Chceli ste niekedy predviesť svoje herné schopnosti alebo zdieľať videoklipy z počítača, ale nikdy ste nenašli vhodný spôsob, ako to urobiť? Pomocou zatrasenia a ťuknutia sa obsah zobrazený na počítači premietne a synchronizuje do vášho zariadenia, aby sa zaznamenal.

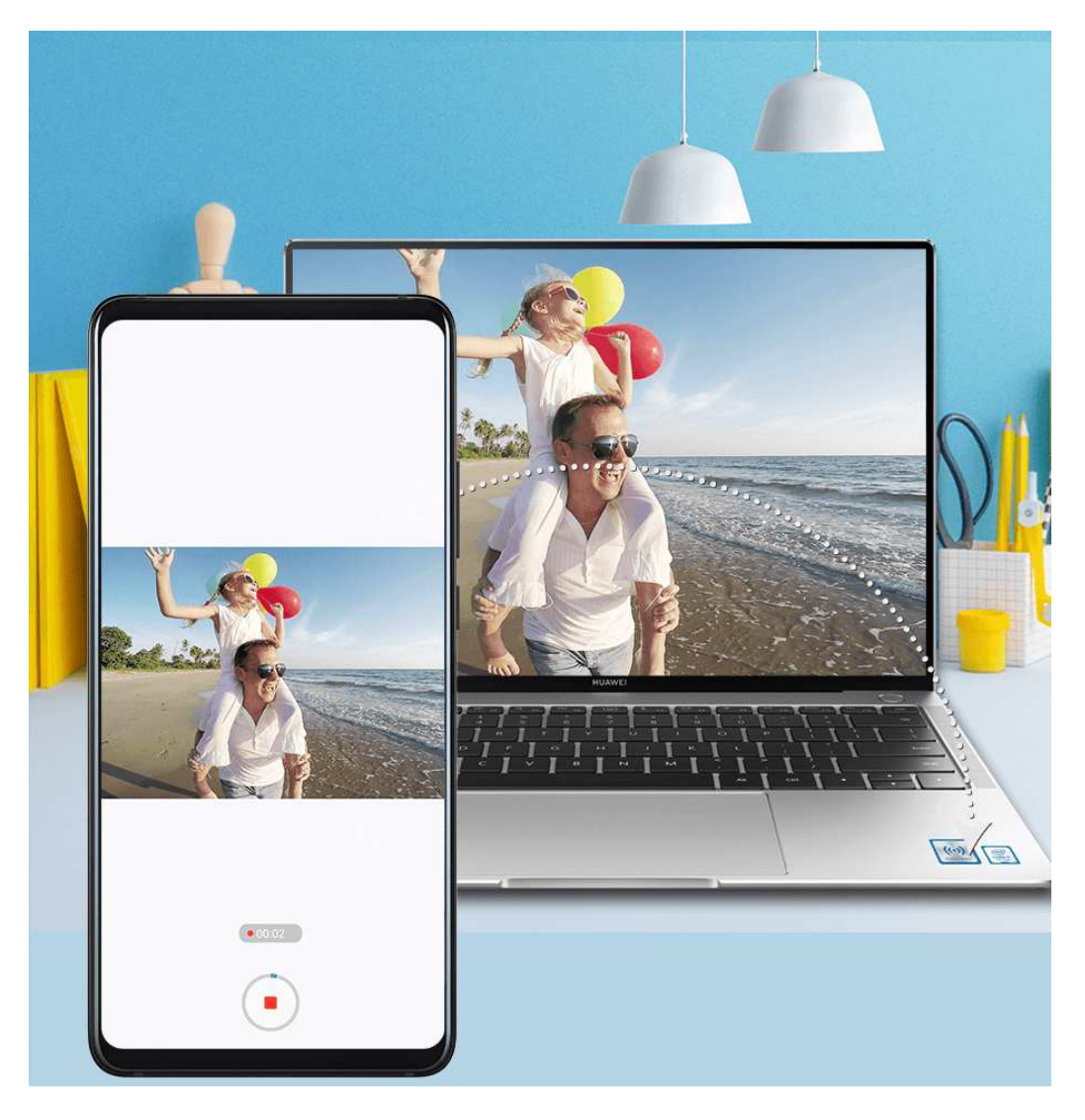

- 1 Zatraste zariadením, potom okamžite priložte jeho oblasť NFC k ikone Huawei Share alebo Magic-link na počítači a podržte ho pri nej, kým zariadenie nezavibruje alebo neprehrá zvuk upozornenia. Obrazovka počítača sa premietne na vaše zariadenie a spustí sa záznam. Zaznamenať možno maximálne 60 sekúnd.
- **2** Ťuknutím na 🕑 na zariadení ukončite záznam. Záznam obrazovky sa uloží do Galérie.
- 🤨 🛛 Táto funkcia je momentálne podporovaná iba na notebookoch s procesorom Intel.
  - Táto funkcia funguje len s programom PC Manager verzie 9.1 alebo vyššou.

#### Zdieľanie súborov jedným ťuknutím

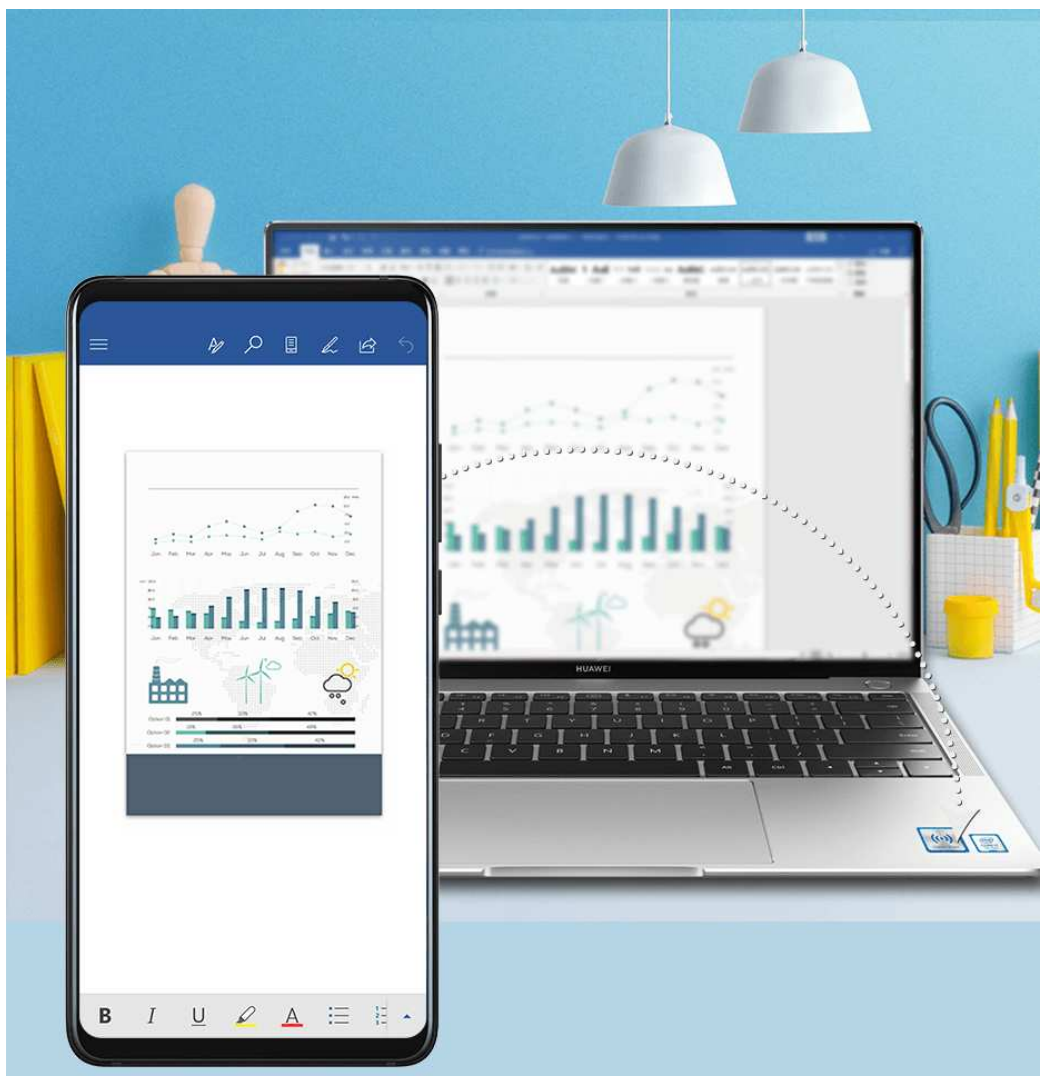

### · Zo zariadenia do počítača:

- **1** Na otvorenie súboru, ktorý chcete zdieľať, použite na zariadení aplikáciu Microsoft Office.
- **2** Priložte oblasť NFC na zadnej strane zariadenia k ikone Huawei Share alebo Magic-link na počítači a podržte ho pri nej, kým zariadenie nezavibruje alebo neprehrá zvuk upozornenia. Súbor otvorený na zariadení sa prenesie do počítača.

#### · Z počítača do zariadenia:

- **1** Na otvorenie súboru, ktorý chcete zdieľať, použite na počítači program Microsoft Office.
- **2** Po ukončení programu Microsoft Office alebo návrate na domovskú obrazovku zariadenia ho priložte znova k počítaču (podľa pokynov vyššie) a súbor otvorený na počítači sa prenesie do zariadenia.
- *i* Táto funkcia funguje len s programom PC Manager verzie 9.1 alebo vyššou.

## Prístup k aplikáciám a súborom zariadenia na počítači

Po pripojení zariadenia k počítaču môžete pristupovať k aplikáciám a súborom zo zariadenia na počítači bez toho, aby ste museli často prepínať medzi týmito dvoma zariadeniami.

### Používanie zariadenia ako dotykového zariadenia (touchpadu)

Potiahnutím prstom nadol zo stavového riadka otvorte panel upozornení a ťuknite na možnosť **DOTYKOVÝ PANEL**. Následne môžete vykonávať nasledujúce činnosti:

Použite podľa pokynov gestá na simulovanie príkazov myši.

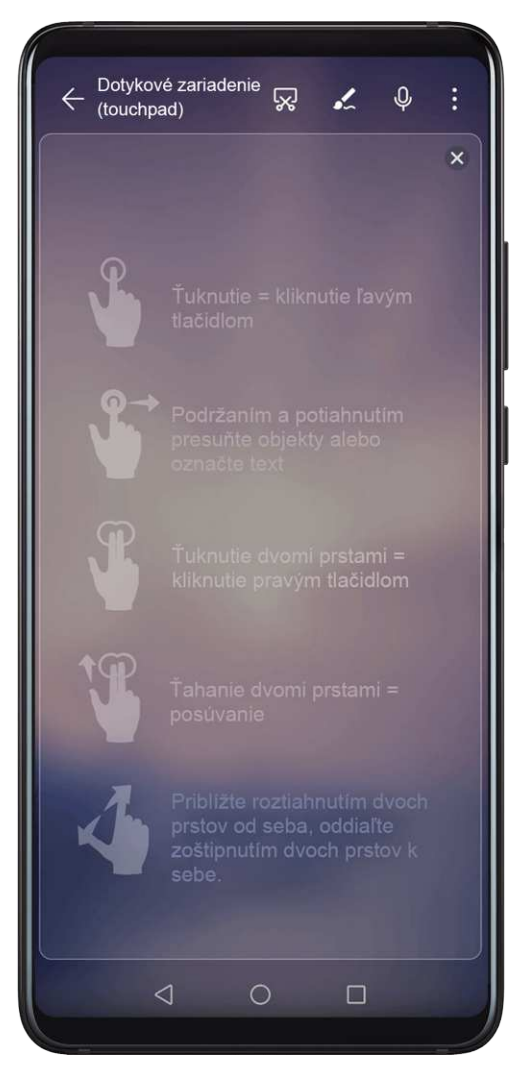

 Ak nie je pripojená žiadna externá klávesnica, kliknutím na pole textového vstupu na externom displeji sa na zadanie textu zobrazí klávesnica na obrazovke.

Ak je pripojená externá klávesnica, klávesnica na obrazovke nebude k dispozícii. V takom prípade musíte na zadávanie textu použiť externú klávesnicu.

## Zdieľanie obsahu schránky medzi zariadením a počítačom Huawei/Honor

- 1 Na počítači otvorte program PC Manager (verzia 9.1 alebo vyššia), prejdite na položku Môj telefón > Zapnúť a podľa pokynov na obrazovke povoľte počítaču prístup k dátam zariadenia. Ak je na obrazovke zobrazená položka Zapnuté, znamená to, že je táto funkcia už predvolene zapnutá.
- 2 Text skopírovaný zo zariadenia možno prilepiť na počítači a naopak.

Kliknutím na ikonu PC Manager v pravom dolnom rohu obrazovky počítača a vybratím položky **Schránka** si zobrazte skopírovaný text.

## Odpovedanie na hlasové hovory alebo videohovory na zariadení pomocou počítača Huawei/Honor

Po pripojení zariadenia k počítaču Huawei/Honor pre prácu na viacerých obrazovkách môžete odpovedať na hlasové hovory a videohovory priamo pomocou počítača bez toho, aby ste museli prepínať medzi zariadeniami.

Po odpovedaní na hovor v okne zariadenia na počítači sa hlas prehrá z počítača alebo z výstupného zvukového zariadenia (napríklad náhlavnej súpravy alebo reproduktora), ktoré je k nemu pripojené.

#### Používanie programov na počítači Huawei/Honor na otvorenie súborov v zariadení

Po pripojení zariadenia k počítaču Huawei/Honor pre prácu na viacerých obrazovkách môžete pomocou programov na počítači priamo otvoriť a upraviť súbory v zariadení.

- Dokumenty: Na počítači môžete použiť kancelársky balík, ako je napríklad Microsoft Office.
- Fotografie: Na zobrazenie alebo úpravu fotografií na počítači môžete použiť program, ako je napríklad Photoshop.
- Zvukové a video súbory: Na počítači môžete použiť prehrávač zvuku a videa, ako je napríklad Windows Media Player.
- Webové stránky: Na počítači môžete použiť prehliadač, ako je napríklad Internet Explorer.
- Komprimované súbory: Na počítači môžete použiť program na dekomprimáciu, ako je napríklad WinRAR.

### Zobrazenie upozornení zariadenia na počítačoch Huawei/Honor

Po pripojení zariadenia k počítaču Huawei/Honor pre prácu na viacerých obrazovkách sa upozornenia prijaté na zariadení zobrazia v položke **Centrum správ** v rámci programu PC Manager, kde si ich môžete zobraziť a spravovať.

- **1** Kliknite na ikonu PC Manager v pravom dolnom rohu obrazovky počítača.
- **2** Otvorte upozornenia zariadenia zobrazené v položke **Správa** a zobrazte si ich v okne zariadenia na obrazovke počítača.

# Jednoduché premietanie

## Bezdrôtové premietanie

Zariadenie môžete pripojiť k externému displeju (napríklad TV) bezdrôtovo.

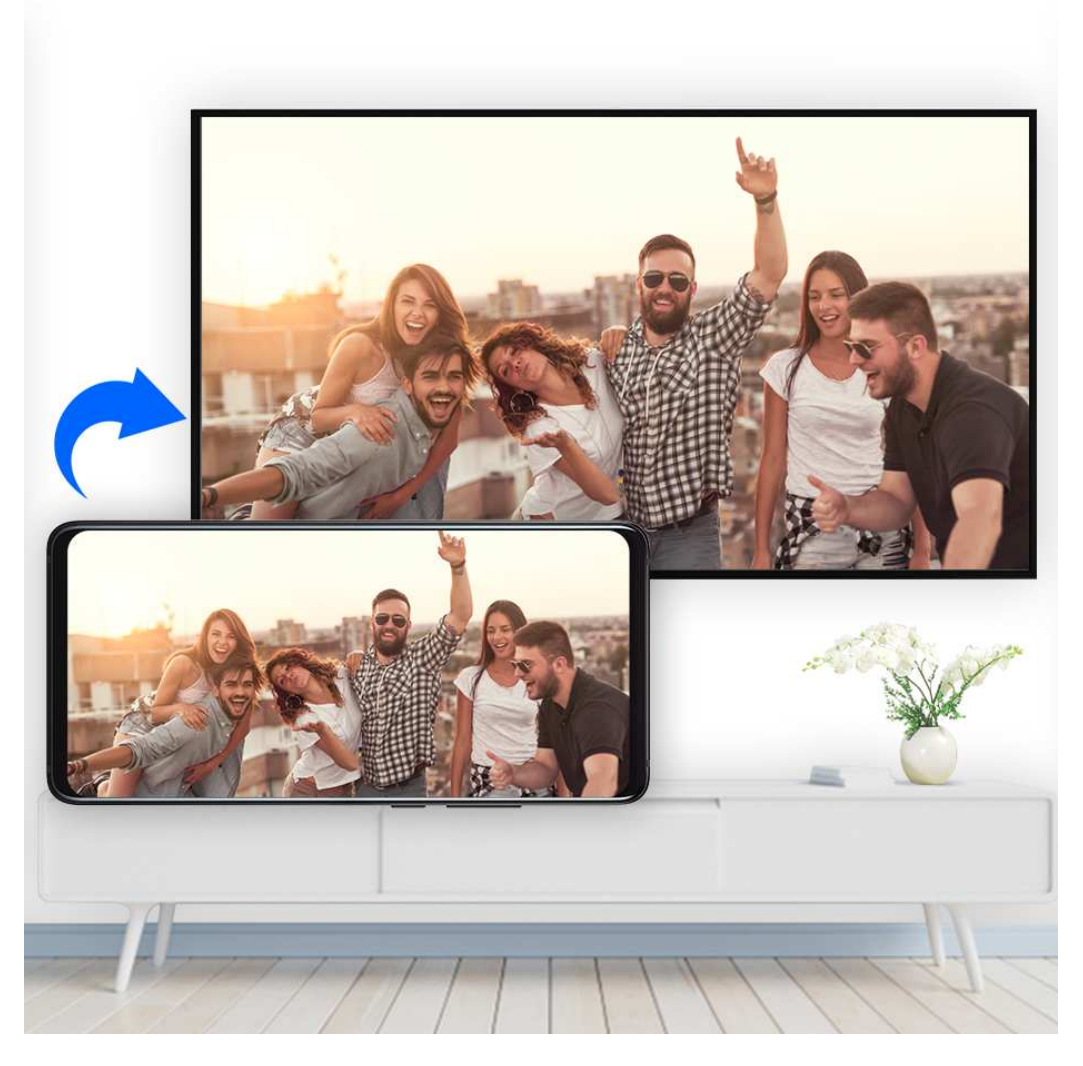

- **1** Podľa modelu a funkcií externého displeja vykonajte nasledovné:
  - Ak externý displej podporuje funkciu Miracast, zapnite na ňom bezdrôtové premietanie.
  - Ak ju nepodporuje, na pripojenie zariadenia k externému displeju použite bezdrôtový adaptér HDMI. Uistite sa, že je bezdrôtový adaptér HDMI pripojený k zdroju napájania.

Ak chcete skontrolovať, či váš externý displej podporuje funkciu Miracast a ako na ňom zapnúť bezdrôtové premietanie, pozrite si používateľskú príručku alebo kontaktujte zákaznícku linku výrobcu externého displeja.

- **3** Opätovným potiahnutím prstom nadol na paneli upozornení zapnite funkciu **Bezdrôtové premietanie**. Zariadenie vyhľadá externý displej alebo bezdrôtový adaptér HDMI.

Tiež môžete prejsť na WNAstavenia > Ďalšie pripojenia > Jednoduché premietanie a zapnúť Bezdrôtové premietanie.

**4** V zozname výsledkov vyhľadávania ťuknite na názov externého displeja alebo bezdrôtového adaptéra HDMI na spustenie premietania.

## Premietanie po kábli

Zariadenie môžete pripojiť k externému displeju (napríklad TV) pripojením pomocou kábla.

Odporúčame vám zakúpiť príslušenstvo odporúčané alebo špecifikované spoločnosťou Huawei z autorizovaných zdrojov.

#### Premietanie pomocou kábla USB typu C

 Pripravte kábel USB typu C.
 V závislosti od vášho externého displeja použite adaptérový kábel USB typu C na HDMI, USB typu C na DP alebo USB typu C na MiniDP.

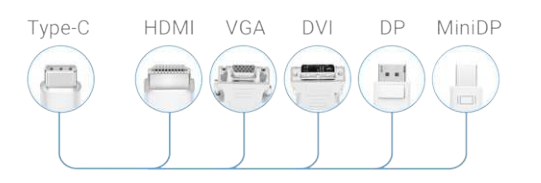

**2** Pripojte koniec kábla USB typu C k vášmu zariadeniu a druhý koniec k externému displeju.

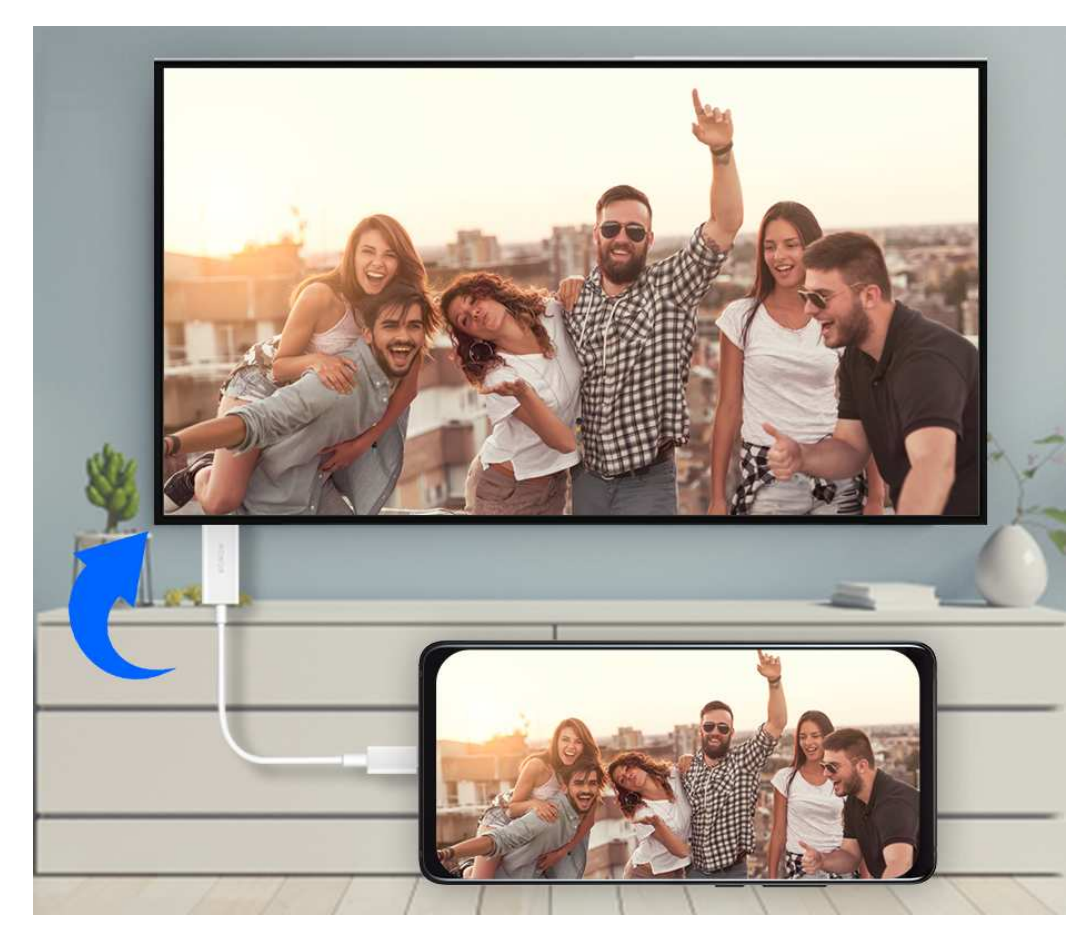

**3** Na externom displeji vyberte ako zdroj signálu príslušný vstup HDMI, DP alebo MiniDP.

#### Premietanie pomocou dokovacej stanice

Ak potrebujete zariadenie pripojiť k externému displeju a používať myš a klávesnicu s káblom, použite dokovaciu stanicu s portom USB.

**1** Pripravte dokovaciu stanicu.

Na dokovacej stanici je k dispozícii viacero typov portov. Ak váš externý displej podporuje HDMI a potrebujete používať myš a klávesnicu s káblom, použite dokovaciu stanicu s aspoň jedným portom HDMI a dvoma portami USB.

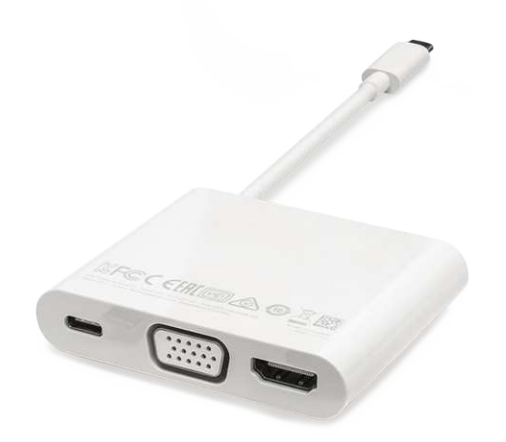

**2** Pripojte zariadenie k externému displeju pomocou dokovacej stanice a potom pripojte myš a klávesnicu s káblom k dokovacej stanici.

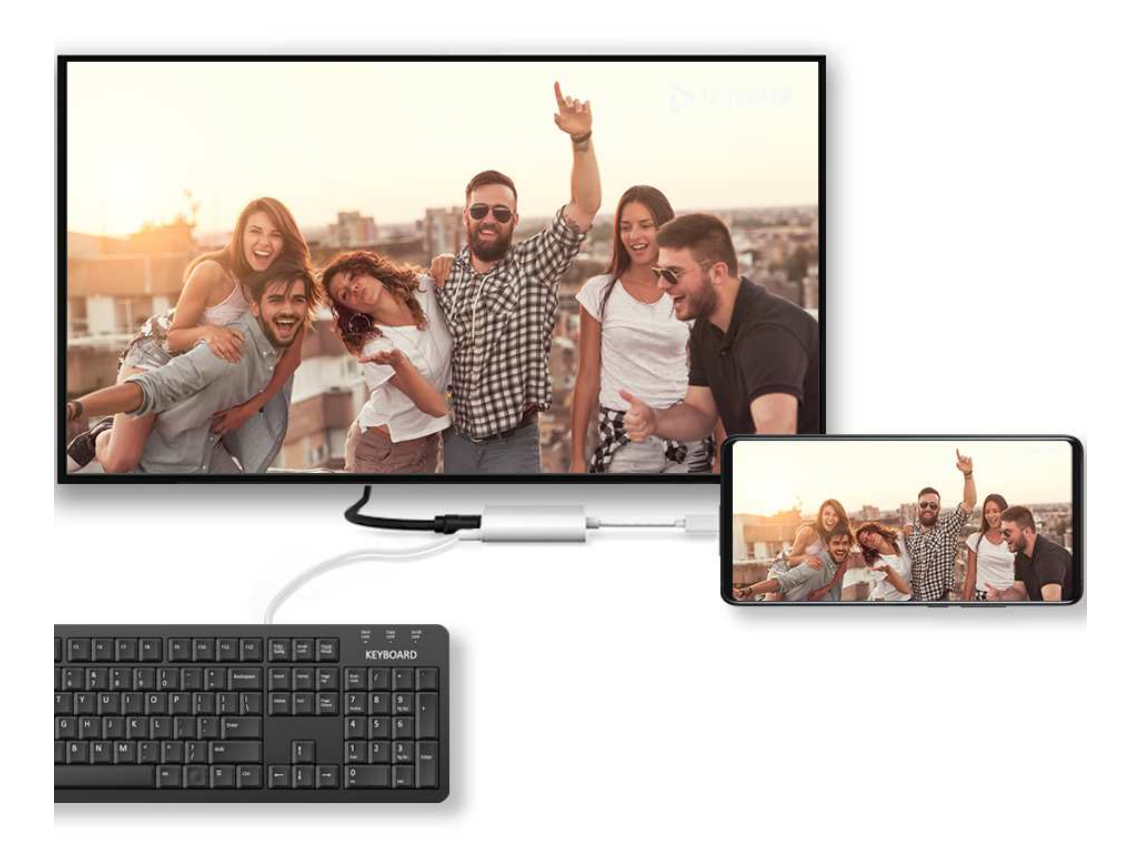

**3** Na externom displeji vyberte ako zdroj signálu príslušný vstup HDMI, DP alebo MiniDP.

## Režim počítača

Na zvýšenie efektivity práce, premietnite obsah vášho zariadenia na externý displej, potiahnite prstom nadol zo stavového riadka na otvorenie panela upozornení a zapnite **REŽIM POČÍTAČA**.

Keď je zapnutý **REŽIM POČÍTAČA** bude zobrazenie vášho zariadenia usporiadané v rozložení pracovnej plochy a operácie na vašom zariadení nebudú mať vplyv na obsah externého displeja. Napríklad na externom displeji môžete upravovať dokument a na svojom zariadení

chatovať. Nemusíte sa obávať chýbajúcich upozornení, hovorov alebo správ, pretože na paneli upozornení na externom displeji sa objaví červená bodka, ktorá vás bude informovať.

## Používanie zariadenia ako dotykového zariadenia (touchpadu)

Potiahnutím prstom nadol zo stavového riadka otvorte panel upozornení a ťuknite na možnosť **DOTYKOVÝ PANEL**. Následne môžete vykonávať nasledujúce činnosti:

Použite podľa pokynov gestá na simulovanie príkazov myši.

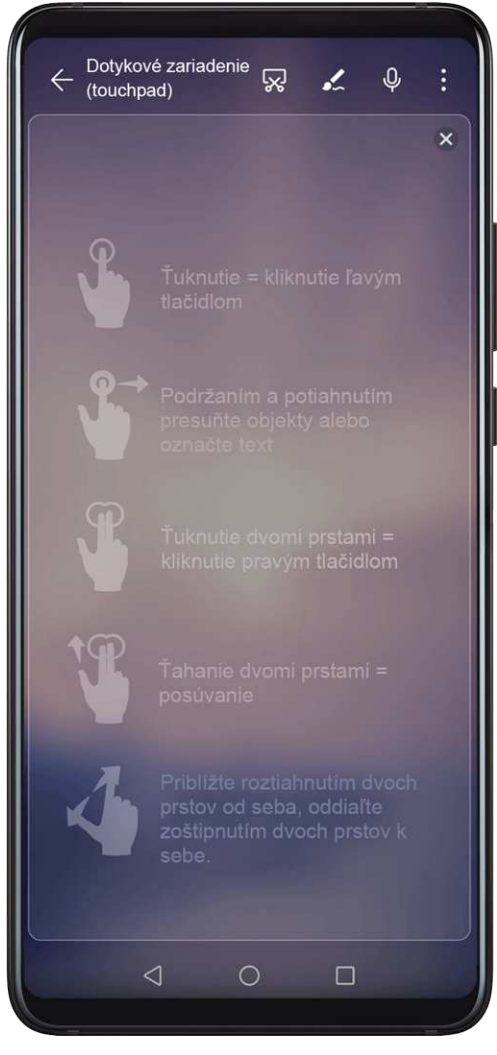

 Ak nie je pripojená žiadna externá klávesnica, kliknutím na pole textového vstupu na externom displeji sa na zadanie textu zobrazí klávesnica na obrazovke.
 Ak je pripojená externá klávesnica, klávesnica na obrazovke nebude k dispozícii. V takom prípade musíte na zadávanie textu použiť externú klávesnicu.

## Premietanie zariadenia na externý displej na prácu

Keď je zapnutý **REŽIM POČÍTAČA** môžete použiť nasledovné funkcie:

- · Viaceré okná: Otvorte si viac než jedno okno súčasne a vykonávajte viacero úloh naraz.
- Správa súborov: Ukladajte si súbory na pracovnú plochu, vytvárajte nové súbory alebo priečinky a premenúvajte či odstraňujte súbory.
- Rýchle hľadanie: Vyhľadávajte dokumenty, multimediálne súbory a aplikácie pomocou vyhľadávacieho panela ponuky Štart.

- Vytvorenie odkazov aplikácií: V ponuke Štart ťuknite a podržte aplikáciu a jej následným presunutím na pracovnú plochu vytvorte odkaz. Taktiež môžete kliknúť pravým tlačidlom na ikonu aplikácie a výberom možnosti vytvoriť odkaz na aplikáciu na pracovnej ploche.
- Zvukový výstup: V stavovom riadku ťuknite na ikonu zvukového výstupu a vyberte si ako zariadenie zvukového výstupu externý displej alebo vaše zariadenie.
- Premietanie aplikácie: Ťuknutím a podržaním ikony aplikácie v zariadení si zobrazíte možnosti premietania. Následne môžete premietať a otvoriť aplikáciu na externom displeji.
- Zvýrazňovač: Na označenie premietaného obsahu použite funkciu zvýrazňovač pomocou dotykového zariadenia (touchpadu).

## Ukončenie režimu počítača

Potiahnutím prstom nadol zo stavového riadka otvorte panel upozornení a ťuknite na možnosť **REŽIM TELEFÓNU**.

# **Huawei Share**

## **Huawei Share**

Huawei Share je technológia bezdrôtového zdieľania, ktorá vám umožňuje rýchlo prenášať obrázky, videá, dokumenty a ďalšie typy súborov medzi zariadeniami. Táto technológia používa Bluetooth na vyhľadanie blízkych zariadení, ktoré podporujú funkciu Huawei Share a funkciu Wi-Fi Direct na prenos súborov bez použitia mobilných dát.

### Zapnutie alebo vypnutie funkcie Huawei Share

Funkciu Huawei Share môžete zapnúť alebo vypnúť jedným z nasledovných spôsobov:

- Potiahnutím nadol zo stavového riadka otvorte panel upozornení, potom ťuknutím na (>) zapnite alebo vypnite funkciu Huawei Share. Ťuknutím a podržaním prepínača prejdite na obrazovku nastavení funkcie Huawei Share.
- Prejdite na Wastavenia > Ďalšie pripojenia > Huawei Share a zapnite alebo vypnite funkciu Huawei Share.

Zapnutím funkcie Huawei Share sa automaticky zapne Wi-Fi a Bluetooth.

### Rýchle zdieľanie súborov medzi zariadeniami pomocou funkcie Huawei Share

Funkciu Huawei Share môžete použiť na rýchle zdieľanie súborov medzi zariadeniami Huawei. Príjemca si môže zobraziť ukážku súborov pred ich odoslaním a zobraziť úplný obsah súborov po ich prijatí. Príjemca si môže napríklad zobraziť prijaté obrázky alebo videá v aplikácii Galéria.

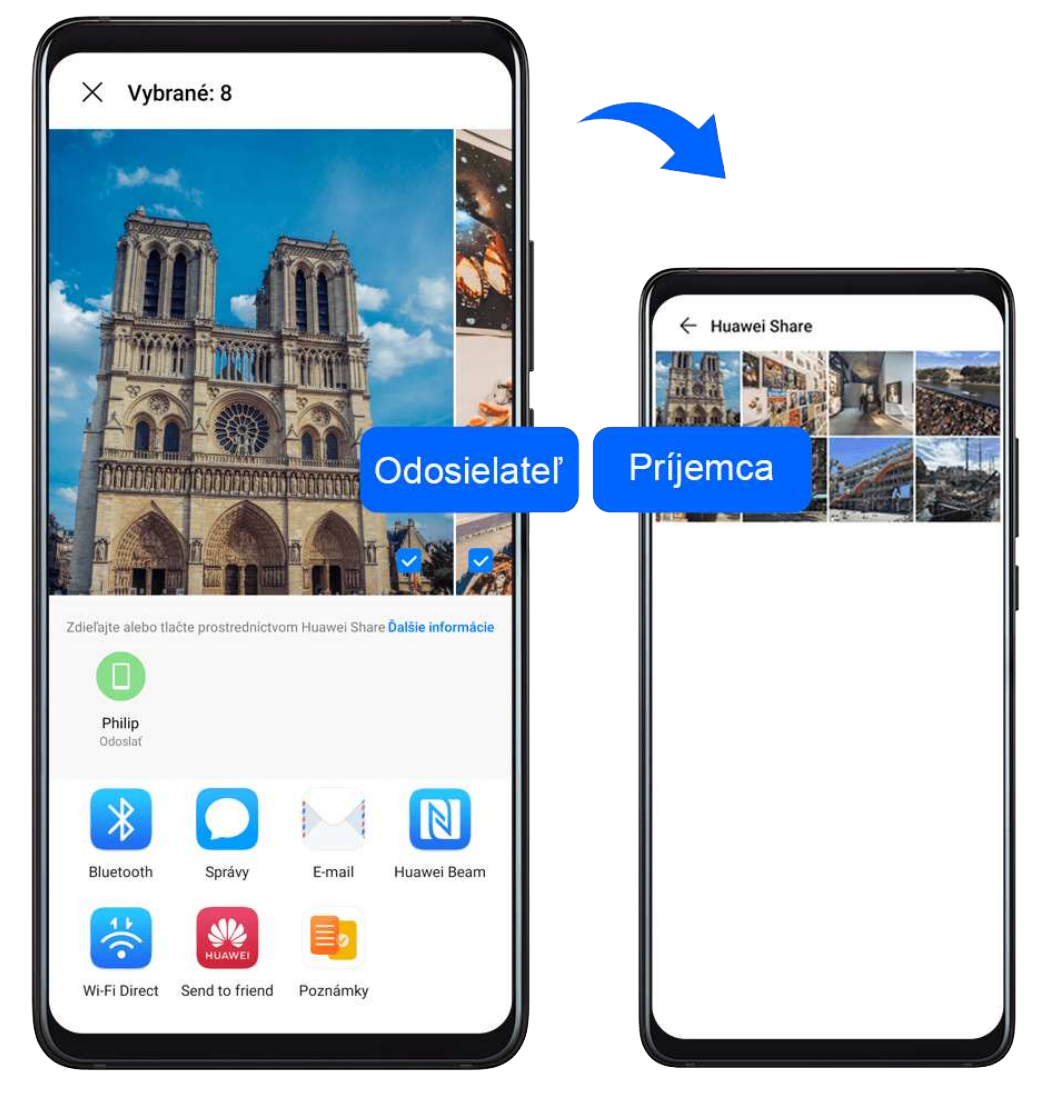

- **1** Na prijímajúcom zariadení zapnite funkciu **Huawei Share**.
- **2** Na odosielajúcom zariadení ťuknutím a podržaním vyberte súbory, ktoré chcete zdieľať a ťuknite na **4**. Ťuknite na **Huawei Share** a potom odošlite súbory ťuknutím na ikonu prijímajúceho zariadenia.
  - 🚯 Tieto kroky sa môžu líšiť v prípade, že zdieľate súbory priamo z aplikácie.
- **3** Na prijímajúcom zariadení ťuknutím na **Prijať** prijmite prenos.

Na zobrazenie prijatých súborov prejdite na položku **Súbory** a potom na položku **Vnútorná pamäť > Huawei Share** na karte **Kategórie**.

Prijaté obrázky alebo videá možno tiež nájsť v položke **Share**.

### Zdieľanie súborov medzi zariadením a počítačom pomocou funkcie Huawei Share

Funkciu Huawei Share môžete použiť na rýchle a jednoduché bezdrôtové zdieľanie súborov medzi zariadením a počítačom (Windows alebo macOS).

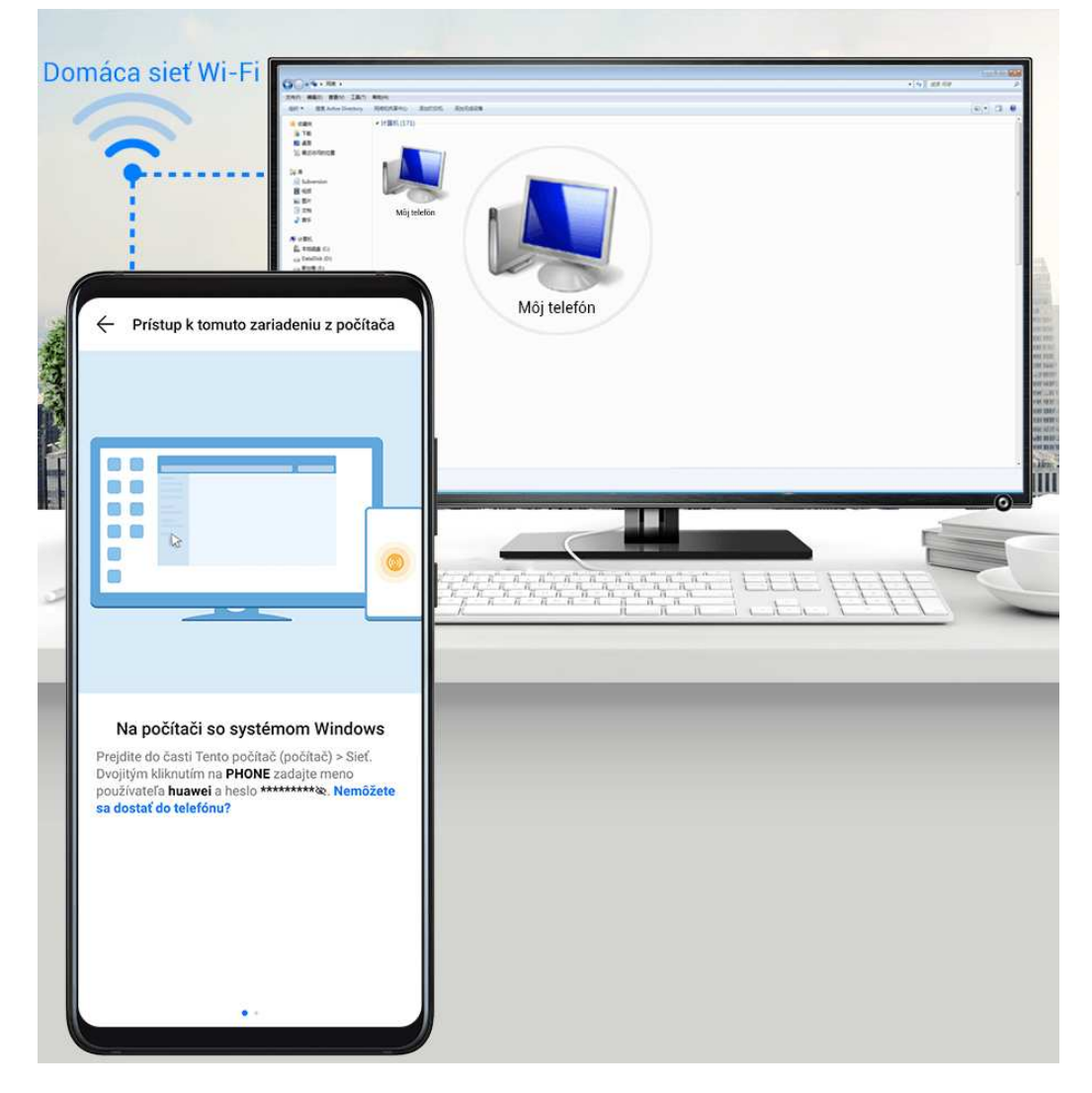

- **1** Uistite sa, že sú zariadenie a počítač pripojené k rovnakej sieti Wi-Fi.
- 2 Na vašom zariadení prejdite na obrazovku nastavení funkcie Huawei Share a zapnite funkcie Huawei Share a Zdieľanie s počítačom.
- **3** Spravte si poznámku s názvom zobrazeným vedľa položky Názov zobrazený na počítačoch a používateľské meno a heslo v položke Overenie.
- **4** Na počítači prejdite na:
  - Windows: This PC (Computer) > Network.
  - macOS: **Finder** > **Go to** > **Network**.
    - Táto funkcia je momentálne k dispozícii len na počítačoch Mac so systémom macOS verzie 10.8 až 10.14.
- **5** Na počítači dvakrát kliknite na názov zariadenia a zadajte zapísané používateľské meno a heslo.
- **6** Otvorte zdieľaný priečinok zariadenia, napríklad Interné úložisko alebo priečinok Album a prezerajte, upravujte alebo kopírujte súbory zo zariadenia do počítača alebo naopak. Zmeny uskutočnené v súboroch v zdieľaných priečinkoch na počítači sa automaticky synchronizujú so zariadením a naopak.

## Tlač jedným ťuknutím pomocou funkcie Huawei Share

Ak sa nachádza v blízkosti tlačiareň podporujúca funkciu Huawei Share, môžete pomocou funkcie Huawei Share vyhľadať tlačiareň a vytlačiť obrázky alebo súbory PDF uložené vo vašom zariadení.

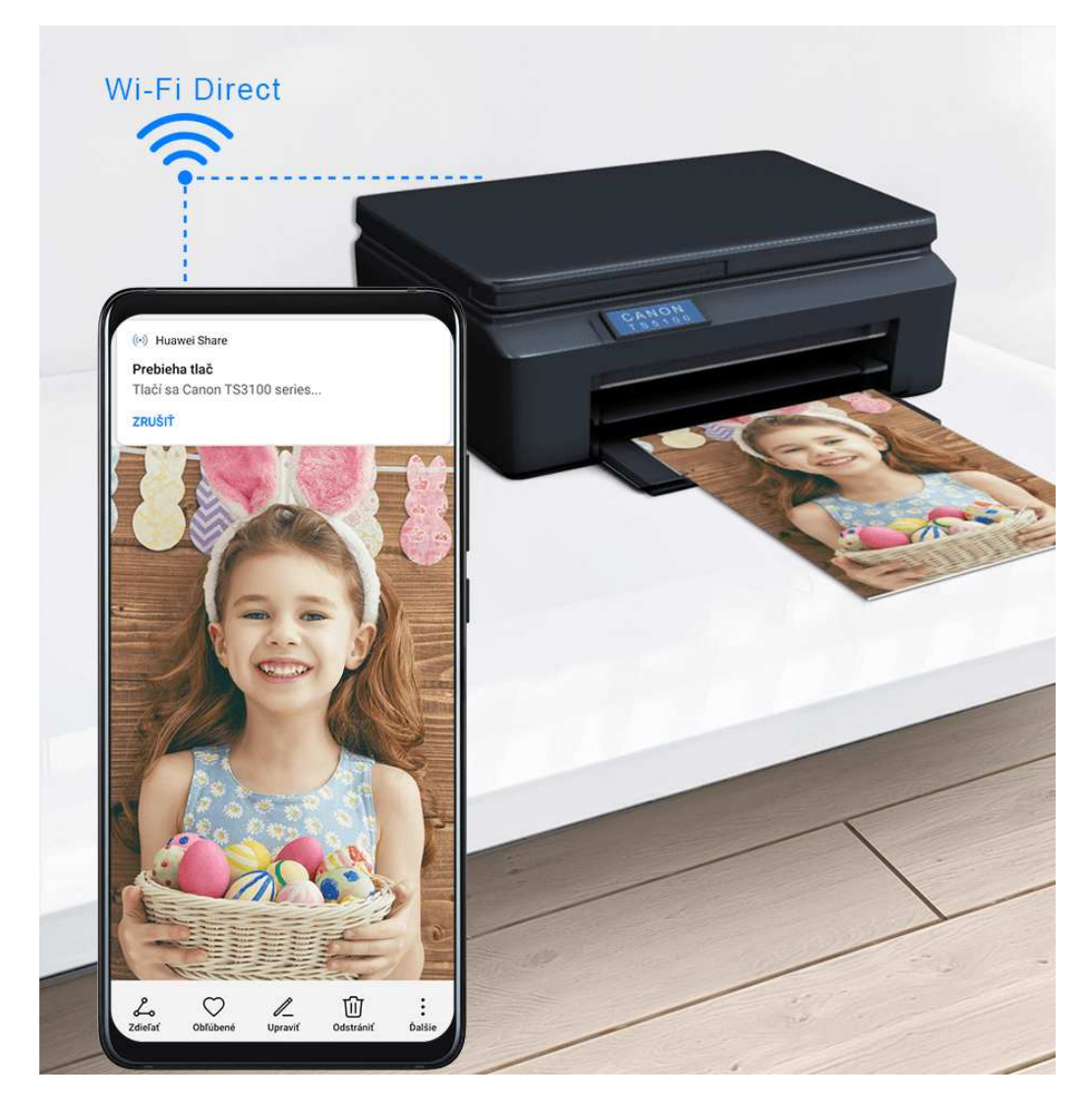

- **1** V závislosti od typu tlačiarne zaistite nasledujúce:
  - Tlačiarne s funkciou Wi-Fi: Tlačiareň musí byť zapnutá a pripojená k rovnakej sieti ako zariadenie.
  - Tlačiarne s funkciou Wi-Fi Direct: Tlačiareň a funkcia Wi-Fi Direct musia byť zapnuté.
  - Tlačiarne s funkciou Bluetooth: Tlačiareň musí byť zapnutá a viditeľná prostredníctvom Bluetooth.
- 2 Na zariadení si zobrazte ukážku súboru, ktorý chcete tlačiť, a prejdite na Zdieľať > Huawei Share.
- 3 Po rozpoznaní tlačiarne ťuknite v zariadení na jej názov a upravte nastavenia na obrazovke ukážky. Potom ťuknutím na VYTLAČIŤ spustite tlač. Ak pripájate tlačiareň Bluetooth k zariadeniu prvýkrát, vyhľadajte tlačiareň v zariadení, ťuknite na názov tlačiarne a potom ťuknutím a podržaním tlačidla napájania na tlačiarni približne na 1 sekundu potvrďte pripojenie.

Na zobrazenie zoznamu podporovaných tlačiarní ťuknite na položku Pomocník na obrazovke zdieľania funkcie Huawei Share, vyberte položku Tlačiarne a ťuknite na položku Ktoré tlačiarne sú podporované?.

# Prepnutie zvukových kanálov medzi zariadeniami

## Prepnutie zvukových kanálov medzi zariadeniami

Pri prehrávaní hudby alebo videa cez slúchadlá môžete rýchlo prepnúť prehrávanie na iné zariadenie bez toho, aby ste museli odpojiť slúchadlá s káblom alebo odpojiť Bluetooth slúchadlá.

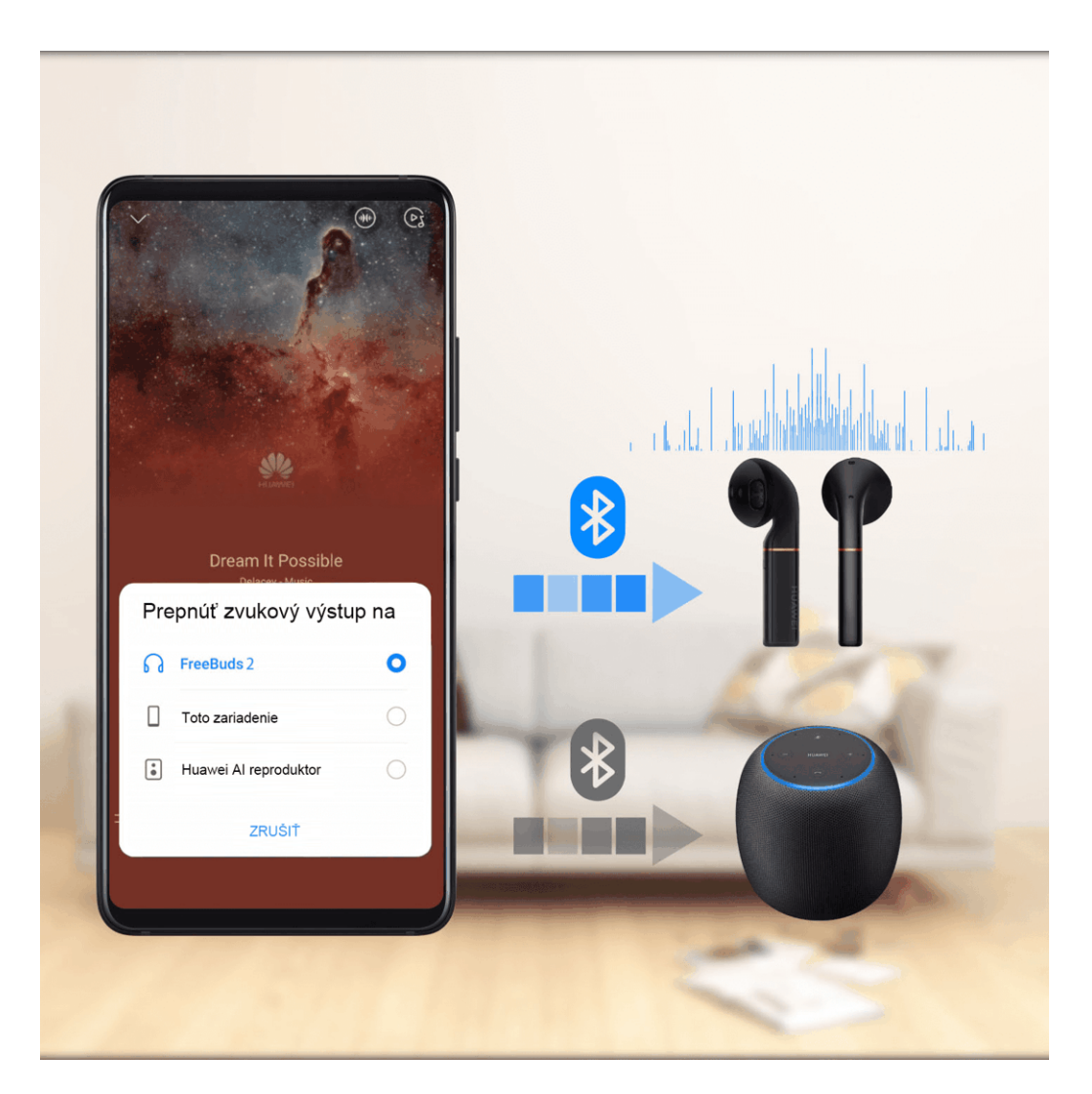

- **1** Pripojte slúchadlá s káblom alebo zvukové zariadenia Bluetooth (napríklad Bluetooth slúchadlá, reproduktor alebo autosúpravu) k zariadeniu.
- 2 Po úspešnom spárovaní uvidíte na zariadení pri potiahnutí panela upozornení nadol kartu Aktuálne výstupné zvukové zariadenie. Ak chcete zobraziť aktuálne dostupné výstupné

zvukové zariadenia ťuknite na karte na 🗐. Vyberte zariadenie na ktoré chcete prepnúť zvuk.

Ak sú k zariadeniu pripojené iné slúchadlá ako slúchadlá s káblom USB typu C, výstupný zvukový kanál zariadenia sa prepne z možnosti Toto zariadenie na slúchadlá s káblom.

# Fotoaparát a galéria

# Spustenie fotoaparátu

## Spustenie fotoaparátu

Existuje niekoľko spôsobov ako otvoriť aplikáciu Fotoaparát.

## Z domovskej obrazovky

Na domovskej obrazovke otvorte **Fotoaparát**.

## Zo zamknutej obrazovky

Ak je obrazovka zamknutá, zapnite obrazovku a potiahnutím prstom nahor z ikony fotoaparátu v pravom dolnom rohu spustite fotoaparát.

## Používanie funkcie ultra rýchlej snímky

Ak je táto funkcia zapnutá, dvojitým stlačením tlačidla na zníženie hlasitosti jednoducho otvoríte fotoaparát, keď je obrazovka vypnutá.

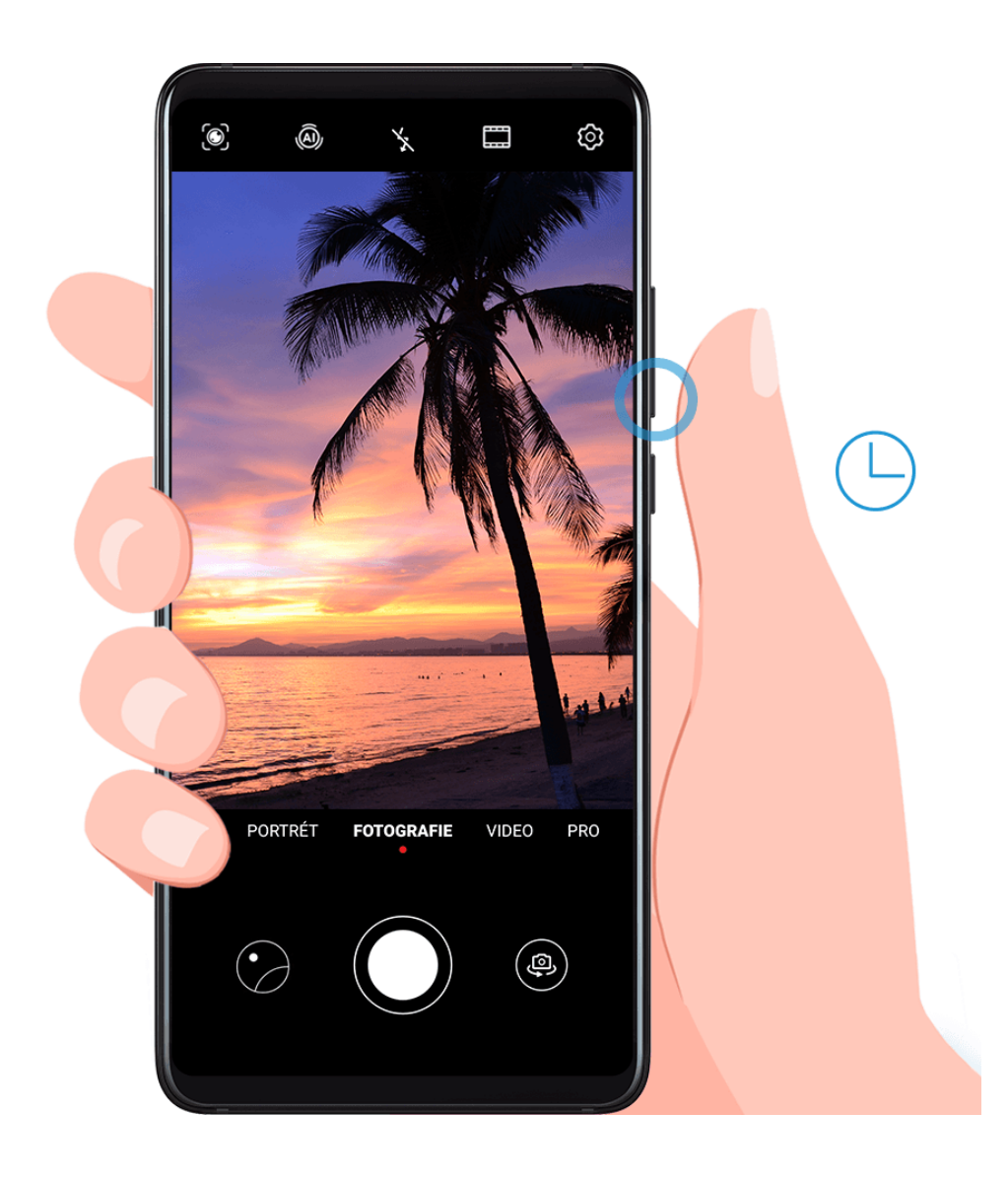

- 1 Otvorte aplikáciu Potoaparát.
- 2 Prejdite na S > Ultrarýchla snímka a vyberte možnosť Otvoriť Fotoaparát alebo možnosť Spravte rýchlu snímku.
- **3** Takto môžete otvoriť fotoaparát alebo zachytiť rýchlu snímku bez odomykania obrazovky.

# Snímanie fotografií

## Snímanie fotografií

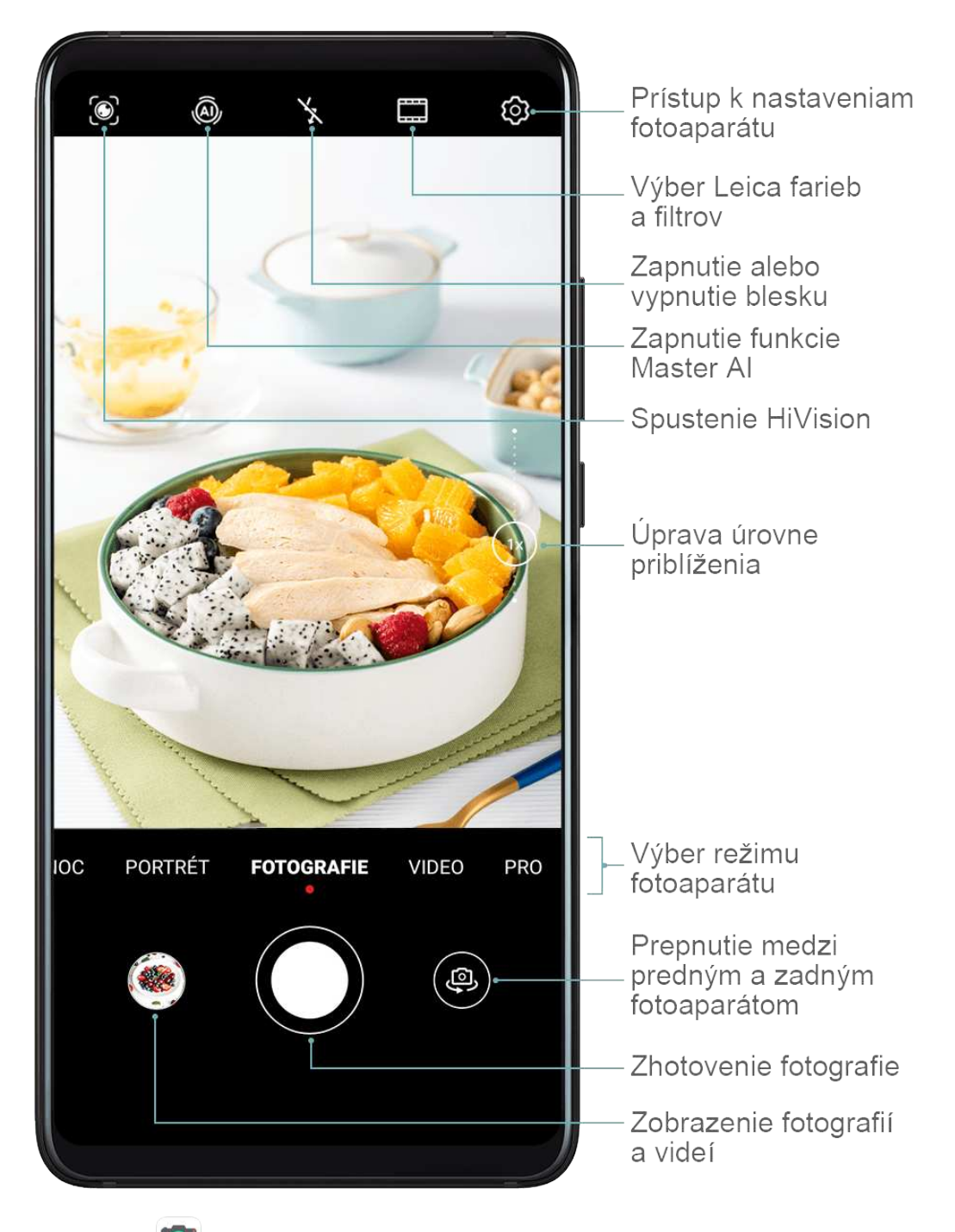

- 1 Otvorte aplikáciu 🏴 Fotoaparát.
- **2** Potom môžete vykonať nasledujúce činnosti:

- Zaostrenie: Ťuknite na miesto, na ktoré chcete zaostriť.
  Ak chcete upraviť zaostrenie a meranie zvlášť, ťuknite a podržte hľadáčik a potiahnite jednotlivý rámik alebo kruh na požadované miesto.
- Úprava jasu: Ťuknite na hľadáčik. Keď sa vedľa rámika zaostrenia zobrazí symbol Q-,
  potiahnite ho prstom nahor alebo nadol.
- Priblíženie alebo oddialenie: V hľadáčiku zoštipnite alebo roztiahnite dva prsty alebo potiahnite jazdcom priblíženia.
- Výber režimu fotoaparátu: Potiahnutím nahor, nadol, doľava alebo doprava prejdite možnosťami režimov fotoaparátu.
- Zapnutie alebo vypnutie blesku: Ťuknite na X a vyberte A (Automaticky), A (Zapnutý), X (Vypnutý) alebo Q (Vždy zapnutý).

🕡 Tieto funkcie nie sú dostupné v niektorých režimoch fotoaparátu.

**3** Tuknutím na Onasnímajte fotografiu.

## Snímanie sekvenčných fotografií

Režim sekvenčného snímania slúži na zachytenie sekvencie fotografií v rýchlom slede, aby ste si mohli vybrať tú najlepšiu.

Sekvenčné snímanie je dostupné len pri použití zadného fotoaparátu.

- **1** Otvorte Fotoaparát a vyberte režim Fotografie.
- 2 Na nasnímanie sekvenčnej fotografie ťuknite a podržte stlačené jedno z tlačidiel na ovládanie hlasitosti.
   Počas snímania uvidíte počítadlo, ktoré zobrazuje, koľko fotografií ste zatiaľ nasnímali.
- **3** Zdvihnutím prsta ukončite snímanie.

Po skončení si vyberte fotografie, ktoré si chcete ponechať zo sekvenčného snímania.

- 1 Otvorte aplikáciu 塍 Galéria.
- 2 Ťuknite na sekvenčnú fotografiu (bude označená ikonou ) a ťuknite na
- **3** Potiahnite medzi sekvenčnými fotografiami, vyberte tie, ktoré si chcete ponechať, ťuknite na a postupujte podľa pokynov na obrazovke.
- **4** Na odstránenie celej sekvenčnej fotografie ťuknite a podržte vybratú fotografiu a ťuknite na  $\prod$

## Snímanie fotografií s časovačom

Časovač fotoaparátu vám umožňuje nastaviť oneskorenie, aby ste sa mohli premiestniť po stlačení tlačidla uzávierky.

- 1 Otvorte aplikáciu 🎑 Fotoaparát.
- **2** Prejdite na **O** > **Časovač** a vyberte možnosť oneskorenia.
- **3** Vráťte sa do hľadáčika a ťuknite na tlačidlo uzávierky. Po uplynutí času odpočítavania zariadenie zachytí fotografiu.

## Zhotovovanie fotografií pomocou hlasových príkazov

Fotografie môžete nasnímať pomocou hlasu bez stlačenia tlačidla uzávierky.

- 1 Otvorte aplikáciu **Fotoaparát**.
- 2 Prejdite na Ovládanie zvukom, zapnite možnosť Ovládanie zvukom a vyberte možnosť ovládania zvukom.
- **3** Vráťte sa do hľadáčika a vyslovením príkazu nasnímajte fotografiu.

# Snímanie v režime portrétu, v nočnom režime alebo v režime širokouhlej clony

# Snímanie v režime portrétu, v nočnom režime alebo v režime širokouhlej clony

### Snímanie portrétov v režime portrétu

Režim portrétu vám umožňuje použiť vo fotografiách efekty skrášlenia a osvetlenia na snímanie úžasných portrétov.

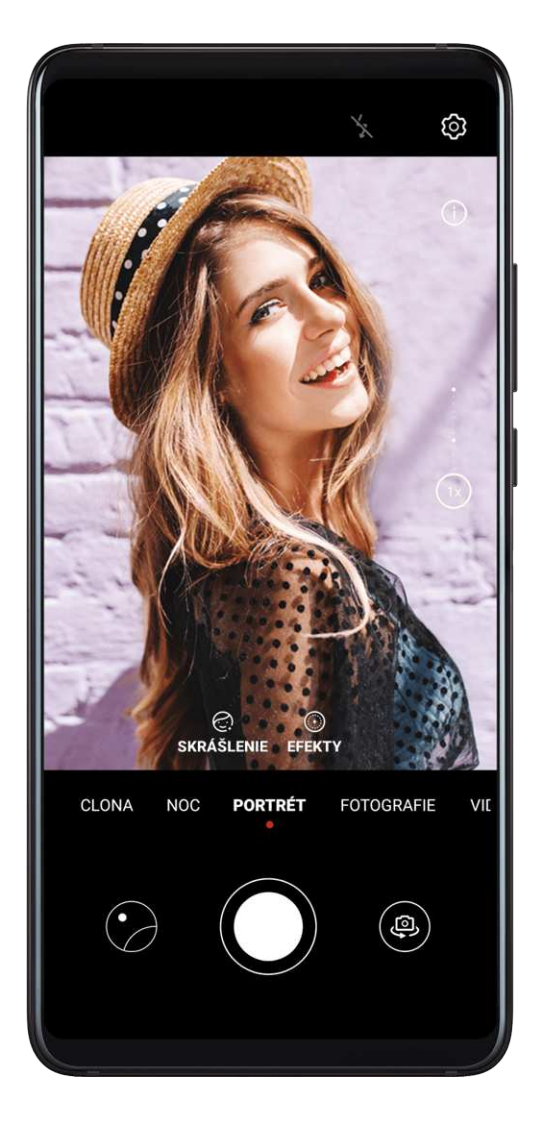

- **1** Otvorte **Fotoaparát** a vyberte režim **Portrét**.
- 2 Zarovnajte objekt do hľadáčika.

Ak chcete nasnímať selfie, ťuknite na 🔍.

- **3** Potom môžete vykonať nasledujúce činnosti:
  - Zapnúť režim skrášlenia: Ťuknite na i potiahnite jazdcom na úpravu nastavení skrášlenia. Vyššia hodnota vytvorí výraznejší efekt skrášlenia.
    Ak chcete vypnúť efekt skrášlenia, potiahnite nastavenie na jeho najnižšiu hodnotu

alebo ťuknite na 🚫.

• Nastaviť efekt osvetlenia: Ťuknite na 💮 a vyberte efekt podľa vášho vkusu.

**4** Ťuknutím na Onasnímajte fotografiu.

## Snímanie nočných záberov

Nočný režim rieši problémy spôsobené slabým osvetlením a nočné snímanie dodáva vašim fotografiám ostrejšie detaily a živšie farby.

Nočný režim môžete tiež použiť na snímanie presvetlených objektov a scén tečúcej vody, ako je napríklad vodopád, na vytvorenie lepšieho kontrastu alebo efektu hladkej hodvábnej vody.

- **1** Otvorte aplikáciu **Fotoaparát** a vyberte režim **Noc**.
- 2 Ak používate zadný fotoaparát, ťuknutím na <sup>ISO</sup> v hľadáčiku upravte citlivosť ISO alebo ťuknutím na <sup>S</sup> upravte rýchlosť uzávierky.
- **3** Držte zariadenie pevne a ťuknite na
- **4** Zariadenie upraví čas expozície v závislosti od jasu okolitého prostredia. Zariadenie držte pevne.

Neprestaňte snímať pred skončením odpočítavania, inak môžu byť výsledkom rozmazané fotografie.

### Použitie predného fotoaparátu na snímanie nočných portrétov

Ak chcete urobiť selfie v noci alebo pri nedostatočnom okolitom osvetlení, môžete použiť predný fotoaparát v nočnom režime.

V tmavom prostredí môžete zapnúť blesk, aby ste získali osvetlenú fotografiu vašej tváre.

- **1** Otvorte aplikáciu **Fotoaparát** a vyberte režim **Noc**.
- 2 Ťuknutím na prepnete na predný fotoaparát. Potom môžete:
  - Ťuknúť na ikonu blesku v hornej časti.

Týmto môžete vybrať možnosť **7**<sup>A</sup> (Automaticky), **X** (Vypnutý) alebo **Q** (Vždy zapnutý).

- Ťuknutím na 🔄 upraviť úroveň skrášlenia.
- **3** Tuknutím na nasnímajte fotografiu.

*i* Pri snímaní nočných záberov z ruky, držte zariadenie pevne.

### Snímanie fotografií a videí v režime širokouhlej clony

Režim širokouhlej clony vám umožňuje snímať fotografie a videá s rozmazaným pozadím, zatiaľ čo objekt zostáva zaostrený.

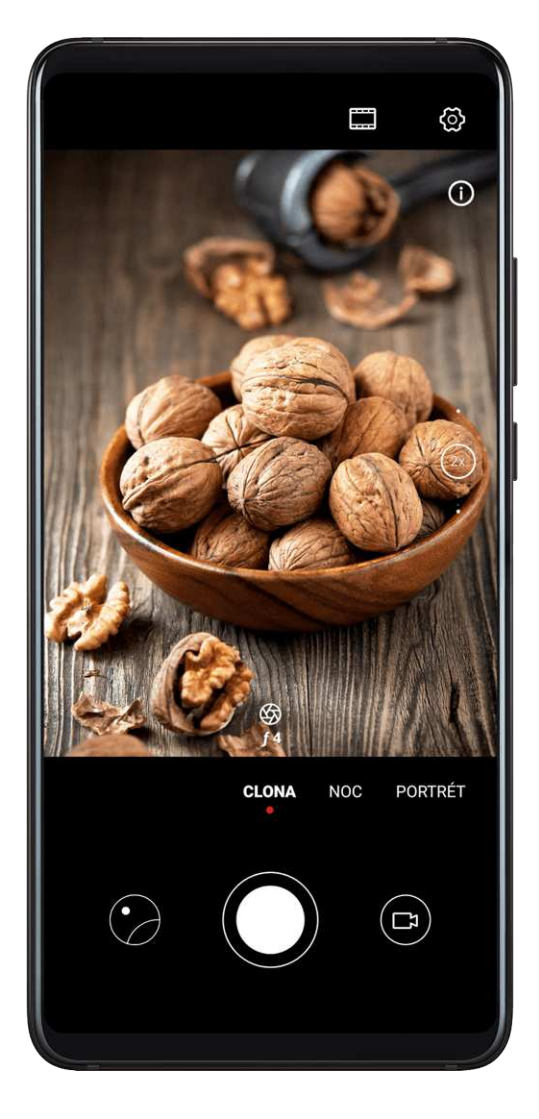

- **1** Otvorte **Fotoaparát** a vyberte režim **Clona**.
- **2** Ťuknite na miesto, na ktoré chcete zaostriť. Pre dosiahnutie čo najlepších výsledkov by malo byť zariadenia do 2 metrov (približne 7 stôp) od objektu.
- **3** Ťuknite v hľadáčiku na 💬 a potiahnutím jazdca upravte nastavenia clony. Nižšia hodnota clony vytvorí rozmazanejšie pozadie.
- **4** Ťuknutím na tlačidlo uzávierky nasnímajte fotografiu alebo video. Počas záznamu môžete ťuknutím na hľadáčik upraviť zaostrenie.

## Úprava rozmazania pozadia u fotografií so širokouhlou clonou

Po nasnímaní fotografie so širokouhlou clonou môžete upraviť zaostrenie a rozmazanie pozadia.

- 1 Prejdite na 🌺 Galéria > Albumy > Fotoaparát.
- **2** Ťuknite na fotografiu označenú ikonou 🖾 a ťuknite na 🖾 v hornej časti fotografie.
- **3** Podľa pokynov ťuknutím na fotografiu zmeňte zaostrenie. Potiahnutím jazdca v spodnej časti upravte clonu.
- **4** Ťuknutím na V uložte nastavenia.

## **Master Al**

## Master Al

Master AI je predinštalovaná funkcia fotoaparátu, ktorá vám pomáha snímať lepšie fotografie pomocou inteligentnej identifikácie objektov a scén a podľa toho optimalizovať nastavenia fotoaparátu.

Funkcia Master AI dokáže identifikovať množstvo scén, napríklad pódium, pláž, modrú oblohu, zeleň a text. Funguje len so zadným fotoaparátom.

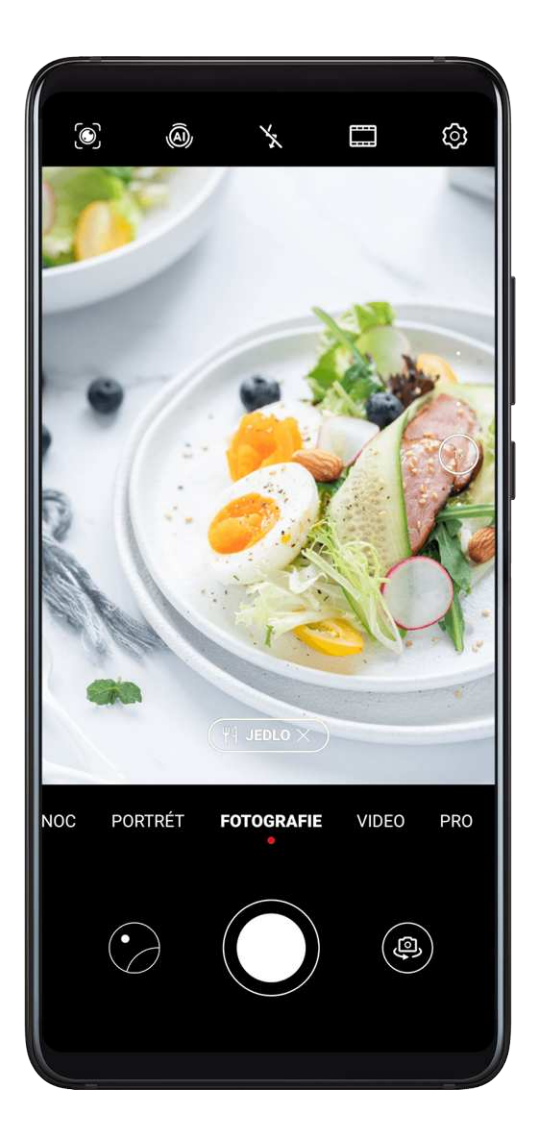

- **1** Otvorte **Fotoaparát** a vyberte režim **Fotografie**.
- **2** Ťuknite na  $\overline{(0)}$ , aby ste zapli funkciu Master AI.
- **3** Zarovnajte objekt do hľadáčika. Keď funkcia Master AI identifikuje, čo fotografujete, automaticky odporučí režim (napríklad portrét, zeleň alebo text).
- **4** Ak chcete vypnúť odporúčaný režim, ťuknite na X vedľa textu režimu alebo ťuknutím na vypnite funkciu Master AI.

#### Používanie režimu Mesiac

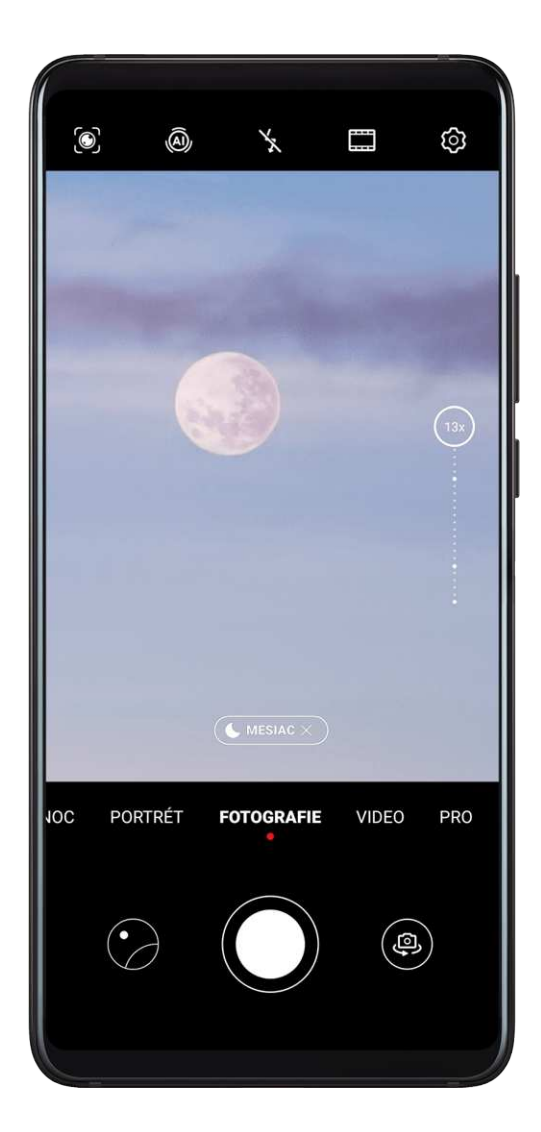

- **1** Otvorte **Fotoaparát** a vyberte režim **Fotografie**.
- **2** Ťuknite na <sup>(A)</sup>, aby ste zapli funkciu Master AI.
- **3** Namierte fotoaparát na mesiac a roztiahnutím prstov na hľadáčiku upravte priblíženie na 10x alebo vyššie.

Keď vaše zariadenie rozpozná Mesiac, automaticky sa prepne do režimu Mesiac.

- **4** Ťuknutím na  $\bigcirc$  nasnímajte fotografiu.
- Režim Mesiac dokáže Mesiac identifikovať iba vtedy, keď vidieť aspoň polovicu Mesiaca.
  Režim Mesiac sa nemusí spustiť, ak Mesiac zakrývajú oblaky.

# Snímanie fotografií priblížením

## Snímanie fotografií priblížením

Funkcie priblíženia fotoaparátu vášho zariadenia vám umožňujú zachytiť viac scény alebo vzdialených pohľadov.

#### Snímanie širokouhlých fotografií

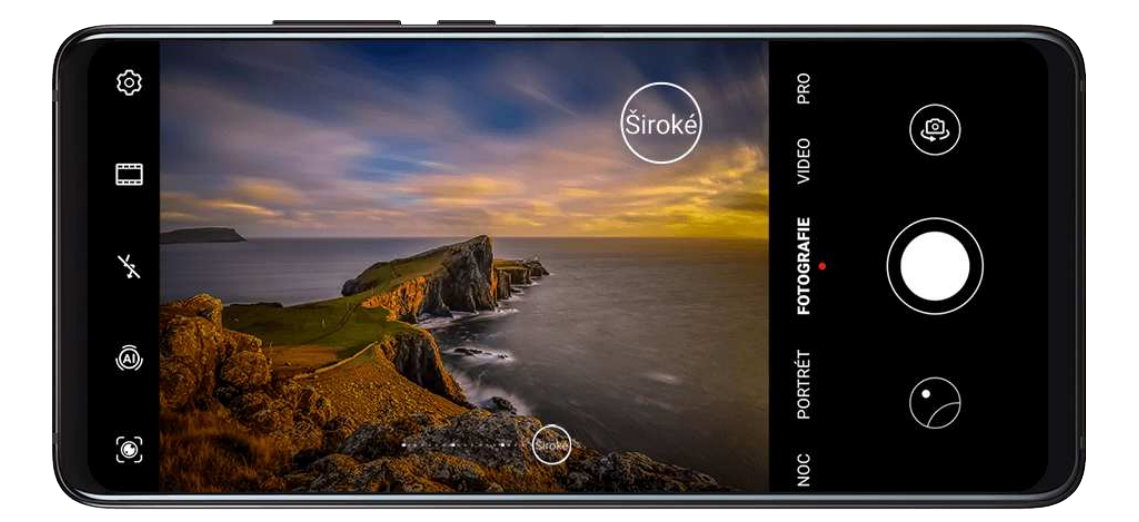

- **1** Otvorte **Fotoaparát** a vyberte režim **Fotografie**.
- **2** Ťuknite na <sup>(A)</sup>, aby ste zapli funkciu Master AI.
- **3** Namierte fotoaparát na objekt, ktorý chcete odfotografovať. Fotoaparát po zistení budovy automaticky odporučí režim **Široké**. Ťuknutím na možnosť **Široké** si zobrazte širší uhol pohľadu.

Potiahnutím jazdca priblíženia v hľadáčiku alebo zoštipnutím alebo roztiahnutím dvoch prstov upravte úroveň priblíženia. Nižšia hodnota bude mať za následok širší uhol pohľadu.

**4** Ťuknutím na Onasnímajte fotografiu.

#### Snímanie fotografií z diaľky

- **1** Otvorte **Fotoaparát** a vyberte režim **Fotografie**.
- **2** Namierte fotoaparát na vzdialený objekt, ktorý chcete odfotografovať. Potiahnutím jazdca priblíženia alebo zoštipnutím alebo roztiahnutím dvoch prstov upravte úroveň priblíženia.
- **3** V hľadáčiku ťuknite na miesto, na ktoré chcete zaostriť. Keď fotoaparát zaostrí, ťuknite na

## Super makro

### Super makro

Režim Super makro uľahčuje snímanie záberov zblízka u malých predmetov, ako sú kvapky rosy a lístie, ako aj každodenných predmetov, a odhalí tak detaily, ktoré by ste nevideli voľným okom.

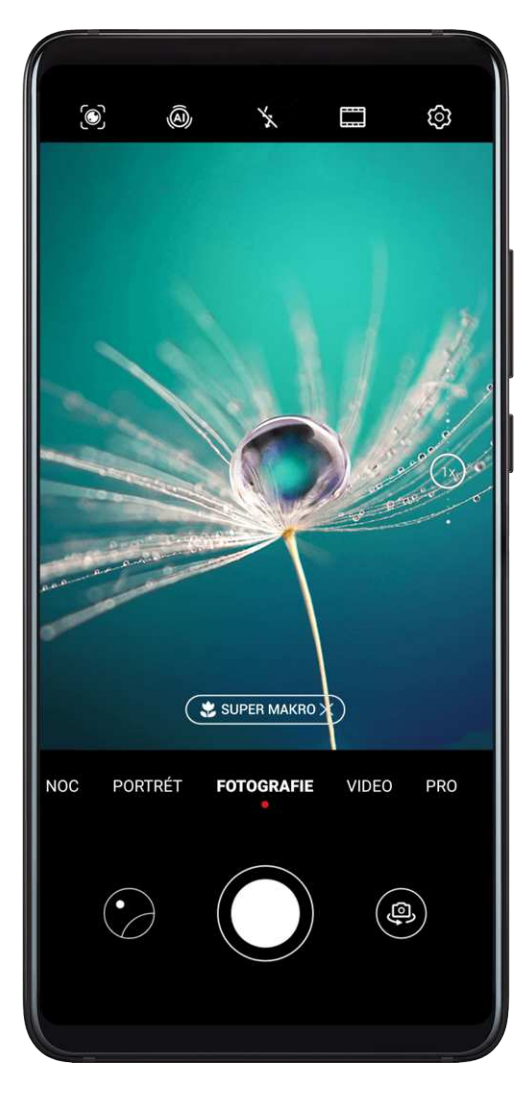

- **1** Otvorte **Fotoaparát** a zapnite režim Super makro jedným z nasledujúcich spôsobov:
  - Automaticky: Priblížte fotoaparát k predmetu a držte zariadenie pevne. Keď bude

fotoaparát dostatočne blízko, automaticky zaostrí. Ak je zapnutá funkcia (A), na obrazovke sa zobrazí **Super makro**.

Ak nie je táto položka zobrazená, udržujte si od predmetu vzdialenosť 2,5 až 10,0 cm (približne 1,0 až 3,9 palca).

- Ručne: V hľadáčiku potiahnite jazdcom priblíženia na menej ako 1X alebo prejdením na položku Fotoaparát > Viac prepnite na režim Super makro.
- **2** Ťuknutím na Onasnímajte fotografiu.

# Snímanie panoramatických fotografií

## Snímanie panoramatických fotografií

Dodajte svojím fotografiám krajiny a skupín väčší rozsah vďaka funkcii Panoráma. Fotoaparát nasníma viacero fotografií objektov vo vašom zornom poli a spojí ich spolu do jednej panoramatickej fotografie.
#### Použitie zadného fotoaparátu na zachytenie panoramatických fotografií

- **1** Prejdite na Fotoaparát > Viac a vyberte režim Panoráma.
- 2 Ťuknite na <sup>•</sup> v spodnej časti hľadáčika na nastavenie smeru posunu.
- **3** Namierte fotoaparát na počiatočný bod a ťuknutím na 💛 začnite snímanie.
- **4** Pomaly hýbte fotoaparátom v smere šípky zobrazenej na obrazovke. Držte zariadenie pevne a šípku na stredovej čiare po celý čas.
- **5** Keď budete hotoví, ťuknite na

### Použitie predného fotoaparátu na zachytenie panoramatických selfie

- **1** V režime **Panoráma** ťuknutím na <sup>(D)</sup> prepnite na predný fotoaparát.
- 2 Namierte fotoaparát na stred záberu a ťuknutím na 💛 nasnímajte prvú fotografiu.
- **3** Otočte fotoaparátom pomaly doľava a doprava podľa pokynov. Keď sa snímky v hľadáčiku prekryjú, fotoaparát automaticky nasníma druhú a tretiu fotografiu.

Po nasnímaní troch fotografií ich fotoaparát automaticky spojí do panoramatickej fotografie.

# Snímanie čiernobielych fotografií

# Snímanie čiernobielych fotografií

Čiernobiele fotografovanie odstraňuje rušivé farby, vďaka čomu sa môžete viac sústrediť na formu, tvar a štruktúru.

- 1 Otvorte aplikáciu Potoaparát.
- 2 Prejdite na Viac > Monochromatický režim a vyberte jeden z nasledujúcich režimov podľa objektu a scény:
  - Normálny: Tento režim je vhodný pre všetky druhy objektov.
  - Clona: Tento režim rozmazáva pozadie a zvýrazňuje objekt.
  - **Portrét**: Tento režim rozmazáva pozadie a umožňuje upraviť efekt skrášlenia.
  - Pro: Tento režim vám umožňuje upraviť nastavenia fotoaparátu vrátane režimu merania, citlivosti a rýchlosti uzávierky.

**3** Tuknutím na Onasnímajte fotografiu.

# Šošovka AR

# Šošovka AR

Použite šošovku AR na zhotovenie vtipných fotografií, ktoré vyniknú.

#### Použitie 3D Qmoji na vytvorenie vlastných Qmoji

- **1** Prejdite na Fotoaparát > Viac a vyberte možnosť AR objektív.
- 2 Ťuknite na možnosť **3D Qmoji** a vyberte animované Qmoji. Qmoji potom napodobí vaše výrazy tváre.
- **3** Ťuknutím na Zapnite alebo vypnite pozadie.
- **4** Ťuknutím na **GIF** zapnite Qmoji a pozerajte sa rovno do predného fotoaparátu.
- **5** Ťuknutím a podržaním spustite záznam.
- **6** Po dokončení záznamu pridajte text alebo uložte Qmoji. Qmoji sa uloží do Galérie vo formáte GIF.

#### Použitie 3D Qmoji na záznam videí

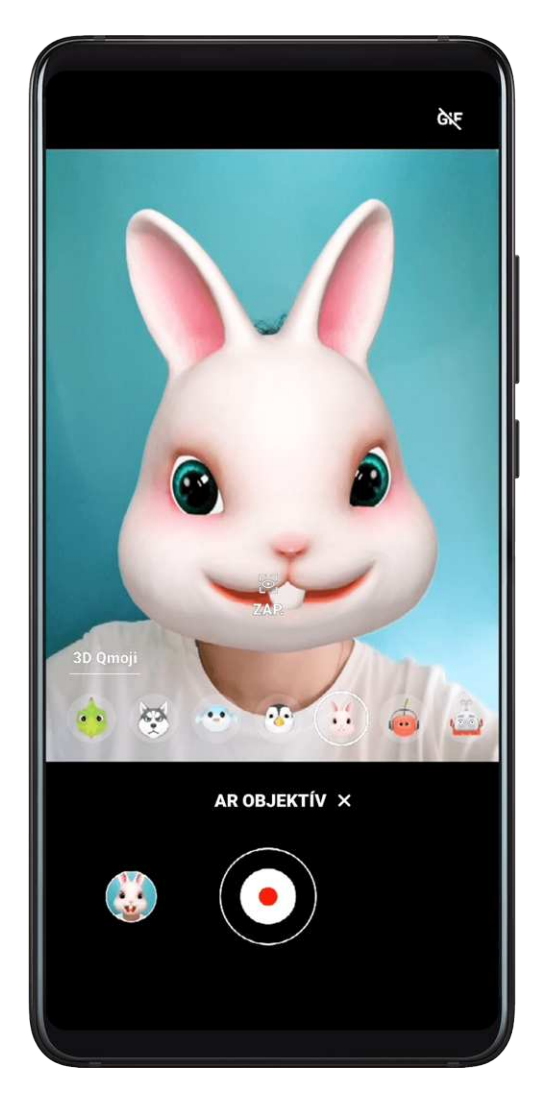

- **1** Ťuknite na možnosť **3D Qmoji** a vyberte animované Qmoji. Qmoji potom napodobí vaše výrazy tváre.
- **2** Ťuknutím na **S** zapnite alebo vypnite pozadie.
- **3** Ťuknutím na **GIF** vypnite Qmoji a pozerajte sa rovno do predného fotoaparátu.

**4** Ťuknutím na • spustite záznam

**5** Ťuknutím na ukončíte záznam.

# Svetelné maľovanie

# Svetelné maľovanie

Svetelné maľovanie vám pomôže zachytiť stopy svetiel tým, že umožní, aby uzávierka zostala otvorená dlhšiu dobu. Netreba použiť žiadne ručné nastavenie clony a uzávierky. Stačí si len vybrať z dostupných možností v závislosti od objektov a svetelných podmienok. Na zníženie otrasov fotoaparátu sa odporúča použiť na upevnenie zariadenia statív.

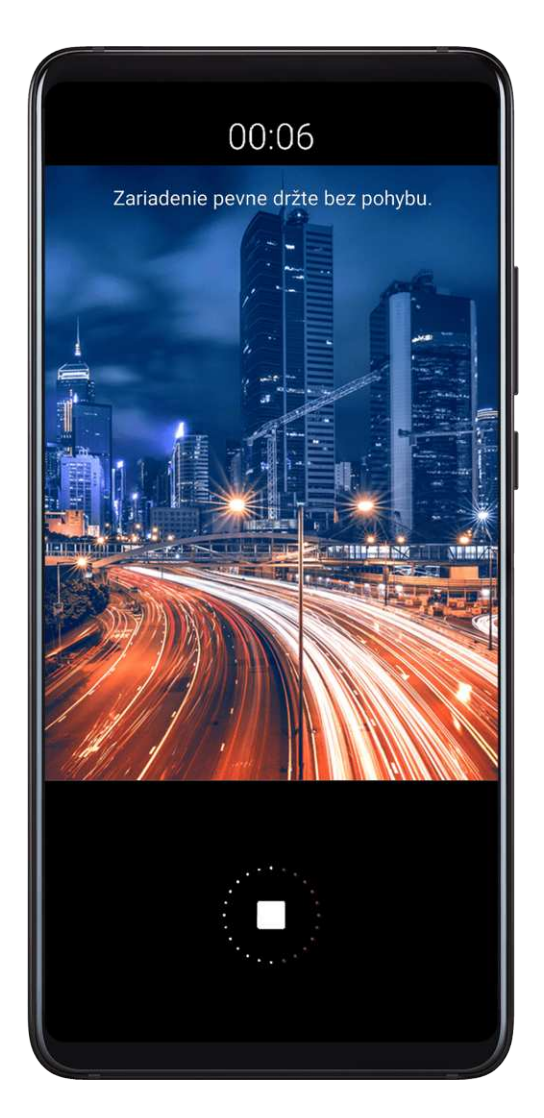

### Zachytenie stôp svetiel áut v režime Stopy svetiel

Režim Stopy svetiel umožňuje vytvoriť umelecké fotografie koncových svetiel áut v noci.

- **1** Prejdite na Fotoaparát > Viac > Špeciálne efekty > Stopy svetiel.
- **2** Nájdite miesto, kde uvidíte stopy svetiel vytvorené autami z diaľky. Uistite sa, že predné svetlá auta nesmerujú priamo do fotoaparátu, keďže toto môže viesť k preexponovaniu fotografie.

**3** Ťuknutím na spustite snímanie. Sledujte záber v hľadáčiku. Keď je expozícia akurát,

ťuknutím na dokončite snímanie.

### Zachytenie svetelného maľovania v režime Svetelné graffiti

Funkcia Svetelné graffiti umožňuje vytvoriť vzory alebo napísať slová pohybom zdroja svetla pred fotoaparátom.

- 1 Prejdite na Fotoaparát > Viac > Špeciálne efekty > Svetelné graffiti.
- **2** V tmavom prostredí bez rušivých svetelných zdrojov premiestnite pred fotoaparát zodpovedajúci zdroj svetla s želanou farbou, ako je napríklad malá baterka alebo svietiaca tyčinka. Vyvarujte sa prehnanému pohybu tela, pretože by to mohlo ovplyvniť výsledky snímania.
- **3** Ťuknutím na spustite snímanie. Sledujte záber v hľadáčiku. Keď je expozícia akurát, ťuknutím na dokončite snímanie.

### Zachytávanie riek a vodopádov pomocou režimu Hodvábna voda

Režim Hodvábna voda umožňuje zachytiť hodvábne hladké fotografie vodopádov a riek.

- **1** Prejdite na Fotoaparát > Viac > Špeciálne efekty > Hodvábna voda.
- **2** Táto funkcia funguje najlepšie pri fotografovaní potoka alebo vodopádu, kde voda tečie prudko.
- **3** Ťuknutím na Spustite snímanie. Sledujte záber v hľadáčiku. Keď je expozícia akurát,

ťuknutím na dokončite snímanie.

### Zachyťte krásu hviezd v režime Hviezdna obloha

Funkcia Hviezdna obloha umožňuje pomocou fotoaparátu zachytávať pohyb hviezd po nočnej oblohe.

- **1** Prejdite na Fotoaparát > Viac > Špeciálne efekty > Stopy hviezd.
- **2** Na dosiahnutie čo najlepších výsledkov si vyberte miesto bez svetelného smogu s otvoreným výhľadom na oblohu za čistej bezoblačnej noci.
- **3** Ťuknutím na spustite snímanie. Sledujte záber v hľadáčiku. Keď je expozícia akurát, ťuknutím na dokončite snímanie.

# Snímanie HDR fotografií

# Snímanie HDR fotografií

Pri snímaní fotografie s protisvetlom alebo vysokým kontrastom vám režim High Dynamic Range (HDR) môže pomôcť zlepšiť efekty svetla a tieňov vo vašich fotografiách tak, aby mali ostrejšie detaily.

#### Použitie HDR so zadným fotoaparátom

- 1 Prejdite na Fotoaparát > Viac a vyberte položku HDR.
- 2 Držte zariadenie pevne, v prípade potreby použite statív.
- **3** Ťuknutím na O nasnímajte fotografiu.

# Pohyblivé snímky

# Pohyblivé snímky

Režim pohyblivej snímky zachytáva sekundu pohybu a zvuku predtým, ako sa dotknete tlačidla spúšte, a sekundu potom.

#### Zhotovenie pohyblivej snímky

Prejdite na **Fotoaparát** > **Viac** > **Pohybl. snímka** a ťuknutím na O nasnímajte fotografiu.

#### Prehrávanie pohyblivých snímok

Pohyblivé snímky sa ukladajú vo formáte JPG v aplikácii Galéria.

Prejdite na 🦉 Galéria > Albumy > Fotoaparát, ťuknite na pohyblivú snímku a ťuknutím na

v hornej časti obrázka si ju zobrazte.

pohyblivé snímky zobrazujú ako statické obrázky.

Po dokončení prehrávania sa pohyblivá snímka automaticky zastaví. Ťuknutím na obrazovku môžete prehrávanie zastaviť.

#### Zdieľanie pohyblivých snímok

Pohyblivé snímky môžete so zariadeniami Huawei alebo Honor zdieľať rôznymi spôsobmi, ako je napríklad Wi-Fi Direct, Bluetooth alebo funkcia Huawei Share.

Prejdite na **Galéria > Albumy > Fotoaparát**, ťuknite a podržte pohyblivé snímky, ktoré chcete zdieľať a ťuknutím na chcete zdieľajte.

Pri zdieľaní pohyblivých snímok do externých aplikácií alebo nekompatibilných zariadení sa

# Pridanie nálepok do fotografií

# Pridanie nálepok do fotografií

Ak chcete okoreniť svoju fotografiu, pridajte do nej vodotlač, napríklad čas, polohu, počasie alebo náladu.

1 Prejdite na Fotoaparát > Viac > Nálepky.

Ak nevidíte tento režim k dispozícii, ťuknite na  $\checkmark$  a stiahnite **Nálepky**.

- 2 Ťuknite na 🚢 a vyberte vodotlač. V hľadáčiku sa zobrazí vybratá vodotlač.
- **3** Potiahnite vodotlač na zmenu jej polohy. U niektorých typov vodotlače môžete tiež upraviť text.
- **4** Ťuknutím na O nasnímajte fotografiu.

# **Režim Dokumenty**

# Režim Dokumenty

Snímky nasnímané pod uhlom vždy trpia problémom perspektívy. Ak nedokážete nasnímať dokonale vyrovnanú fotografiu dokumentu, použite režim Dokumenty.

Fotoaparát automaticky upraví skosené obrázky nasnímané v režime Dokumenty.

### Snímanie fotografií v režime Dokumenty

**1** Prejdite na položku **Protoaparát** > **Viac** a ťuknite na možnosť **Dokumenty**.

Ak táto možnosť nie je k dispozícii, ťuknite na  $\stackrel{\checkmark}{\rightharpoonup}$  a stiahnite **Dokumenty**.

- f 2 Umiestnite dokument, ktorý chcete nasnímať, do hľadáčika a ťuknite na  $^{(j)}$
- **3** Fotoaparát potom automaticky identifikuje oblasť textu v hľadáčiku a vyrovná obrázok.

### Úprava oblasti textu

Ak zistíte, že korekcia zošikmenia poskytnutá režimom Dokumenty nie je uspokojivá, môžete oblasť textu upraviť ručne.

Táto možnosť je dostupná len pre fotografie nasnímané v režime **Dokumenty**.

- 1 Prejdite na **Solution Contention Series Science Science Science** Albumy > Fotoaparát a ťuknite na fotografiu, ktorú chcete upraviť.
- **2** Ťuknite na **1** nad fotografiou.
- ${f 3}\,$  Potiahnutím štyroch rohov prispôsobte oblasť korekcie. Potom ťuknite na  $\checkmark$

# Režim pod vodou

# Režim pod vodou

- Pred ponorením zariadenia do vody sa uistite, že je vo vodotesnom puzdre a puzdro je poriadne zavreté.
  - · Zariadenie nenechávajte pod vodou dlhšiu dobu.
- **1** Prejdite na Fotoaparát > Viac > Pod vodou a zapnite možnosť Pod vodou.
- **2** Potom môžete:
  - Fotografiu zhotovíte stlačením tlačidla na zvýšenie hlasitosti.
  - Sekvenčnú fotografiu zhotovíte stlačením a podržaním tlačidla na zvýšenie hlasitosti.
  - Video nahráte stlačením tlačidla na zníženie hlasitosti. Počas záznamu môžete stlačením tlačidla na zvýšenie hlasitosti záznam pozastaviť a stlačením tlačidla na zníženie hlasitosti ho ukončíte.
  - Stlačením tlačidla napájania vypnete obrazovku a opätovným stlačením zapnete fotoaparát.
- **3** Keď ste hotoví, podľa pokynov na obrazovke zatvorte fotoaparát.

# Snímanie fotografií vo vysokom rozlíšení

# Snímanie fotografií vo vysokom rozlíšení

Snímajte fotografie v ultravysokom rozlíšení, ak ich chcete neskôr vytlačiť alebo zobraziť na veľkej obrazovke.

- **1** Prejdite na Fotoaparát > Viac a ťuknite na Vysoké rozlíšenie.
- 2 Zarovnajte objekt do hľadáčika a ťuknite na miesto, na ktoré chcete zaostriť. Vysoké rozlíšenie podporuje iba 1X priblíženie a široký uhol a nepovoľuje úpravu pomeru strán.
- **3** Ťuknutím na Onasnímajte fotografiu. V režime **Vysoké rozlíšenie** môže snímanie fotografie trvať dlhší čas. Zariadenie držte počas snímania fotografie pevne.

# Záznam videí

# Záznam videí

- 1 Otvorte Fotoaparát a vyberte režim Video.
- 2 Upravte nasledujúce nastavenia:

- Priblíženie alebo oddialenie: V hľadáčiku zoštipnite alebo roztiahnite dva prsty alebo potiahnite jazdcom priblíženia.
- Zaostrenie: Ťuknite na miesto, na ktoré chcete zaostriť. Ťuknutím a podržaním hľadáčika uzamknete expozíciu a zaostrenie.
- Zapnutie alebo vypnutie blesku: Ťuknite na X, potom ťuknutím na Q môžete ponechať blesk svietiť alebo ťuknutím na X ho môžete vypnúť.
- Úprava režimu skrášlenia: Ťuknite na a potiahnite jazdcom na úpravu nastavení skrášlenia.
- Úprava rozlíšenia videa a snímkovej frekvencie: Prejdite na Sola > Rozlíšenie a vyberte požadované rozlíšenie.
  - Potom ťuknutím na **Snímková frekvencia** a **Kóduje sa** nastavte snímkovú frekvenciu a formát kódovania.

Vyššie rozlíšenie povedie k vyššej kvalite videa, ale zaberie tiež viac ukladacieho priestoru.

**3** Ťuknutím na spustíte záznam.

Počas záznamu ťuknutím a podržaním 🕇 alebo 🥌 môžete plynule priblížiť alebo oddialiť.

Ťuknutím na 🔘 môžete počas záznamu nasnímať fotografiu.

**4** Ťuknutím na <sup>(II)</sup> záznam pozastavte a ťuknutím na <sup>(II)</sup> záznam ukončite.

# AI filmové efekty

# AI filmové efekty

Na pridanie jedinečných umeleckých efektov do vašich videí bez potreby následného spracovania použite AI filmové efekty.

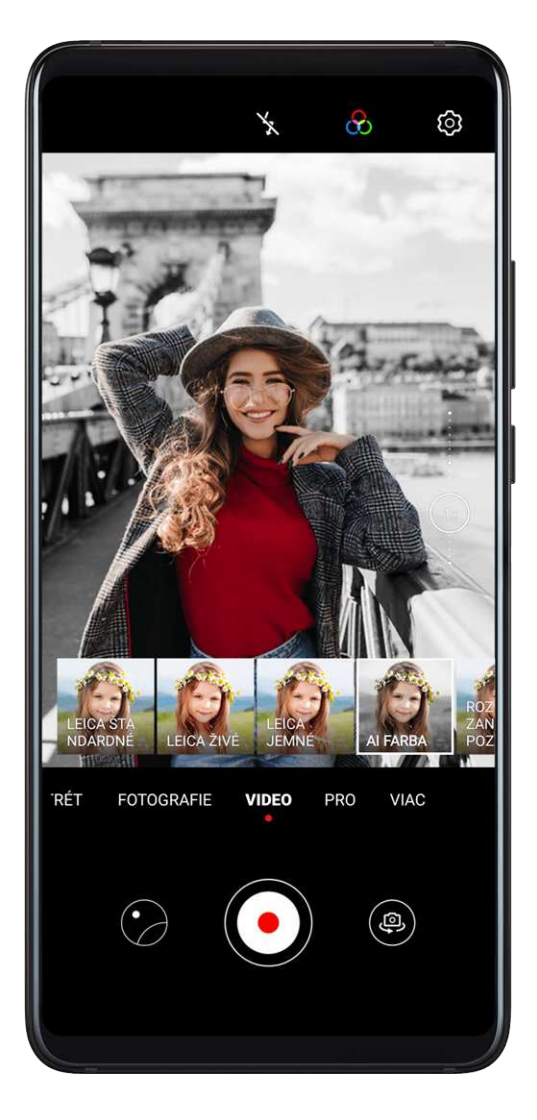

- **1** Otvorte **Fotoaparát** a vyberte režim **Video**.
- **2** Prepnite na zadný fotoaparát, ťuknite na a vyberte špeciálny efekt.
- **3** Prejdite na Secondaria Prejdite na Secondaria Secondaria Videa a vyberte pomer strán 21:9, aby ste dodali vášmu videu filmový efekt.
- **4** Ťuknutím na spustite záznam.

Počas záznamu ťuknutím na 🤍 nasnímate fotografiu s vybratým špeciálnym efektom.

5 Ťuknutím na 💌 záznam ukončíte.

# Záznam spomaleného videa

# Záznam spomaleného videa

Použite režim spomaleného videa na detailné zachytenie prchavých momentov. Upravte rýchlosť spomalenia v závislosti od toho ako pomaly chcete, aby sa zábery zobrazovali.

 32X super spomalené video: Keď fotoaparát zistí pohybujúci sa predmet v hľadáčiku, zaznamená úžasné super spomalené video. Tento režim je vhodný na snímanie vysokorýchlostných pohybov, ako sú praskajúce bublinky alebo striekanie vody.  4X alebo 8X spomalené video: Môžete prispôsobiť celkovú dĺžku snímania a dĺžku spomaleného úseku. Tento režim je vhodný na snímanie rozloženia rýchlych pohybov, ako je napríklad chytanie alebo kopanie futbalovej lopty.

#### Snímanie spomaleného videa 32x rýchlosťou

- **1** Prejdite na Fotoaparát > Viac a ťuknite na možnosť Spomalenie.
- 2 Uistite sa, že je rýchlosť nastavená na hodnotu **32X** a detekcia pohybu je zapnutá (v hornej časti obrazovky by mala byť zobrazená ikona **10**).
- **3** Zarovnajte objekt v hľadáčiku a ťuknutím na espustite záznam. Keď fotoaparát zistí pohybujúci sa predmet v hľadáčiku, zaznamená úžasné super spomalené video.

Ak chcete video zaznamenať ručne, ťuknutím na 🗳 vypnite detekciu pohybu a ťuknutím na

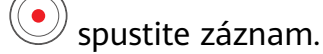

### Snímanie spomaleného videa

- 1 Prejdite na Fotoaparát > Viac a ťuknite na možnosť Spomalenie.
- **2** Ťuknite na <sup>(</sup> a vyberte rýchlosť.
- **3** Ťuknutím na spustite záznam.
- 4 Ťuknutím na 💌 záznam ukončíte.

### Úprava spomaleného úseku v spomalených videách

Dĺžku spomaleného úseku v spomalenom videu je možné upraviť.

- *i* Táto funkcia je k dispozícii iba pre spomalené videá zaznamenané 4X alebo 8X rýchlosťou.
- 1 Prejdite na 🎽 Galéria > Albumy > Fotoaparát a vyberte spomalené video.
- 2 Ťuknutím na **P** spustite prehrávanie videa. Počas prehrávania si zobrazte oblasť úprav ťuknutím na video.
- **3** Potiahnutím jazdca upravte úsek, ktorý chcete prehrať spomalene.
- **4** Ťuknutím na **i** upravte hlasitosť hudby na pozadí a jas.
- **5** Po dokončení prejdením na · > **Uloženie videa so spomaleným pohybom** uložte úpravy.

# Časozberné fotografovanie

# Časozberné fotografovanie

Časozberné snímanie môžete použiť na pomalé snímanie obrázkov v priebehu niekoľkých minút alebo dokonca hodín a potom ich zhustiť do krátkeho videa. Vďaka nemu môžete zachytiť krásu zmeny – kvitnúce kvety, plávajúce oblaky a iné.

- **1** Prejdite na Fotoaparát > Viac a ťuknite na možnosť Časozberné snímanie.
- **2** Dajte zariadenie na miesto. Na zníženie otrasov fotoaparátu použite na upevnenie zariadenia statív.
- **3** Predvolene je zapnutý automatický režim. Ak chcete upraviť nastavenia fotoaparátu ručne, ťuknite na možnosť Aut.. Potom môžete vykonať nasledovné činnosti:
  - Ťuknutím na 💭 upravíte rýchlosť záznamu. Zaznamenajte napríklad stopy koncových svetiel 15x rýchlosťou alebo kvitnúce kvety 1800x rýchlosťou. Video zaznamenané vyššou rýchlosťou sa bude prehrávať rýchlejšie.
  - Ťuknutím na 🕓 nastavíte trvanie záznamu.
  - Ťuknutím na **PRO** upravíte režim merania, rýchlosť uzávierky, ISO a ďalšie možnosti.
- **4** Ťuknutím na e spustíte záznam. Ak nie je nastavené trvanie záznamu, ťuknutím na ukončíte záznam.

Zaznamenané video sa automaticky uloží do Galérie.

# Režim dvojitého zobrazenia

# Režim dvojitého zobrazenia

Dvojité zobrazenie vám umožňuje rozdeliť obrazovku záznamu na dva pohľady, jeden pre štandardné zobrazenie a vedľa druhý pre priblížené zobrazenie.

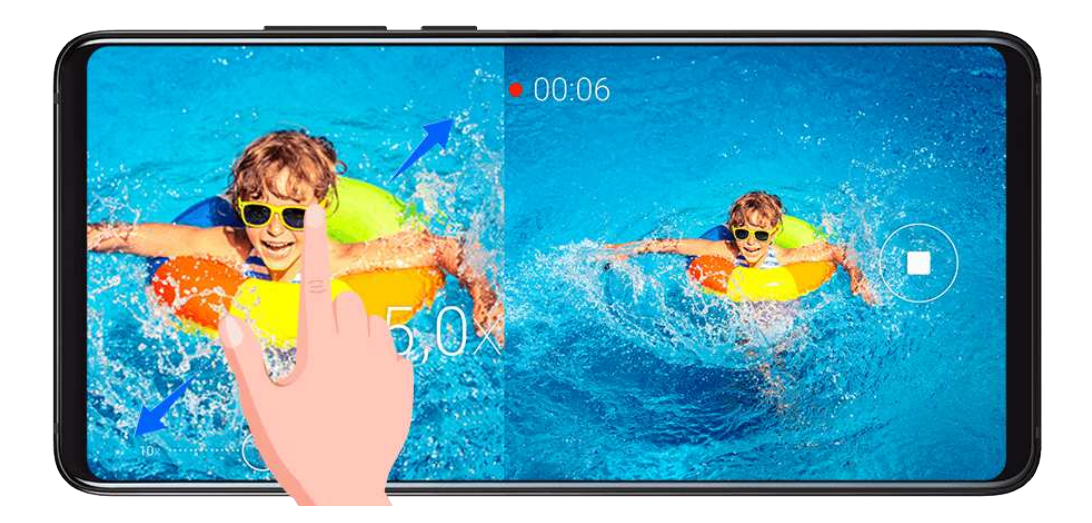

**1** Prejdite na **Fotoaparát** > **Viac** a ťuknite na možnosť **Dvojité zobrazenie**.

- 2 Zarovnajte objekt v hľadáčiku a ťuknutím na spustite záznam. Na obrazovke sa zobrazia vedľa seba štandardné a priblížené zobrazenie s priblíženou oblasťou zo stredu štandardného zobrazenia. Úroveň priblíženia môžete upraviť zoštipnutím alebo roztiahnutím dvoch prstov na priblíženom zobrazení.
- **3** Ťuknutím na 💌 záznam ukončíte.

# Leica farby

# Leica farby

- **1** Otvorte Fotoaparát a prepnite na zadný fotoaparát.
- 2 Ťuknite na v hornej časti hľadáčika a vyberte možnosť Leica štandardné, Leica živé alebo Leica jemné.
- **3** Ťuknutím na tlačidlo uzávierky nasnímajte fotografiu alebo video.
- *i* Nie všetky režimy fotoaparátu podporujú Leica farby.

# Filtre

# Filtre

- **1** Otvorte **Fotoaparát** a vyberte režim **Fotografie** alebo **Video**.
- 2 Ťuknite na ikonu 📟 alebo 🏵 a vyberte filter.

🕫 Niektoré zariadenia nemajú ikonu 🛄.

**3** Ťuknutím na tlačidlo uzávierky nasnímajte fotografiu alebo video.

# Úprava režimov fotoaparátu

# Úprava režimov fotoaparátu

Vaše zariadenie umožňuje stiahnutie, aktualizáciu a odstránenie režimov, ktoré lepšie vyhovujú vašim potrebám.

### Stiahnutie režimov fotoaparátu

- **1** Prejdite na **Fotoaparát** > **Viac**.
- **2** Ťuknite na  $\stackrel{\checkmark}{=}$  a ťuknite na **PRIDAŤ** vedľa režimu, ktorý chcete stiahnuť.

Po dokončení sťahovania sa nový režim zobrazí v položke Viac.

#### Aktualizácia režimov fotoaparátu

- **1** Na obrazovke **Viac** ťuknite na možnosť  $\underline{\Psi}$ .
- **2** Ak je k dispozícii aktualizácia, podľa pokynov na obrazovke aktualizujte príslušný režim.

### Odstránenie režimov fotoaparátu

- 1 Na obrazovke **Viac** si ťuknutím na Z zobrazte obrazovku úprav.
- **2** Ťuknite na  $\bigotimes$  v pravom hornom rohu režimu, ktorý chcete odstrániť a ťuknutím na  $\checkmark$  uložte nastavenia. Ak sa nezobrazuje ikona  $\bigotimes$ , režim nemožno odstrániť.
- Pre zaistenie správnej funkčnosti fotoaparátu, sa predinštalované režimy fotoaparátu nedajú odstrániť.

# Použitie fotoaparátu s inými zariadeniami

# Používanie Bluetooth puzdra na šnorchlovanie na snímanie fotografií pod vodou

Ak používate špeciálne Bluetooth puzdro na šnorchlovanie, môžete fotoaparát rýchlo spustiť pri plávaní alebo potápaní a ľahko fotografovať, približovať alebo oddaľovať a prepínať medzi režimami.

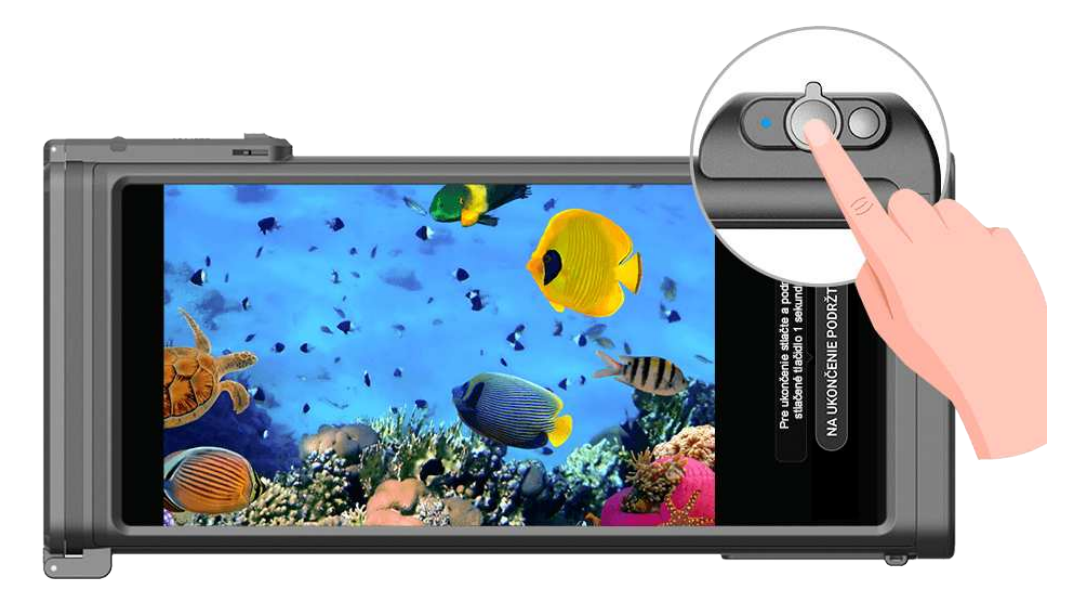

- 🛕 · Špeciálne Bluetooth puzdro na šnorchlovanie si zakúpte z oficiálneho kanála.
  - Pred použitím zariadenia pod vodou si pozrite používateľskú príručku puzdra na šnorchlovanie, aby ste sa uistili, že je puzdro vodotesné.
  - Riaďte sa limitmi hĺbky a trvania používania puzdra na šnorchlovanie. Zariadenie nepoužívajte v hlbokej vode po dlhšiu dobu.

1 Potiahnutím prstom nadol zo stavového riadka otvorte panel upozornení a ťuknutím na

🗴 zapnite Bluetooth na vašom zariadení.

- **2** Ak chcete zapnúť Bluetooth na puzdre, pozrite si používateľskú príručku puzdra na šnorchlovanie a umiestnite puzdro do blízkosti zariadenia.
- **3** Vaše zariadenie automaticky nájde puzdro na šnorchlovanie a vyzve vás na jeho pripojenie.
- **4** Po nastavení spojenia nainštalujte puzdro na šnorchlovanie podľa pokynov a ubezpečte sa, že je puzdro vzduchotesné. Dvojitým stlačením tlačidla napájania prejdite do režimu pod vodou. Potom môžete vykonať nasledujúce činnosti:
  - Zhotovenie fotografie: Stlačte tlačidlo uzávierky.
  - Snímanie sekvenčných fotografií: Stlačte a podržte tlačidlo uzávierky.
  - Priblíženie: Posuňte joystick priblíženia.
  - Prepínanie medzi režimami fotografie a videa: Stlačte dvakrát tlačidlo napájania.
  - Pozastavenie/obnovenie záznamu: Počas záznamu stlačte tlačidlo uzávierky.
  - Koniec záznamu: Stlačte dvakrát tlačidlo napájania.
  - Prepnutie medzi predným a zadným fotoaparátom: Trikrát stlačte tlačidlo napájania..
  - · Zapnutie alebo vypnutie obrazovky: Stlačte tlačidlo napájania.
  - Vypnutie Bluetooth na puzdre na šnorchlovanie: Stlačte a podržte stlačené tlačidlo napájania na 2 sekundy.
- **5** Po dokončení snímania vyberte zariadenie z vody a podľa pokynov na obrazovke ukončite režim pod vodou.

# Pripojenie k ateliérovému svetlu Profoto

Vaše zariadenie sa môže pripojiť k ateliérovému svetlu Profoto cez Bluetooth, aby ste mohli ľahko vytvárať profesionálne fotografie bez potreby ďalších aplikácií.

Ø Momentálne sú pre smartfóny podporované iba ateliérové svetlá Profoto C1 a C1 Plus.

- Potiahnutím prstom nadol zo stavového riadka otvorte panel upozornení a ťuknutím na

   *x* zapnite Bluetooth.
- **2** Podľa používateľskej príručky k produktu Profoto spárujte svoje zariadenie s ateliérovým svetlom cez Bluetooth.
- **3** Otvorte aplikáciu Fotoaparát. Keď fotoaparát zistí ateliérové svetlo, ikona blesku v

hornej časti obrazovky sa automaticky zmení na Ťuknite na ikonu blesku a vyberte režim blesku.

- **4** Vyberte si medzi režimami **Fotografie**, **Portrét** alebo **Pro**, ktoré momentálne podporuje ateliérové svetlo Profoto.
- **5** Umiestnite ateliérové svetlo, potom ťuknite na tlačidlo uzávierky na zariadení alebo stlačením tlačidla uzávierky na ateliérovom svetle nasnímajte fotografiu.

# Úprava nastavení fotoaparátu

# Úprava nastavení fotoaparátu

Nastavenia fotoaparátu môžete upraviť tak, aby ste fotografie a videá mohli snímať rýchlejšie.

Nasledujúce funkcie nemusia byť dostupné v niektorých režimoch fotoaparátu.

### Úprava pomeru strán

- **1** Otvorte **Fotoaparát** a ťuknutím na **P** prejdite na obrazovku **Nastavenia**.
- 2 Ťuknutím na položku Pomer strán vyberte pomer strán (napríklad 1:1 alebo 4:3).
- *i* Táto funkcia nie je v niektorých režimoch dostupná.

#### Zapnutie značky polohy

Zapnutím položky **Značka polohy** pridajte do svojich fotografií a videí informácie o polohe. Potiahnutím prstom nahor na fotografii alebo videu v Galérii si zobrazíte miesto snímania.

#### Pridanie vodotlače zariadenia na fotografie

Zapnite možnosť **Pridať vodotlač**. Do fotografií a videí nasnímaných zadným fotoaparátom sa pridá vodotlač zariadenia.

#### Použitie pomocnej mriežky pre lepšiu kompozíciu vašich fotografií

Použite pomocnú mriežku, aby vám pomohla zarovnať dokonalý záber.

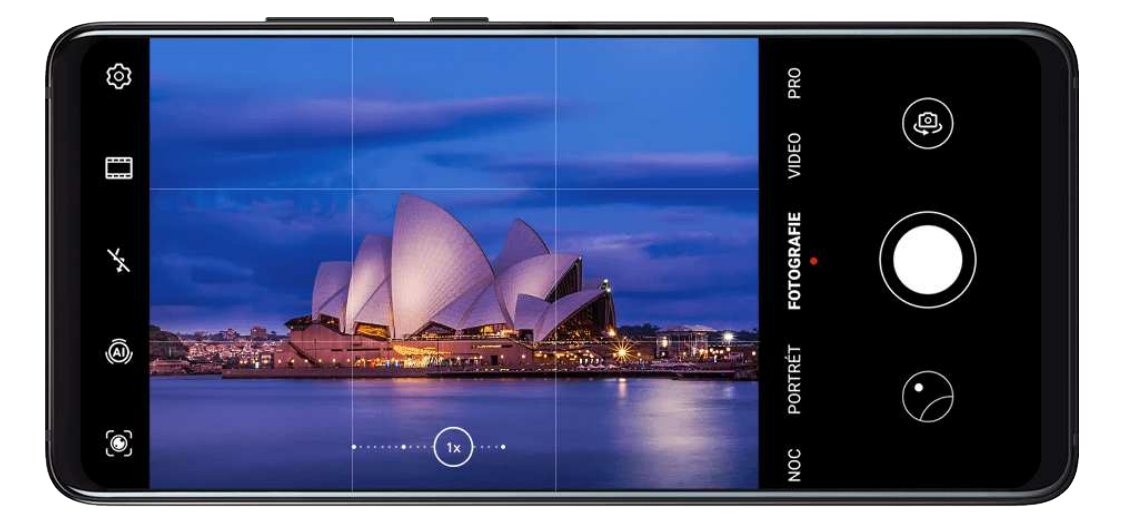

- 1 Prejdite na položku Protoaparát > 🧐
- 2 Zapnite službu Mriežka fotoaparátu.
- **3** V hľadáčiku sa zobrazia čiary mriežky. Umiestnite fotografovaný objekt na jeden z priesečníkov a ťuknite na tlačidlo uzávierky.

#### Zapnutie zrkadlového obrazu

Keď používate predný fotoaparát, ťuknite na <sup>O</sup> na zapnutie alebo vypnutie funkcie **Zrkadlový odraz**.

#### Stlmenie zvuku uzávierky

Podľa potreby zapnite položku Stlmiť.

#### Zachytenie úsmevov

Zapnite **Zaznamenať úsmevy**. Fotoaparát po zistení úsmevu v hľadáčiku automaticky nasníma fotografiu.

### Používanie horizontálnej úrovne pre lepšiu kompozíciu

- 1 Ťuknutím na 😳 prejdite na obrazovku Nastavenia.
- **2** Zapnite možnosť **Horizontálna úroveň** na zobrazenie horizontálnej vodiacej čiary v hľadáčiku.

Keď sa bodkovaná čiara prekrýva s plnou čiarou, znamená to, že fotoaparát je rovnobežne s horizontom.

# Správa galérie

#### Zobrazenie fotografií a videí

V Galérii môžete zobraziť, upraviť a zdieľať fotografie a videá a tiež prehľadávať automaticky

z nich vytvorené klipy.

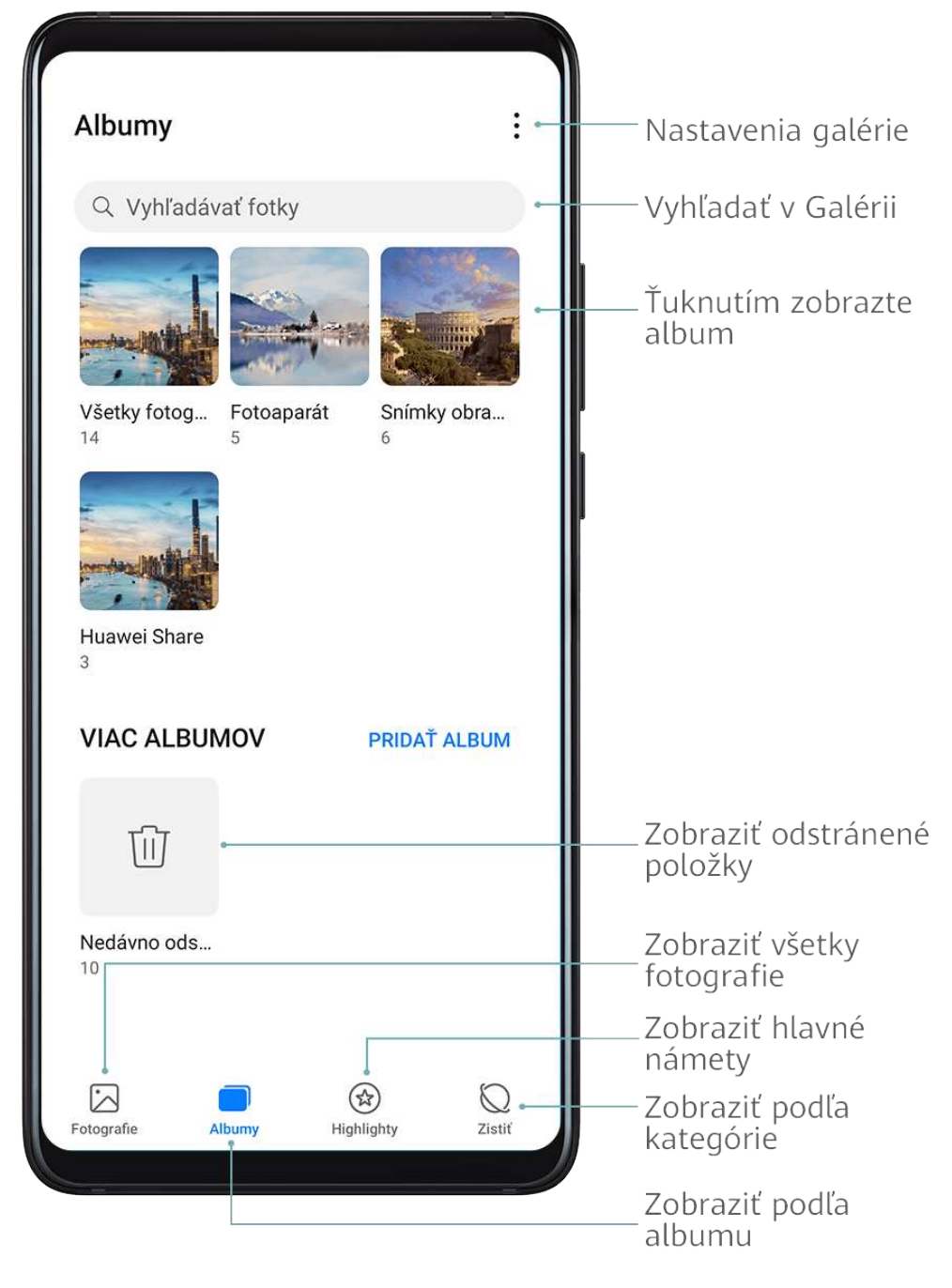

#### Zobrazenie podľa času snímania

Vaše fotografie a videá sú uložené v aplikácii **Galéria** a možno ich zobraziť podľa času, polohy kategórie alebo albumu.

Na karte **Fotografie** zoštipnite dva prsty na obrazovke na prepnutie na zobrazenie mesiaca a roztiahnite ich na prepnutie na zobrazenie dňa.

#### Zobrazenie podľa albumu

Fotografie a videá si môžete zobraziť podľa albumov na karte **Albumy**.

Niektoré fotografie a videá sú uložené v predvolených albumoch. Napríklad, videá nahraté fotoaparátom sú uložené v albume **Fotoaparát**. Snímky obrazovky a záznamy obrazovky sú uložené v albume **Snímky obrazovky**.

#### Zobrazenie podľa kategórie

Galéria inteligentne triedi fotografie do kategórií a umožňuje vám rýchlo filtrovať veľké albumy podľa kategórie.

Ťuknutím na album kategórie na karte **Zistiť** (napríklad jedlo, portrét alebo scenérie) si zobrazte fotografie v danom albume.

#### Zobrazenie podrobností o fotografiách a videách

- **1** Ťuknutím na fotografiu alebo video si ich zobrazíte v režime celej obrazovky. Opätovným ťuknutím na obrazovku skryte ponuku.
- **2** V režime celej obrazovky si môžete zobraziť tieto informácie:
  - Základné informácie: Potiahnutím prstom nahor na fotografii alebo videu zobrazíte základné informácie.
  - Podrobnosti snímania: Ťuknite na  $\bigcirc$  a zobrazte podrobnosti snímania v rozbaľovacom okne vrátane cesty umiestnenia, rozlíšenia a veľkosti.

### Vyhľadávanie fotografií

Fotografiu rýchlo nájdete v Galérii vyhľadaním pomocou kľúčových slov.

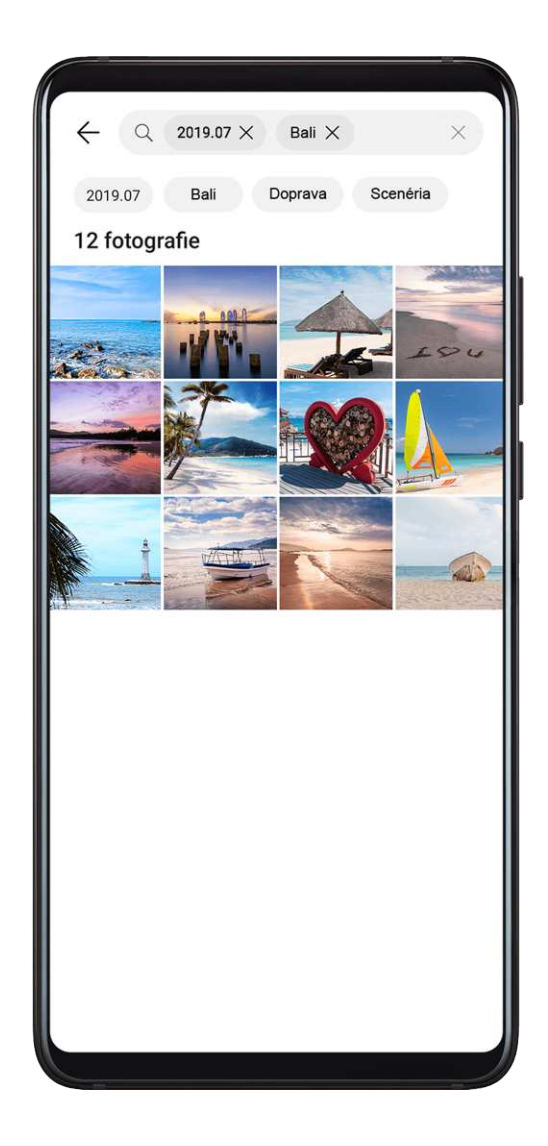

- 1 Otvorte aplikáciu 🎽 Galéria a ťuknite na pole vyhľadávania.
- 2 Zadajte kľúčové slovo (napr. "jedlo", "scenéria" alebo "kvetina").
- **3** Zobrazia sa fotografie súvisiace s daným kľúčovým slovom. Ťuknite na odporúčané kľúčové slovo alebo na získanie presnejších výsledkov zadajte viac kľúčových slov.

# Úprava fotografií a videí

Galéria ponúka širokú škálu funkcií na úpravu fotografií a videí.

#### Základná úprava

1 Otvorte aplikáciu <sup>M</sup>Galéria, ťuknite na miniatúru fotografie, ktorú chcete upraviť, a ťuknutím na **Upraviť** otvorte funkcie úpravy.

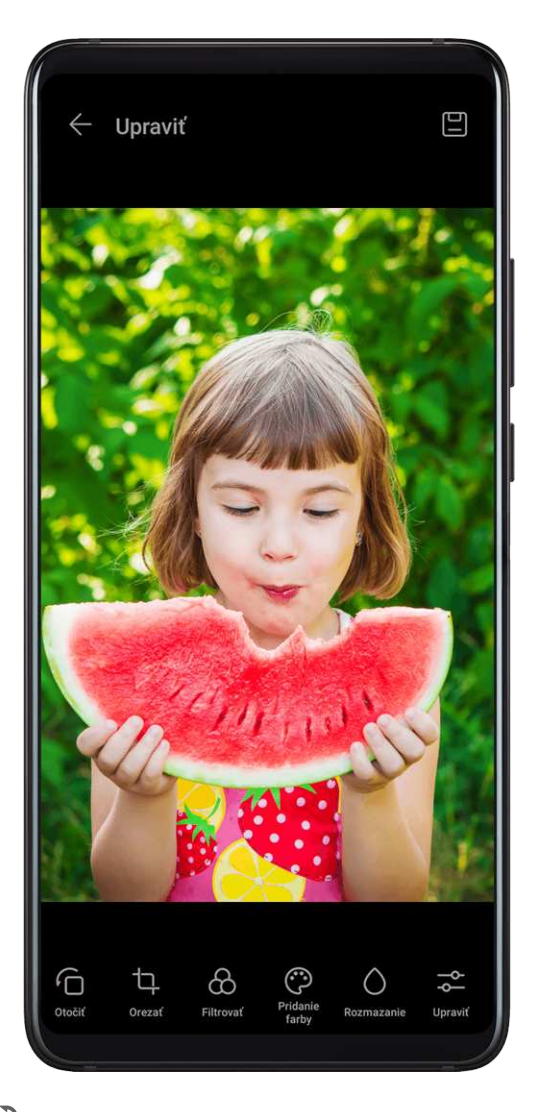

 Orezanie: Ťuknite na <sup>1</sup> a potiahnutím celej mriežky alebo jej rohov vyberte oblasť, ktorú chcete ponechať.

Tiež si môžete vybrať pevný pomer a potiahnuť okraje mriežky na orezanie fotografie.

Otočenie: Ťuknite na <sup>6</sup> a potiahnite koleso uhla do požadovanej polohy.
 Tiež môžete ťuknutím na Otočiť fotografiu otočiť alebo ju ťuknutím na Zrkadlo prevrátiť.

- Pridanie efektov filtrov: Ťuknutím na 🗰 vyberte filter.
- Úprava efektov fotografie: Ťuknutím na ----- upravte jas, kontrast, sýtosť a iné vlastnosti fotografie.
- Iné: Ťuknutím na OO upravte fotografiu iným spôsobom, napríklad pomocou farebnej
   škvrny, rozmazania, kreslenia alebo pridania textového prvku.
- **2** Ťuknutím na  $\checkmark$  uložte svoje úpravy a ťuknutím na  $\square$  uložte fotografiu.

### Premenovanie fotografií

- 1 V aplikácii Galéria ťuknite na miniatúru fotografie, ktorú chcete premenovať.
- 2 Prejdite na : > Premenovať a zadajte nový názov.
- **3** Ťuknite na možnosť **OK**.

#### Koláž

Funkciu koláže môžete použiť na rýchle zlúčenie viacerých fotografií do jednej pre jednoduchšie zdieľanie.

- 1 V aplikácii Galéria prejdite na 🗼 > Vytvoriť koláž.
- 2 Vyberte požadované fotografie a ťuknite na možnosť Vytvoriť.
- **3** Vyberte šablónu. Potom môžete:
  - Zmeniť umiestnenie fotografie: Ťuknite a podržte fotografiu a prstom ju potiahnite do požadovaného umiestnenia.
  - Úprava zobrazenej časti fotografie: Posuňte prstom po fotografií alebo zoštipnite alebo roztiahnite dva prsty, aby sa v mriežke zobrazila len požadovaná časť fotografie.
  - $\cdot$  Otočenie fotografie: Ťuknite na fotografiu a následne môžete ťuknutím na  $^{
    m CD}$

fotografiu otočiť alebo ju ťuknutím na  $P_{0}$  prevrátiť.

- Pridanie ohraničenia: Ťuknutím na možnosť **Rámik** pridajte ohraničenie.
- **4** Ťuknutím na 🙂 uložte koláž.

Ak si chcete zobraziť uloženú koláž, prejdite na Albumy > Koláž.

### Úprava videí

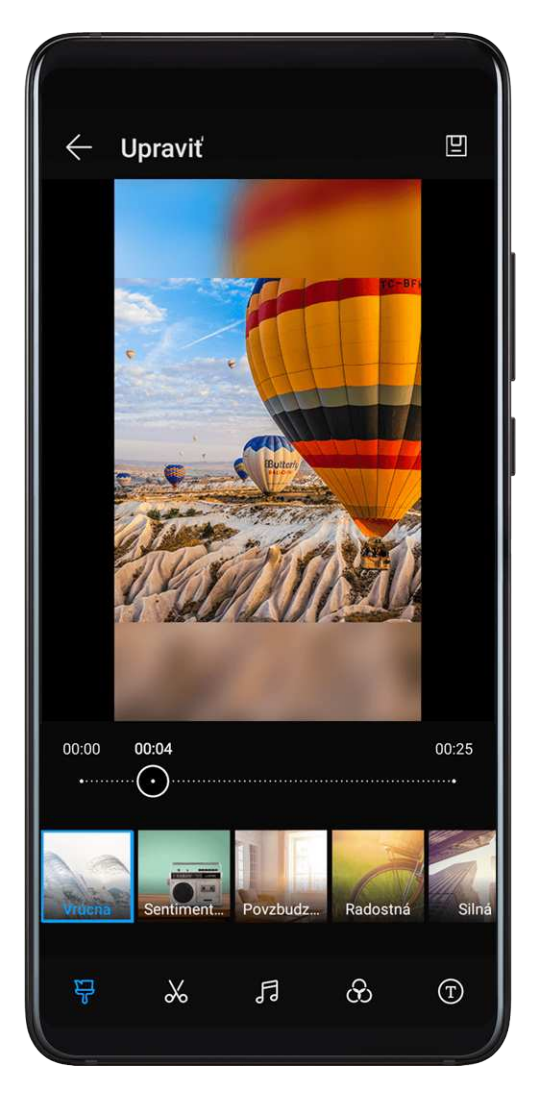

- 1 Prejdite na 🎽 Galéria > Albumy > Videá a ťuknite na video, ktoré chcete upraviť.
- 2 Ťuknite na možnosť **Upraviť**. Potom môžete:
  - Vybrať šablónu videa: Ťuknite na možnosť 🍟.
  - Orezať video: Ťuknite na možnosť a potiahnutím jazda na oboch stranách
     videoklipu vyberte časť, ktorú chcete ponechať. Ťuknutím na si zobrazte ukážku orezaného videa.
  - Upraviť rámik a rozlíšenie videa: Ťuknite na X, potom ťuknutím na možnosť Rámik
     vyberte rámik a ťuknutím na možnosť Rozlíšenie vyberte rozlíšenie videa.
    - Vyššie rozlíšenie povedie k vyššej kvalite videa, ale zaberie tiež viac ukladacieho priestoru.
  - Upraviť hudbu pozadí: Ťuknite na a vyberte si z predvolieb hudby na pozadí alebo z vašej lokálne uloženej hudby.

Ak chcete vypnúť pôvodný zvuk z videa, ťuknite na

- Pridať efekty filtrov: Ťuknutím na 👾 vyberte filter. Potiahnutím jazdca upravte efekt filtra.
- Upraviť úvod a záver: Ťuknutím na  $^{(T)}$  vyberte úvod a záver. Po dokončení ukážky ťuknutím na obrazovku upravte obsah a štýl textu v úvode.

**3** Po dokončení ťuknutím na exportujte video. Upravené videá sa ukladajú do albumu **Video Editor** a pôvodné videá sú nezmenené.

### Zdieľanie fotografií a videí

Existuje niekoľko spôsobov zdieľania fotografií a videí z aplikácie Galéria.

- 1 Otvorte aplikáciu 🎽 Galéria.
- **2** Použite niektorý z nasledovných spôsobov:
  - Zdieľanie jednej fotografie alebo videa: Ťuknite na fotografiu alebo video a potom ťuknite na
  - Zdieľanie viacerých fotografií alebo videí: V albume ťuknite na a podržte viaceré

fotografie a videá na ich vybratie a potom ťuknite na 🦾.

### Správa Galérie

Zorganizujte fotografie a videá do albumov, aby ste si ich ľahko prezreli.

#### Pridávanie albumov

- 1 Otvorte 🌁 Galéria a potom ťuknite na Albumy.
- **2** Ťuknite na možnosť **Pridať album** a pomenujte album.
- **3** Ťuknite na možnosť **OK**.
- 4 Vyberte fotografie alebo videá, ktoré chcete pridať.

#### Presúvanie fotografií a videí

- **1** Otvorte album, ťuknite a podržte viaceré fotografie a videá, ktoré chcete presunúť.
- 2 Ťuknutím na · > Presunúť vyberte požadovaný album.
- **3** Po presunutí sa položky už nebudú nachádzať v pôvodných albumoch.
- Albumy Všetky fotografie a Videá zobrazujú všetky fotografie a videá uložené v zariadení.

Presúvanie položiek medzi albumami nemá vplyv na zobrazenie v týchto albumoch.

#### Odstránenie fotografií a videí

Ťuknite a podržte položky, ktoré chcete odstrániť, a prejdite na  $\square$  > Odstrániť.

#### Albumy Všetky fotografie, Videá a Fotoaparát nemožno odstrániť.

Odstránené fotografie a videá sa dočasne presunú do albumu **Nedávno odstránené** pred ich odstránením natrvalo po 30 dňoch.

Na trvalé ručné odstránenie fotografie alebo videa ťuknite a podržte jeho miniatúru v albume

Nedávno odstránené a prejdite na U > Odstrániť.

#### Obnovenie odstránených fotografií a videí

V albume Nedávno odstránené ťuknite a podržte položky, ktoré chcete obnoviť, a ťuknutím

na 🕗 ich obnovte do ich pôvodných albumov.

Ak bol pôvodný album odstránený, vytvorí sa nový.

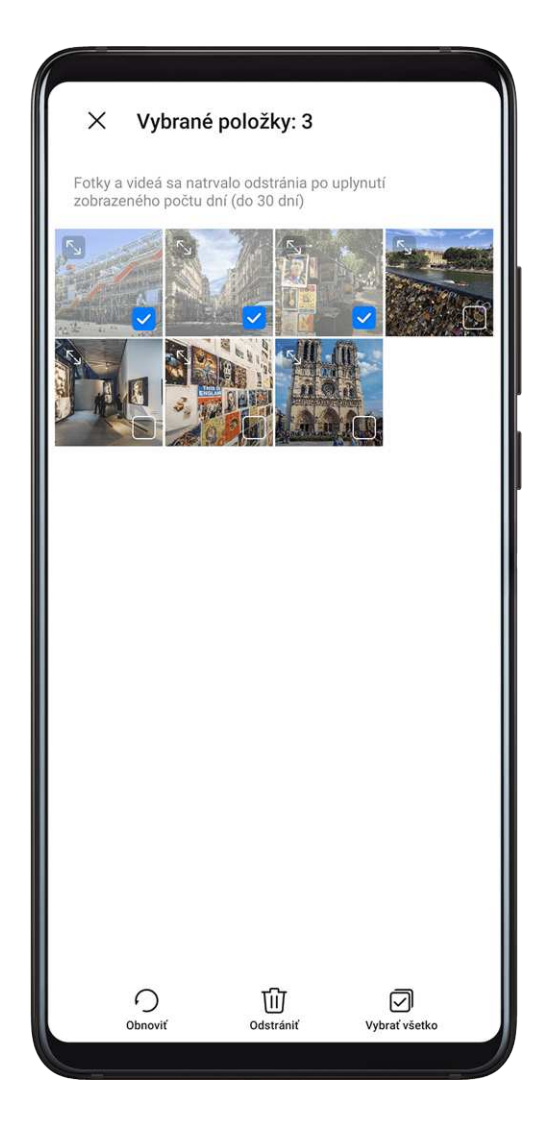

#### Pridanie fotografií a videí medzi obľúbené položky

Otvorte fotografiu alebo video a potom ťuknite na  $\searrow$ 

Položka sa zobrazí v jej pôvodnom albume i v albume Moje obľúbené položky.

#### Skrytie albumov

Systémové albumy ako sú napríklad Fotoaparát, Videá, Moje obľúbené položky, a Snímky obrazovky sa nedajú skryť. Na karte **Albumy** prejdite na položku • > **Skryť albumy** a zapnite prepínače u albumov, ktoré chcete skryť.

Skryté albumy a fotografie a videá v nich sa nezobrazujú v Galérii.

#### Blokovanie albumov

Ak chcete zabrániť v zobrazení albumov externých aplikácii v Galérii, zablokujte tieto albumy.

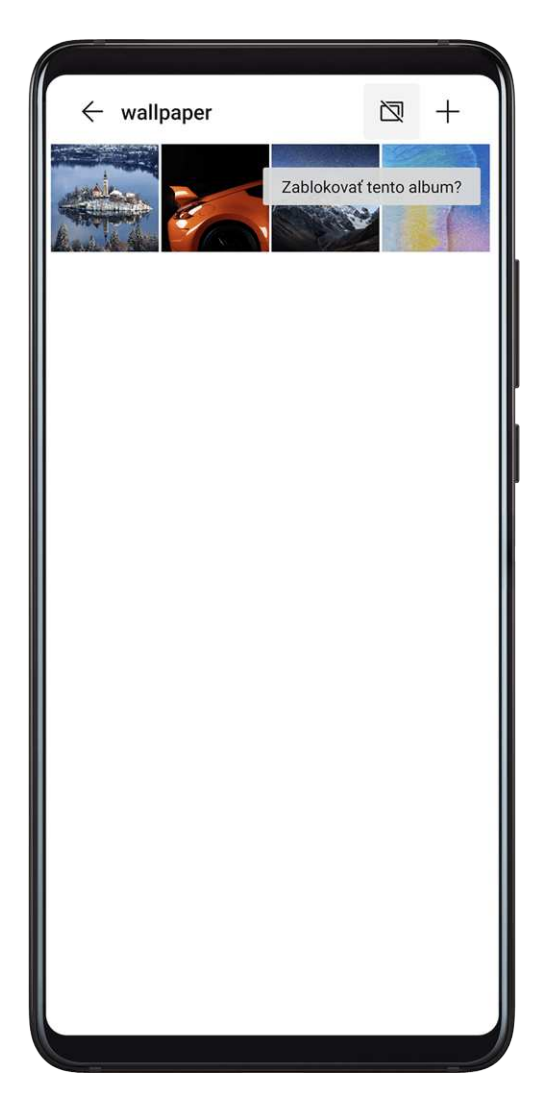

- **1** Na karte **Albumy** ťuknite na položku **Iné**.
- 2 Ťuknite na album a ak je v hornej časti zobrazená ikona , prejdite na > **ZABLOKOVAŤ**.

Presuňte fotografie a videá, ktoré chcete zablokovať, do blokovaných albumov. Blokované albumy nemožno zobraziť v žiadnej aplikácii, okrem aplikácie Súbory.

**3** Ak chcete odblokovať album, prejdite na položku **Iné**, ťuknite na možnosť **Zobraziť blokované albumy** a vedľa albumu ťuknite na možnosť **Odblokovať**.

¿ Zablokovať možno len niektoré albumy v položke Iné.

# Inteligentná kategorizácia fotografií

# Inteligentná kategorizácia fotografií

Galéria automaticky zoradí fotografie do kategórií, ako sú portréty, miesta, scenérie a jedlo, takže môžete rýchlo nájsť to, čo hľadáte.

Otvorte **Soléria** a ťuknutím na kartu **Zistiť** si zobrazte fotografie zoradené do kategórií. Ak chcete odstrániť fotografiu z albumu, ťuknite a podržte vybratú fotografiu a ťuknite na

- ሰ (alebo na 💪 u portrétov).
- ¿) Z albumov kategórií nemožno odstrániť všetky fotografie.

#### Zobrazenie a nastavenie albumov ľudí

Keď nasnímate dostatočný počet fotografií, Galéria automaticky vytvorí albumy ľudí jednotlivcov alebo skupín identifikáciou tvárí na vašich fotografiách. Toto sa stane, keď sa zariadenie nabíja a obrazovka je vypnutá.

Svoje albumy ľudí môžete pomenovať a nastaviť vzťah jednotlivcov s vami.

Skupinové albumy fotografií vyžadujú určitý počet fotografií, ktoré obsahujú 2 až 10 tvárí, ktoré už boli pomenované v albumoch ľudí.

- 1 Prejdite na 躇 Galéria > Zistiť na zobrazenie vytvoreného albumu ľudí.
- 2 Ťuknite na album, prejdite na · > Upraviť > Pridať meno a nastavte meno a vzťah (napríklad bábätko alebo mama).

Po dokončení môžete vyhľadávať v albume ľudí zadaním mena alebo vzťahu do vyhľadávacieho panela.

# **Editor Huawei Vlogu**

# Editor Huawei Vlogu

Editor Huawei Vlogu automaticky vytvára Huawei Vlogy, ako sú napríklad cielené videá, videá hlavných námetov a albumy ľudí s pridanou hudbou na pozadí z vašich fotografií a videí.

Fotografie a videá môžete tiež vybrať sami na vytvorenie vlastných Huawei Vlogov.

V každom prípade môžete svoje Huawei Vlogy upravovať a zdieľať ťuknutím prstom.

#### Vytvorenie videoklipu z fotografií a videí

- **1** Prejdite na položku **Securita** > **Fotografie**.
- 2 Ťuknutím a podržaním vyberte fotografie a videá a prejdite na **Vytvoriť** > **Video** na vytvorenie videoklipu. Potom môžete vykonať nasledujúce činnosti:
  - Vybrať šablónu videa: Ťuknite na možnosť 😽

 Upraviť materiály videa: Ťuknutím na vupravte rámik alebo dĺžku videa alebo pridajte a odstráňte materiály videa.

Ak ste vybrali video, môžete ťuknutím na 🦳 na časovej osi videa a potiahnutím jazdcov na oboch koncoch orezať video.

- Upraviť hudbu na pozadí: Ťuknite na Ja vyberte si z predvolieb hudby na pozadí alebo z hudobných súborov v zariadení.
- Pridať efekty filtrov: Ťuknutím na 👾 vyberte filter. Potiahnutím jazdca upravte efekt filtra.
- Upraviť úvod a záver: Ťuknutím na <sup>(T)</sup> vyberte úvod a záver. Po dokončení ukážky ťuknutím na text úvodu upravte jeho obsah a štýl.
- **3** Po dokončení ťuknutím na uložte video a podľa pokynov na obrazovke ho exportujte.

#### Zobrazenie cielených videí

Cielené videá sú zaujímavé klipy konkrétnych ľudí a objektov s pridanou hudbou na pozadí, ktoré aplikácia Galéria automaticky vytvára z vašich videí.

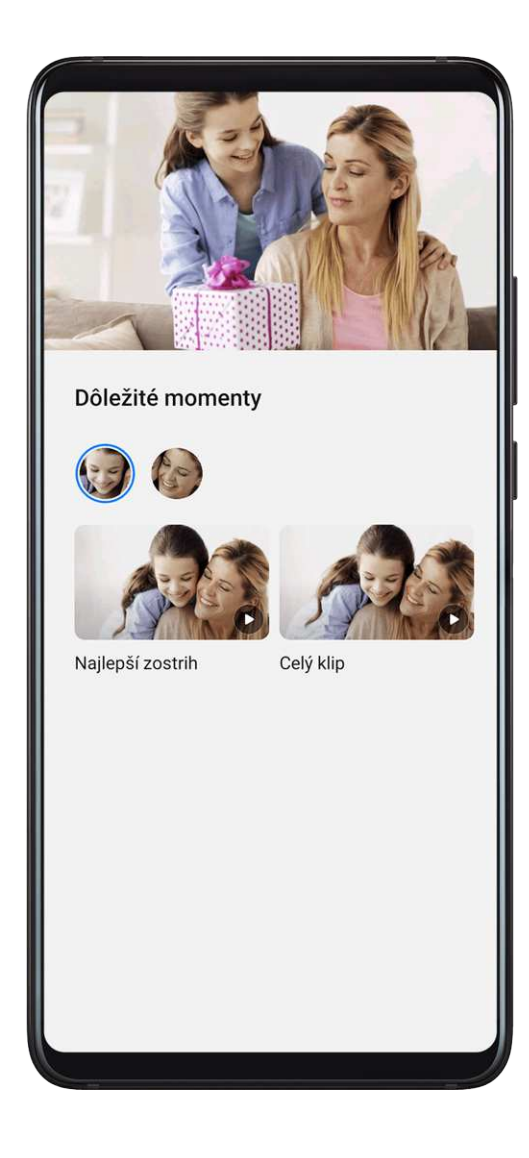

- **1** Prejdite na **W**Galéria > Albumy > Videá.
- 2 Ťuknite na video a potiahnite na ňom prstom nahor. Ťuknutím na album ľudí alebo video v položke Najlepší zostrih si ich zobrazte. Ak klip zatiaľ nebol vytvorený, ťuknutím na ZAČÍNAME ho vytvorte.
- Táto funkcia funguje automaticky, keď sa zariadenie nabíja a obrazovka je vypnutá. Funguje len s lokálnymi videami s dĺžkou medzi 10 sekundami až 3 minútami.

#### Zdieľanie cielených videí

- 1 Prejdite na Galéria > Albumy > Video Editor, kde nájdete všetky svoje exportované videá.
- **2** Ťuknite a podržte videá, ktoré chcete zdieľať a ťuknite na **4**.

# Huawei Vlogy

### Huawei Vlogy

Galéria automaticky vytvára albumy ľudí pomocou identifikácie tvárí vo fotografiách.

Zobrazte si, upravte a zdieľajte Huawei Vlogy vytvorené v týchto albumoch ľudí.

#### Zobrazenie Huawei Vlogov

- **1** Prejdite na **Securita** > **Zistiť** a ťuknite na album ľudí.
- **2** Ťuknite na **D** na obálke albumu.

#### Zdieľanie Huawei Vlogov

Pri exportovaní Huawei Vlogov ich môžete zdieľať so svojimi priateľmi podľa pokynov na obrazovke.

Zdieľať Huawei Vlogy môžete aj ďalším spôsobom: Prejdite na **Galéria > Albumy > Video Editor**, kde nájdete všetky svoje exportované Huawei Vlogy.

Ťuknutím a podržaním vyberte Huawei Vlog a ťuknite na 🍊.

# Hlavné námety

#### Hlavné námety

Aplikácia Galéria automaticky vytvára albumy hlavných námetov z najlepších fotografií a videí na základe informácií o čase, mieste a téme a dokonca vytvára aj krátke videoklipy, aby ste mohli okamžite znovu prežívať príjemné zážitky.

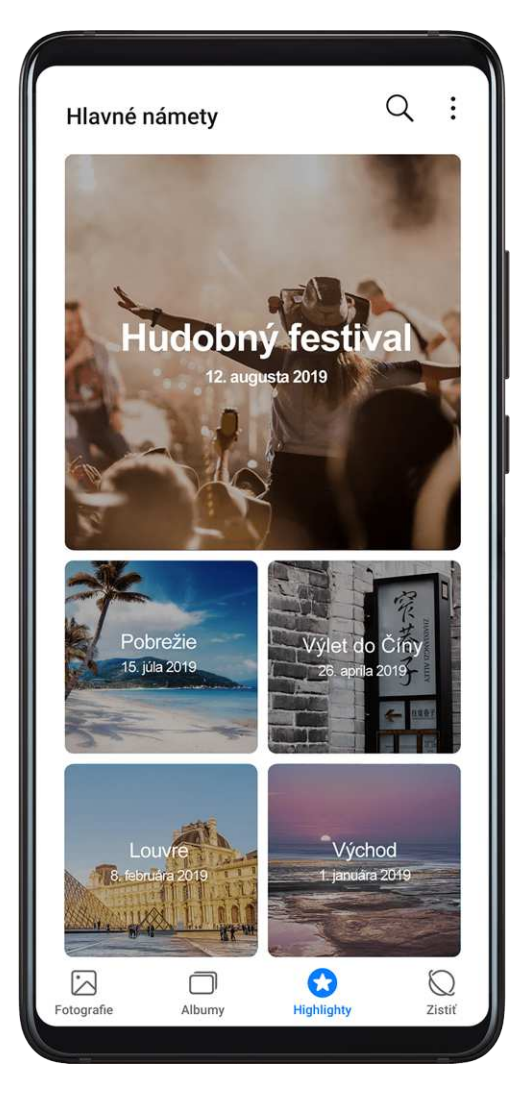

- Ak chcete začať s používaním funkcie hlavné námety, prejdite na Fotoaparát > <sup>(2)</sup> a zapnite možnosť Značka polohy.
- Albumy hlavných námetov sa automaticky vytvárajú, keď sa zariadenie nabíja, obrazovka je vypnutá a batéria je nabitá aspoň na 50 %. Tento proces môže chvíľu trvať.
   Albumy hlavných námetov sa nevytvoria, ak je v Galérii menej ako 10 fotografií alebo videí.

### Zobrazenie videí hlavných námetov

- 1 Prejdite na 🏾 Fighlighty a ťuknite na album.
- 2 Ťuknutím na **D** prehráte video.

# Zdieľanie videí hlavných námetov

- 1 Prejdite na Galéria > Albumy > Video Editor, kde nájdete všetky svoje exportované videá.
- 2 Ťuknite a podržte videá, ktoré chcete zdieľať a ťuknite na 🦾.

# Pridanie alebo odstránenie fotografií a videí z albumov hlavných námetov

- **1** Na karte **Highlighty** ťuknite na album.
- **2** Potom môžete vykonať nasledujúce činnosti:

- Pridať fotografie alebo videá: Ťuknite na +, vyberte položky, ktoré chcete pridať a ťuknite na  $\checkmark$ .

#### Premenovanie albumov hlavných námetov

- **1** Na karte **Highlighty** ťuknite na album.
- **2** Prejdite na > **Premenovať** a zadajte nový názov.

#### Odstránenie albumov hlavných námetov

- **1** Na karte **Highlighty** ťuknite na album.
- 2 Prejdite na · > Odstrániť a ťuknite na možnosť Odstrániť.

# Aplikácie

# Aplikácie

# Aplikácie

### Vyhľadanie nainštalovanej aplikácie

Potiahnutím nadol zo stredu domovskej obrazovky si zobrazte vyhľadávací panel a zadajte

názov aplikácie. Ak sa aplikácia našla, ťuknite na ikonu ᅇ vedľa jej názvu.

# Odinštalovanie aplikácie

Aplikáciu môžete odinštalovať jedným z nasledujúcich spôsobov:

- Ťuknite a podržte ikonu aplikácie, ktorú chcete odinštalovať, kým zariadenie nezavibruje, potom ťuknite na možnosť Odinštalovať a podľa pokynov na obrazovke odinštalujte aplikáciu.
- Prejdite na Wastavenia > Aplikácie > Aplikácie, ťuknite na aplikáciu, ktorú chcete odinštalovať a ťuknite na možnosť Odinštalovať.

Niektoré predinštalované aplikácie nemožno odinštalovať, keďže ich odinštalovanie môže spôsobiť chyby systému.

### Správa aplikácií na pozadí

- **1** Obrazovku nedávnych úloh môžete otvoriť jedným z nasledujúcich spôsobov, v závislosti od spôsobu navigácie, ktorý používate:
  - Gestá: Potiahnite prstom nahor zo spodnej časti obrazovky a podržte.
  - 🔸 Navigácia s tromi tlačidlami: Ťuknite na 🖵
- 2 Na obrazovke Nedávne úlohy, môžete vykonať nasledovné činnosti:
  - · Potiahnutím po obrazovke zobraziť ukážky aplikácií.
  - Ťuknutím na ukážku aplikácie otvoriť aplikáciu.
  - Potiahnutím prstom nahor na ukážke aplikácie zatvoriť aplikáciu.
  - Potiahnutím prstom nadol na ukážke aplikácie aplikáciu zamknúť. V hornej časti

ukážky aplikácie sa zobrazí ikona 👌 . Ťuknutie na ण nezatvorí aplikáciu.

- Opätovným potiahnutím prstom nadol aplikáciu odomknete. Ikona 👶 zmizne.

### Vymazanie medzipamäte aplikácie

Odstránením súborov medzipamäte aplikácie uvoľnite ukladací priestor.

Prejdite na Wastavenia > Aplikácie > Aplikácie, vyberte aplikáciu, ktorej medzipamäť chcete vymazať a prejdite na Ukladací priestor > Vymazať vyrovnávaciu pamäť.

# Kontakty

# Vytvorenie a úprava informácií kontaktu

Kontakty môžete vytvoriť viacerými spôsobmi a tiež si zobraziť a spravovať váš zoznam kontaktov.

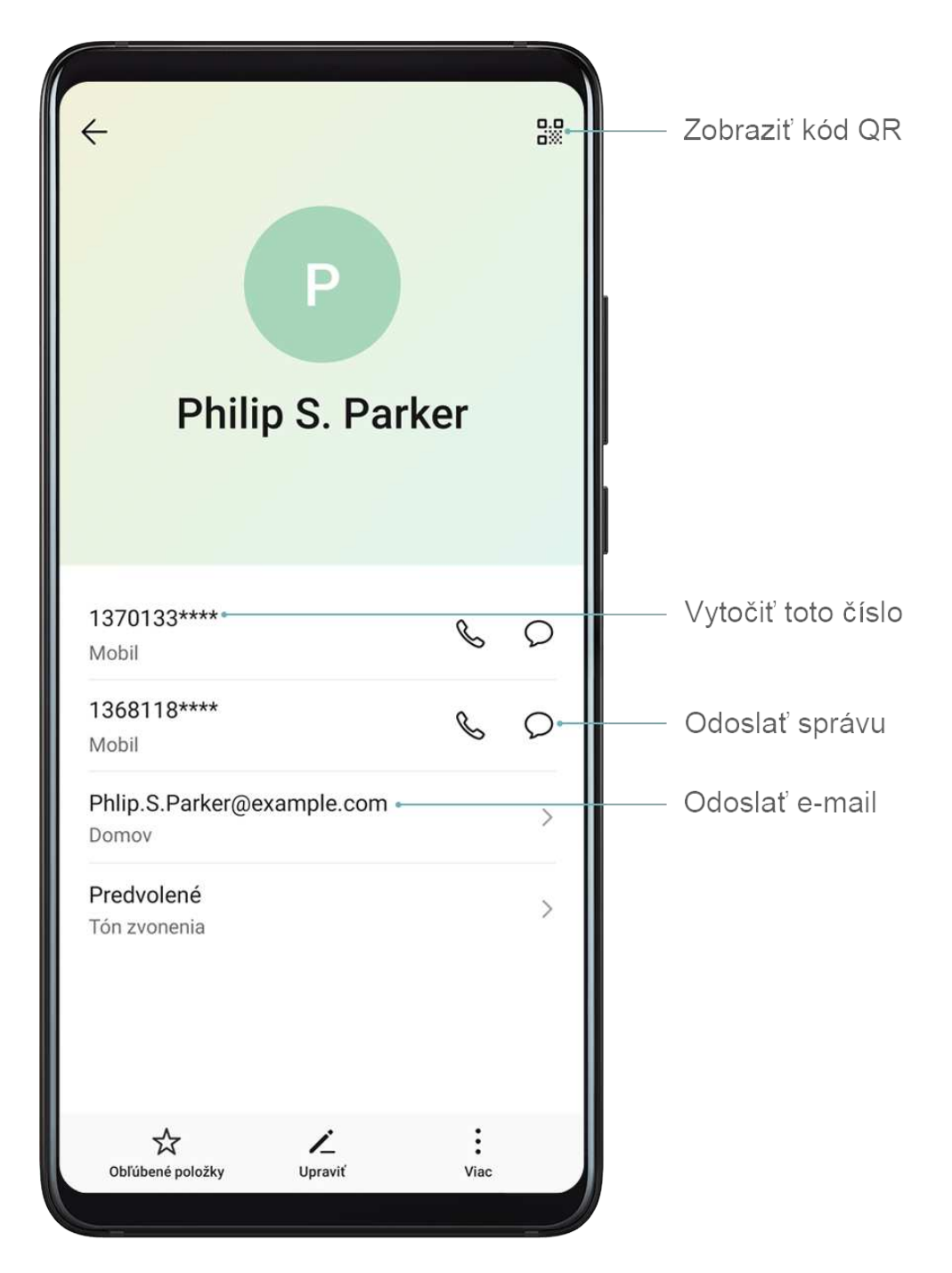

### Vytvorenie kontaktov

1 Otvorte **Telefón**, vyberte kartu **Kontakty** v spodnej časti obrazovky a ťuknite na

Ak vytvárate kontakt po prvýkrát, ťuknutím na **Vytvoriť nový kontakt** začnite pridávanie kontaktu.

2 Ťuknutím na obrázok fotoaparátu nastavte profilový obrázok kontaktu, zadajte informácie,

ako je meno, spoločnosť a telefónne číslo kontaktu a ťuknite na  $\checkmark$  .

#### Importovanie kontaktov

- **1** Na obrazovke **Kontakty** prejdite na **> Nastavenia > Import/Export**.
- 2 Vyberte Importovať cez Bluetooth, Importovať cez Wi-Fi Direct alebo Import z pamäte a podľa pokynov na obrazovke importujte kontakty.

#### Pridanie kontaktov naskenovaním vizitiek

- 1 Na obrazovke Kontakty prejdite na <br/>
  > Naskenovať alebo prejdite na Vizitky > Naskenovať.
- **2** Umiestnite vizitku na rovný povrch, upravte fotoaparát tak, že je obsah vizitky jasne

zobrazený v hľadáčiku a ťuknutím na <sup>O</sup> nasnímajte jednu alebo viacero vizitiek za sebou.

**3** Po nasnímaní fotografií zariadenie automaticky identifikuje kontaktné informácie.

Ťuknutím na  $\checkmark$  uložte kontakt.

Naskenované vizitky si môžete zobraziť v položke Vizitky.

### Pridanie kontaktu naskenovaním kódu QR

Ak kód QR obsahuje kontaktné informácie, môžete naskenovaním kódu QR rýchlo pridať kontakt.

- 1 Na obrazovke Kontakty prejdite na · > Naskenovať alebo prejdite na Vizitky > Naskenovať.
- **2** Nasnímajte fotografiu kódu QR alebo vyberte fotografiu vizitky QR z Galérie a kontaktné informácie obsiahnuté v kóde QR sa môžu identifikovať a pridať.

#### Hľadanie kontaktov

- 1 Na obrazovke Kontakty prejdite na <br/>
  > Nastavenia > Nastavenia zobrazenia a ťuknutím na možnosť Všetky kontakty si zobrazte všetky kontakty.
- 2 Kontakty môžete hľadať nasledovnými spôsobmi:
  - Potiahnite prstom nadol zo stredu domovskej obrazovky a do poľa vyhľadávania zadajte kľúčové slovo pre kontakt, ktorý chcete nájsť (napríklad jeho meno, iniciály alebo e-mailovú adresu).

Ak chcete rýchlo nájsť vyhovujúce kontakty, môžete pri vyhľadávaní zadať viacero kľúčových slov, napríklad "Peter Kováč".

 Zadajte kľúčové slová hľadaného kontaktu do poľa vyhľadávania nad zoznamom kontaktov. Vyhovujúce výsledky sa zobrazia pod poľom vyhľadávania.

#### Zdieľanie kontaktov

- 1 Na obrazovke Kontakty vyberte kontakt, ktorý chcete zdieľať a prejdite na > Zdieľať kontakt.
- **2** Vyberte spôsob zdieľania a potom podľa pokynov na obrazovke zdieľajte kontakt.

#### Exportovanie kontaktov

- **1** Na obrazovke **Kontakty** prejdite na **> Nastavenia > Import/Export**.
- 2 Ťuknite na Export do pamäte a podľa pokynov na obrazovke exportujte kontakty.

Exportované súbory **.vcf** sa predvolene ukladajú do koreňového adresára interného úložiska vášho zariadenia. V aplikácii **Súbory** si môžete zobraziť exportované súbory v internom úložisku.

### Odstránenie kontaktov

Kontakty môžete odstrániť nasledovnými spôsobmi:

- Stlačte a podržte záznam, ktorý chcete odstrániť a ťuknite na Odstrániť.
- Na obrazovke Kontakty prejdite na položku
   Nastavenia > Organizovať kontakty >

Odstrániť viacero kontaktov, vyberte záznamy, ktoré chcete odstrániť a ťuknite na U.

Na obnovenie odstránených kontaktov prejdite na položku > Nastavenia > Organizovať kontakty > Nedávno odstránené, ťuknite a podržte kontakt, ktorý chcete obnoviť, vyberte

# Zlúčenie duplicitných kontaktov

- 1 Otvorte **Stelefón**, vyberte kartu **Kontakty** v spodnej časti obrazovky a ťuknite na **Stelefón**, vyberte kartu **Kontakty** v spodnej časti obrazovky a ťuknite na **Stelefón**, vyberte kartu **Kontakty** v spodnej časti obrazovky spodnej časti obrazovky a ťuknite na **Stelefón**, vyberte kartu **Kontakty** v spodnej časti obrazovky spodnej časti obrazovky spodnej časti obr
- **2** Vyberte duplicitné kontakty, ktoré chcete zlúčiť a ťuknite na **Zlúčiť**.

# Správa skupín kontaktov

E-maily alebo správy môžete pohodlne odosielať viacerým kontaktom vytvorením a správou skupín kontaktov. Vaše zariadenie automaticky zoskupuje kontakty podľa spoločnosti, mesta a času posledného kontaktu, ale na základe vašich preferencií môžete tiež vytvoriť nové skupiny.

### Vytvorenie skupiny kontaktov

1 Otvorte **Telefón**, vyberte kartu **Kontakty** v spodnej časti obrazovky a ťuknite na **Skupiny**.

- 2 Ťuknite na +, zadajte názov skupiny, napríklad "Rodina" alebo "Priatelia" a ťuknite na **OK**.
- ${f 3}$  Podľa pokynov na obrazovke pridajte kontakty a potom ťuknite na  $\checkmark$

### Úprava skupiny kontaktov

- 1 Na obrazovke **Skupiny** vyberte skupinu, ktorú chcete upraviť a ťuknutím na pridajte nový kontakt.
- 2 Ťuknutím na i môžete Odstrániť členov, nastaviť Skupinový vyzváňací tón, Odstrániť skupinu, alebo ju Premenovať.

#### Odoslanie skupinových správ alebo e-mailov

Na obrazovke **Skupiny** otvorte skupinu a ťuknutím na  $\smile$  odošlite správu alebo ťuknutím na

🗠 odošlite e-mail.

### Odstránenie skupiny kontaktov

Na obrazovke **Skupiny** stlačte a podržte skupinu, ktorú chcete odstrániť a ťuknite na **Odstrániť**.

# Vytvorenie osobných informácií

Na zdieľanie s druhými môžete vytvoriť vizitku obsahujúcu vaše osobné informácie. Pridať môžete tiež svoje osobné tiesňové informácie, aby ste mohli rýchlo zavolať v prípade tiesne.

### Vytvorenie osobnej vizitky

- 1 Otvorte **Telefón**, vyberte kartu **Kontakty** v spodnej časti obrazovky a ťuknite na **Moja** karta.
- **2** Nastavte svoj profilový obrázok, zadajte osobné informácie, ako je meno, pracovná adresa a telefónne číslo.
- **3** Ťuknutím na V automaticky vytvorte vizitku v kóde QR. Svoju vizitku môžete zdieľať pomocou kódu QR.

### Pridávanie informácií pre tiesňové prípady

- **1** Na obrazovke **Kontakty** prejdite na **Moja karta** > **Informácie pre tiesňové prípady**.
- 2 Ťuknite na **PRIDAŤ** a nastavte svoje osobné, zdravotné a informácie tiesňových kontaktov.

Ak sa po pridaní kontaktov pre tiesňové volania ocitnete v tiesni, na zamknutej obrazovke pre zadávanie hesla prejdite na Tiesňové volanie > Informácie pre tiesňové prípady > Kontakty pre tiesňové volania a vyberte kontakt pre tiesňové volania, ktorému sa zavolá.

# Vymazanie stôp kontaktov

- 1 Otvorte aplikáciu **Telefón**, ťuknite na kartu **Kontakty** v spodnej časti obrazovky a ťuknite na kontakt pre ktorý chcete vymazať stopy kontaktu.
- 2 Prejdením na položku · > Vymazať históriu > Vymazať odstráňte všetky záznamy hovorov a správ pre tento kontakt.

# Telefón

# Uskutočnenie hovoru

#### Vytočenie čísla alebo výber kontaktu na vytočenie

Na uskutočnenie hovoru použite niektorý z nasledovných spôsobov:

Otvorte aplikáciu Telefón a na nájdenie kontaktu zadajte časť telefónneho čísla, prvé písmeno mena kontaktu alebo iniciály kontaktu.

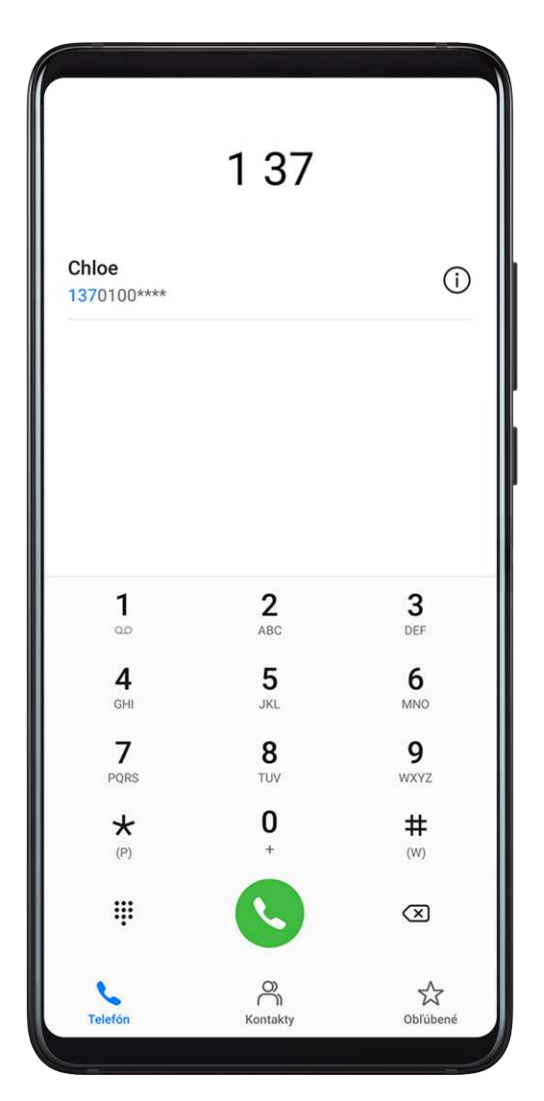

 Na obrazovke aplikácie Telefón ťuknite na kartu Kontakty v spodnej časti a vyberte kontakt, ktorý chcete vytočiť. Ťuknutím na 😶 ukončíte hovor.

### Používanie rýchlej voľby

Po dokončení nastavenia rýchlej voľby pre kontakt môžete tomuto kontaktu zavolať pomocou priradeného tlačidla čísla.

Prejdite na **Telefón** > : > **Nastavenia** > **Rýchla voľba**, vyberte tlačidlo čísla a nastavte kontakt pre toto číslo rýchlej voľby.

#### Ukončenie hovoru stlačením tlačidla napájania

Počas hovoru stlačením tlačidla napájania ukončíte hovor.

Prejdite na **Telefón** > **:** > Nastavenia > Viac a zapnite možnosť Tlačidlo napájania ukončí hovor.

#### Nastavenie pozadia hovoru

Ako pozadie hovoru môžete nastaviť tapetu.

- 1 Prejdite na Wastavenia > Domovská obrazovka a tapeta > Tapeta.
- **2** Vyberte obrázok a nastavte ho ako tapetu.

Na pozadí hovoru môžete tiež nastaviť zobrazenie profilového obrázku pre kontakt.

- **1** Na obrazovke aplikácie **Telefón** ťuknite na kartu **Kontakty** v spodnej časti a vyberte kontakt, pre ktorý chcete nastaviť profilový obrázok.
- 2 Ťuknite na Za ťuknutím na onastavte profilový obrázok pre kontakt.

#### Uskutočnenie medzinárodného hovoru

- **1** Ak chcete aktivovať alebo zistiť informácie o službe medzinárodného volania, kontaktujte svojho mobilného operátora.
- Otvorte aplikáciu STelefón, ťuknite na kartu Kontakty v spodnej časti a vyberte kontakt, ktorý chcete vytočiť.
   U čísel, ktoré nie sú v zozname kontaktov na obrazovke aplikácie Telefón, ťuknite a

podržte tlačidlo čísla 0 na zobrazenie znaku +, zadajte predvoľbu krajiny a telefónne číslo

a ťuknutím na 💙 uskutočnite medzinárodný hovor.

### Správa denníkov hovorov

Denníky hovorov rovnakého kontaktu alebo čísla môžete zlúčiť na prehľadnejšie a stručnejšie rozhranie alebo ich môžete podľa potreby odstrániť.

#### Zlúčenie denníkov hovorov

| 1 | Prejdite na | <b>S</b> Telefón > | • | > Nastavenia > Zlúčiť denník hovorov. |
|---|-------------|--------------------|---|---------------------------------------|
|---|-------------|--------------------|---|---------------------------------------|
2 Vyberte možnosť **Podľa kontaktu** a vaše zariadenie automaticky zlúči denníky hovorov rovnakého čísla alebo kontaktu.

#### Zobrazenie zmeškaných hovorov

- Ak chcete zobraziť všetky zmeškané hovory, otvorte aplikáciu STelefón, potiahnite prstom nadol v zozname denníka hovorov a ťuknite na kartu Zmeškané.
   V zozname denníka hovorov sú všetky zmeškané hovory zobrazené načerveno, aby ste ich mohli rýchlo identifikovať na obrazovke Všetky.
- **2** Ťuknutím na <sup>(i)</sup> vedľa denníka hovorov zavoláte späť alebo pošlete správu.

#### Odstránenie denníkov hovorov

Denníky hovorov môžete odstrániť jedným z nasledujúcich spôsobov:

- Na obrazovke Telefón ťuknite a podržte denník hovoru a ťuknite na možnosť Vymazať záznam.
- Na obrazovke Telefón prejdite na > Odstrániť záznamy. Vyberte viacero denníkov hovorov a ťuknutím na ich odstráňte.

### Nastavenie zvonenia pre prichádzajúce hovory

Ako zvonenie pre prichádzajúce hovory môžete nastaviť vašu obľúbenú hudbu alebo video.

Ak sú v zariadení vložené dve karty SIM, nastavte zvonenie samostatne pre kartu SIM 1 a SIM 2.

#### Nastavenie hudobného zvonenia

- 1 Prejdite na položku **Telefón** > : > Nastavenia > Zvonenie alebo **Nastavenia** > Zvuky a vibrovanie > Zvonenie telefónu.
- **2** Vyberte systémové zvonenie alebo ťuknite na položku **Hudba v zariadení** na nastavenie miestnej skladby ako zvonenia.

#### Nastavenie videozvonenia

Nastavte si video ako zvonenie pre prichádzajúce hovory.

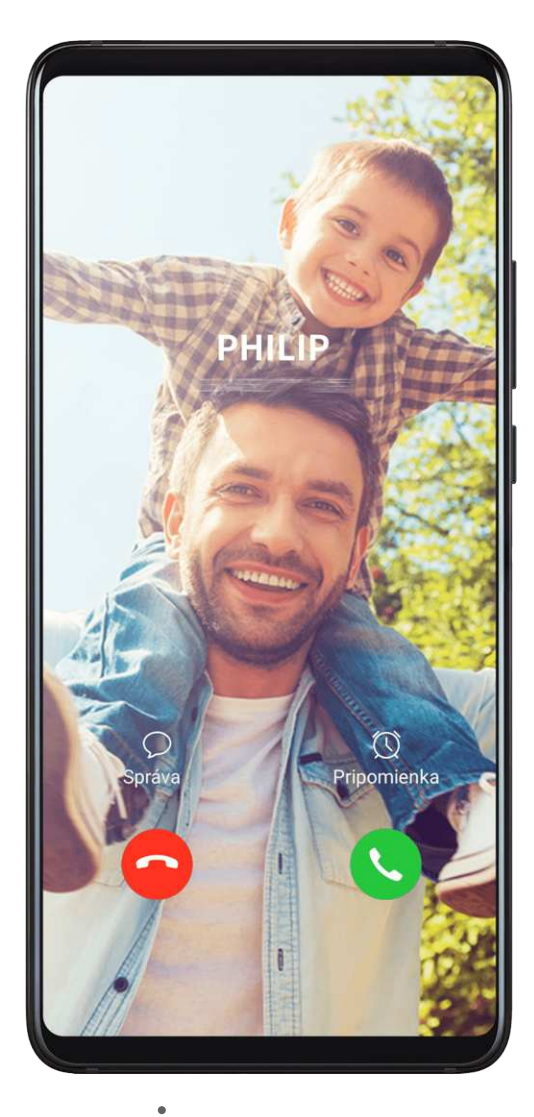

- 1 Prejdite na položku Telefón > : > Nastavenia > Zvonenie alebo Nastavenia > Zvuky a vibrovanie > Zvonenie telefónu.
- **2** Ťuknite na možnosť **Videozvonenia** a vyberte si video na zobrazenie ukážky pre prichádzajúce hovory.
- **3** Ťuknutím na  $\checkmark$  nastavte video ako zvonenie.

#### Nastavenie zvonenia pre kontakt

- 1 Otvorte **Telefón**, ťuknite na kartu **Kontakty** v spodnej časti obrazovky a vyberte kontakt, pre ktorý chcete nastaviť zvonenie.
- **2** Na obrazovke podrobností kontaktu ťuknite na položku **Tón zvonenia** a vyberte zvonenie.

## Používanie VoLTE na uskutočňovanie hovorov

Voice over LTE (VoLTE) je technológia prenosu dát založená na IP, ktorá poskytuje volanie aj dátové služby prostredníctvom siete 4G.

Po zapnutí VoLTE môžete volať počas prístupu na internet. Ak vaše zariadenie podporuje duálne karty SIM s duálnym VoLTE, môžete prijať prichádzajúci hovor na karte SIM, zatiaľ čo druhá karta SIM sa už používa na iný hovor.

VoLTE tiež poskytuje rýchlejšie nadviazanie spojenia hovoru a vyššiu kvalitu hlasových hovorov a videohovorov.

#### Zapnutie VoLTE

- 1 Ak chcete aktivovať funkcie 4G a VoLTE pre svoju kartu SIM, kontaktujte svojho mobilného operátora. Ak primárna aj sekundárna zásuvka na kartu SIM zariadenia s dvoma kartami SIM podporujú 4G a VoLTE, pre obe karty SIM je možné zapnúť 4G a VoLTE.
- 2 Prejdite na Wastavenia > Mobilná sieť > Mobilné dáta. V časti nastavení siete pre kartu SIM 1 alebo SIM 2 zapnite prepínač Hovory VoLTE.

Funkcie sa môžu líšiť v závislosti od operátora.

#### Uskutočnenie videohovoru

Videohovory sú možné iba vtedy, keď obe strany používajú zariadenia s aktívnou funkciou VoLTE.

- 1 Otvorte aplikáciu STelefón, ťuknite na kartu Kontakty v spodnej časti obrazovky a vyberte kontakt, ktorému chcete zavolať.
- **2** Ťuknutím na <sup>1</sup> uskutočníte videohovor.

Počas hlasového hovoru môžete tiež ťuknutím na 🗇 prepnúť na videohovor.

### Používanie VoWiFi na uskutočňovanie hovorov

Funkcia VoWiFi vám umožňuje uskutočňovať hovory cez sieť Wi-Fi. Hovory VoWiFi môžete uskutočniť dokonca aj v režime v lietadle.

- **1** Táto funkcia vyžaduje podporu zo strany mobilného operátora. Ak chcete aktivovať VoWiFi, kontaktujte operátora.
- 2 Prejdite na Telefón > : > Nastavenia > Wi-Fi hovor a zapnite možnosť VoWiFi.

## Správa prichádzajúcich hovorov

Pomocou funkcie čakajúci hovor môžete odpovedať na prichádzajúce hovory, aj počas prebiehajúceho hovoru. Ak nemôžete odpovedať na hovor, pretože je zariadenie chybné alebo je signál siete slabý, môžete tiež nastaviť presmerovanie hovorov na presmerovanie hovorov na iné číslo alebo zariadenie.

#### Prijatie alebo odmietnutie prichádzajúceho hovoru

Ak máte prichádzajúci hovor pri zamknutej obrazovke:

- Potiahnutím  $\bigcirc$  doprava hovor prijmete.
- Potiahnutím 🔾 doľava hovor odmietnete.
- Ťuknutím na  $\bigcirc$  odmietnete hovor a odpoviete naň správou SMS.
- Ťuknutím na  $\bigotimes$  nastavíte pripomienku pre spätné volanie.

Ak máte prichádzajúci hovor pri odomknutej obrazovke:

- Ťuknutím na 🕓 prijmete hovor.
- Ťuknutím na 😶 odmietnete hovor.
- $\cdot$  Ťuknutím na  $\bigcirc$  odmietnete hovor a odpoviete naň správou SMS.
- Ťuknutím na  $\bigotimes$  nastavíte pripomienku pre spätné volanie.

#### Zapnutie čakajúceho hovoru

Funkcia čakajúci hovor vám umožňuje odpovedať na prichádzajúce hovory, aj keď už prebieha iný hovor a podržať prvý hovor.

Táto funkcia vyžaduje podporu zo strany mobilného operátora. O viac informácií požiadajte operátora.

Prejdite do ponuky **Telefón** > **\*** > **Nastavenia**. U karty SIM pre ktorú chcete zapnúť funkciu čakajúceho hovoru prejdite na **Viac** > **Čakajúci hovor**.

Funkcie sa môžu líšiť v závislosti od operátora.

#### Odpovedanie na prichádzajúci hovor pri prebiehajúcom hovore

1 Ak vám niekto zavolá počas prebiehajúceho hovoru, ťuknutím na Sodpovedzte na hovor.

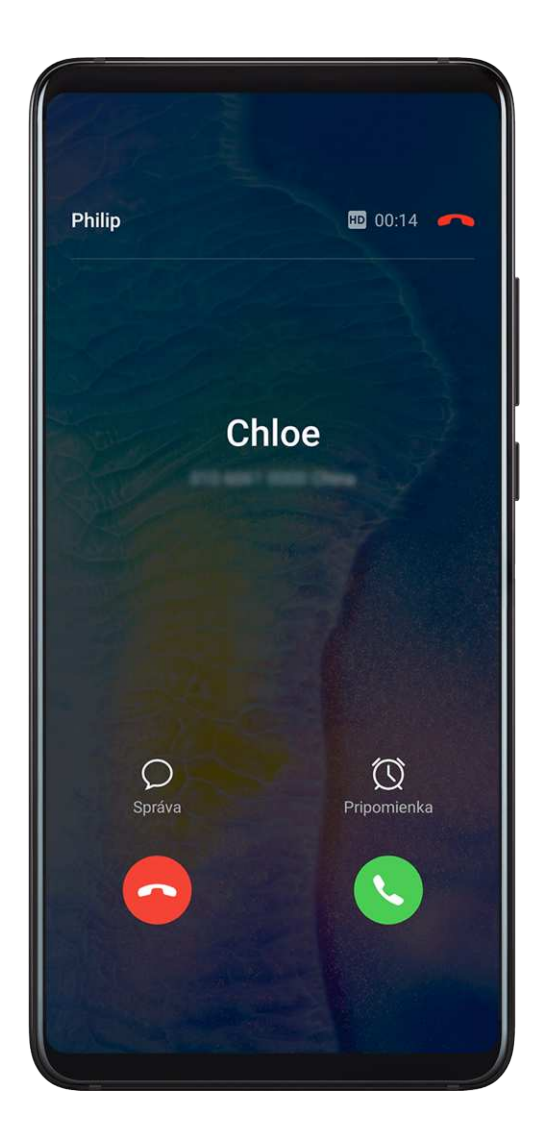

2 Ťuknite na alebo ťuknite na podržaný hovor v zozname hovorov na prepínanie medzi hovormi.

#### Zapnutie presmerovania hovorov

Ak je zapnutá funkcia presmerovania hovorov, hovory vyhovujúce požadovaným podmienkam budú automaticky presmerované na konkrétne telefónne číslo.

- Táto funkcia vyžaduje podporu zo strany mobilného operátora. O viac informácií požiadajte operátora.
- 1 Na obrazovke aplikácie **Telefón** prejdite na > **Nastavenia** a ťuknite na možnosť **Presmerovanie hovorov** u karty SIM pre ktorú chcete zapnúť presmerovanie hovorov.
- **2** Vyberte spôsob presmerovania, zadajte a potvrďte cieľové číslo.
- *i* Funkcie sa môžu líšiť v závislosti od operátora.

#### Vypnutie presmerovania hovorov

- 1 Na obrazovke aplikácie **Telefón** prejdite na · > **Nastavenia** a ťuknite na možnosť **Presmerovanie hovorov** u karty SIM pre ktorú chcete vypnúť presmerovanie hovorov.
- **2** Vyberte režim presmerovania, ktorý chcete vypnúť a vypnite ho.
- Funkcie sa môžu líšiť v závislosti od operátora.

## Filtrovanie a blokovanie nevyžiadaných hovorov

Nastavte si rôzne pravidlá blokovania na blokovanie komerčných, podvodných alebo iných typov nevyžiadaných hovorov.

#### Filtrovanie nevyžiadaných hovorov

- Prejdite na Telefón > : > Blokované > : a nastavte pravidlá blokovania.
  Tiež môžete prejsť na Optimalizátor > Blokované > : a nastaviť pravidlá blokovania.
- 2 Ťuknite na **Pravidlá blokovania hovorov** a zapnite prepínače príslušných pravidiel blokovania.

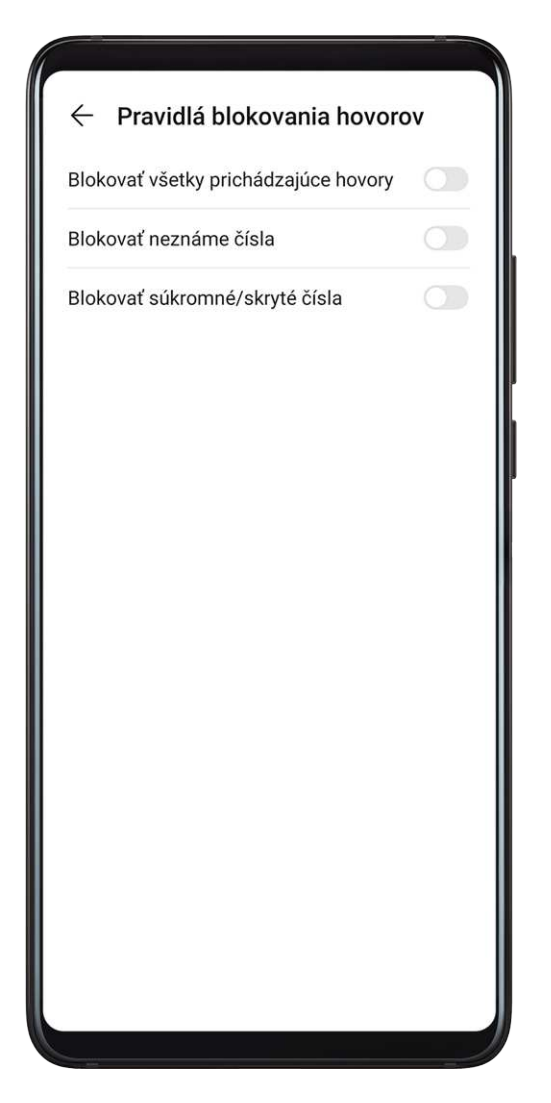

#### Blokovanie prichádzajúcich hovorov z konkrétnych čísel

Blokovať prichádzajúce hovory z konkrétnych čísel môžete jedným z nasledujúcich spôsobov:

- Prejdite na položku Telefón > : > Blokované > : > Čierna listina, ťuknite na + a pridajte telefónne čísla, ktoré chcete zablokovať.
- Na obrazovke aplikácie **Telefón** ťuknite na kartu **Kontakty** v spodnej časti, ťuknite na

kontakt, ktorý chcete zablokovať a prejdite na položku 🗼 > **Pridať na čiernu listinu**.

#### Nastavenie dostávania upozornení na blokované hovory

Prejdite na **Telefón** > **Blokované** > **Ostávať upozornenia** a nastavte, či chcete dostávať upozornenia na blokované hovory.

#### Tiesňové SOS a volania

#### Používanie tiesňových SOS

Ak sa ocitnete v tiesni, môžete rýchlo a skryto odoslať tiesňovú SOS správu svojim kontaktom pre tiesňové volania.

- **1** Zapnite GPS a povoľte funkcii Tiesňové SOS prístup k vašej polohe.
- 2 Prejdite na položku WNASTAVENIA > Zabezpečenie > Tiesňové SOS, zapnite možnosť Poslať aj SOS správu a nastavte kontakty pre tiesňové volania.

Po zapnutí funkcie Tiesňové SOS môžete v tiesni stlačiť tlačidlo napájania päťkrát rýchlo za sebou a vaše zariadenie automaticky odošle vašim kontaktom pre tiesňové volania správu obsahujúcu vašu aktuálnu polohu.

Po odoslaní správy zariadenie zobrazí obrazovku tiesňového volania, z ktorej môžete rýchlo zavolať záchranné zložky alebo jednému z vašich kontaktov pre tiesňové volania.

#### Uskutočňovanie tiesňových volaní

Ak sa ocitnete v tiesni, môžete uskutočňovať tiesňové volania priamo zo zamknutej obrazovky zariadenia, dokonca aj bez signálu.

- A Funkcia tiesňového volania podlieha miestnym predpisom a mobilným operátorom. Problémy so sieťou alebo iné typy rušenia môžu viesť k nefunkčnosti tiesňových volaní.
- 1 Na zamknutej obrazovke prejdite na obrazovku pre zadanie hesla a ťuknite na položku **Tiesňové volanie**. Ak ste v oblasti s dobrým signálom a vaše zariadenie má pripojenie na internet, zariadenie automaticky získa vašu polohu a zobrazí ju na obrazovke.
- 2 Zadajte miestne tiesňové číslo a ťuknite na Sna vytočenie čísla. Tiež môžete ťuknúť na položku Informácie pre tiesňové prípady a vybrať kontakt pre tiesňové volania, ktorému chcete zavolať.

#### Úkony počas hovoru

Počas hovoru sa zobrazí ponuka hovoru.

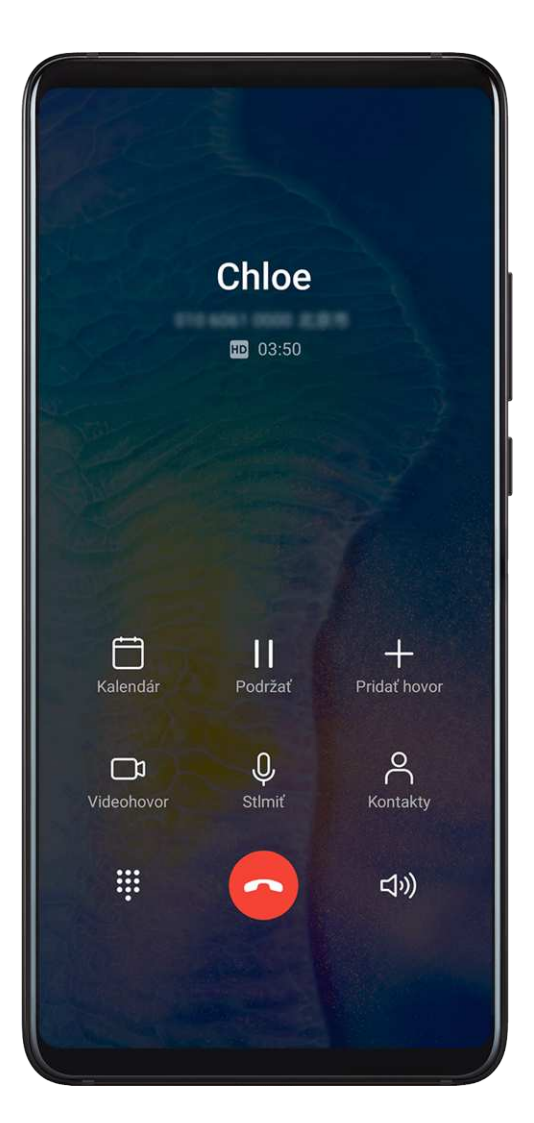

- Ťuknutím na (1) zapnite režim hands-free.
- Ťuknutím na **\*\*\*** použijete klávesnicu telefónu.
- Počas hovoru môžete skryť obrazovku hovoru a otvoriť iné aplikácie návratom na predchádzajúcu obrazovku alebo domovskú obrazovku pomocou vášho aktuálneho režimu navigácie.

Ak sa chcete vrátiť na obrazovku hovoru, ťuknite na zelený panel v naľavo od stavového riadka.

• Ťuknutím na 😶 ukončíte hovor.

## Používanie hlasovej schránky

Presmerujte hovory do hlasovej schránky, ak je zariadenie vypnuté alebo ak nie je v pokrytí mobilnej siete. Volajúci vám môže zanechať hlasovú správu, ktorú si neskôr môžete vypočuť.

Táto funkcia vyžaduje podporu služby zo strany mobilného operátora. Ďalšie informácie získate od mobilného operátora.

#### Zapnutie hlasovej schránky

- Prejdite na položku STelefón > > Nastavenia > Viac.
  Ak sú v zariadení vložené dve karty SIM, ťuknite na položku Viac v rámci karty SIM 1 alebo SIM 2.
- **2** Prejdite na položku **Hlasová schránka** > **Číslo hlasovej schránky**, zadajte číslo hlasovej schránky, ktoré ste získali od operátora a ťuknite na **OK**.

#### Vypočutie správy hlasovej schránky

Ťuknite a podržte tlačidlo 1 na telefóne a zadajte číslo hlasovej schránky.

## Správy

#### Odoslanie a spravovanie správ

Môžete odosielať a prijímať správy, ktoré obsahujú text, emoji, obrázky, zvukové súbory a ďalšie. Tiež môžete spravovať svoje správy v zozname správ.

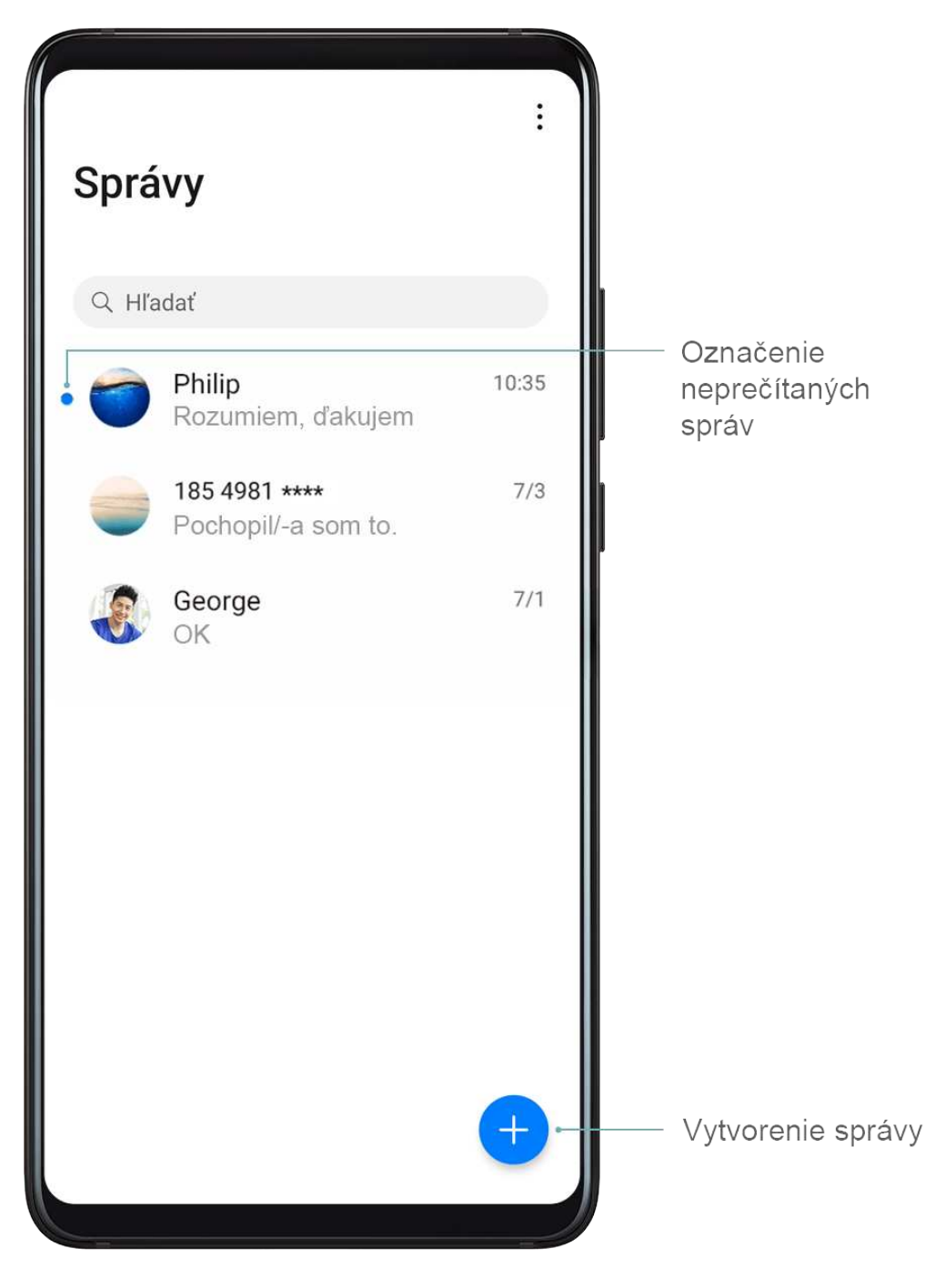

#### Odosielanie správ

- 1 Otvorte Správy a ťuknite na 🛨.
- 2 Na obrazovke **Nová správa** zadajte obsah správy. Ťuknutím na <sup>+</sup> pridajte iné typy obsahu, ako sú obrázky a zvukové súbory.
- **3** V poli príjemcu ťuknite na **+**, vyberte kontakt alebo skupinu kontaktov a ťuknite na

Ak chcete odoslať skupinovú správu osobám, ktoré nie sú vo vašom zozname kontaktov, ťuknite kdekoľvek na prázdne miesto v poli príjemcu a zadajte telefónne číslo príjemcu. Keď dokončíte zadávanie telefónnych čísel, ťuknite na tlačidlo návratu na klávesnici.

**4** Po dokončení úprav ťuknutím na Po došlite správu.

#### Uloženie konceptu správy

Na obrazovke **Nová správa** ťuknutím na ← uložte koncept správy.

#### Zrušenie odosielania správy

Na obrazovke aplikácie Správy prejdite na 🗼 > Nastavenia > Rozšírené a zapnite Zrušiť odoslanie správ.

Do šiestich sekúnd od odoslania správy môžete odosielanie správy dvojitým ťuknutím zrušiť.

#### Zobrazenie a odpovedanie na správy

1 Na obrazovke aplikácie **Správy** vyberte kontakt na zobrazenie konverzácie s ním.

 $\mathbf{2}$  Ak chcete odpovedať na správu, do textového poľa zadajte obsah správy a ťuknite na arphi . Nové správy sa zobrazia na paneli upozornení formou banerov, kde na ne môžete odpovedať ťuknutím.

#### Označenie správ ako prečítaných

Správy môžete označiť ako prečítané nasledujúcimi spôsobmi:

- Nové správy sa zobrazia na paneli upozornení formou banera, kde ich môžete označiť ako prečítané.
- Na obrazovke aplikácie **Správy** potiahnite prstom doľava na správe, ktorú chcete označiť

ako prečítanú, a ťuknite na 🥙.

• Na obrazovke **Správy** prejdite na • > **Označiť všetky ako prečítané**.

#### Odstránenie správy

Správy môžete odstrániť nasledovnými spôsobmi:

• Na obrazovke aplikácie **Správy** potiahnite doľava na správe, ktorú chcete odstrániť a ťuknite

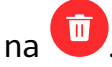

 $\cdot$  Stlačte a podržte správu, vyberte viacero správ, ktoré chcete odstrániť a ťuknite na  $ar{ar{ar{U}}}$ . Odstránené správy sa nedajú obnoviť.

#### Filtrovanie a blokovanie nevyžiadaných správ

Nastavte si rôzne pravidlá blokovania, napríklad čiernu listinu, na blokovanie komerčných, podvodných alebo iných typov nevyžiadaných správ.

#### Blokovanie nevyžiadaných správ

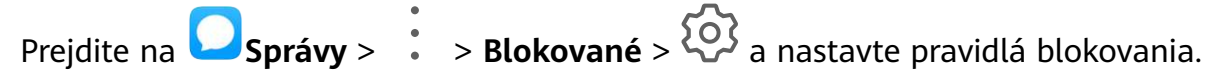

Pravidlá blokovania môžete tiež nastaviť prejdením na **Optimalizátor** > **Blokované** >

## <u>୍</u>ୱେର୍

#### Blokovanie správ z konkrétnych čísel

- 1 Prejdite na Osprávy > : > Blokované > > Čierna listina.
- 2 Ťuknite na 🕇 a pridajte čísla, ktoré chcete zablokovať. Všetky správy SMS a MMS odoslané z týchto čísel budú zablokované.

#### Blokovanie správ obsahujúcich konkrétne kľúčové slová

- 1 Prejdite na Osprávy > : > Blokované > > Čierna listina kľúčových slov.
- 2 Ťuknite na 🕇 a pridajte kľúčové slová, ktoré chcete filtrovať. Všetky správy s týmito kľúčovými slovami budú blokované.

#### Nastavenie dostávania upozornení na blokované správy

Prejdite na Správy > : > Blokované > ? > Dostávať upozornenia a nastavte, či chcete dostávať upozornenia na blokované správy.

# Kalendár

## Pridanie a spravovanie udalostí

Udalosti vám pomáhajú naplánovať a spravovať činnosti vo vašom každodennom živote a práci, ako sú napríklad návštevy pracovných stretnutí, usporadúvanie spoločenských stretnutí a splácanie bankových pôžičiek. Môžete pridať udalosti a nastaviť pripomienky, ktoré vám pomôžu naplánovať si rozvrh vopred.

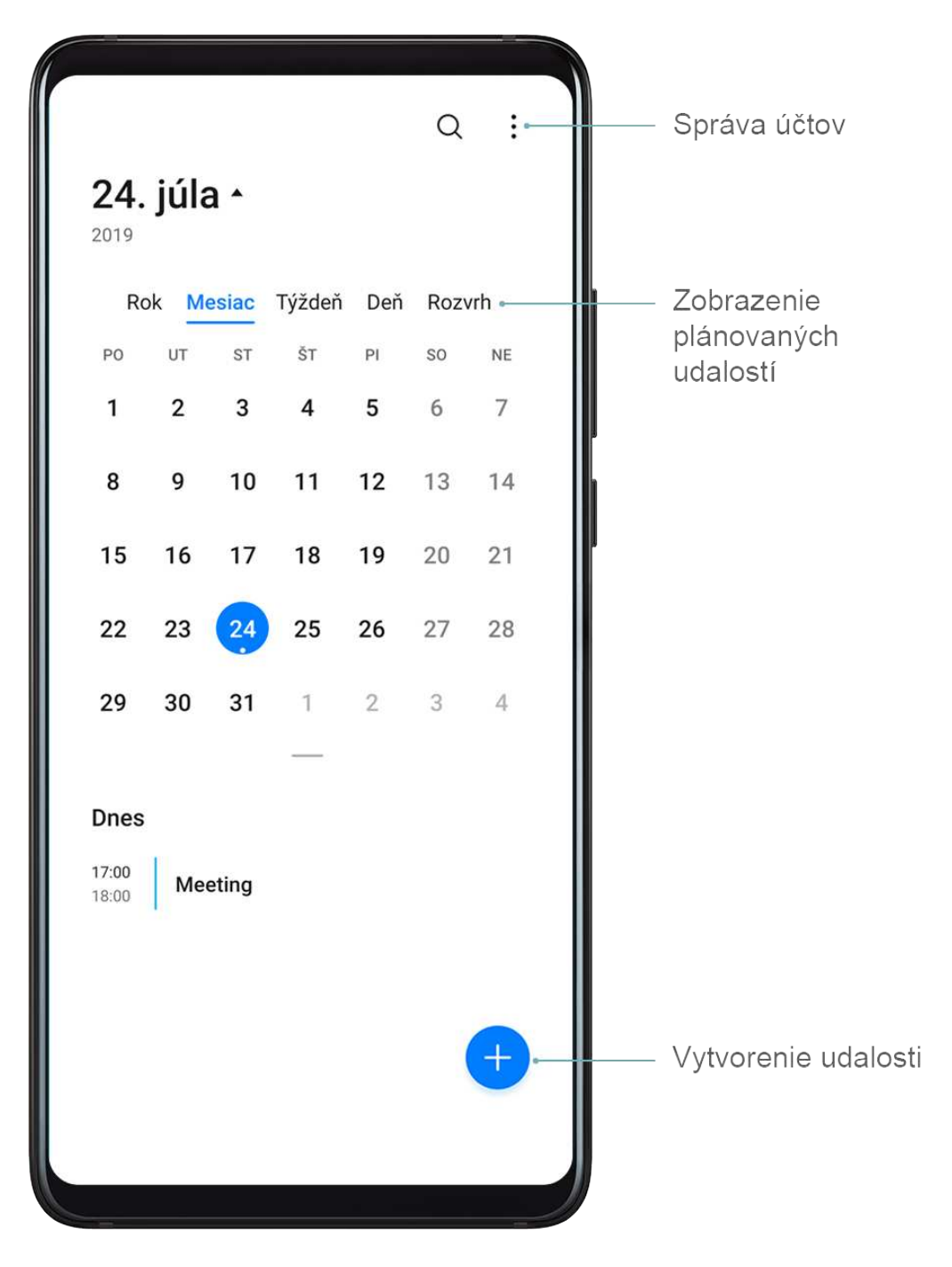

#### Vytvorenie udalosti

- **1** Otvorte 31 Kalendár a ťuknite na +.
- **2** Zadajte podrobnosti udalosti, ako je názov, miesto a čas začatia a ukončenia.
- 3 Ťuknutím na Pridať pripomienku nastavte čas pripomienky pre udalosť.
- **4** Ťuknutím na V uložte udalosť.

#### Importovanie pripomienok stretnutí

- **1** Prejdite na Kalendár > Spravovať účty.
- 2 Ťuknite na **Pridať účet** a podľa pokynov na obrazovke pridajte svoj pracovný e-mail (účet Exchange) do kalendára na prehľad o pripomienkach stretnutí.

#### Vyhľadanie udalostí

- **1** Na obrazovke aplikácie **Kalendár** ťuknite na
- **2** Zadajte kľúčové slová do poľa vyhľadávania, napríklad názov a miesto.

#### Zdieľanie udalosti

- **1** Na obrazovke aplikácie **Kalendár** ťuknite na udalosť v kalendári alebo v rozvrhu.
- 2 Ťuknite na 🍊 a podľa pokynov na obrazovke zdieľajte udalosť vami preferovaným spôsobom.

#### Odstránenie udalostí

Udalosti môžete odstrániť nasledovnými spôsobmi:

- Na obrazovke aplikácie **Kalendár** ťuknite na udalosť, ktorú chcete odstrániť a ťuknite na
- Ťuknite na Rozvrh, stlačte a podržte udalosť, vyberte udalosti, ktoré chcete odstrániť a

ťuknite na Ш.

## Nastavenie upozornení kalendára

Podľa svojich požiadaviek nastavte typ upozornenia kalendára. Nastaviť môžete upozornenia v stavovom riadku, banerové upozornenia, zvukové upozornenia a ďalšie.

Tiež môžete zmeniť predvolený čas pripomienky, aby ste nastavili, kedy vám zariadenie zobrazí pripomienku.

- **1** Prejdite na položku <sup>31</sup>Kalendár > **S** > Nastavenia.
- 2 V nastaveniach pripomienok nastavte Predvolený čas pripomienky a Čas pripomienky pre celodenné udalosti.
- **3** Ťuknite na možnosť **Upozornenia** a zapnite možnosť **Povoliť upozornenia**. Potom podľa pokynov na obrazovke nastavte typ upozornenia.

## Prispôsobenie zobrazenia kalendára

Pomocou nastavení zobrazenia kalendára si nastavte počiatočný deň týždňa, či chcete zobraziť alebo skryť číslo týždňa a ďalšie možnosti.

- **1** Prejdite na položku <sup>31</sup>Kalendár > : > Nastavenia.
- 2 Nastavte si počiatočný deň týždňa, či chcete zobraziť alebo skryť číslo týždňa atď.

## Nastavenie alternatívnych kalendárov

Nastavte aplikáciu Kalendár na zobrazenia ďalších kalendárov, napríklad čínskeho lunárneho kalendára alebo islamského kalendára.

Prejdite na položku <sup>31</sup>Kalendár > <sup>•</sup> > Nastavenia > Alternatívne kalendáre a vyberte ďalší kalendár.

## Zobrazenie štátnych/miestnych sviatkov

Zobrazte si v kalendári štátne/miestne sviatky, aby vám pomohli s plánovaním vášho cestovania.

- **1** Prejdite na položku **3** Kalendár > **•** > Nastavenia > Štátne/miestne sviatky.
- **2** Zapnite prepínač krajiny/regiónu a vaše zariadenie automaticky stiahne informácie o sviatkoch danej krajiny/regiónu a zobrazí ich v kalendári.

## Hodiny

## Budík

Budíky môžete nastaviť tak, aby prehrávali zvuk alebo vibrovali v určitých časoch.

#### Nastavenie budíka

- **1** Prejdite na  $\bigcirc$  Hodiny > Budík, ťuknite na  $\bigcirc$  a nastavte čas.
- **2** Vyberte zvuk pre budík. Zvuk sa po jeho výbere prehrá. Stlačením tlačidiel na úpravu hlasitosti môžete upraviť hlasitosť.
- **3** Nižšie uvedené možnosti môžete nastaviť podľa svojich preferencií:
  - Opakovanie
  - Vibrovanie
  - Trvanie zvonenia
  - Doba odloženia
  - Menovka

 $4\,$  Keď ste hotoví ťuknite na  $\searrow$ 

#### Úprava alebo odstránenie budíka

Ťuknutím na existujúci budík ho môžete upraviť alebo odstrániť.

#### Odloženie budíka

Ak nechcete vstať, keď zvoní budík, stačí jednoducho stlačiť tlačidlo odloženia alebo tlačidlo napájania.

Dĺžka odloženia je nastavená pri vytváraní budíka.

#### Vypnutie budíka

Keď zvoní budík vypnite ho potiahnutím prstom doľava alebo doprava na tlačidle zobrazenom v spodnej časti obrazovky.

## Časovač a stopky

Pomocou časovača môžete odpočítavať od určitého času. Tiež môžete použiť stopky na meranie trvania udalosti.

## Časovač

| Prejdite na | Hodiny > 0    | <b>Časovač</b> , n | astavte trvanie | e času a ťuknutír | n na 🕑 | spustite č | asovač. |
|-------------|---------------|--------------------|-----------------|-------------------|--------|------------|---------|
| Zastavte hc | ) ťuknutím na | 1.                 |                 |                   |        |            |         |

## Stopky

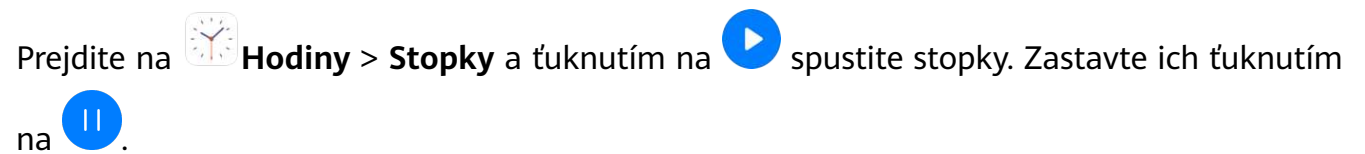

## Zobrazenie času v mestách po celom svete

Na zobrazenie lokálneho času v rozdielnych časových pásmach po celom svete použite aplikáciu **Hodiny**.

Prejdite na Hodiny > Svetový čas, ťuknite na + a zadajte názov mesta, alebo ho vyberte zo zoznamu miest.

## Zobrazenie duálnych hodín na zamknutej obrazovke

Keď sa nachádzate mimo domovské časové pásmo použite na zobrazenie času domovského mesta i aktuálnej polohy na zamknutej obrazovke **Duálne hodiny**.

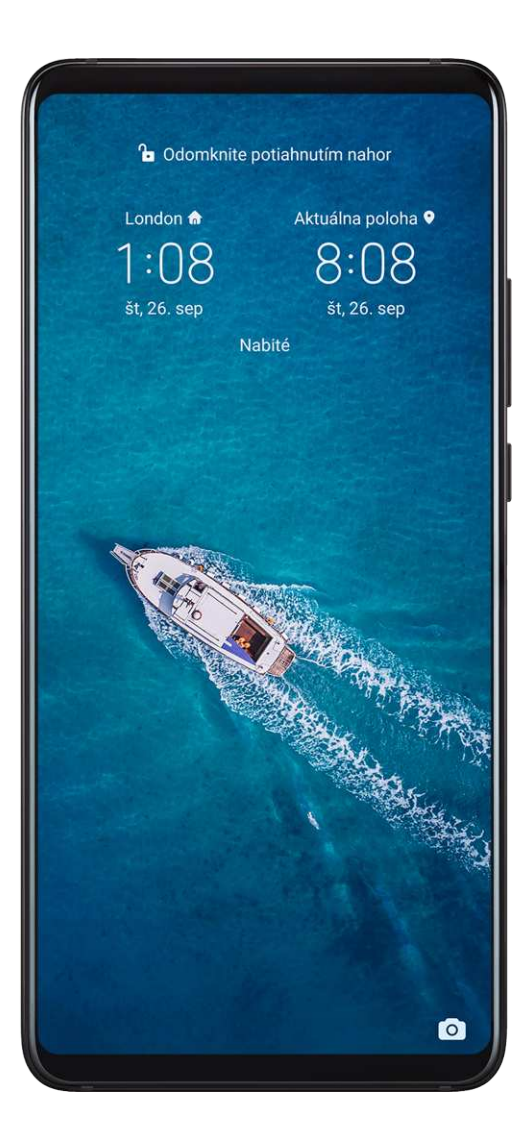

Prejdite na Wastavenia > Systém a aktualizácie > Dátum a čas, zapnite Duálne hodiny, a nastavte Domovské mesto. Na zamknutej obrazovke sa zobrazí čas vášho domovského mesta a aktuálnej polohy.

Ak sa vaša aktuálna poloha nachádza v rovnakom časovom pásme ako domovské mesto, na zamknutej obrazovke sa zobrazia iba jedny hodiny.

# Poznámky

## Správa vašich Poznámok

Položky aplikácie Poznámky môžete usporiadať podľa kategórií a umiestniť ich do rôznych priečinkov, odstrániť nepotrebné položky a zdieľať položky s druhými ľuďmi.

Pri prezeraní zoznamu položiek alebo jednotlivých položiek v aplikácii Poznámky ťuknite na stavový riadok v hornej časti obrazovky, aby ste sa rýchlo vrátili k prvej položke alebo na začiatok prezeranej položky.

#### Vytvorenie poznámky

Poznámky môžete používať na zaznamenanie vašich myšlienok a nápadov.

| ÷      | -                              |              |             |              | ~                   |
|--------|--------------------------------|--------------|-------------|--------------|---------------------|
| 2      | <b>019</b><br>Osobné •         |              |             | Dnes 6       | 5:03                |
| 1 2 3  | L. Učiť sa<br>2. Navštív<br>3. | po čínsky    | y každý den | ň            |                     |
|        | Ø<br>Zoznam                    | Aa<br>Formát | Galéria     | L<br>Rukopis |                     |
| ×      | Q 6                            | F 🕃          | © ©         | Ê            | 2                   |
|        | The                            | Hu           | awei        | You          |                     |
| 1      | 2 3                            | 4 5          | 6 7         | 89           | 0                   |
| %<br>Q | $\hat{W} = \tilde{E}$          | R T          | ] <<br>Y U  | > {<br>I 0   | )<br>P              |
|        | A S                            | & *<br>D F   | ĠH,         | J K          | )<br>L              |
|        | ź                              | € °<br>X C   | V B I       | ; /<br>M     | $\langle X \rangle$ |
| 123    | ☺ ,                            | < Engli      | sh (US) →   | ,1?          | 仓                   |
|        |                                |              |             |              |                     |
|        |                                |              |             |              |                     |

- 1 Prejdite na Poznámky > Poznámky a ťuknite na 🕂.
- 2 Zadajte názov a obsah poznámky.
- **3** Ťuknutím na vložte v prípade potreby obrázok do poznámky. Ťuknite a podržte obrázok a presuňte ho na požadované miesto v poznámke.
- **4** Ak chcete usporiadať poznámky, aby sa k nim ľahšie pristupovalo a prezerali sa, ťuknutím na D pridajte do poznámky po dokončení značku.
- 5 Ťuknutím na 🗸 uložíte poznámku.

#### Vytvorenie úloh

Môžete vytvoriť úlohy s nastaveným časom , ktoré vám pripomenú ich dokončenie.

Ak nastavíte čas, zariadenie vám pošle upozornenie s pripomienkou v určenom čase.

- 1 Prejdite na Poznámky > Úlohy a ťuknite na 🕂.
- **2** Zadajte vašu úlohu.
- **3** Ťuknite na  $\int$ , nastavte čas pripomienky a ťuknite na **OK**.
- 4 Ťuknite na možnosť Uložiť.

#### Usporiadajte položky Poznámok podľa kategórie

Rozdielne typy poznámok a úloh možno usporiadať podľa kategórie a zobraziť rôznymi farbami na prehľadnejšie zobrazenie.

Položky poznámok môžete usporiadať jedným z nasledujúcich spôsobov:

• Na obrazovke Všetky poznámky alebo Všetky úlohy, potiahnite prstom doľava na položke,

ťuknite na 🕒 a vyberte značku.

• Ťuknite a podržte poznámku alebo úlohu, vyberte alebo začiarknite začiarkavacie políčka

poznámok alebo úloh, ktoré chcete usporiadať pod rovnakú značku a ťuknutím na 🕞 vyberte značku.

#### Zdieľanie položiek Poznámok

Položky aplikácie Poznámky môžete zdieľať ako textové súbory alebo obrázky.

Na obrazovke Všetky poznámky alebo Všetky úlohy ťuknite na položku, ktorú chcete

zdieľať, ťuknite na 🧀 a podľa pokynov na obrazovke ju zdieľajte.

#### Odstránenie položiek Poznámok

Položky poznámok môžete odstrániť jedným z nasledujúcich spôsobov:

• Na obrazovke Všetky poznámky alebo Všetky úlohy potiahnite na poznámke alebo úlohe

doľava a ťuknutím na ण ju odstráňte.

Ťuknite a podržte poznámku alebo úlohu, ktorú chcete odstrániť, vyberte alebo začiarknite začiarkavacie políčka ďalších poznámok alebo úloh, ktoré chcete tiež odstrániť, a ťuknite na

Na obnovenie položky aplikácie Poznámky ťuknite na možnosť **Všetky poznámky** alebo **Všetky úlohy**, vyberte položku, ktorú chcete obnoviť v rámci položky **Nedávno odstránené**,

a ťuknite na 📿.

## Záznam zvuku

Záznam zvuku

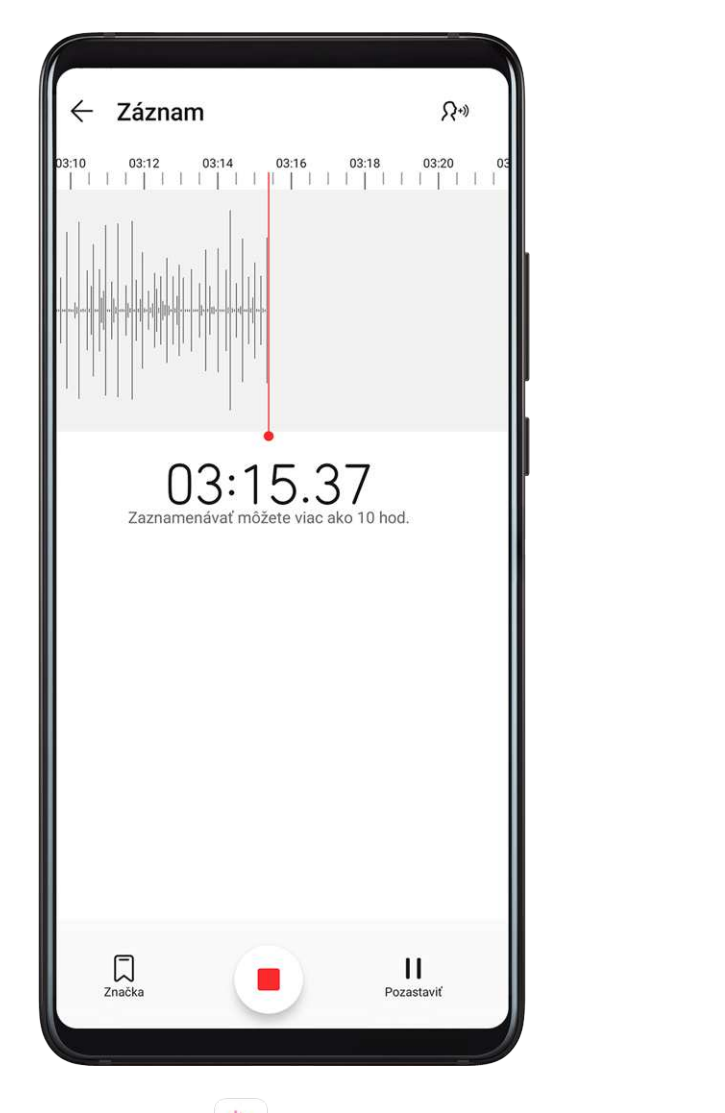

- **1** V priečinku **Nástroje** otvorte aplikáciu **Záznam zvuku** a ťuknutím na spustite záznam.
- **2** Počas záznamu môžete ťuknutím na 💭 pridať značku.
- **3** Po dokončení ťuknutím na 💛 zastavte záznam.
- 4 Ťuknutím a podržaním záznamu ho môžete zdieľať, premenovať alebo odstrániť.

Záznamy sa ukladajú do umiestnenia **Súbory > Kategórie > Vnútorná pamäť > Sounds**.

#### Prehrávanie záznamu

Súbory záznamov sú zobrazené na domovskej obrazovke aplikácie **Záznam zvuku**. Ťuknutím na záznam ho prehráte.

Na obrazovke prehrávania záznamu môžete:

- Ťuknutím na  $\checkmark$  preskočíte tiché úseky.
- Ťuknutím na (1.0) upravíte rýchlosť prehrávania.
- Ťuknutím na 😡 pridáte značku.
- Ťuknutím na značku ju premenujete.

#### Úprava záznamu

- **1** Na domovskej obrazovke aplikácie **Záznam zvuku** ťuknite na záznam.
  - լիրի
- **2** Ťuknutím na si zobrazte priebeh signálu záznamu.
- **3** Potiahnutím začiatočného a koncového jazdca upravte dĺžku klipu. Roztiahnutím alebo zoštipnutím prstov na signáli záznamu priblížte alebo oddiaľte na presnejšie upravenie dĺžky klipu.
  - ЩŅ
- **4** Ťuknite na 🕉 a vyberte možnosť **Ponechať vybranú časť** alebo **Odstrániť vybranú časť**.

#### Zdieľanie záznamov

- **1** Na domovskej obrazovke aplikácie **Záznam zvuku** ťuknite na záznam, ktorý chcete zdieľať na jeho prehranie.
- **2** Prejdite na **> Zdieľať**.
- **3** Vyberte svoj preferovaný spôsob zdieľania a podľa pokynov na obrazovke zdieľajte záznamy.

## E-mail

### Pridanie e-mailových účtov

Pridajte do aplikácie **E-mail** e-mailový účet na jednoduchý prístup k e-mailu kedykoľvek pomocou vášho zariadenia.

#### Pridanie osobného e-mailového účtu

- 1 Otvorte na zariadení **E-mail**, vyberte poskytovateľa e-mailovej schránky alebo ťuknite na možnosť **Iné**.
- **2** Zadajte e-mailovú adresu a heslo, ťuknite na možnosť **Prihlásiť sa** a podľa pokynov na obrazovke nakonfigurujte nastavenia servera. Potom sa systém automaticky pripojí k serveru a skontroluje nastavenia servera.

#### Pridanie účtu Exchange

Microsoft Exchange umožňuje digitálne správy v rámci spoločnosti. Ak váš firemný e-mail používa server Exchange, môžete sa prihlásiť do firemného e-mailového účtu zo svojho zariadenia.

- **1** Kontaktujte správcu e-mailového servera spoločnosti, aby ste získali názov domény, adresu servera, číslo portu a typ zabezpečenia.
- 2 Otvorte **E-mail**, a vyberte **Exchange**.
- **3** Zadajte e-mailovú adresu, používateľské meno a heslo.

- **4** Ťuknite na možnosť **Ručné nastavenie**. Na obrazovke **Nastavenie účtu** nastavte parametre, ako sú názov e-mailovej domény, adresa servera, číslo portu a typ zabezpečenia.
- **5** Ťuknite na možnosť **Ďalej** a dokončite konfiguráciu podľa pokynov na obrazovke. Potom sa systém automaticky pripojí k serveru a skontroluje nastavenia servera.

#### **Odosielanie e-mailov**

Vyberte e-mailový účet, napíšte e-maily a odošlite ich na e-mailové adresy príjemcov.

#### Odoslanie e-mailu

- 1 Otvorte aplikáciu **E-mail** a ťuknite na <del>†</del>.
- 2 Zadajte e-mailovú adresu príjemcu alebo ťuknutím na + vyberte kontakt alebo skupinu a ťuknite na .
- **3** Pridajte adresy príjemcov, ktorým chcete poslať kópiu alebo skrytú kópiu e-mailu. Ak máte viac ako jeden e-mailový účet, budete tiež musieť vybrať e-mailovú adresu, z ktorej chcete odoslať e-mail.
- 4 Napíšte e-mail, vyplňte predmet a ťuknite na  $\triangleright$ .

#### Uloženie e-mailu ako konceptu

Na obrazovke Napísať správu zadajte e-mailovú adresu príjemcu, predmet alebo obsah e-

mailu a ťuknutím na 🗲 uložte e-mail ako koncept.

Prejdením na **Doručená pošta > Zobraziť všetky priečinky > Koncepty** si zobrazte koncepty e-mailov.

#### Odpovedanie na e-mail

- **1** Na obrazovke **Doručená pošta** otvorte e-mail, na ktorý chcete odpovedať.
- 2 Ťuknutím na Correcte len odosielateľovi e-mailu alebo ťuknutím na Correcte všetkým zúčastneným stranám.
- **3** Po napísaní odpovede ťuknite na  $\triangleright$ .

#### Nastavenie šifrovania odchádzajúcich e-mailov

Odchádzajúce e-maily môžete šifrovať, aby ste ochránili svoje dôverné informácie. Zašifrované e-maily môžu prezerať iba príjemcovia, ktorí majú požadované digitálne certifikáty, čo zaisťuje bezpečnosť informácií.

- **1** Vyžiadajte si a nainštalujte digitálny certifikát.
  - Pred inštaláciou musíte požiadať o digitálny certifikát od dôveryhodnej externej certifikačnej autority (CA). Postup spracovania sa medzi jednotlivými CA líši. Bližšie informácie nájdete na príslušnej webovej stránke CA.

- 2 Na obrazovke Doručená pošta prejdite na 🗼 > Nastavenia.
- **3** Ťuknite na účet, pre ktorý chcete nastaviť šifrovanie, ťuknite na možnosť **Šifrovanie emailu** a zapnite možnosť **Podpísať odchádzajúce e-maily**.
- 4 Ak je už certifikát nainštalovaný, vyberte možnosť Šifrovací certifikát a nastavte možnosť Šifrovací algoritmus podľa svojich preferencií. Ak nie je nainštalovaný žiadny certifikát, zapnite možnosť Odosielať šifrované e-maily bez inštalácie certifikátov.

#### Nastavenie automatických odpovedí pre účet Exchange

- **1** Prejdite na **E-mail** > **Solution Solution Prejdite na**
- 2 Vyberte účet Exchange, pre ktorý chcete nastaviť automatické odpovede, ťuknite na **Automatické odpovede** a zapnite prepínač možnosti **Automatické odpovede**.
- **3** Nastavte čas a obsah automatickej odpovede a ťuknite na tlačidlo **Hotovo**.

#### Nastavenie upozornení e-mailu

Nastavte režim upozornení pre e-maily na základe vašich potrieb.

- 1 Prejdite na E-mail > > Nastavenia > Všeobecné > Upozornenia a zapnite možnosť Povoliť upozornenia.
- 2 Vyberte e-mailový účet, pre ktorý chcete nastaviť upozornenia, zapnite prepínač **Povoliť upozornenia** a vyberte režim upozornení.

#### Zobrazenie a správa e-mailov

Prijímajte, zobrazte si a spravujte svoje e-maily v priečinku doručenej pošty.

#### Zobrazenie e-mailu

Otvorte aplikáciu E-mail a potiahnutím prstom nadol na obrazovke Doručená pošta obnovte zoznam e-mailov.
 Ak máte viacero e-mailových účtov, ťuknite na položku Doručená pošta a vyberte e-

Ak máte viacero e-mailových účtov, tuknite na položku **Doručená pošta** a vyberte emailový účet, ktorý chcete zobraziť.

**2** Otvorte e-mail a zobrazte ho, odpovedajte naň, prepošlite ho alebo ho odstráňte.

Ak ste dostali v e-maili upozornenie na dôležitú udalosť, ťuknutím na položku **Pridať do kalendára** importujete udalosť do kalendára.

**3** Potiahnutím doľava alebo doprava si zobrazíte nasledujúci alebo predchádzajúci e-mail.

#### Usporiadanie e-mailov podľa predmetu správy

Na obrazovke **Doručená pošta** prejdite na • > **Nastavenia** > **Všeobecné** a zapnite možnosť **Usporiadať podľa predmetu**.

#### Pridanie e-mailového kontaktu do skupiny

Na efektívnejšiu komunikáciu môžete vytvoriť e-mailové skupiny.

- **1** Na obrazovke **Doručená pošta** otvorte e-mail a ťuknite na možnosť **Pridať do skupiny**.
- **2** Vyberte, či chcete pridať do skupiny odosielateľa alebo príjemcu e-mailu a ťuknite na **OK**.
- 3 Na stránke výberu skupiny vyberte existujúcu skupinu a ťuknutím na vuložte kontakt do skupiny. Tiež môžete ťuknúť na možnosť Vytvoriť novú skupinu, zadať názov skupiny a ťuknúť na možnosť Uložiť.

Po vytvorení skupiny môžete vybrať skupinu z rozbaľovacieho zoznamu príjemcov a odoslať e-maily členom skupiny.

#### Synchronizácia e-mailov

Ak je zapnutá automatická synchronizácia e-mailov, e-maily v zariadení sa budú automaticky synchronizovať s e-mailovým serverom.

- 1 Na obrazovke Doručená pošta prejdite na 🗼 > Nastavenia.
- 2 Ťuknite na e-mail, ktorého e-maily chcete synchronizovať a zapnite prepínač Synchronizovať E-mail.
- **3** Ťuknutím na položku **Plán synchronizácie** nastavte obdobie automatickej synchronizácie.

#### Vyhľadanie e-mailu

Na obrazovke **Doručená pošta** ťuknite na pole vyhľadávania a zadajte kľúčové slová, ako je predmet správy alebo obsah e-mailu.

#### Odstránenie e-mailov

Na obrazovke Doručená pošta ťuknite a podržte e-mail, ktorý chcete odstrániť, začiarknite

začiarkavacie políčka u ďalších e-mailov, ktoré chcete odstrániť a ťuknite na  $\amalg$ .

#### Správa e-mailových účtov

Môžete pridať viacero e-mailových účtov na ich súčasné spravovanie.

#### Pridanie e-mailových účtov

- **1** Prejdite na E-mail > > Nastavenia > Pridať účet.
- 2 Vyberte existujúceho poskytovateľa e-mailu alebo ťuknite na položku Iné a podľa pokynov na obrazovke pridajte e-mailový účet. Tento postup opakujte pre každý účet, ktorý chcete pridať.

#### Prepínanie medzi e-mailovými účtami

Na obrazovke **Doručená pošta** ťuknite na položku **Doručená pošta** a vyberte e-mailový účet, ktorý chcete použiť.

#### Zmena názvu účtu a podpisu

Na obrazovke **Doručená pošta** prejdite na • > **Nastavenia** a vyberte účet. Následne môžete nastaviť **Názov účtu**, **Podpis** a **Predvolený účet**.

#### Odhlásenie z e-mailového účtu

Na obrazovke **Doručená pošta** prejdite na · > **Nastavenia**, vyberte účet a ťuknite na **Odstrániť účet**.

#### Správa VIP kontaktov

Dôležité e-mailové kontakty možno pridať ako VIP kontakty. E-maily od VIP kontaktov sa automaticky uložia do VIP doručenej pošty.

#### Pridanie VIP kontaktu

VIP kontakty môžete pridať nasledovnými spôsobmi:

- Prejdite do ponuky E-mail > > Nastavenia > VIP kontakty. Na obrazovke Zoznam
  VIP prejdite na Pridať > Vytvoriť alebo ťuknite na možnosť Pridať z kontaktov a postupujte podľa pokynov na obrazovke.
- Otvorte e-mail, ťuknite na názov účtu odosielateľa alebo príjemcu a ťuknite na Pridať do zoznamu VIP.

#### Odstránenie VIP kontaktu

- **1** Prejdite na E-mail > > Nastavenia > VIP kontakty.
- **2** Na obrazovke **Zoznam VIP** ťuknite na U.
- **3** Vyberte VIP kontakt, ktorý chcete odstrániť a ťuknite na  $\fbox$

## Kalkulačka

#### Kalkulačka

Pomocou kalkulačky na svojom zariadení môžete vykonávať základné matematické výpočty a výpočet exponenciálnych, logaritmických a trigonometrických funkcií.

#### Používanie základnej kalkulačky

Kalkulačku môžete otvoriť jedným z nasledujúcich spôsobov:

- Potiahnutím nadol zo stredu domovskej obrazovky zobrazte pole vyhľadávania. Vyhľadajte aplikáciu Kalkulačka a prvý výsledok bude predinštalovaná aplikácia Kalkulačka.
- Aplikáciu Kalkulačka nájdete v priečinku Nástroje.

· Potiahnutím nahor zo spodnej časti zamknutej obrazovky zobrazte panel odkazov a

ťuknutím na  $(\stackrel{\star}{\stackrel{\star}{\scriptstyle \blacksquare}}$  otvorte kalkulačku.

#### Používanie vedeckej kalkulačky

| DEG |            |                |    |    |    | 0  |
|-----|------------|----------------|----|----|----|----|
| (   | )          | 1/x            | mc | m+ | m- | mr |
| X²  | X3         | x <sup>y</sup> | C  | ÷  | ×  |    |
| x!  | $\sqrt{-}$ | ¥x             | 7  | 8  | 9  | -  |
| е   | In         | log            | 4  | 5  | 6  | +  |
| sin | cos        | tan            | 1  | 2  | 3  |    |
| INV | RAD        | π              | %  | 0  | 1  | =  |

Otvorte kalkulačku a otočte zariadenie do orientácie na šírku.

#### Kopírovanie, odstraňovanie alebo vymazanie čísel

- Kopírovanie výsledku výpočtu: Ťuknite na výsledok výpočtu, ťuknite na Kopírovať a potom prilepte výsledok, kde potrebujete, napríklad do poznámky alebo správy.
- Odstránenie poslednej číslice: Ťuknite na možnosť <sup>(X)</sup>.
- Vymazanie zobrazenia: Ťuknite na možnosť 🕻 . Ťuknutím na 🖾 môžete tiež vymazať

zobrazenie po ťuknutí na 👘 na dokončenie výpočtu.

## Baterka

#### Baterka

Baterku môžete zapnúť jedným z nasledujúcich spôsobov:

- · Potiahnutím prstom nadol zo stavového riadka otvorte panel upozornení a ťuknutím na
  - zapnite alebo vypnite baterku.
- Potiahnutím nahor zo spodného okraja zamknutej obrazovky zobrazte panel odkazov a ťuknutím na zapnite alebo vypnite baterku.

tukhutini na 🕛 Zapinte alebo vypinte baterku.

Po zapnutí sa na zamknutej obrazovke zobrazí upozornenie, že je zapnutá baterka. Ťuknutím

na U baterku vypnete.

## Kompas

### Kompas

- **1** Aplikáciu **Kompas** môžete otvoriť niektorým z nasledujúcich spôsobov:
  - Potiahnutím nadol zo stredu domovskej obrazovky zobrazte pole vyhľadávania.
    Vyhľadajte aplikáciu Kompas a prvý výsledok bude predinštalovaná aplikácia Kompas.
  - Aplikáciu Kompas nájdete v priečinku Nástroje.
- **2** Ak chcete uzamknúť aktuálny smer, ťuknite na číselník kompasu. Ak sa pohnete mimo kurz, značky stupnice sa zmenia na modré.

Na udržanie presného smeru držte zariadenie počas používania aplikácie **Kompas** naplocho alebo rovno hore.

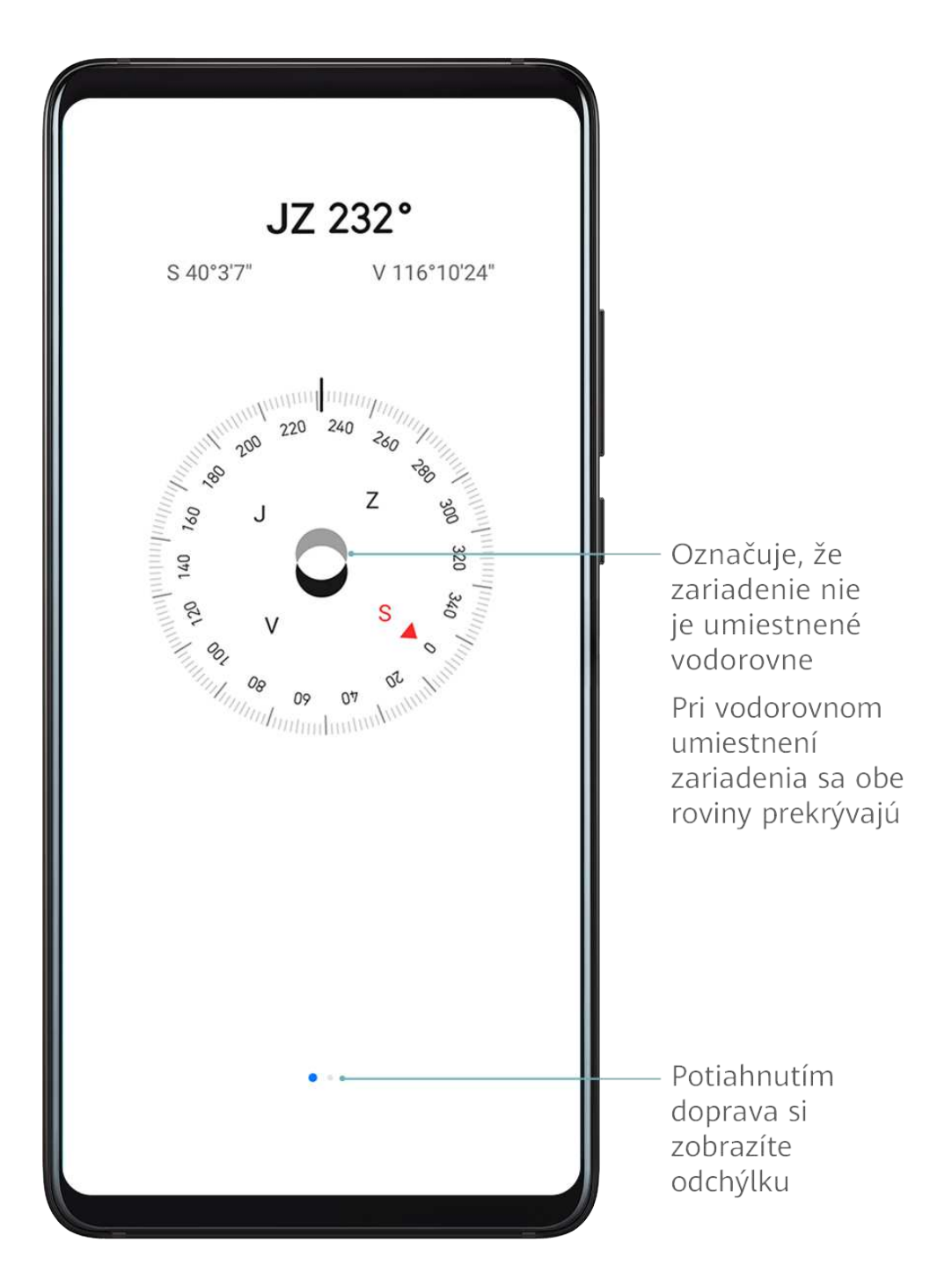

## Ako kalibrovať Kompas

Ak sa smer zobrazený v aplikácii kompasu alebo máp líši od skutočného smeru, musíte kompas skalibrovať.

Nájdite miesto bez silných magnetických polí v okolí (napríklad z mikrovlnej rúry alebo vedenia vysokého napätia). Kompas skalibrujte podržaním zariadenia a nakreslením osmičky zariadením.

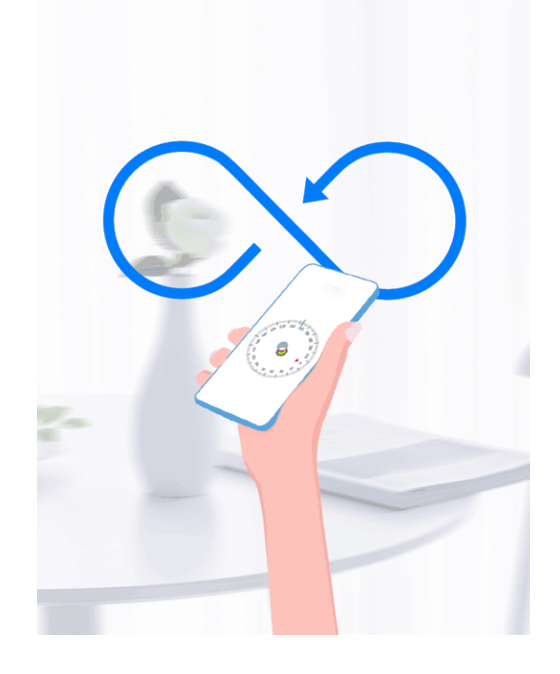

## Zrkadlo

## Zrkadlo

Ak chcete vedieť, ako vyzeráte, ale nemáte skutočné zrkadlo, môžete namiesto neho použiť ako zrkadlo svoje zariadenie.

Prejdite na položku **Nástroje** > **Zrkadlo**. Keď používate zariadenie ako zrkadlo, môžete:

- Priblížiť alebo oddialiť: Potiahnite jazdcom priblíženia v dolnej časti. Ak chcete zobrazenie priblížiť, môžete tiež dvakrát ťuknúť na obrazovku a opätovným dvojitým ťuknutím oddialiť späť.
- Uložiť obrázok: Ťuknutím na obrazovku pozastavíte aktuálny obrázok. Opätovným ťuknutím

na obrazovku zrušíte pozastavenie. Keď je obrázok pozastavený, ťuknutím na 💾 ho uložte. Uložený obrázok nájdete v aplikácii **Galéria**.

- Upraviť jas zrkadla: Ťuknite na 🕂 alebo v hornej časti obrazovky.
- Zosvetliť zrkadlo: Ťuknite na možnosť ? a zapnite možnosť **Fúkanie**. Fúknutím vzduchu do mikrofónu zahmlite obrazovku. Poutierajte obrazovku na odstránenie zahmlenia.

- Zmeniť rám zrkadla: Ťuknite na 🛄 pre použitie iného rámu.
- Vytvoriť efekt rozbitého zrkadla: Ak chcete "rozbiť" zrkadlo aj so zvukovým efektom, ťuknite a podržte obrazovku. Opätovným ťuknutím na obrazovku zrkadlo "opravíte".

## Paralelná aplikácia

## Paralelná aplikácia

Paralelná aplikácia vám umožňuje súčasné prihlásenie do dvoch účtov aplikácie Facebook bez potreby neustáleho prepínania medzi nimi, čím môžete oddeliť svoj pracovný a osobný život.

- (j) Paralelná aplikácia funguje len pre niektoré aplikácie.
- **1** Prejdite na položku **Nastavenia > Aplikácie > Paralelná aplikácia** a zapnite prepínač u aplikácie, ktorej paralelnú aplikáciu chcete vytvoriť.
- **2** Na domovskej obrazovke sa zobrazia dve ikony rovnakej aplikácie, aby ste sa mohli súčasne prihlásiť do rozdielnych účtov.
- **3** Ak chcete vypnúť paralelnú aplikáciu, ťuknite a podržte paralelnú verziu pôvodnej aplikácie a ťuknite na možnosť **Odstrániť**. Odstránia sa všetky dáta paralelnej aplikácie.

# Rýchly prístup k často používaným funkciám aplikácií

## Rýchly prístup k často používaným funkciám aplikácií

K často používaným funkciám niektorých aplikácií môžete pristupovať z ikon aplikácií na domovskej obrazovke a na domovskú obrazovku môžete dokonca pridať odkazy na tieto funkcie.

#### Rýchly prístup k často používaným funkciám aplikácií

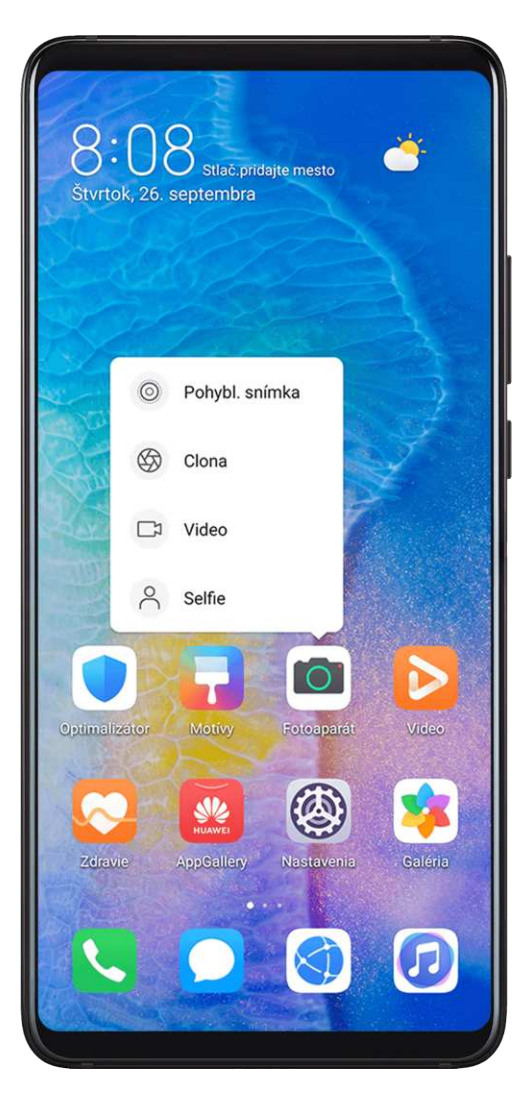

Ťuknutím a podržaním ikony aplikácie v zariadení si zobrazte rozbaľovaciu ponuku. Potom môžete ťuknutím použiť často používanú funkciu.

Napríklad ťuknite a podržte ikonu 🤷 a z rozbaľovacej ponuky otvorte ťuknutím režim snímania.

Ak sa po ťuknutí a podržaní ikony aplikácie nezobrazí žiadna rozbaľovacia ponuka, aplikácia nepodporuje túto funkciu.

#### Pridanie často používaných funkcií aplikácií na domovskú obrazovku

Ťuknutím a podržaním ikony aplikácie na domovskej obrazovke zobrazte rozbaľovaciu ponuku. Na vytvorenie odkazu ťuknite a podržte požadovanú funkciu a potiahnite ju na domovskú obrazovku.

# Optimalizátor

## Vyčistenie

Funkciu **Vyčistenie** v rámci aplikácie **Optimalizátor** môžete použiť na vyhľadanie prebytočných alebo veľkých súborov, zvyškov aplikácií, nepotrebných inštalačných balíkov, dát aplikácie WeChat a iných. Po ich zistení sa môžete rozhodnúť, či tieto súbory odstránite podľa odporúčania alebo nie.

- **1** Otvorte **Optimalizátor** a potom ťuknite na možnosť **Vyčistenie**.
- **2** Po dokončení vyhľadávania ťuknite na možnosť **Čistenie** vedľa každej položky na odstránenie nepotrebných súborov.

#### Vyčistenie duplicitných súborov

Optimalizátor vie identifikovať duplicitné súbory v zariadení.

Na obrazovke **Vyčistenie** ťuknite na možnosť **Duplicitné súbory** a vyberte nepotrebné súbory, ktoré chcete odstrániť.

#### Správa používania dát

Otvorte **Optimalizátor** a ťuknutím na **Spotreba dát** si zobrazte využitie dát a spravujte prístup na sieť.

| 133 MB                                                                                                    |                                                                         |                                  | 13                                    |
|----------------------------------------------------------------------------------------------------|-------------------------------------------------------------------------|----------------------------------|---------------------------------------|
|                                                                                                    |                                                                         |                                  | 10                                    |
|                                                                                                    |                                                                         |                                  | 8                                     |
|                                                                                                    |                                                                         |                                  | 2                                     |
| 1 2                                                                                                    | 3 4                                                                     | 5                                | 6 0,                                  |
| P<br>Výpočet spotre<br>líšiť (                                                                                | oužitě <b>I O</b><br>by dát vaším (<br>od tu uvedene                    | Derátoror<br>j hodnoty.          | n sa môže                             |
| P<br>Výpočet spotre<br>líšiť d                                                                                | oužité I J<br>by dát vaším o<br>od tu uvedene<br>etrič dát              | O MB<br>operátoror<br>j hodnoty. | n sa môže<br>Vypnutý >                |
| P<br>Výpočet spotre<br>líšiť d<br>Inteligentný š<br>Prístup k sieti                                           | by dát vaším i<br>od tu uvedene<br>etrič dát                            | O MB<br>operátoror<br>j hodnoty. | n sa môže<br>Vypnutý ><br>>           |
| P<br>Výpočet spotre<br>líšiť d<br>Inteligentný š<br>Prístup k sieti<br>Ďalšie nastav                          | by dát vaším o<br>od tu uvedene<br>etrič dát<br>enia dát                | MB<br>pperátoror<br>j hodnoty.   | n sa môže<br>Vypnutý ><br>>           |
| P<br>Výpočet spotre<br>líšiť<br>Inteligentný š<br>Prístup k sieti<br>Ďalšie nastav<br>Využívanie da<br>mesiac | by dát vaším o<br>od tu uvedene<br>etrič dát<br>enia dát<br>át za tento | MB<br>pperátoror<br>j hodnoty.   | n sa môže<br>Vypnutý ><br>><br>Viac > |

#### Zobrazenie a správa aplikácií s vysokou spotrebou dát

- **1** Na obrazovke Využitie dát môžete zistiť, koľko dát používajú aplikácie v porovnaní s ostatnými prejdením na položku **Využívanie dát za tento mesiac**.
- **2** Ťuknite na aplikáciu s vysokou spotrebou dát na nastavenie jej obmedzení používania mobilných dát, roamingových dát alebo dát na pozadí.

#### Zobrazenie a nastavenie povolenia prístupu na sieť pre aplikáciu

Na obrazovke Využitie dát ťuknite na **Prístup k sieti** a zmeňte nastavenia pre aplikácie, ktoré spotrebúvajú veľké množstvo dát (napríklad aplikácie na streamovanie videa) tak, aby ich bolo možné použiť len pri pripojení k sieti Wi-Fi.

#### Zapnutie alebo vypnutie funkcie Inteligentný šetrič dát

Zapnutím funkcie Inteligentný šetrič dát zabráňte aplikáciám v používaní mobilných dát na pozadí.

- **1** Na obrazovke Využitie dát ťuknite na **Inteligentný šetrič dát** a zapnite ho. V stavovom riadku sa zobrazí ikona **(1)**.
- **2** Ak chcete povoliť neobmedzený prístup k dátam, aj keď niektoré aplikácie bežia na pozadí, prepnite prepínače u týchto aplikácií.

#### Pridanie pripomienok o využití mobilných dát

Pridajte si dátové balíky vašich kariet SIM a pripomienky využitia dát v aplikácii Optimalizátor, aby vás informovali o spotrebe dát.

- **1** Na obrazovke využitia dát prejdite na **Ďalšie nastavenia dát** > **Mesačný dátový limit** a podľa pokynov na obrazovke pridajte dátový balík.
- 2 Na obrazovke Ďalšie nastavenia dát ťuknite na možnosť Pripomienky na spotrebu dát. Tu si môžete vybrať, či chcete zobraziť upozornenie alebo vypnúť mobilné dáta po prekročení mesačného dátového limitu alebo limitu roamingových dát.
- **3** Na obrazovke **Ďalšie nastavenia dát** môžete nastaviť, či chcete zobraziť využitie dát na zamknutej obrazovke.

#### Filtrovanie a blokovanie nevyžiadaných hovorov

Nastavte si rôzne pravidlá blokovania na blokovanie komerčných, podvodných alebo iných typov nevyžiadaných hovorov.

#### Filtrovanie nevyžiadaných hovorov

- Prejdite na Telefón > : > Blokované > : a nastavte pravidlá blokovania.
  Tiež môžete prejsť na Optimalizátor > Blokované > : a nastaviť pravidlá blokovania.
- **2** Ťuknite na **Pravidlá blokovania hovorov** a zapnite prepínače príslušných pravidiel blokovania.

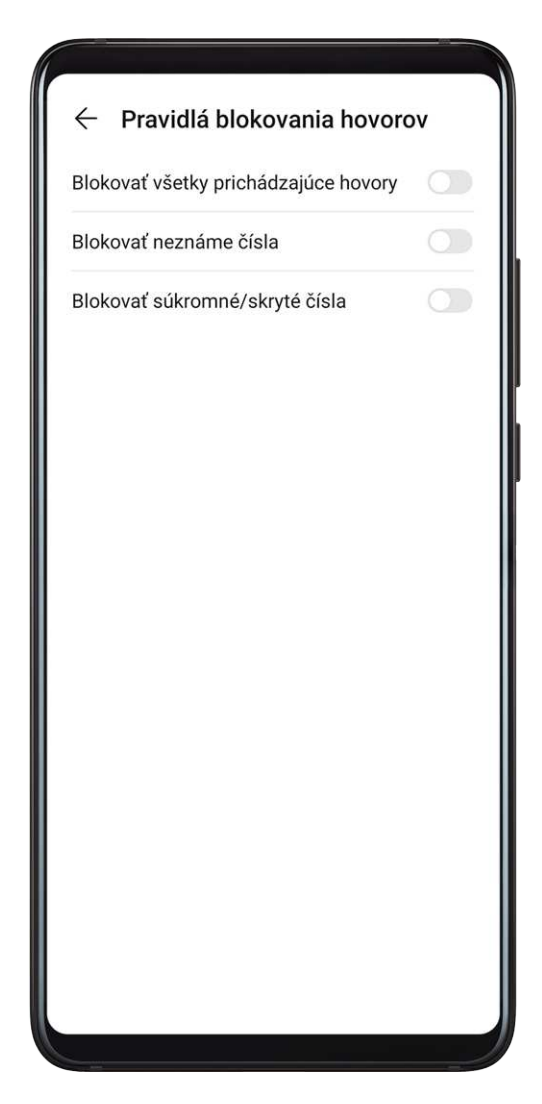

## Blokovanie prichádzajúcich hovorov z konkrétnych čísel

Blokovať prichádzajúce hovory z konkrétnych čísel môžete jedným z nasledujúcich spôsobov:

- Prejdite na položku Telefón > : > Blokované > : > Čierna listina, ťuknite na + a pridajte telefónne čísla, ktoré chcete zablokovať.
- Na obrazovke aplikácie Telefón ťuknite na kartu Kontakty v spodnej časti, ťuknite na

kontakt, ktorý chcete zablokovať a prejdite na položku 🗼 > **Pridať na čiernu listinu**.

#### Nastavenie dostávania upozornení na blokované hovory

Prejdite na **Telefón** > **Blokované** > **Prejdite na Dostávať upozornenia** a nastavte, či chcete dostávať upozornenia na blokované hovory.

## Filtrovanie a blokovanie nevyžiadaných správ

Nastavte si rôzne pravidlá blokovania, napríklad čiernu listinu, na blokovanie komerčných, podvodných alebo iných typov nevyžiadaných správ.

#### Blokovanie nevyžiadaných správ

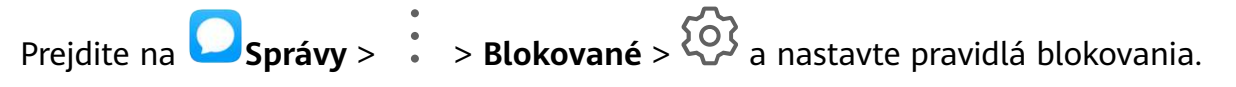

Pravidlá blokovania môžete tiež nastaviť prejdením na **Optimalizátor** > **Blokované** >

# <u>ହ</u>୍

#### Blokovanie správ z konkrétnych čísel

- 1 Prejdite na Osprávy > : > Blokované > > Čierna listina.
- 2 Ťuknite na 🕇 a pridajte čísla, ktoré chcete zablokovať. Všetky správy SMS a MMS odoslané z týchto čísel budú zablokované.

#### Blokovanie správ obsahujúcich konkrétne kľúčové slová

- 1 Prejdite na Osprávy > : > Blokované > > Čierna listina kľúčových slov.
- 2 Ťuknite na 🕇 a pridajte kľúčové slová, ktoré chcete filtrovať. Všetky správy s týmito kľúčovými slovami budú blokované.

#### Nastavenie dostávania upozornení na blokované správy

Prejdite na **Správy** > **:** > **Blokované** > **©** > **Dostávať upozornenia** a nastavte, či chcete dostávať upozornenia na blokované správy.

## Optimalizácia jedným dotykom

Na udržanie zariadenia v optimálnom stave použite funkciu **OPTIMALIZOVAŤ** aplikácie **Optimalizátor**.

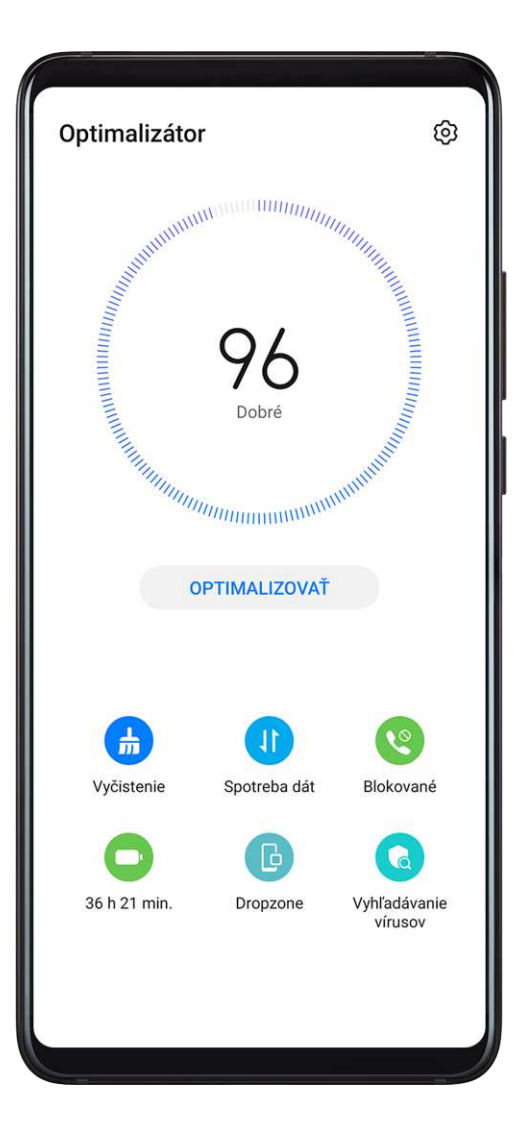

- 1 Otvorte Optimalizátor a ťuknite na položku OPTIMALIZOVAŤ.
- **2** Po dokončení optimalizácie sa zobrazia výsledky a odporúčania.

## **Phone Clone**

## **Phone Clone**

**Phone Clone** vám umožňuje rýchlo a bez problémov preniesť všetky základné dáta (vrátane kontaktov, kalendára, obrázkov a videí) zo starého zariadenia do nového.

Aplikácie

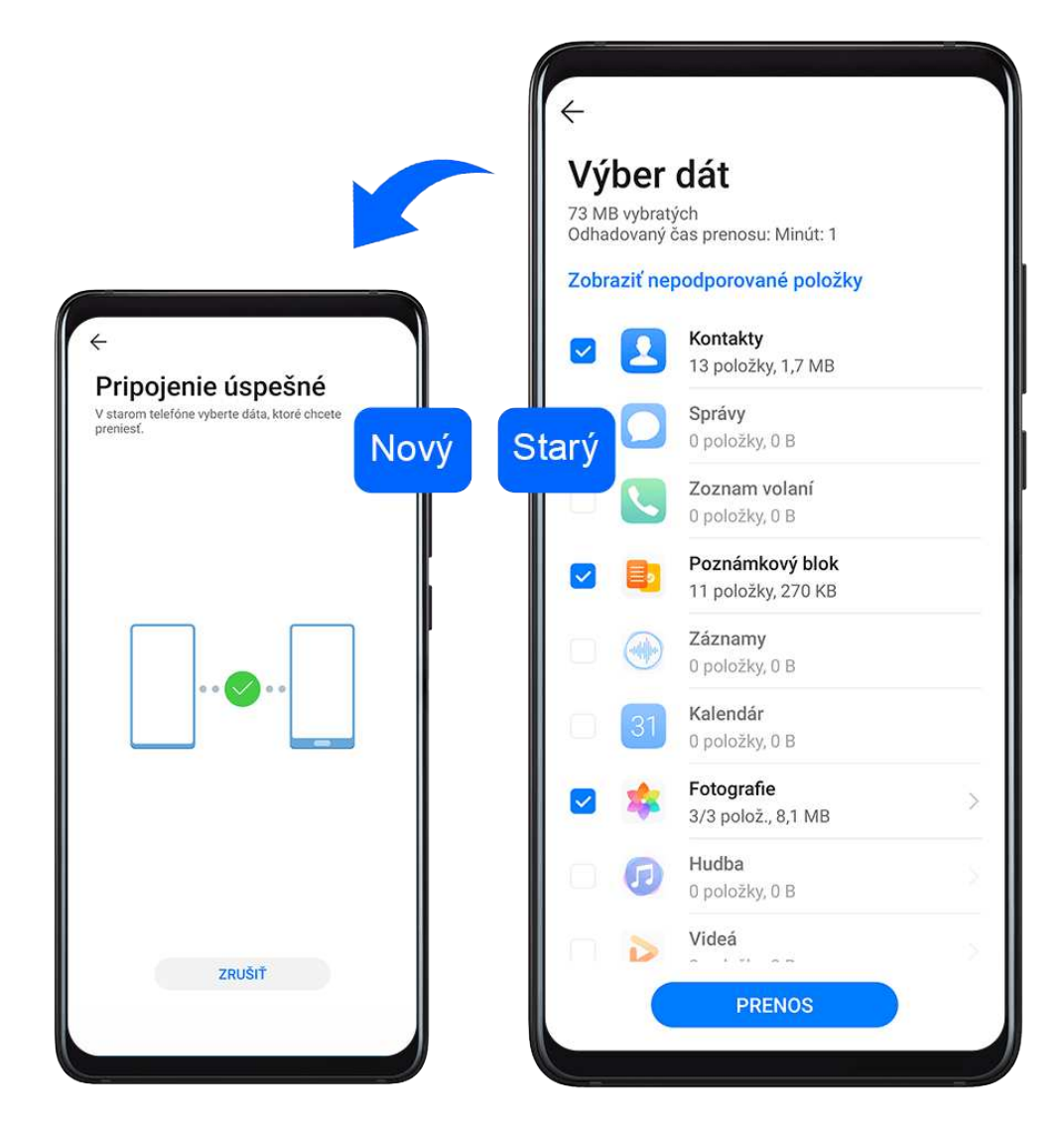

#### Klonovanie dát zo zariadenia Android

**1** Na novom zariadení otvorte aplikáciu Phone Clone (predvolene v priečinku Nástroje).

Tiež môžete prejsť na Wastavenia > Systém a aktualizácie > Phone Clone, ťuknúť na možnosť Toto je nový telefón a ťuknúť na možnosť Huawei alebo Iné zariadenie Android.

- **2** Podľa pokynov na obrazovke stiahnite a nainštalujte aplikáciu **Phone Clone** v starom zariadení.
- **3** Na svojom starom zariadení otvorte aplikáciu Phone Clone a ťuknite na možnosť **Toto je starý telefón**. Podľa pokynov na obrazovke pripojte staré zariadenie k novému naskenovaním kódu alebo ručne.
- **4** Na starom zariadení vyberte dáta, ktoré chcete klonovať a ťuknutím na položku **Prenos** spustite klonovanie.

Aplikácia Phone Clone je dostupná len pre zariadenia so systémom Android 4.4 alebo novším.
#### Klonovanie dát z iPhonu alebo iPadu

**1** Na novom zariadení otvorte aplikáciu Phone Clone (predvolene v priečinku Nástroje).

Tiež môžete prejsť na WNASTAVENIA > Systém a aktualizácie > Phone Clone, ťuknúť na možnosť Toto je nový telefón a ťuknúť na možnosť iPhone/iPad.

- **2** Podľa pokynov na obrazovke stiahnite a nainštalujte aplikáciu **Phone Clone** v starom zariadení.
- **3** Na svojom starom zariadení otvorte aplikáciu Phone Clone a ťuknite na možnosť **Toto je starý telefón**. Podľa pokynov na obrazovke pripojte staré zariadenie k novému naskenovaním kódu alebo ručne.
- **4** Na starom zariadení vyberte dáta, ktoré chcete klonovať, a podľa pokynov na obrazovke dokončite klonovanie dát.

(j) Aplikácia Phone Clone je dostupná len pre zariadenia so systémom iOS 8.0 alebo novším.

## **HiSuite**

#### Predstavenie programu HiSuite

Huawei **HiSuite** ja nástroj pre počítače na správu inteligentných zariadení Huawei so systémom Android (vrátane telefónov a tabletov).

Po nainštalovaní programu **HiSuite** na počítači môžete spravovať dáta, ako sú napríklad vaše kontakty, správy, obrázky, videá a aplikácie, zálohovať a obnoviť dáta do zariadenia a aktualizovať zariadenie na najnovšiu verziu.

- 1 Na počítači navštívte oficiálnu webovú stránku Huawei, vyhľadajte **HiSuite** a stiahnite a nainštalujte najnovšiu verziu **HiSuite**.
- **2** Pomocou kábla USB pripojte svoje zariadenie k počítaču. Keď sa na zariadení zobrazí dialógové okno **Použiť USB na**, vyberte možnosť **Prenos súborov**.
- **3** Na počítači otvorte **HiSuite** a nastavte režim pripojenia na kábel USB. Podľa pokynov na obrazovke nadviažte pripojenie medzi zariadením a počítačom.

#### Zálohovanie a obnovenie dát pomocou HiSuite

Po inštalácii programu **HiSuite** na počítači a pripojení počítača k zariadeniu môžete použiť **HiSuite** na zálohovanie dát (napríklad kontakty, správy, denníky hovorov, fotografie, videá, zvukové súbory a dokumenty) zo zariadenia do počítača. Tiež môžete na zariadení obnoviť dáta z počítača.

#### Zálohovanie dát do počítača

- **1** Na domovskej stránke programu **HiSuite** kliknite na **Zálohovať**.
- **2** Vyberte položky, ktoré chcete zálohovať.
- **3** Kliknite na **Zálohovať**, podľa pokynov na obrazovke nastavte heslo a nápovedu hesla a potvrďte nastavenia.

Zálohované dáta nebude možné obnoviť, ak zabudnete heslo.

- **4** Program **HiSuite** potom zálohuje vybraté dáta. Počas zálohovania dát musí byť pripojený kábel USB.
- **5** Po úspešnom zálohovaní všetkých dát ťuknite na **Hotovo**.

Zálohované dáta sa predvolene uložia v počítači do umiestnenia C:\Users\User name

\Documents\Hisuite\backup. Ak chcete zmeniť adresár zálohovania na počítači prejdite na

> Nastavenia > Zálohovanie.

#### Obnovenie dát

- 1 Na domovskej stránke programu HiSuite kliknite na Obnoviť.
- 2 Kliknite na položku Súbory zálohy, vyberte položky, ktoré chcete obnoviť do zariadenia a kliknite na položku Obnoviť.
- **3** Zadajte heslo pre zálohované dáta a kliknite na **OK**.
- **4 HiSuite** potom obnoví vami vybraté položky. Počas obnovovania dát musí byť pripojený kábel USB.
- **5** Po úspešnom obnovení všetkých dát kliknite na **Hotovo**.

#### Aktualizácia alebo obnovenie systému pomocou HiSuite

Po inštalácii programu **HiSuite** na počítači a pripojení počítača k zariadeniu môžete použiť **HiSuite** na aktualizáciu systému zariadenia.

#### Aktualizácia systému

- Počas aktualizácie systému môže dôjsť k vymazaniu vašich osobných údajov. Odporúča sa, aby ste pred aktualizáciou zariadenia zálohovali svoje dôležité dáta.
  - Zabezpečte, aby bola počas priebehu aktualizácie batéria vášho zariadenia nabitá aspoň na 20 % a pripojený kábel USB. Nevypínajte ani nereštartujte zariadenie, ani nevyberajte ani nevkladajte pamäťové karty.
  - Niektoré externé aplikácie, ako napríklad online banking a hry, nemusia byť kompatibilné s najnovšou verziou systému. Môže trvať určitý čas, kým vývojári aplikácie vydajú kompatibilnú verziu aplikácie.

Na domovskej stránke **HiSuite** kliknite na položku **Aktualizovať**. Ak sa zistí nová verzia, zobrazí sa číslo verzie a kliknutím na číslo verzie môžete spustiť aktualizáciu systému. Po dokončení aktualizácie sa zariadenie automaticky reštartuje.

## Тіру

#### Тіру

Aplikácia **Tipy** vám poskytuje množstvo informácií, aby ste sa mohli rýchlo zoznámiť so svojím zariadením a čo najlepšie ho využiť. V aplikácii **Tipy** nájdete aj celú sadu používateľských príručiek, kde nájdete podrobnejšie pokyny.

- Jasne zobrazené karty: Prejdite si ľahko čitateľné karty s krátkymi klipmi alebo obrázkami, aby ste si rýchlo osvojili všetky najužitočnejšie funkcie vášho zariadenia. Karty sú usporiadané, aby ste mohli preskočiť priamo na kategóriu, ktorá vás zaujíma.
- Odporúčané funkcie: Časť Odporúčané je plná odporúčaných článkov a obrázkov usporiadaných podľa situácie použitia, ktoré vám pomôžu oboznámiť sa s populárnymi funkciami.
- Používateľské príručky: Podrobné pokyny nájdete v obsiahlych používateľských príručkách.
- Vyskúšajte si funkcie: Na niektorých kartách je k dispozícii tlačidlo Vyskúšať, aby ste si funkciu okamžite vyskúšali.
- Vyhľadávanie: Nájdite to, čo hľadáte, vyhľadaním na vyhľadávacom paneli aplikácie Tipy.
   Výsledky vyhľadávania budú obsahovať aj súvisiace témy, ktoré by vás mohli zaujímať.

## Nastavenia

## Vyhľadanie položiek v Nastaveniach

#### Vyhľadanie položiek v Nastaveniach

Ste už unavení z prechádzania množstva nastavení? Vyhľadajte ich pomocou poľa vyhľadávania.

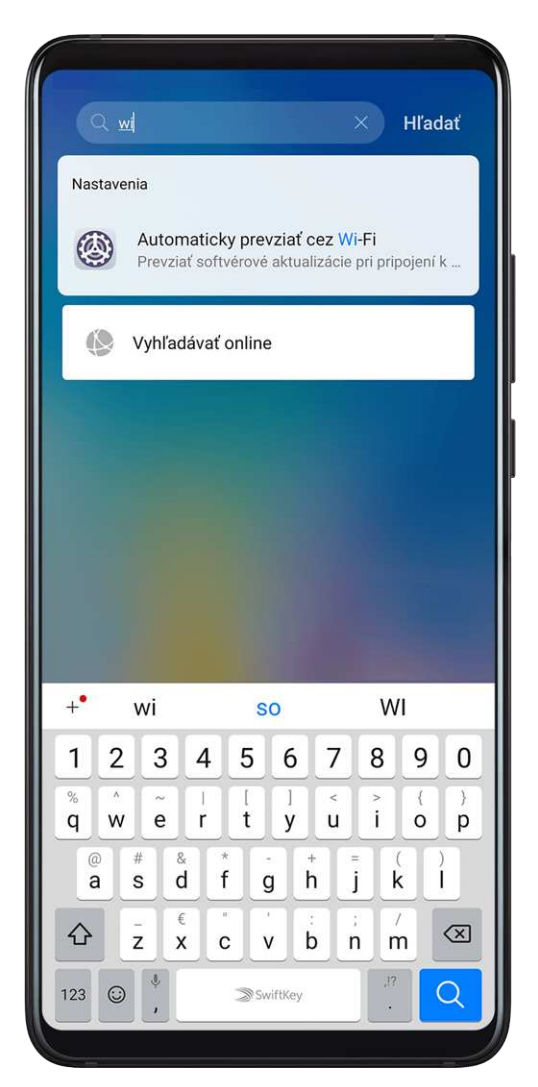

- Potiahnutím nadol zo stredu obrazovky zobrazte pole vyhľadávania. Zadajte názov nastavenia na zobrazenie výsledkov vyhľadávania.
- Otvorte Nastavenia a zadajte názov nastavenia do poľa vyhľadávania v hornej časti obrazovky na získanie výsledkov vyhľadávania.

## Wi-Fi

#### Pripojenie k sieti Wi-Fi

Pripojenie na internet pomocou siete Wi-Fi je efektívny spôsob ako šetriť mobilné dáta. Môžete tiež zapnúť kontrolu zabezpečenia sietí Wi-Fi, aby ste sa vyhli rizikovým hotspotom a zabezpečili bezpečný prístup na internet.

#### Pripojenie k sieti Wi-Fi

- Pri pripájaní k bezplatnému verejnému hotspotu Wi-Fi buďte obzvlášť opatrní, aby ste predišli bezpečnostným rizikám a finančným stratám v dôsledku úniku vašich osobných údajov.
- **1** Prejdite na **Nastavenia** > **Wi-Fi** a zapnite **Wi-Fi**.
- **2** K sieti Wi-Fi sa môžete pripojiť na obrazovke **Wi-Fi** niektorým z nasledujúcich spôsobov:
  - Vyberte sieť Wi-Fi, ku ktorej sa chcete pripojiť v položke Dostupné siete. Šifrované siete vyžadujú heslo.
  - Ak chcete pridať sieť Wi-Fi ručne, posuňte sa na spodok obrazovky, ťuknite na Pridať sieť a po vyzvaní zadajte SSID a heslo siete na dokončenie pripojenia.

Ikona 🛜 zobrazená v stavovom riadku znamená, že je zariadenie pripojené k sieti Wi-Fi.

#### Wi-Fi Direct

Funkciu Wi-Fi Direct môžete použiť na prenos dát medzi zariadeniami Huawei. Funkcia Wi-Fi Direct vie preniesť väčšie súbory rýchlejšie ako Bluetooth bez toho, aby ste museli zariadenia spárovať.

- **1** Na prijímajúcom zariadení prejdite na **Nastavenia** > **Wi-Fi** a zapnite **Wi-Fi**.
- 2 Prejdite na Viac nastavení > Wi-Fi Direct a vyhľadajte blízke zariadenia so zapnutou funkciou Wi-Fi Direct.
- 3 Na odosielajúcom zariadení ťuknutím a podržaním vyberte súbory, ktoré chcete zdieľať, ťuknite na a vyberte Wi-Fi Direct.

Tieto kroky sa môžu líšiť v prípade, že zdieľate súbory priamo z aplikácie.

- **4** Ťuknutím na ikonu prijímajúceho zariadenia nadviažte pripojenie a zdieľajte súbory.
- **5** Na prijímajúcom zariadení prijmite požiadavku na prenos cez Wi-Fi Direct.

Na zobrazenie prijatých súborov otvorte aplikáciu **Súbory** a potom prejdite na položku **Vnútorná pamäť > Wi-Fi Direct** na karte **Kategórie**.

#### Wi-Fi+

Po zapnutí funkcie Wi-Fi+, keď vaše zariadenie zistí sieť Wi-Fi, ku ktorej už bolo pripojené alebo ktorá je k dispozícii, automaticky zapne Wi-Fi a pripojí sa k sieti. Vaše zariadenie tiež vyhodnotí kvalitu aktuálnej siete Wi-Fi a v prípade slabého signálu siete Wi-Fi prepne na mobilné dáta.

- **1** Prejdite na položku **Nastavenia** > **Wi-Fi**.
- 2 Ťuknutím na Viac nastavení zapnite alebo vypnite Wi-Fi+.

## Bluetooth

#### Základy Bluetooth

Svoje zariadenie môžete pripojiť k náhlavným súpravám, reproduktorom a autosúpravám Bluetooth. Bluetooth môžete tiež použiť na zdieľanie dát medzi vaším a inými zariadeniami. Uistite sa, že je zariadenie vo vzdialenosti do 10 m (približne 33 stôp) od ostatných zariadení Bluetooth.

#### Zapnutie alebo vypnutie Bluetooth

Bluetooth môžete zapnúť alebo vypnúť jedným z nasledovných spôsobov:

- Potiahnutím nadol zo stavového riadka otvorte panel upozornení, potom ťuknutím na zapnite alebo vypnite funkciu Bluetooth. Ťuknutím a podržaním prepínača prejdite na obrazovku nastavení funkcie Bluetooth.
- Prejdite na Wastavenia > Bluetooth a zapnite alebo vypnite funkciu Bluetooth.

#### Nastavenie názvu Bluetooth

Nastavte názov Bluetooth pre vaše zariadenie na jeho jednoduchú identifikáciu počas pripájania.

- **1** Na obrazovke nastavení funkcie **Bluetooth** zapnite prepínač funkcie **Bluetooth**.
- 2 Ťuknite na Názov zariadenia, zadajte názov a ťuknite na OK.

#### Párovanie so zariadením Bluetooth

- **1** Na cieľovom zariadení zapnite funkciu Bluetooth a nastavte ho ako viditeľné. Bližšie informácie nájdete v používateľskej príručke k zariadeniu.
- **2** Na vašom zariadení otvorte obrazovku nastavení funkcie **Bluetooth** a zapnite funkciu **Bluetooth**, aby vaše zariadenie automaticky vyhľadalo zariadenia Bluetooth v blízkosti.
- **3** Zo zoznamu **Dostupné zariadenia** vyberte zariadenie, s ktorým chcete spárovať svoje zariadenie, a podľa pokynov na obrazovke dokončite párovanie.

Na obrazovke nastavení funkcie **Bluetooth** si ťuknutím na ?? zobrazte tipy o pripojení k rôznym zariadeniam Bluetooth.

#### Prenos súborov prostredníctvom Bluetooth

Bluetooth môžete použiť na prenos videí, obrázkov, kontaktov, a iného obsahu na druhé zariadenie v dosahu Bluetooth.

**1** Spárujte odosielajúce a prijímajúce zariadenie prostredníctvom Bluetooth.

2 Na odosielajúcom zariadení ťuknite a podržte súbor, vyberte súbory, ktoré chcete zdieľať, ťuknite na 🦾 a vyberte **Bluetooth**.

Postup sa môže líšiť v prípade, že zdieľate súbory priamo z aplikácie.

- **3** Na začatie zdieľania ťuknite na názov Bluetooth prijímajúceho zariadenia.
- **4** Na prijímacom zariadení prijmite požiadavku o prenos Bluetooth.

#### Zrušenie párovania zariadenia Bluetooth

- **1** Na obrazovke nastavení funkcie **Bluetooth** zapnite prepínač funkcie **Bluetooth**.
- 2 V zozname Spárované zariadenia ťuknite na 🥺 vedľa názvu zariadenia, ktorého párovanie chcete zrušiť, a potom ťuknite na Zrušiť párovanie.

## Mobilné dáta

#### Pripojenie k mobilným dátam

- **1** Uistite sa, že máte dostupné na vašej karte SIM mobilné dáta.
- **2** K mobilným dátam sa pripojte jedným z nasledujúcich spôsobov:
  - Potiahnutím prstom nadol na stavovom riadku otvorte panel upozornení a potom na ňom znova potiahnutím prstom nadol zobrazte všetky prepínače odkazov. Ťuknutím na
    - Zapnite Mobilné dáta.
  - Preidite na Wastavenia > Mobilná sieť > Mobilné dáta a zapnite Mobilné dáta.

Ak chcete šetriť energiu batérie a znížiť spotrebu dát, vypnite mobilné dáta, keď ich nepotrebujete.

#### Zapnutie siete 5G

5G znamená piatu generáciu technológie mobilnej komunikácie. V porovnaní so sieťou 4G má sieť 5G vyššiu rýchlosť prenosu dát a menšie oneskorenie.

Ak sú vložené dve karty SIM, sieť 5G podporuje iba predvolená karta SIM na mobilné dáta, zatiaľ čo druhá podporuje iba 4G/3G/2G.

- **1** Dostupnosť služby 5G závisí od podpory siete vášho mobilného operátora a nasadenia príslušných služieb. Ak chcete aktivovať službu 5G, kontaktujte operátora.
- **2** Ak má vaše zariadenie vložené dve karty SIM prejdite na Wastavenia > Mobilná sieť > Správa karty SIM a vyberte kartu SIM 1 alebo SIM 2 ako predvolenú kartu SIM na mobilné dáta.
- **3** Prejdite na Wastavenia > Mobilná sieť > Mobilné dáta a zapnite možnosť 5G pre predvolenú kartu SIM na mobilné dáta.

Služba 5G nemusí byť v určitých oblastiach dostupná z dôvodu frekvenčného rušenia v sieti operátora.

#### Správa kariet SIM

Karty SIM môžete zapnúť alebo vypnúť a pomenovať na jednoduchšiu identifikáciu.

#### Zapnutie alebo vypnutie karty SIM

Prejdite na Wastavenia > Mobilná sieť > Správa karty SIM a zapnite alebo vypnite prepínač karty SIM 1 alebo SIM 2 podľa svojich preferencií.

Po vypnutí sa karta SIM nedá používať na hovory, posielanie správ ani prístup na internet.

#### Pomenovanie karty SIM

Na jednoduchšiu identifikáciu a správu môžete pomenovať karty SIM. Napríklad jednu kartu SIM môžete označiť ako "Pracovná" a druhú ako "Súkromná".

Prejdite na Wastavenia > Mobilná sieť > Správa karty SIM a ťuknutím na Cupravte názov karty SIM.

#### Konfigurácia nastavení duálnych kariet SIM

Ak má vaše zariadenie vložené dve karty SIM, môžete jednu nastaviť ako predvolenú kartu SIM na mobilné dáta a druhú ako predvolenú kartu SIM hovorov alebo nastaviť presmerovanie hovorov medzi dvoma kartami SIM.

*i*) Táto funkcia sa týka iba zariadení s duálnou SIM kartou.

#### Nastavenie predvolenej karty SIM na mobilné dáta a hovory

Prejdite na Wastavenia > Mobilná sieť > Správa karty SIM a nastavte kartu SIM 1 alebo SIM 2 ako predvolenú kartu SIM na mobilné dáta alebo hovory.

#### Zapnutie presmerovania hovorov medzi kartami SIM

Po zapnutí presmerovania hovorov medzi dvoma kartami SIM budú prichádzajúce hovory na nedostupnú kartu SIM presmerované na druhú.

- Táto funkcia vyžaduje podporu zo strany mobilného operátora. O viac informácií požiadajte operátora.
- 1 Prejdite do ponuky Wastavenia > Mobilná sieť > Správa karty SIM > Presmerovanie hovorov medzi kartami SIM.
- **2** Vyberte režim presmerovania hovorov a zapnite príslušný prepínač. Presmerovanie hovorov medzi kartami SIM je zapnuté, ak sú oba prepínače zapnuté.

#### Inteligentný prepínač dát

Ak sú v zariadení vložené dve karty SIM, môžete zapnúť Inteligentný prepínač dát. Vaše zariadenie automaticky prepne kartu SIM na mobilné dáta na optimalizáciu vášho zážitku z prehľadávania internetu.

# Prejdite na Wastavenia > Mobilná sieť > Správa karty SIM a zapnite Prepnúť dátové pripojenie počas hovorov.

Karty SIM musia byť od rôznych operátorov.

#### eSIM

Embedded-SIM (eSIM) je virtuálna karta SIM, ktorú je možné použiť namiesto fyzickej karty SIM. Karta eSIM funguje rovnako ako fyzická karta SIM, ale zaberá oveľa menej miesta a môže byť priradená k viacerým kartám s číslom. Môžete slobodne prechádzať medzi operátormi a nájsť pre seba tú najlepšiu ponuku.

#### Žiadosť o kartu eSIM

Pre žiadosť o kartu eSIM kontaktujte svojho operátora.

Pri žiadosti o kartu eSIM budete musieť poskytnúť informácie o embedded-SIM ID (EID). Tieto informácie súvisia so skutočnosťou, či má vaše zariadenie vstavanú čipovú sadu eSIM.

Na zobrazenie informácií o EID prejdite na **Nastavenia** > **Informácie o telefóne** > **EID**. Ak sa informácie o EID nezobrazujú, znamená to, že táto funkcia nie je podporovaná na vašom zariadení.

- Požiadať môžete o viacero kariet eSIM, ich maximálny počet závisí od kapacity čipovej sady eSIM vášho zariadenia. Po dosiahnutí maximálneho počtu sa zobrazí upozornenie, že nemôžete pridať kartu eSIM.
  - Naraz možno používať iba jednu kartu eSIM.

#### Pridanie karty eSIM

- **1** Prejdite na položku W Nastavenia > Mobilná sieť > Správa karty SIM.
  - Ak vaše zariadenie podporuje jednu kartu SIM, máte na obrazovke zobrazené dve možnosti: SIM 1 a SIM 2.
    - Predvolene je karta eSIM nainštalovaná v slote pre kartu SIM 2.

Ak vaše zariadenie podporuje duálne karty SIM a v slote pre kartu SIM 2 je už vložená fyzická karta SIM, karta SIM 2 sa po pridaní karty eSIM vypne. Vloženie alebo vybratie karty SIM 2 nemá vplyv na služby karty eSIM.

2 Prejdite na položku SIM2 > Pridať eSIM.

Vykonajte niektorú z nasledujúcich operácií:

- Naskenujte kód QR: Po žiadosti o kartu eSIM s číslom vám operátor poskytne kód QR. Po naskenovaní kódu QR zariadenie stiahne a nainštaluje konfiguračný súbor a nová karta eSIM bude predvolene zapnutá.
- Naskenujte obrázok: Ak nemôžete na naskenovanie kódu QR poskytnutého operátorom použiť fotoaparát (napríklad, keď žiadate o kartu eSIM prostredníctvom aplikácie operátora), vykonajte nasledujúce operácie:
  - **1** Kód QR poskytnutý operátorom uložte ako obrázok.
  - 2 Ťuknite na možnosť **Vybrať z Galérie** a vyberte kód QR poskytnutý operátorom. Vaše zariadenie automaticky identifikuje kód QR a stiahne a nainštaluje konfiguračný súbor.
- Zadajte aktivačný kód: Podľa pokynov na obrazovke zadajte aktivačný kód poskytnutý operátorom.

#### Zapnutie karty eSIM

Ak chcete znova použiť kartu eSIM, zapnite ju.

Na obrazovke **Správa karty SIM** ťuknite na možnosť **SIM2**. Po zobrazení výzvy kartu eSIM zapnite.

#### Vypnutie karty eSIM

Ak nechcete používať kartu eSIM alebo chcete prepnúť na inú kartu eSIM, môžete ju jednoducho vypnúť.

Po vypnutí účtu nie je možné použiť účet na komunikáciu s ostatnými. Mesačné poplatky však nebudú pozastavené ani zrušené. Po vypnutí karty eSIM sa informácie karty eSIM stále nachádzajú v zozname kariet eSIM a kartu eSIM možno znova zapnúť.

Na obrazovke **Správa karty SIM** ťuknite na možnosť **SIM2**. Po zobrazení výzvy kartu eSIM vypnite.

Ak chcete prepnúť kartu SIM 2 na fyzickú kartu, ťuknite na položku **Vymeniteľná karta SIM**. Vaše zariadenie automaticky vypne kartu eSIM.

*i* Niektoré karty eSIM sa nedajú po zapnutí vypnúť. O viac informácií požiadajte operátora.

#### Pomenovanie karty eSIM

Kartám eSIM môžete dať rôzne názvy podľa účelu ich použitia. Napríklad "Práca" alebo "Súkromie".

Na obrazovke **Správa karty SIM** ťuknite na možnosť **SIM2**. Podľa pokynov na obrazovke upravte názov alebo číslo karty eSIM.

#### Odstránenie karty eSIM s číslom

Kartu eSIM, ktorú už nepoužívate, môžete odstrániť. Odstránenú kartu eSIM nemožno obnoviť a nezobrazí sa v zozname kariet eSIM.

Kartu eSIM pred odstránením vypnite.

Na obrazovke **Správa karty SIM** ťuknite na možnosť **Obnoviť**. Podľa pokynov na obrazovke odstráňte kartu eSIM.

- 🕖 🛯 Niektoré karty s číslom nemožno odstrániť. O viac informácií požiadajte operátora.
  - Číslo účtu po odstránení nemožno obnoviť. Na opätovnú registráciu účtu sa budete musieť obrátiť na svojho operátora. (Možnosť obnovenia pôvodného čísla závisí od konkrétneho operátora.)
  - Odstránenie karty s číslom neznamená, že ste vypovedali zmluvu s operátorom.
     Operátor vám bude naďalej účtovať poplatky za kartu s číslom. Ak chcete zastaviť účtovanie poplatkov, kontaktujte operátora na zrušenie registrácie účtu.

#### Obnovenie karty eSIM na výrobné nastavenia

- Ak vyberte možnosť **Resetovať, ale ponechať karty eSIM** pri obnovení zariadenia na jeho výrobné nastavenia, kartu eSIM bude možné použiť po opätovnom zapnutí zariadenia.
- Ak vyberiete možnosť Resetovať, ale ponechať karty eSIM, informácie o karte eSIM sa odstránia. Po odstránení karty eSIM kontaktujte svojho operátora na opätovné stiahnutie informácií o karte eSIM.
- Informácie o karte eSIM sú vaše osobné údaje. Dávajte na ne pozor.

#### Osobný hotspot

Po zapnutí funkcie **Osobný hotspot** môžete zdieľať mobilné dáta alebo sieť Wi-Fi, ku ktorej je pripojené vaše zariadenie, s inými zariadeniami.

#### Zdieľanie sieťového pripojenia pomocou osobného hotspotu

- **1** Prejdite na Wastavenia > Mobilná sieť > Osobný hotspot.
- 2 Nastavte Názov zariadenia a Heslo.
- **3** Zapnite **Osobný hotspot** a vaše zariadenie bude zdieľať mobilné dáta alebo sieť Wi-Fi, ku ktorej ste pripojení, s inými zariadeniami.
- 4 V prípade siete Wi-Fi môžete nastaviť frekvenčné pásmo prístupového bodu Wi-Fi hotspotu. Prejdite na Viac > Pásmo AP a ťuknite na možnosť 2,4 GHz alebo 5 GHz.
- 5 V prípade použitia mobilných dát môžete nastaviť dátový limit pre jednu reláciu. Prejdite na Viac > Dátový limit a nastavte limit.
   Po dosiahnutí limitu zariadenie automaticky vypne hotspot.

#### Zdieľanie sieťového pripojenia pomocou Bluetooth

- 1 Prejdite na Wastavenia > Bluetooth, zapnite Bluetooth, vyberte zaradenie a podľa pokynov na obrazovke dokončite párovanie.
- 2 Prejdite na WNASTAVENIA > Mobilná sieť > Osobný hotspot > Viac a zapnite možnosť Zosieťovanie cez Bluetooth.
- **3** Na obrazovke nastavení **Bluetooth** spárovaného zariadenia ťuknite na veľa názvu vášho zariadenia a zapnutím možnosti **Prístup na Internet** vytvorte pripojenie na internet a zdieľajte svoje sieťové pripojenie.

#### Zdieľanie sieťového pripojenia pomocou USB

- **1** Pripojte zariadenie k počítaču pomocou kábla USB.
- 2 Na zariadení prejdite na WNASTAVENIA > Mobilná sieť > Osobný hotspot > Viac a zapnite možnosť Zosieťovanie cez USB na zdieľanie mobilných dát alebo siete Wi-Fi.

#### Používanie VoLTE na uskutočňovanie hovorov

Voice over LTE (VoLTE) je technológia prenosu dát založená na IP, ktorá poskytuje volanie aj dátové služby prostredníctvom siete 4G.

Po zapnutí VoLTE môžete volať počas prístupu na internet. Ak vaše zariadenie podporuje duálne karty SIM s duálnym VoLTE, môžete prijať prichádzajúci hovor na karte SIM, zatiaľ čo druhá karta SIM sa už používa na iný hovor.

VoLTE tiež poskytuje rýchlejšie nadviazanie spojenia hovoru a vyššiu kvalitu hlasových hovorov a videohovorov.

#### Zapnutie VoLTE

- 1 Ak chcete aktivovať funkcie 4G a VoLTE pre svoju kartu SIM, kontaktujte svojho mobilného operátora. Ak primárna aj sekundárna zásuvka na kartu SIM zariadenia s dvoma kartami SIM podporujú 4G a VoLTE, pre obe karty SIM je možné zapnúť 4G a VoLTE.
- 2 Prejdite na WNastavenia > Mobilná sieť > Mobilné dáta. V časti nastavení siete pre kartu SIM 1 alebo SIM 2 zapnite prepínač Hovory VoLTE.

Funkcie sa môžu líšiť v závislosti od operátora.

#### Uskutočnenie videohovoru

Videohovory sú možné iba vtedy, keď obe strany používajú zariadenia s aktívnou funkciou VoLTE.

- 1 Otvorte aplikáciu **Stelefón**, ťuknite na kartu **Kontakty** v spodnej časti obrazovky a vyberte kontakt, ktorému chcete zavolať.
- **2** Ťuknutím na <sup>1</sup> uskutočníte videohovor.

Počas hlasového hovoru môžete tiež ťuknutím na 🗂 prepnúť na videohovor.

#### Správa používania dát

Otvorte **Optimalizátor** a ťuknutím na **Spotreba dát** si zobrazte využitie dát a spravujte prístup na sieť.

| ← Spotreba dát                                                                                                    |                         |                       |                                |
|----------------------------------------------------------------------------------------------------|-------------------------|-----------------------|--------------------------------|
| ,                                                                                                    |                         |                       |                                |
| 133 MB                                                                                                    |                         |                       | 134                            |
|                                                                                                    |                         |                       | 107                            |
|                                                                                                    |                         |                       | 80                             |
|                                                                                                    |                         |                       | 53                             |
|                                                                                                    |                         |                       | 27                             |
| 1 2 3 4                                                                                                    | 5                       | 6                     | - 0,0                          |
| Použité 133<br>Výpočet spotreby dát vaším oper<br>líšiť od tu uvedenej ho                                                                                                    | MB<br>rátoro<br>dnoty.  | m sa m                | ôže                            |
| Použité 133 N<br>Výpočet spotreby dát vaším oper<br>líšiť od tu uvedenej ho                                                                                                    | MB<br>rátoro<br>dnoty.  | m sa m<br>Vypnut      | ôže<br>tý >                    |
| Použité 133<br>Výpočet spotreby dát vaším oper<br>líšiť od tu uvedenej ho                                                                                                    | VIB<br>rátoro<br>dnoty. | m sa m<br>Vypnut      | ôže<br>tý >                    |
| Použité 133 r<br>Výpočet spotreby dát vaším oper<br>líšiť od tu uvedenej ho<br>Inteligentný šetrič dát<br>Prístup k sieti                                                               | MB<br>rátoro<br>dnoty.  | m sa m<br>Vypnut      | ôže<br>tý >                    |
| Použité 133 r<br>Výpočet spotreby dát vaším oper<br>líšiť od tu uvedenej ho<br>Inteligentný šetrič dát<br>Prístup k sieti<br>Ďalšie nastavenia dát                                      | MB<br>rátoro<br>dnoty.  | m sa m<br>Vypnut      | ôže<br>tý ><br>>               |
| Použité 133 r<br>Výpočet spotreby dát vaším oper<br>líšiť od tu uvedenej ho<br>Inteligentný šetrič dát<br>Prístup k sieti<br>Ďalšie nastavenia dát<br>Využívanie dát za tento<br>mesiac | MB<br>dnoty.            | m sa m<br>Vypnut<br>V | ôže<br>tý ><br>><br>>          |
| Použité 133 r<br>Výpočet spotreby dát vaším oper<br>líšiť od tu uvedenej ho<br>Inteligentný šetrič dát<br>Prístup k sieti<br>Ďalšie nastavenia dát<br>Využívanie dát za tento<br>mesiac | MB<br>rátoro<br>dnoty.  | m sa m<br>Vypnut<br>V | ôže<br>Ný ><br>><br>><br>iac > |

#### Zobrazenie a správa aplikácií s vysokou spotrebou dát

- **1** Na obrazovke Využitie dát môžete zistiť, koľko dát používajú aplikácie v porovnaní s ostatnými prejdením na položku **Využívanie dát za tento mesiac**.
- **2** Ťuknite na aplikáciu s vysokou spotrebou dát na nastavenie jej obmedzení používania mobilných dát, roamingových dát alebo dát na pozadí.

#### Zobrazenie a nastavenie povolenia prístupu na sieť pre aplikáciu

Na obrazovke Využitie dát ťuknite na **Prístup k sieti** a zmeňte nastavenia pre aplikácie, ktoré spotrebúvajú veľké množstvo dát (napríklad aplikácie na streamovanie videa) tak, aby ich bolo možné použiť len pri pripojení k sieti Wi-Fi.

#### Zapnutie alebo vypnutie funkcie Inteligentný šetrič dát

Zapnutím funkcie Inteligentný šetrič dát zabráňte aplikáciám v používaní mobilných dát na pozadí.

- **1** Na obrazovke Využitie dát ťuknite na **Inteligentný šetrič dát** a zapnite ho. V stavovom riadku sa zobrazí ikona **(P)**.
- **2** Ak chcete povoliť neobmedzený prístup k dátam, aj keď niektoré aplikácie bežia na pozadí, prepnite prepínače u týchto aplikácií.

#### Pridanie pripomienok o využití mobilných dát

Pridajte si dátové balíky vašich kariet SIM a pripomienky využitia dát v aplikácii Optimalizátor, aby vás informovali o spotrebe dát.

- **1** Na obrazovke využitia dát prejdite na **Ďalšie nastavenia dát** > **Mesačný dátový limit** a podľa pokynov na obrazovke pridajte dátový balík.
- **2** Na obrazovke **Ďalšie nastavenia dát** ťuknite na možnosť **Pripomienky na spotrebu dát**. Tu si môžete vybrať, či chcete zobraziť upozornenie alebo vypnúť mobilné dáta po prekročení mesačného dátového limitu alebo limitu roamingových dát.
- **3** Na obrazovke **Ďalšie nastavenia dát** môžete nastaviť, či chcete zobraziť využitie dát na zamknutej obrazovke.

#### Zapnutie dátového roamingu

Po aktivácii služby medzinárodného roamingu môžete túto funkciu zapnúť, aby používala mobilné dáta pri cestovaní v inej krajine alebo regióne.

- Táto funkcia vyžaduje podporu zo strany mobilného operátora. O viac informácií požiadajte operátora.
  - Pri používaní služby medzinárodného roamingu sa môžu účtovať poplatky. Bližšie informácie o poplatkoch za dátový roaming vám poskytne operátor.

Prejdite na položku Wastavenia > Mobilná sieť > Mobilné dáta. U karty SIM pre ktorú chcete zapnúť funkciu dátového roamingu zapnite funkciu Dátový roaming.

## Ďalšie pripojenia

#### Režim v lietadle

Ak ste v lietadle, môžete podľa požiadaviek leteckej spoločnosti zapnúť režim v lietadle. Keď je zapnutý režim v lietadle, vaše zariadenie nebude môcť uskutočňovať hovory, odosielať ani prijímať správy SMS, ani používať mobilné dáta, ale všetky ostatné funkcie budú k dispozícii.

Režim v lietadle môžete zapnúť alebo vypnúť jedným z nasledovných spôsobov:

Potiahnutím prstom nadol na stavovom riadku otvorte panel upozornení a opätovným

potiahnutím prstom nadol zobrazte všetky odkazy. Ťuknutím na 🔭 zapnite alebo vypnite **Režim v lietadle**.

Prejdite na Nastavenia > Mobilná sieť a zapnite alebo vypnite funkciu Režim v lietadle.

Keď sa zapne režim v lietadle, Wi-Fi a Bluetooth sa automaticky vypnú. Ak to umožňuje letecká spoločnosť, môžete ich znova zapnúť.

#### NFC

Near Field Communication (NFC) je bezdrôtová komunikačná technológia s krátkym dosahom, ktorá umožňuje mobilným a iným elektronickým zariadeniam pripájať sa rôznym spôsobom.

Na obrazovke nastavení NFC zapnite položku Načítať a zapísať/P2P, ak je k dispozícii. Funkcie sa môžu líšiť v závislosti od operátora.

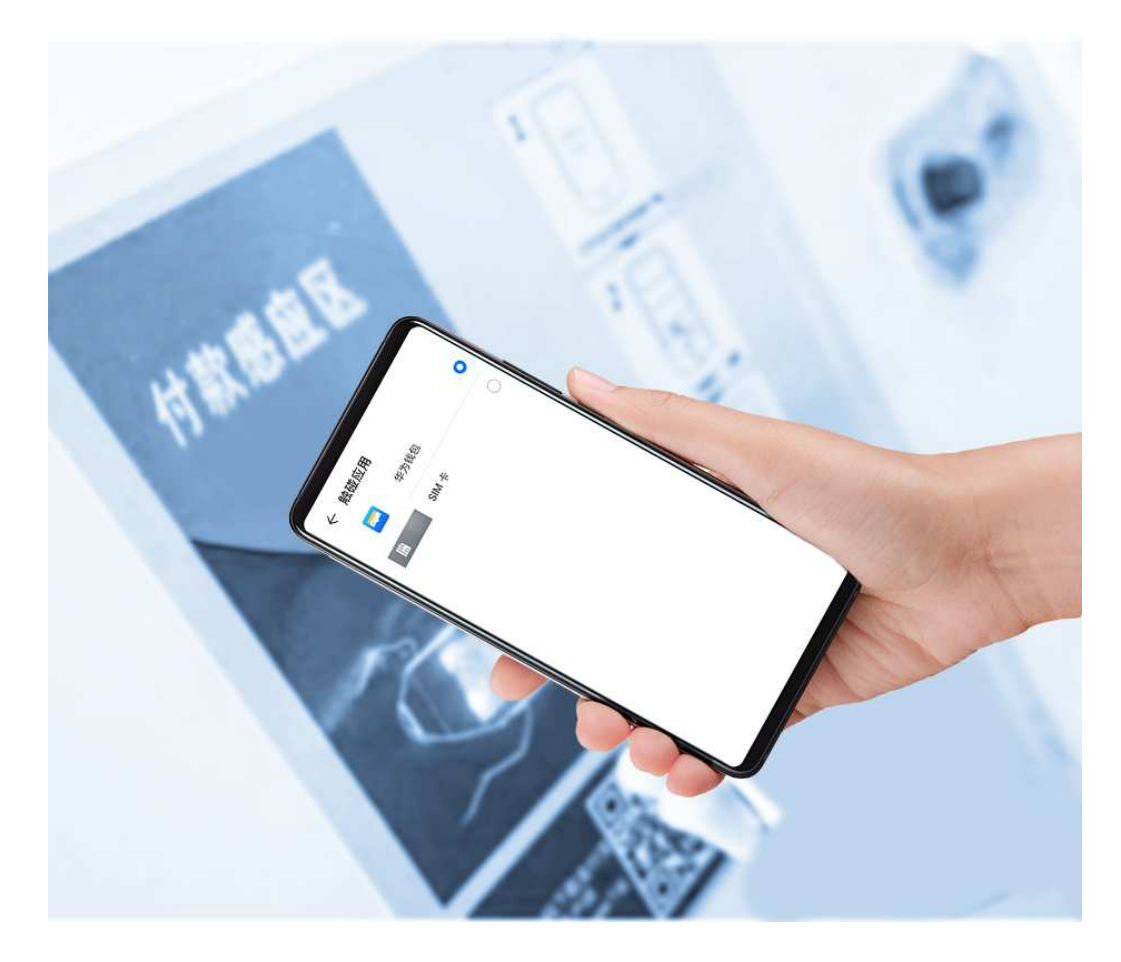

#### Zapnutie alebo vypnutie funkcie NFC

Funkciu NFC môžete zapnúť alebo vypnúť nasledovne:

· Potiahnutím prstom nadol na stavovom riadku otvorte panel upozornení a potom na ňom

znova potiahnutím prstom nadol zobrazte všetky prepínače odkazov. Ťuknutím na zapnite alebo vypnite funkciu **NFC**. Ťuknutím a podržaním prepínača prejdite na obrazovku nastavení funkcie **NFC**.

 Prejdite na Wastavenia > Ďalšie pripojenia > NFC a zapnite alebo vypnite prepínač funkcie NFC.

#### Uskutočnenie rýchlych platieb pomocou NFC

Ak máte na zariadení nainštalovanú aplikáciu platieb (napríklad Alipay alebo WeChat) a zapnutú službu platieb, môžete uskutočňovať platby pomocou NFC.

**1** Prejdite na Wastavenia > Ďalšie pripojenia > NFC a zapnite možnosť NFC.

- 2 Ťuknite na položku **Predvolená aplikácia** na obrazovke nastavení funkcie **NFC** a vyberte predvolenú aplikáciu platieb, napríklad WeChat.
- **3** V aplikácii platieb zapnite NFC platby. Napríklad v aplikácii WeChat prejdite na položku **Me > Settings > General** a zapnite položku **NFC**.
- **4** Na automatické otvorenie obrazovky s platbou priložte snímač NFC (umiestnený v blízkosti zadného fotoaparátu) vášho zariadenia k POS terminálu. Pomocou hesla alebo odtlačku prsta dokončite platbu.

#### Bezdrôtové premietanie

Zariadenie môžete pripojiť k externému displeju (napríklad TV) bezdrôtovo.

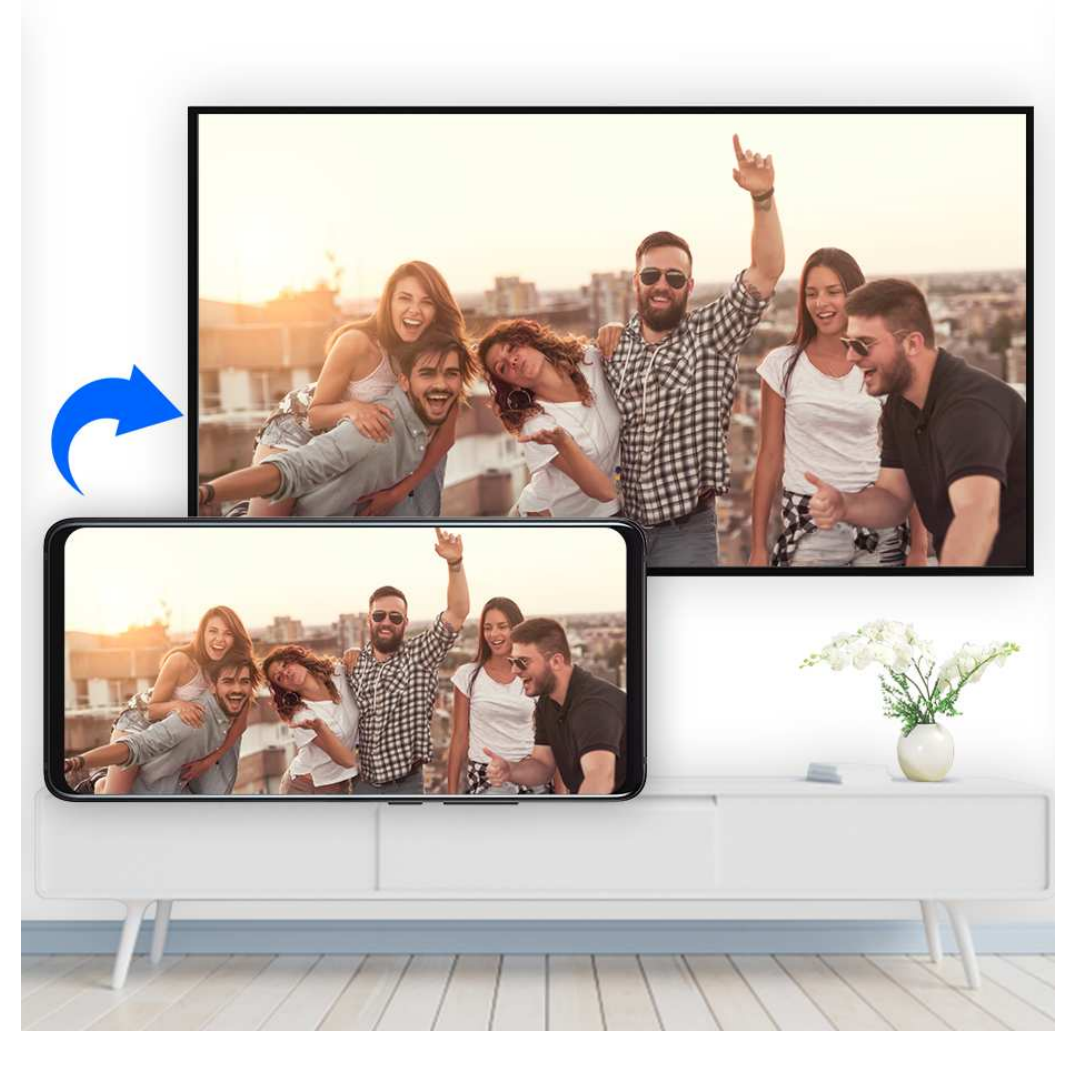

- **1** Podľa modelu a funkcií externého displeja vykonajte nasledovné:
  - Ak externý displej podporuje funkciu Miracast, zapnite na ňom bezdrôtové premietanie.
  - Ak ju nepodporuje, na pripojenie zariadenia k externému displeju použite bezdrôtový adaptér HDMI. Uistite sa, že je bezdrôtový adaptér HDMI pripojený k zdroju napájania.

Ak chcete skontrolovať, či váš externý displej podporuje funkciu Miracast a ako na ňom zapnúť bezdrôtové premietanie, pozrite si používateľskú príručku alebo kontaktujte zákaznícku linku výrobcu externého displeja.

2 Potiahnutím prstom nadol zo stavového riadka otvorte panel upozornení a ťuknutím na Ś

zapnite **Wi-Fi**.

**3** Opätovným potiahnutím prstom nadol na paneli upozornení zapnite funkciu **Bezdrôtové** premietanie. Zariadenie vyhľadá externý displej alebo bezdrôtový adaptér HDMI.

Tiež môžete prejsť na WNAstavenia > Ďalšie pripojenia > Jednoduché premietanie a zapnúť Bezdrôtové premietanie.

4 V zozname výsledkov vyhľadávania ťuknite na názov externého displeja alebo bezdrôtového adaptéra HDMI na spustenie premietania.

#### Premietanie po kábli

Zariadenie môžete pripojiť k externému displeju (napríklad TV) pripojením pomocou kábla.

Odporúčame vám zakúpiť príslušenstvo odporúčané alebo špecifikované spoločnosťou Huawei z autorizovaných zdrojov.

#### Premietanie pomocou kábla USB typu C

Pripravte kábel USB typu C. 1

V závislosti od vášho externého displeja použite adaptérový kábel USB typu C na HDMI, USB typu C na DP alebo USB typu C na MiniDP.

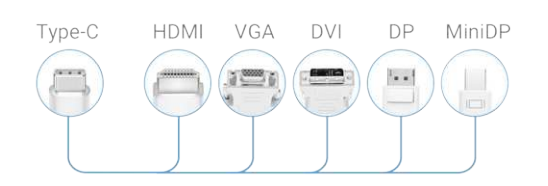

**2** Pripojte koniec kábla USB typu C k vášmu zariadeniu a druhý koniec k externému displeju.

#### Nastavenia

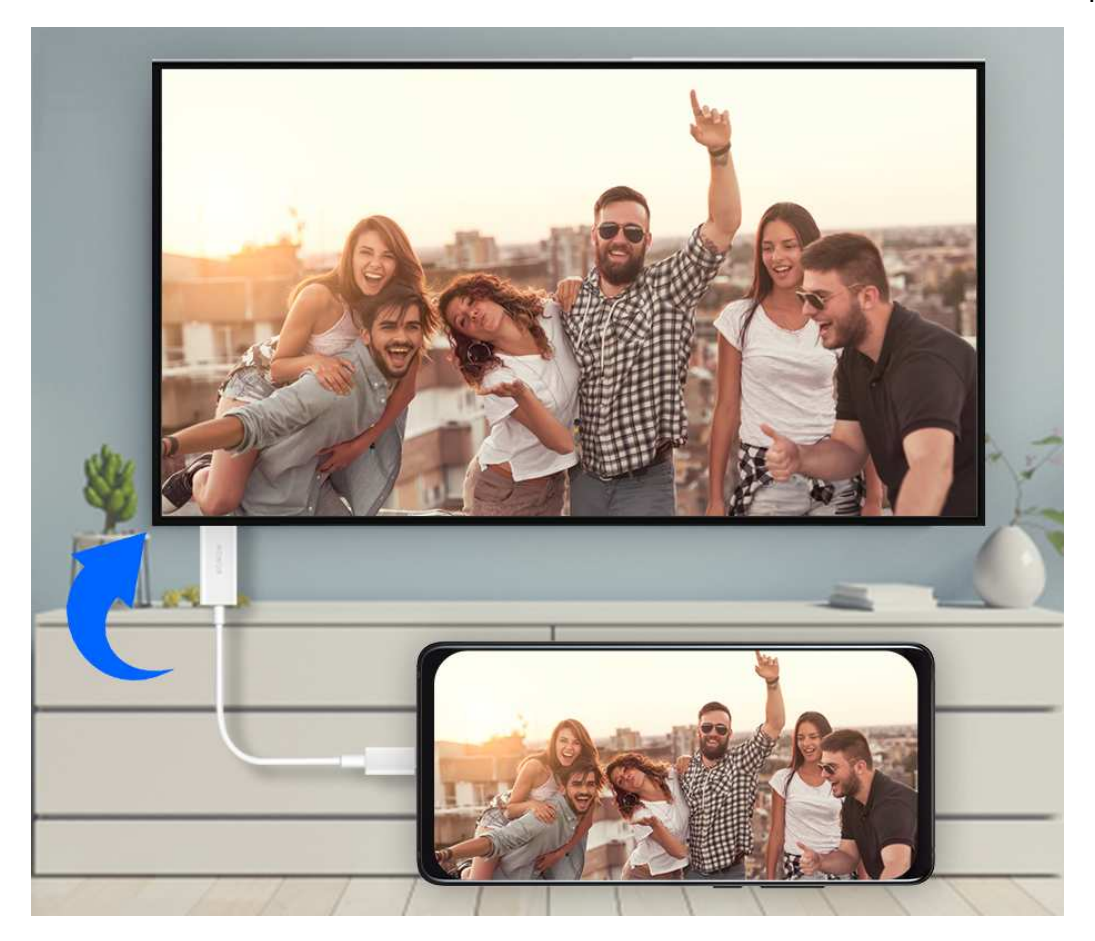

**3** Na externom displeji vyberte ako zdroj signálu príslušný vstup HDMI, DP alebo MiniDP.

#### Premietanie pomocou dokovacej stanice

Ak potrebujete zariadenie pripojiť k externému displeju a používať myš a klávesnicu s káblom, použite dokovaciu stanicu s portom USB.

**1** Pripravte dokovaciu stanicu.

Na dokovacej stanici je k dispozícii viacero typov portov. Ak váš externý displej podporuje HDMI a potrebujete používať myš a klávesnicu s káblom, použite dokovaciu stanicu s aspoň jedným portom HDMI a dvoma portami USB.

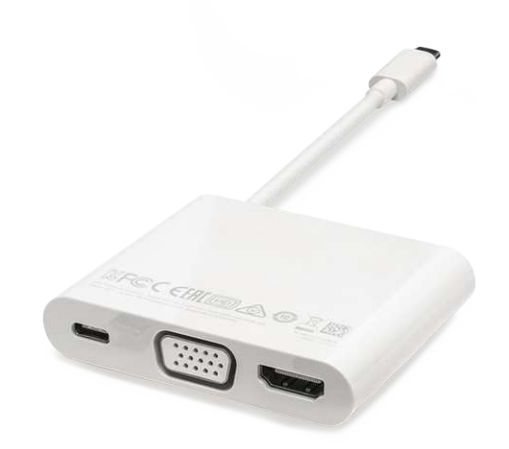

**2** Pripojte zariadenie k externému displeju pomocou dokovacej stanice a potom pripojte myš a klávesnicu s káblom k dokovacej stanici.

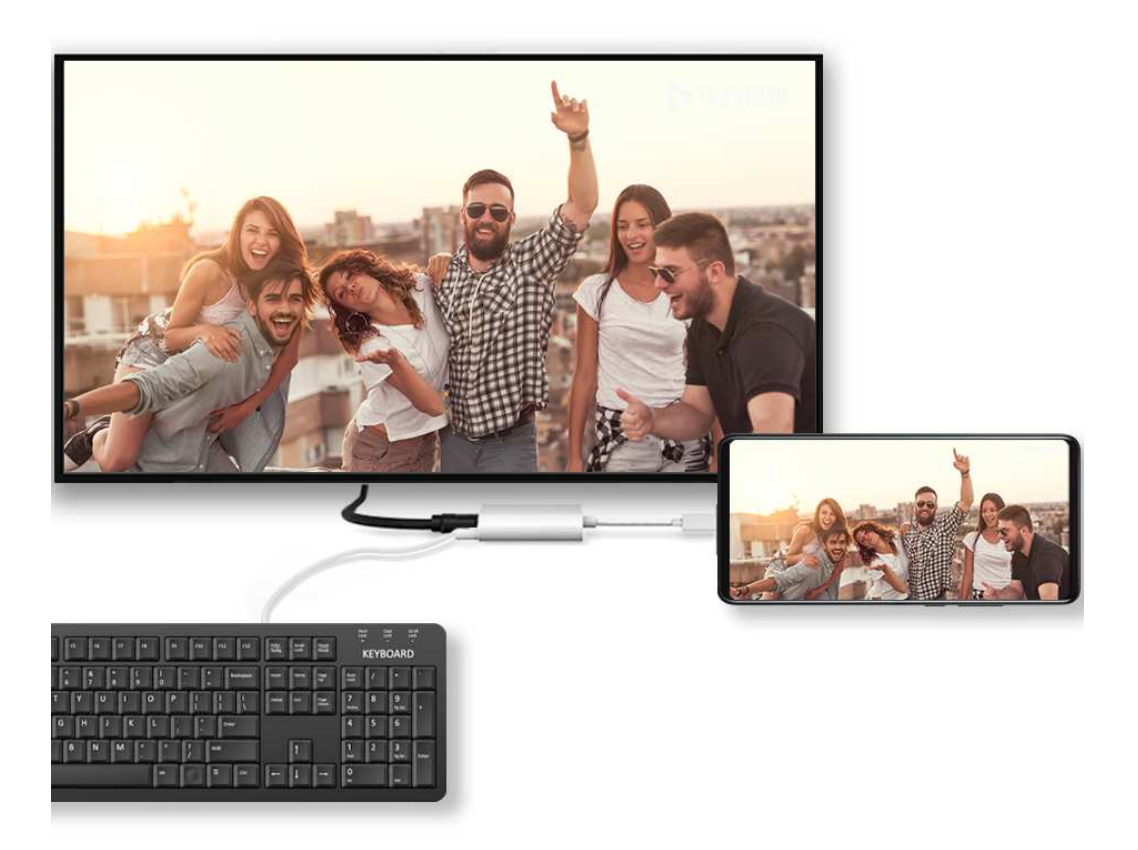

**3** Na externom displeji vyberte ako zdroj signálu príslušný vstup HDMI, DP alebo MiniDP.

#### Huawei Beam

Ak chcete rýchlo prenášať dáta medzi zariadeniami Huawei, môžete priložiť snímače NFC zariadení k sebe a uskutočniť prenos bez toho, aby ste ich museli spárovať, alebo dokonca potvrdiť ťuknutím.

- Na obrazovke nastavení NFC zapnite položku Načítať a zapísať/P2P, ak je k dispozícii. Funkcie sa môžu líšiť v závislosti od operátora.
- **1** Prejdite na položku WW Nastavenia > Ďalšie pripojenia a zapnite NFC a funkciu Huawei Beam na zariadení odosielateľa i príjemcu.
- 2 Na odosielajúcom zariadení ťuknite a podržte súbor, vyberte súbory, ktoré chcete zdieľať, ťuknite na 🧀 a vyberte **Huawei Beam**.

🚯 Postup sa môže líšiť v prípade, že zdieľate súbory priamo z aplikácie.

**3** Udržujte obe zariadenia odomknuté a obrazovky zapnuté a držte snímače NFC (umiestnené v blízkosti zadného fotoaparátu) obidvoch zariadení pri sebe, kým nezaznie pípnutie a obrazovka zdieľania sa nezmenší, čo znamená, že pripojenie bolo úspešné a súbory sa začali prenášať.

🗊 Po začatí prenosu môžete obe zariadenia oddeliť, ale ponechajte ich vo vzdialenosti do 10 cm (4 in.) od seba.

#### Pripojenie k notebooku pomocou kábla USB

- **1** Pripojte zariadenie pomocou kábla USB k počítaču. Po automatickom nainštalovaní ovládača na počítači sa zobrazí písmeno jednotky pre vaše zariadenie.
- 2 Na vašom zariadení potiahnutím prstom nadol zo stavového riadka otvorte panel upozornení, prejdite na položku Nastavenia > Stlačením zobraziť viac možností a vyberte jeden z nasledovných režimov:
  - Prenos fotografií: Používa protokol Picture Transfer Protocol (PTP) na prenos fotografií medzi zariadením a počítačom. Na novej jednotke na počítači si môžete zobraziť fotografie uložené v zariadení alebo fotografie skopírovať a prilepiť medzi týmito zariadeniami.
  - Prenos súborov: Používa protokol Media Transfer Protocol (MTP) na prenos súborov médií medzi zariadením a počítačom. Na novej jednotke na počítači si môžete zobraziť súbory uložené v zariadení alebo súbory skopírovať a prilepiť medzi týmito zariadeniami.
    - Na počítači nainštalujte program Windows Media Player 11 alebo novšiu verziu na zobrazenie súborov médií vo vašom zariadení.
  - **Vstup MIDI**: Používa rozhranie Musical Instrument Digital Interface (MIDI) na použitie vášho zariadenia ako zariadenia zvukového vstupu na prehrávanie hudby na počítači.

#### Tlač

Pripojte svoje zariadenie k tlačiarni s certifikáciou Mopria cez Wi-Fi a následne budete môcť tlačiť obrázky a dokumenty zo svojho zariadenia.

#### Pripojenie zariadenia k tlačiarni

1 Skontrolujte príručku k tlačiarni alebo sa poraďte s jej výrobcom, aby ste si overili, či má certifikát Mopria.

Ak ho nemá, poraďte sa s výrobcom o tom, ako nainštalovať príslušnú aplikáciu alebo doplnok do vášho zariadenia.

- **2** Pripojte vaše zariadenie a tlačiareň k rovnakej sieti Wi-Fi jedným z nasledovných spôsobov:
  - Pripojenie k smerovaču: Na tlačiarni zapnite Wi-Fi a pripojte ju k smerovaču. Na zariadení zapnite Wi-Fi, pripojte sa k rovnakému smerovaču a podľa pokynov na obrazovke dokončite konfiguráciu nastavení.
  - Používanie funkcie Wi-Fi Direct: Ak vaša tlačiareň podporuje funkciu Wi-Fi Direct, podľa pokynov v príručke k tlačiarni zapnite túto funkciu. Na svojom zariadení zapnite funkciu Wi-Fi Direct a ťuknutím na tlačiareň nadviažte pripojenie.
  - Pripojenie k hotspotu vašej tlačiarne: Ak má vaša tlačiareň Wi-Fi hotspot, podľa pokynov v príručke k tlačiarni zapnite hotspot a nastavte heslo. Na svojom zariadení zapnite Wi-Fi, ťuknite na hotspot tlačiarne a podľa pokynov na obrazovke dokončite konfiguráciu nastavení.

- **3** Prejdite na Wastavenia > Ďalšie pripojenia > Tlač > Predvolená služba tlače a zapnite možnosť Predvolená služba tlače.
- **4** Vyberte tlačiareň z výsledkov vyhľadávania a podľa pokynov na obrazovke pridajte tlačiareň.

#### Tlač súborov

Ak chcete tlačiť súbory z aplikácií Galéria a Poznámky, postupujte nasledovne:

- Tlač obrázka: Otvorte aplikáciu Saléria. Otvorte obrázok, ktorý chcete vytlačiť, prejdite na Ďalšie > Tlačiť/exportovať do PDF, vyberte tlačiareň a podľa pokynov na obrazovke dokončite tlač.
- Tlač poznámky: Otvorte Poznámky. Otvorte poznámku, ktorú chcete vytlačiť, prejdite na Vytlačiť a podľa pokynov na obrazovke dokončite tlač.

#### Pripojenie k sieti VPN

Virtuálna privátna sieť (VPN) je dočasné pripojenie, ktoré rozširuje privátnu sieť cez verejnú sieť a šifruje prenos údajov, aby sa zabezpečila bezpečnosť.

Pri práci mimo kanceláriu, môžete použiť sieť VPN na bezpečný prístup k intranetu vašej firmy.

Podporované sú nasledujúce typy serverov:

- PPTP: Znamená protokol Point-to-Point Tunneling Protocol a poskytuje šifrovanie MPPE.
- L2TP: Znamená protokol Layer 2 (Data Link Layer) Tunneling Protocol a poskytuje šifrovanie IPSec PSK a IPSec RSA.
- IPSec Xauth: Poskytuje šifrovanie PSK, RSA a Hybrid RSA.

#### Pripojenie k serveru PPTP

- 1 Od vášho správcu servera VPN získajte názov a adresu servera VPN.
- 2 Prejdite na Wastavenia > Ďalšie pripojenia > VPN > Pridať sieť VPN, zadajte názov VPN, nastavte typ servera na PPTP a zadajte adresu servera.
- **3** Ak server VPN nemá adresu DNS, ťuknite na možnosť **Zobraziť rozšírené možnosti** a zadajte doménu DNS, adresu servera DNS a cestu presmerovania.
- 4 Ťuknite na možnosť Uložiť.
- **5** Ťuknite na sieť VPN, ktorú ste nastavili, zadajte používateľské meno a heslo siete VPN a ťuknite na **Pripojiť**.

#### Pripojenie k serveru L2TP/IPSec PSK

1 Od vášho správcu servera VPN získajte názov a adresu servera VPN, L2TP kľúč (nepovinný), identifikátor IPSec (nepovinný) a predzdieľaný kľúč IPSec.

- 2 Prejdite na Wastavenia > Ďalšie pripojenia > VPN > Pridať sieť VPN, zadajte názov servera VPN, nastavte typ servera na L2TP/IPSec PSK, zadajte adresu servera, L2TP kľúč, identifikátor IPsec a predzdieľaný kľúč IPsec.
- **3** Ak server VPN nemá adresu DNS, ťuknite na možnosť **Zobraziť rozšírené možnosti** a zadajte doménu DNS, adresu servera DNS a cestu presmerovania.
- 4 Ťuknite na možnosť Uložiť.
- **5** Ťuknite na sieť VPN, ktorú ste nastavili, zadajte používateľské meno a heslo siete VPN a ťuknite na **Pripojiť**.

## Domovská obrazovka a tapeta

#### Správa domovskej obrazovky

Rozloženie domovskej obrazovky si môžete prispôsobiť podľa vašich zvykov používania zariadenia.

#### Presunutie ikony aplikácie na domovskú obrazovku

Ťuknite a podržte ikonu aplikácie, kým zariadenie nezavibruje a potiahnite ju na požadované miesto na domovskej obrazovke.

#### Zarovnanie ikon na domovskej obrazovke

Zoštipnutím dvoch prstov na domovskej obrazovke otvorte **Nastavenia domovskej obrazovky** a zapnite funkciu **Automatické zarovnanie**. Ak je zapnutá táto funkcia, prázdny priestor po odobratí aplikácií sa automaticky zaplní.

#### Uzamknutie umiestnenia ikon na domovskej obrazovke

Zoštipnutím dvoch prstov na domovskej obrazovke otvorte **Nastavenia domovskej** obrazovky a zapnite funkciu **Zamknutie rozloženia**.

#### Výber štýlu rozloženia domovskej obrazovky

Na domovskej obrazovke zoštipnite dva prsty, prejdite na **Nastavenia domovskej obrazovky** > **Rozloženie** a vyberte štýl rozloženia, ktorý preferujete.

#### Umiestnenie ikon aplikácií do priečinkov

Na ľahkú správu ikon aplikácií na domovskej obrazovke môžete podobné aplikácie ukladať do priečinka a priečinok pomenovať.

- **1** Ťuknite a podržte ikonu aplikácie, kým zariadenie nezavibruje a potiahnite ju na ďalšiu aplikáciu. Automaticky sa vytvorí priečinok pre tieto dve aplikácie.
- **2** Otvorte priečinok, ťuknite na jeho názov a zadajte jeho názov.

#### Pridanie alebo odobratie ikon aplikácií z priečinka

Otvorte priečinok a ťuknite na +. Potom je možné:

- Vybrať jednu alebo viac aplikácií a ťuknutím na **OK** ich pridať do priečinka.
- Zrušiť výber jednej alebo viac aplikácií a ťuknutím na OK ich odobrať z priečinka. Ak zrušíte výber všetkých aplikácií, priečinok sa odstráni.

#### Zásuvka aplikácií

Vaše aplikácie môžete uložiť do zásuvky a na domovskej obrazovke zobraziť len často používané aplikácie na sprehľadnenie domovskej obrazovky.

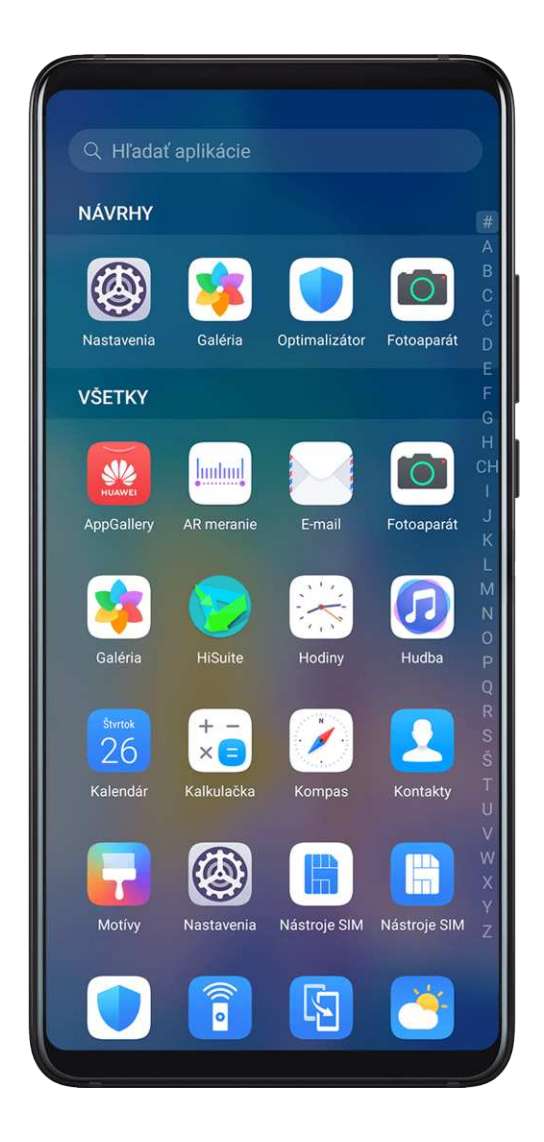

#### Zapnutie zásuvky aplikácií

Prejdite na Wastavenia > Domovská obrazovka a tapeta > Štýl domovskej obrazovky a vyberte možnosť Zásuvka.

Po zapnutí môžete potiahnutím prstom nahor na domovskej obrazovke zobraziť všetky vaše aplikácie v zásuvke.

#### Pridanie aplikácií zo zásuvky na domovskú obrazovku

V režime zásuvky môžete potiahnutím prstom nahor na domovskej obrazovke zobraziť zásuvku aplikácií. Ťuknite a podržte aplikáciu, ktorú chcete pridať, kým zariadenie nezavibruje, a potiahnite ju na požadované miesto na domovskej obrazovke.

#### Presunutie aplikácií späť do zásuvky

Ťuknite a podržte ikonu aplikácie, pokým zariadenie nezavibruje a ťuknite na položku **Odstrániť**. Táto operácia len odoberie ikonu aplikácie z domovskej obrazovky, ale neodinštaluje aplikáciu.

Naďalej ju nájdete v zásuvke aplikácií.

#### Vypnutie štýlu zásuvky

Ak chcete vypnúť štýl zásuvky, nastavte Štýl domovskej obrazovky na možnosť Štandardný.

## Zobrazenie a jas

#### Jas, farba a teplota farby

Môžete nastaviť jas obrazovky, režim farby a teplotu farby podľa vašich preferencií.

#### Automatická úprava jasu obrazovky

Prejdite na Wastavenia > Zobrazenie a jas a zapnite možnosť Automatické.

Zariadenie automaticky nastaví jas obrazovky podľa podmienok okolitého osvetlenia.

#### Ručná úprava jasu obrazovky

Jas obrazovky môžete upraviť ručne jedným z nasledujúcich spôsobov:

- Potiahnutím prstom nadol zo stavového riadka otvorte panel upozornení. V časti potiahnutím jazdca upravte jas obrazovky.
- Prejdite na Nastavenia > Zobrazenie a jas. V časti , potiahnutím jazdca upravte jas obrazovky.

#### Úprava režimu farby

Prejdite na Wastavenia > Zobrazenie a jas > Režim a teplota farby a vyberte vami preferovaný režim farby. Režim Normálny je menej náročný pre oči a preto sa odporúča.

- Normálny: prirodzené odtiene farieb
- Jasné: živé odtiene farieb

#### Úprava teploty farby

Prejdite na Wastavenia > Zobrazenie a jas > Režim a teplota farby a vyberte vami preferovanú teplotu farby. Možnosti **Predvolené** a **Teplé** sú menej náročné pre oči a preto sú odporúčané.

- Predvolené: prirodzený odtieň
- Teplé: žltkastý odtieň

- Studené: belavý odtieň
- Ťuknutím kdekoľvek na kruhu farieb alebo potiahnutím bodu môžete upraviť teplotu farby.
- Keď je zapnutá funkcia Ochrana zraku, budete musieť na úpravu teploty farby prejsť na obrazovku nastavení Ochrana zraku.

#### Režim ochrany zraku

Režim ochrany zraku môže účinne obmedziť modré svetlo a nastaviť obrazovku na teplejšie farby, čím zabraňuje únave očí a chráni váš zrak.

- 😧 · Každú pol hodinu času so zariadením doprajte očiam odpočinok aspoň na 10 minút.
  - Zadívajte sa do diaľky, aby ste uvoľnili svaly oka slúžiace na zameriavanie a zabránili únave očí.
  - · Vytváranie dobrých zvykov pre vaše oči chráni váš zrak a bráni vzniku krátkozrakosti.

#### Zapnutie alebo vypnutie režimu ochrany zraku

Potiahnutím prstom nadol na stavovom riadku otvorte panel upozornení a potom na ňom

znova potiahnutím prstom nadol zobrazte všetky odkazy. Ťuknutím na <sup>(</sup>zapnite alebo

vypnite funkciu **Ochrana zraku**. Ťuknutím a podržaním <sup>(O)</sup> prejdite na obrazovku nastavení funkcie **Ochrana zraku**.

 Prejdite na Wastavenia > Zobrazenie a jas > Ochrana zraku a zapnite alebo vypnite možnosť Zapnúť po celý deň.

Keď je zapnutý režim **Ochrana zraku**, v stavovom riadku sa zobrazí ikona 🍑 a obrazovka bude mať žltý odtieň v dôsledku vyžarovania menej modrého svetla.

#### Nastavenie rozvrhu pre režim ochrany zraku

Prejdite na Wastavenia > Zobrazenie a jas > Ochrana zraku, zapnite položku Plánované a nastavte Čas spustenia a Čas ukončenia podľa vlastných preferencií.

#### Zapnutie alebo vypnutie funkcie obmedzenia blikania

Prejdite na Wastavenia > Zobrazenie a jas > Ochrana zraku a zapnite alebo vypnite funkciu Obmedzenie blikania.

Zapnutie funkcie **Obmedzenie blikania** zníži blikanie obrazovky, ale môže mať vplyv na jej farby a jas.

#### Prispôsobenie režimu ochrany zraku

Prejdite na Wastavenia > Zobrazenie a jas > Ochrana zraku, zapnite možnosť Zapnúť po celý deň alebo nastavte možnosť Plánované a posunutím jazdca u položky Úroveň filtra prispôsobte množstvo modrého svetla, ktoré chcete filtrovať.

### Tmavý režim

V slabých svetelných podmienkach alebo v noci môžete zapnúť **Tmavý režim**, aby sa použil tmavší farebný motív, čím sa zabráni podráždeniu očí silným svetlom obrazovky.

Prejdite na Wastavenia > Zobrazenie a jas a zapnite alebo vypnite možnosť Tmavý režim.

#### Úprava nastavení štýlu textu

Upraviť môžete veľkosť systémového textu a veľkosť zobrazenia aplikácií, ako aj štýl textu.

#### Zväčšenie alebo zmenšenie veľkosti textu

Prejdite na Wastavenia > Zobrazenie a jas > Veľkosť textu a zobrazenia a zmeňte Veľkosť písma potiahnutím jazdca.

#### Zväčšenie alebo zmenšenie veľkosti zobrazenia

Veľkosť zobrazenia určuje veľkosť obsahu (vrátane textu a obrázkov) zobrazeného v aplikáciách.

Prejdite na Wastavenia > Zobrazenie a jas > Veľkosť textu a zobrazenia a zmeňte Veľkosť zobrazenia potiahnutím jazdca.

#### Rozlíšenie obrazovky

#### Používanie funkcie Inteligentné rozlíšenie obrazovky

Prejdite na Wastavenia > Zobrazenie a jas > Rozlíšenie obrazovky a zapnite možnosť Inteligentné rozlíšenie. Zariadenie automaticky upraví rozlíšenie obrazovky podľa aktuálneho stavu prevádzky.

#### Nastavenie rozlíšenia obrazovky

Prejdite na Wastavenia > Zobrazenie a jas > Rozlíšenie obrazovky a vyberte rozlíšenie obrazovky podľa svojich preferencií. Vyššie rozlíšenie obrazovky povedie k jasnejšiemu zobrazeniu, ale spotrebuje viac energie.

#### Zobrazenie názvu operátora a rýchlosti siete v stavovom riadku

V stavovom riadku si môžete skontrolovať názov operátora a rýchlosť siete jediným pohľadom.

Prejdite na Wastavenia > Zobrazenie a jas > Ďalšie nastavenia obrazovky a zapnite alebo vypnite možnosti Zobraziť názov operátora a Zobraziť rýchlosť siete podľa svojich preferencií.

#### Prepnutie medzi orientáciou na výšku a na šírku

Zabudovaný snímač gravitácie vo vašom zariadení umožňuje automaticky prepnúť medzi orientáciou na výšku a na šírku, keď otočíte obrazovku.

Potiahnutím prstom nadol na stavovom riadku otvorte panel upozornení a potom na ňom

znova potiahnutím prstom nadol zobrazte všetky odkazy. Ťuknutím na 🛇 zapnete alebo vypnete túto funkciu.

#### **GPU Turbo**

Funkcia GPU Turbo predstavuje radikálnu zmenu prostredia spracovania grafiky v zariadení na jeho najzákladnejšej úrovni a integruje hardvér a softvér na dosiahnutie zrýchleného spracovania grafiky. Zlepšuje efektivitu spracovania grafiky zariadením, kvalitu obrazu a výkon a súčasne znižuje spotrebu energie systémom.

Toto má za výsledok veľké zlepšenie používateľskej skúsenosti pri hraní graficky náročných hier.

## Zvuky a vibrovanie

#### Režim vibrovania a ďalšie nastavenia zvuku

- 1 Prejdite na WNASTAVENIA > Zvuky a vibrovanie a zapnite alebo vypnite možnosť Vibrovať v tichom režime podľa vlastných preferencií.
- **2** Ťuknite na **Ďalšie nastavenia zvuku**. Následne môžete nastaviť zvuk pre nasledujúce položky:
- · Tóny pri dotyku číselníka
- · Uzamknutie obrazovky
- Snímka obrazovky
- · Ťuknutie na obrazovku
- · Vibrovať pri dotyku
- · Zvuk spustenia
- Funkcie sa môžu líšiť v závislosti od produktu.

#### Režim Nerušiť

Režim **Nerušiť** vám pomáha zabrániť vyrušovaniu, keď potrebujete zostať sústredení. Keď je zapnutý tento režim, hovory a správy budú stlmené a nebudú sa zobrazovať banerové upozornenia.

#### Zapnutie alebo vypnutie režimu Nerušiť

Režim Nerušiť môžete zapnúť alebo vypnúť jedným z nasledovných spôsobov:

Potiahnutím prstom nadol na stavovom riadku otvorte panel upozornení a opätovným

potiahnutím prstom nadol zobrazte všetky odkazy. Ťuknutím na 🕓 zapnite alebo vypnite

režim **Nerušiť**. Ťuknutím a podržaním ikony  $\bigcirc$  prejdite na obrazovku nastavení režimu **Nerušiť**.

Prejdite na Wastavenia > Zvuky a vibrovanie > Nerušiť a zapnite alebo vypnite režim Nerušiť.

Pri zapnutom režime Nerušiť bude v stavovom riadku zobrazená ikona  $\smile$ . Upozornenia môžete skontrolovať na zamknutej obrazovke alebo potiahnutím prsta nadol zo stavového

riadka otvorte panel upozornení. Potiahnite doľava na upozornení a ťuknutím na ᅇ odložte upozornenie.

Prichádzajúce hovory, upozornenia alebo správy budú stlmené, obrazovka sa nerozsvieti a nebudú sa zobrazovať banerové upozornenia.

#### Nastavenie rozvrhu pre režim Nerušiť

- **1** Prejdite na Wastavenia > Zvuky a vibrovanie > Nerušiť a vypnite režim Nerušiť.
- **2** Zapnite službu **Naplánované**. Vaše zariadenie v predvolenom nastavení prejde do režimu Nerušiť v určenom čase v sobotu a nedeľu.
- **3** Ťuknutím na možnosť **Naplánované** nastavte čas začiatku a cyklus opakovania.
- **4** Ťuknutím na možnosť **Pridať** môžete nastaviť viacero časov začiatku.

#### Nastavenie výnimiek v režime Nerušiť

Keď používate režim **Nerušiť**, môžete nastaviť, aby zariadenie zvonilo pre hovory a správy z konkrétnych zdrojov, aby ste nezmeškali nič dôležité.

Prejdite na Wastavenia > Zvuky a vibrovanie > Nerušiť a zapnite možnosť Nerušiť alebo Naplánované. Potom je možné:

- Ťuknúť na Hovory alebo Správy a vybrať jednu z možností. Ak nastavíte výnimku, zariadenie zazvoní u hovorov alebo správ z vybratého zdroja.
- Po zapnutí možnosti **Opakované hovory** nebude druhý hovor uskutočnený v priebehu 15 minút z rovnakého čísla stlmený.

#### Nastavenie zvonenia pre prichádzajúce hovory

Ako zvonenie pre prichádzajúce hovory môžete nastaviť vašu obľúbenú hudbu alebo video.

Ak sú v zariadení vložené dve karty SIM, nastavte zvonenie samostatne pre kartu SIM 1 a SIM 2.

#### Nastavenie hudobného zvonenia

- 1 Prejdite na položku Telefón > : > Nastavenia > Zvonenie alebo Nastavenia > Zvuky a vibrovanie > Zvonenie telefónu.
- **2** Vyberte systémové zvonenie alebo ťuknite na položku **Hudba v zariadení** na nastavenie miestnej skladby ako zvonenia.

#### Nastavenie videozvonenia

Nastavte si video ako zvonenie pre prichádzajúce hovory.

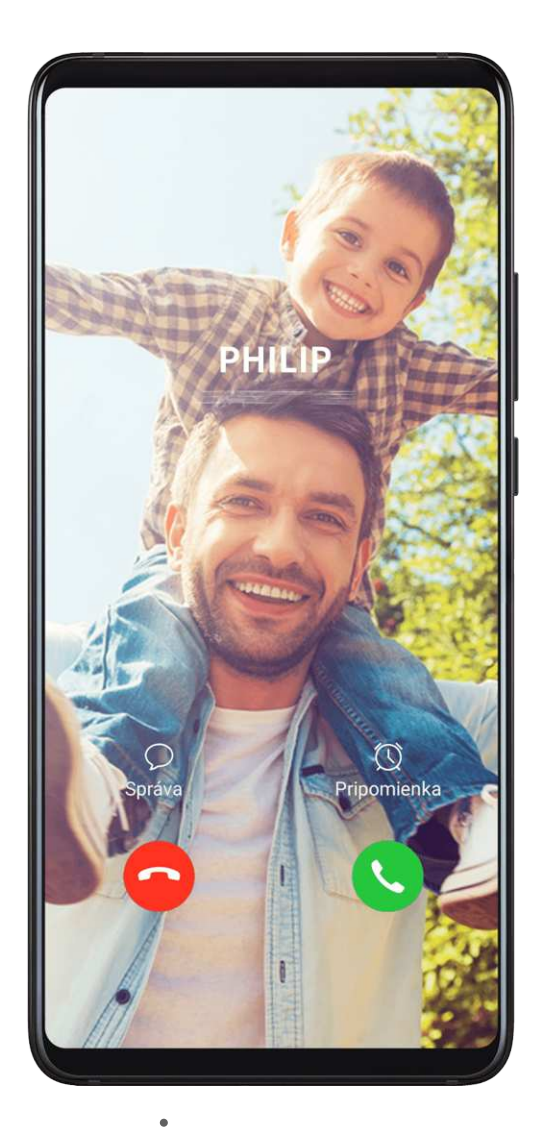

- 1 Prejdite na položku **Telefón** > : > Nastavenia > Zvonenie alebo **Nastavenia** > Zvuky a vibrovanie > Zvonenie telefónu.
- **2** Ťuknite na možnosť **Videozvonenia** a vyberte si video na zobrazenie ukážky pre prichádzajúce hovory.
- **3** Ťuknutím na  $\checkmark$  nastavte video ako zvonenie.

#### Nastavenie zvonenia pre kontakt

1 Otvorte **Telefón**, ťuknite na kartu **Kontakty** v spodnej časti obrazovky a vyberte kontakt, pre ktorý chcete nastaviť zvonenie.

2 Na obrazovke podrobností kontaktu ťuknite na položku Tón zvonenia a vyberte zvonenie.

#### Nastavenie tónu upozornenia správy SMS

- **1** Prejdite na Wastavenia > Zvuky a vibrovanie a ťuknite na Tón správ.
- **2** Ak používate dve karty SIM, môžete nastaviť tón upozornenia správy SMS pre každú zvlášť.
- **3** Vyberte z predvolených tónov alebo ťuknite na položku **Hudba v zariadení** a vyberte ako tón upozornenia správy SMS lokálnu skladbu.

#### Nastavenie tónu upozornenia

Nastaviť môžete všeobecný tón upozornenia alebo tóny pre konkrétne aplikácie, ako sú napríklad Poznámky alebo Kalendár.

#### Nastavenie predvoleného tónu upozornenia

- 1 Prejdite na Nastavenia > Zvuky a vibrovanie a ťuknite na položku Zvuk upozornenia.
- **2** Vyberte z predvolených tónov alebo ťuknite na položku **Hudba v zariadení** a vyberte ako tón upozornenia lokálnu skladbu.

#### Nastavenie tónu upozornenia pre konkrétnu aplikáciu

Tón upozornenia pre konkrétne aplikácie môžete nastaviť nasledovne:

- **1** Prejdite do ponuky **Nastavenia** > **Aplikácie** > **Aplikácie**.
- 2 Vyberte aplikáciu (napríklad Poznámky).
- **3** Prejdite na položku **Upozornenia** > **Poznámky** > **Zvuk**.
- **4** Vyberte z predvolených tónov alebo ťuknite na položku **Hudba v zariadení** a vyberte ako tón upozornenia lokálnu skladbu.

#### Zvukové efekty Huawei Histen

Zvukové efekty Huawei Histen s podporou priestorového 3D zvuku dodávajú živé a svieže zvuky a vytvárajú tak pohlcujúci zvukový zážitok.

*i* Zvukové efekty Huawei Histen sú dostupné len pri pripojených slúchadlách.

Prejdite na Wastavenia > Zvuky a vibrovanie > Zvukové efekty Huawei Histen a vyberte možnosť:

- **Aut.**: Automaticky identifikuje, čo prehrávate a inteligentne použije zvukové efekty na optimalizáciu vášho zážitku.
- **3D audio**: Poskytuje 3D priestorový zvuk.
- Prirodzené: Verne reprodukuje pôvodné zvuky.
- Štandardné: Vyžaduje na prehrávanie zvuku menej energie. Nastavenia ekvalizéra si tiež môžete prispôsobiť sami, aby ste dosiahli presne požadovaný zvuk.

Režimy **Aut.**, **3D audio** a **Štandardné** vám umožňujú vybrať typ slúchadiel, aby sa zvukové efekty zhodovali s vaším typom slúchadiel.

## Upozornenia

### Štítky aplikácií

Po prijatí nového upozornenia v aplikácii sa zobrazí na jej ikone štítok. Predvolene sa zobrazuje číselný štítok. Ako štítok môžete tiež nastaviť bodku alebo štítky skryť pre niektoré alebo všetky aplikácie.

#### Vypnutie štítkov aplikácií

- **1** Prejdite na Wastavenia > Upozornenia a ťuknite na možnosť Štítky ikon aplikácií.
- 2 Vypnite prepínač u niektorých alebo všetkých aplikácií.

#### Zmena režimu zobrazenia štítka

Na obrazovke **Štítky ikon aplikácií** ťuknite na **Režim zobrazenia štítku** a vyberte možnosť **Čísla** alebo **Bodky** podľa svojich preferencií.

#### Upozornenia na zamknutej obrazovke

Prejdite na Wastavenia > Upozornenia a zapnite možnosť Skryť obsah upozornenia. Na zamknutej obrazovke zariadenia sa už nebude zobrazovať obsah upozornenia. Keď je možnosť Skryť obsah upozornenia vypnutá, na zamknutej obrazovke sa bude zobrazovať obsah nových upozornení.

#### Ďalšie nastavenia upozornení

Prejdite na Wastavenia > Upozornenia > Ďalšie nastavenia upozornení a zapnite možnosť Prebudiť obrazovku. Zariadenie pri prijatí upozornenia automaticky zapne obrazovku.

#### Vypnutie alebo zmena upozornení aplikácií

#### Vypnutie upozornení aplikácií

Môžete sa rozhodnúť nedostávať upozornenia z aplikácií nasledovnými spôsobmi:

· Po prijatí upozornenia z aplikácie ho nájdite v paneli upozornení, potiahnite na upozornení

prstom doľava, prejdite na Sova v prejdite na prejdite na prejdite

Prejdite na Wastavenia > Upozornenia, vyhľadajte aplikáciu, ktorej upozornenia chcete vypnúť, a vypnite možnosť Povoliť upozornenia.

Prejdite na Wastavenia > Aplikácie > Aplikácie, ťuknite na ikonu aplikácie, ktorú chcete nastaviť, ťuknite na položku Upozornenia a vypnite možnosť Povoliť upozornenia.

#### Zmena odosielania upozornení aplikácií

- 1 Prejdite na WNASTAVENIA > Upozornenia, vyberte aplikáciu a zapnite možnosť Povoliť upozornenia.
- 2 Podľa pokynov na obrazovke nastavte spôsob odosielania upozornení:
  - Stlmené upozornenia
  - Vyberte štýl upozornenia (vrátane upozornení na zamknutej obrazovke a banerov).
  - Vyberte zvuk upozornenia.
  - · Zapnite alebo vypnite vibrácie upozornenia.
  - Zapnite alebo vypnite funkciu, ktorá povoľuje dostávať upozornenia aplikácie aj pri zapnutom režime Nerušiť.
- Spôsoby upozornení sa môžu líšiť v závislosti od aplikácie.

## Biometria a heslo

#### ID odtlačku prsta

Môžete zaregistrovať odtlačok prsta a potom ho použiť na odomknutie obrazovky a prístup k Sejfu, Zámku aplikácie a iným.

#### Zaregistrovanie odtlačku prsta v obrazovke

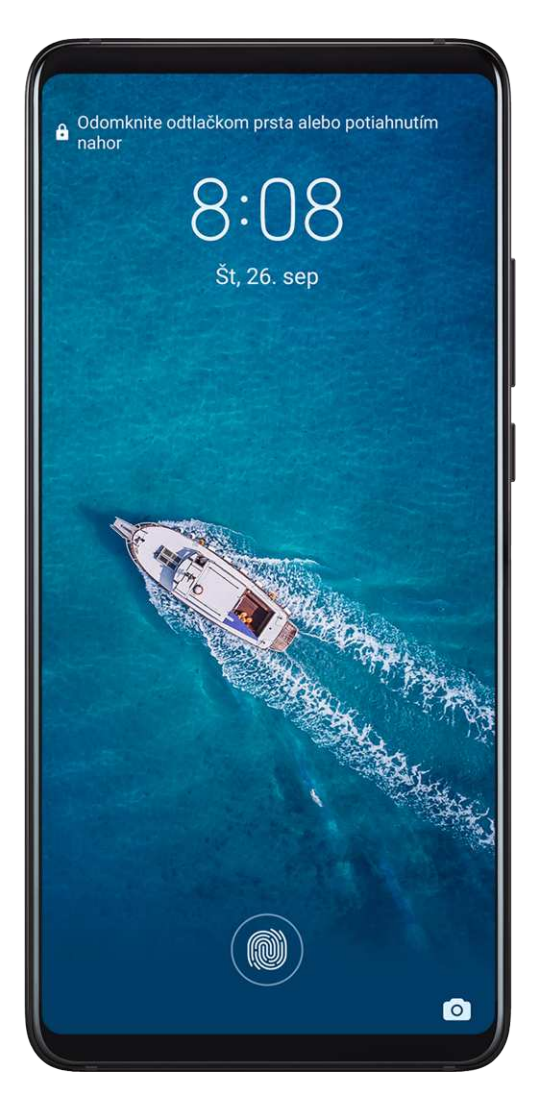

- 1 Prejdite na WNASTAVENIA > Biometria a heslo > ID odtlačku prsta a podľa pokynov nastavte alebo zadajte heslo zamknutej obrazovky.
- 2 Ťuknutím na položku **Nový odtlačok prsta v obrazovke** začnete registráciu odtlačku prsta.
- **3** Umiestnite prst na snímač odtlačkov prsta v obrazovke. Keď pocítite vibráciu, zdvihnite prst a stlačte znova. Hýbte prstom, aby ste zaregistrovali jeho rôzne časti.
- 4 Po dokončení registrácie ťuknite na OK.

Keď je obrazovka uzamknutá, zdvihnite zariadenie a objaví sa snímač odtlačkov prstov v obrazovke. Na odomknutie obrazovky potom môžete položiť prst na snímač odtlačkov prsta.

#### Premenovanie alebo odstránenie odtlačku prsta

- 1 Prejdite na WNASTAVENIA > Biometria a heslo > ID odtlačku prsta a zadajte heslo zamknutej obrazovky.
- **2** V časti **Zoznam odtlačkov prsta** ťuknutím na zaregistrovaný odtlačok prsta ho premenujte alebo odstráňte.

#### Identifikácia odtlačku prsta

Identifikácia odtlačku prsta vám umožňuje porovnať prsty so zaregistrovanými odtlačkami prstov.

- 1 Prejdite na WNASTAVENIA > Biometria a heslo > ID odtlačku prsta a zadajte heslo zamknutej obrazovky.
- 2 V časti Zoznam odtlačkov prsta ťuknite na položku Overiť odtlačok prsta.
- **3** Stlačte prstom snímač odtlačkov prsta. Rozpoznaný odtlačok sa zvýrazní.

#### Použitie odtlačku prsta na prístup k Sejfu

- 1 Prejdite na WNastavenia > Biometria a heslo > ID odtlačku prsta a zadajte heslo zamknutej obrazovky.
- **2** Zapnite prepínač položky **Prístupu k sejfu** a podľa pokynov na obrazovke priraďte k Sejfu váš odtlačok prsta.

Teraz môžete prejsť na **Súbory** > **Kategórie**, ťuknúť na **Sejf** a použiť odtlačok prsta na prístup k nemu.

#### Použitie odtlačku prsta na prístup k zamknutej aplikácii

- 1 Prejdite na WNASTAVENIA > Biometria a heslo > ID odtlačku prsta a zadajte heslo zamknutej obrazovky.
- **2** Zapnite prepínač položky **Prístup k zámku aplikácií** a podľa pokynov na obrazovke priraďte k Zámku aplikácie váš odtlačok prsta.

Teraz môžete ťuknúť na zamknutú aplikáciu na domovskej obrazovke a použiť odtlačok prsta na prístup k nej.

#### Zapnutie a používanie platby odtlačkom prsta

Svoj odtlačok prsta môžete použiť na overenie platieb v aplikácii platieb.

Prejdite do aplikácie platieb a podľa pokynov na obrazovke zapnite túto funkciu.

#### Rozoznávanie tváre

Rozpoznávanie tváre vám umožňuje odomknúť zariadenie alebo pristupovať k uzamknutým aplikáciám pomocou vašich údajov tváre, dokonca aj v tmavom prostredí.

Uistite sa, že sa pri používaní funkcie Rozpoznávanie tváre pozeráte na obrazovku zariadenia.

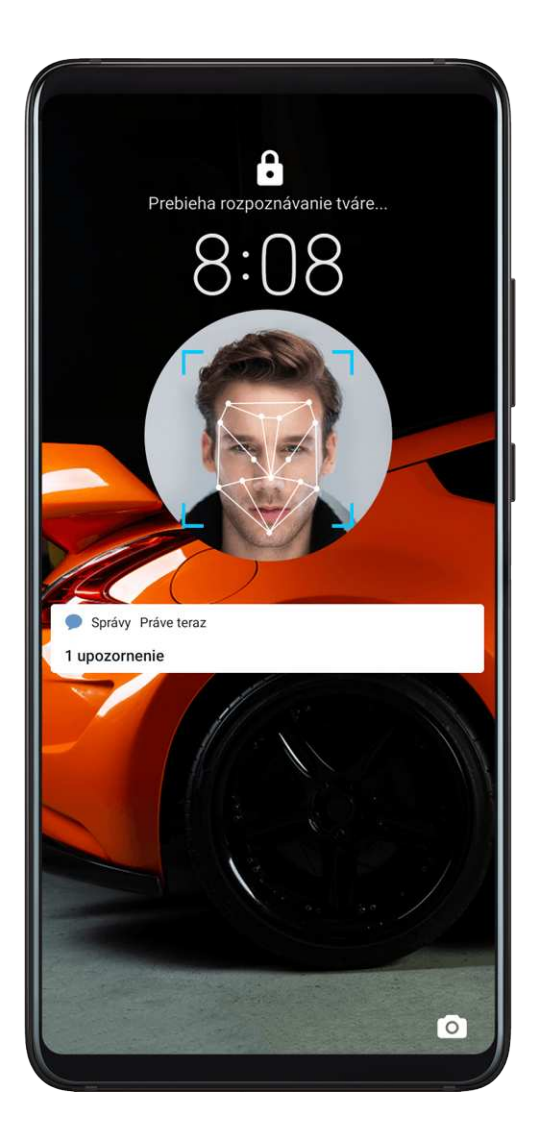

#### Zaregistrovanie údajov tváre

- 1 Prejdite na Wastavenia > Biometria a heslo > Rozpoznávanie tváre a zadajte heslo zamknutej obrazovky.
- 2 Vyberte možnosť Zapnúť funkciu Prebudiť zdvihnutím.
- **3** Ťuknite na možnosť **Začíname** a podľa pokynov na obrazovke zaregistrujte údaje tváre.

#### Nastavenie alternatívneho vzhľadu

Na presnejšie a pohodlnejšie rozpoznávanie tváre môžete pridať alternatívny vzhľad.

Na obrazovke **Rozpoznávanie tváre** ťuknite na možnosť **Nastaviť alternatívny vzhľad** a podľa pokynov na obrazovke zaregistrujte alternatívne údaje tváre.

#### Zapnutie funkcie Odomknutie tvárou

Na obrazovke **Rozpoznávanie tváre** ťuknite na možnosť **Odomknúť zariadenie** a vyberte spôsob odomknutia.

*i* Ak ste zapli priestor PrivateSpace alebo pridali do telefónu viacero používateľov, môžete funkciu Odomknutie tvárou použiť len v priestore MainSpace alebo s účtom vlastníka.

#### Prístup k Zámku aplikácie pomocou Rozpoznávania tváre

Na obrazovke **Rozpoznávanie tváre** zapnite možnosť **Prístup k zámku aplikácií** a podľa pokynov na obrazovke pridajte údaje tváre do Zámku aplikácie.

Následne môžete ťuknúť na zamknutú aplikáciu na domovskej obrazovke a použiť Rozpoznávanie tváre na prístup k aplikácii.

#### Vypnutie alebo odstránenie údajov tváre

Na obrazovke Rozpoznávanie tváre, môžete vykonať nasledovné činnosti:

- Vypnúť údaje tváre pre niektoré funkcie: Podľa potreby vypnite funkcie Odomknúť zariadenie alebo Prístup k zámku aplikácií. Týmto sa neodstránia vaše údaje tváre.
- Odstrániť údaje tváre: Ťuknite na možnosť Odstrániť údaje o tvári a podľa pokynov na obrazovke odstráňte vaše údaje tváre.

#### Heslo zamknutej obrazovky

Ako svoje heslo zamknutej obrazovky môžete nastaviť číselný kód, vzor alebo alfanumerické heslo.

#### Nastavenie hesla zamknutej obrazovky

Nastaviť môžete nastaviť číselný kód, vzor alebo alfanumerické heslo.

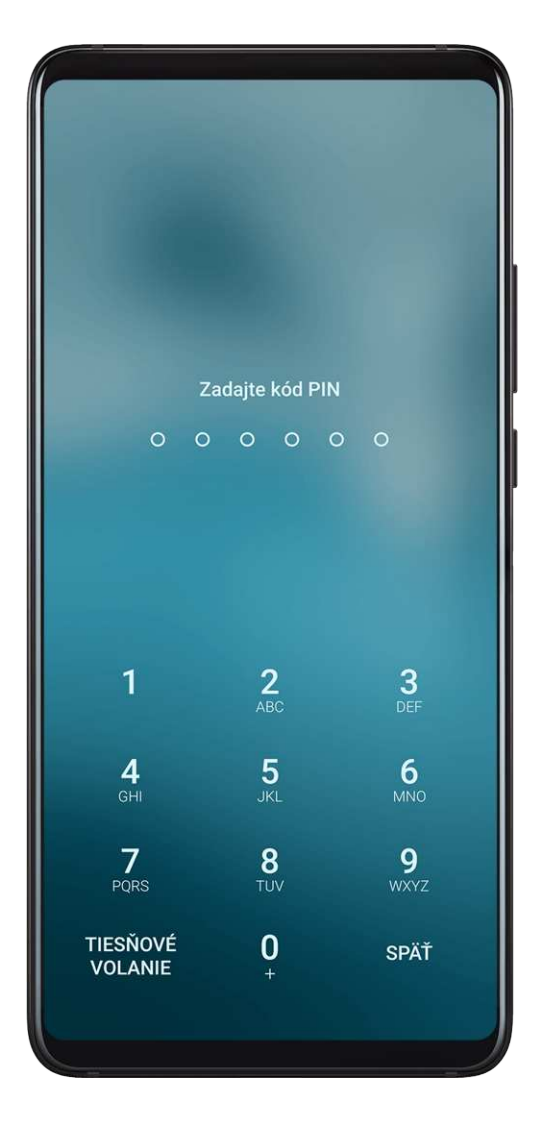

- 1 Prejdite na WNASTAVENIA > Biometria a heslo a ťuknite na Heslo zamknutej obrazovky.
- **2** Zadajte heslo obsahujúce 6 číslic.
**3** Tiež môžete ťuknúť na možnosť **Zmeniť spôsob odomknutia**, vybrať si typ hesla a podľa pokynov na obrazovke zadať nové heslo.

### Zmena hesla zamknutej obrazovky

- **1** Na obrazovke **Biometria a heslo** prejdite na **Zmeniť heslo zamknutej obrazovky**.
- 2 Zadajte pôvodné heslo zamknutej obrazovky.
- **3** Zadajte nové heslo alebo ťuknutím na možnosť **Zmeniť spôsob odomknutia** vyberte typ hesla a podľa pokynov na obrazovke zadajte nové heslo.

#### Vypnutie hesla zamknutej obrazovky

Na obrazovke Biometria a heslo prejdite na Vypnúť heslo zamknutej obrazovky.

## Nastavenia zabezpečeného uzamknutia

Zariadenie možno odomknúť množstvom spôsobov. V niektorých prípadoch (napríklad ak zaspíte pri cestovaní MHD) je odomknutie heslom bezpečnejšie ako iné spôsoby odomknutia. Ak je zapnutý režim uzamknutia, zariadenie je možné odomknúť len pomocou hesla zamknutej obrazovky. Ostatné spôsoby odomknutia budú dočasne vypnuté.

Na použitie tejto funkcie musíte nastaviť heslo zamknutej obrazovky.

- 1 Prejdite na WNASTAVENIA > Biometria a heslo > Nastavenia zabezpečeného uzamknutia a zapnite možnosť Zobraziť možnosť Uzamknutie.
- 2 Stlačte a podržte stlačené tlačidlo napájania, kým sa na obrazovke nezobrazí možnosť Uzamknúť.
- **3** Ťuknite na položku **Uzamknúť** a podľa pokynov na obrazovke zapnite režim uzamknutia. Po zapnutí režimu uzamknutia možno zariadenie odomknúť len pomocou hesla zamknutej obrazovky.
- 4 Režim uzamknutia sa automaticky vypne, keď odomknete zariadenie. Následne môžete pri ďalšom odomykaní zariadenia použiť ostatné spôsoby odomknutia ako zvyčajne. Ak potrebujete znova zapnúť režim uzamknutia, stlačte a podržte stlačené tlačidlo napájania a ťuknite znova na možnosť Uzamknúť.

## Aplikácie

## Paralelná aplikácia

Paralelná aplikácia vám umožňuje súčasné prihlásenie do dvoch účtov aplikácie Facebook bez potreby neustáleho prepínania medzi nimi, čím môžete oddeliť svoj pracovný a osobný život.

*i Paralelná aplikácia* funguje len pre niektoré aplikácie.

- **1** Prejdite na položku WNASTAVENIA > Aplikácie > Paralelná aplikácia a zapnite prepínač u aplikácie, ktorej paralelnú aplikáciu chcete vytvoriť.
- **2** Na domovskej obrazovke sa zobrazia dve ikony rovnakej aplikácie, aby ste sa mohli súčasne prihlásiť do rozdielnych účtov.

**3** Ak chcete vypnúť paralelnú aplikáciu, ťuknite a podržte paralelnú verziu pôvodnej aplikácie a ťuknite na možnosť **Odstrániť**. Odstránia sa všetky dáta paralelnej aplikácie.

## Zobrazenie alebo zmena nastavení aplikácie

Prejdite na Wastavenia > Aplikácie > Aplikácie a ťuknite na aplikáciu. Môžete vynútiť zastavenie, odinštalovať, vymazať medzipamäť aplikácie, zobraziť a zmeniť povolenia aplikácie, nastaviť režimy upozornení a ďalšie možnosti.

## Batéria

### Kontrola spotreby energie

Prejdite na Wastavenia > Batéria (alebo **Optimalizátor** > **O**). Môžete vykonať nasledovné činnosti:

- Ťuknutím na položku Využitie batérie zobrazíte aplikácie s vyššou spotrebou energie.
   Ťuknutím na aplikáciu s vyššou spotrebou energie zapnite alebo vypnite upozornenia na spotrebu energie.
- Ťuknutím na položku Informácie o spotrebe energie sa dozviete informácie o spotrebe energie softvéru a hardvéru.

### **Riadenie spotreby**

Na obrazovke **Batéria** môžete skontrolovať odhadovanú zostávajúcu dobu batérie a zapnúť režim úspory energie, aby ste predĺžili výdrž batérie zariadenia.

| ← Batéria                                                                                   | Q               |
|---------------------------------------------------------------------------------------------|-----------------|
| <b>97%</b><br>Do úplného nabitia zostáva asi 16 min.<br>Nabijanie                           |                 |
| OPTIMALIZOVAŤ VYUŽITIE BATI                                                                 | ÉRIE            |
| <b>Režim výkonu</b><br>32 h 36 min. zostáva                                                 |                 |
| <b>Režim úspory energie</b><br>67 h 28 min. zostáva                                         |                 |
| <b>Ultra úsporný režim</b><br>227 h 7 min. zostáva                                          |                 |
| Spustenie aplikácie<br>Na šetrenie energie spravujte spúšťanie<br>aplikácií a beh na pozadí | >               |
| Využitie batérie                                                                            | >               |
| Informácie o používaní batérie                                                              | >               |
| Percento batérie Nezo                                                                       | obrazova<br>ť > |

## Optimalizácia nastavení spotreby zariadenia

Prejdite na Wastavenia > Batéria (alebo Optimalizátor > O) a ťuknite na možnosť Optimalizovať využitie batérie. Vaše zariadenie automaticky analyzuje aktuálne problémy so spotrebou energie, optimalizuje niektoré nastavenia a odporučí ďalšie nastavenia optimalizácie.

### Zapnutie režimu úspory energie

Vaše zariadenie podporuje dva režimy úspory energie:

- **Režim úspory energie** znižuje spotrebu energie obmedzením aktivity aplikácií na pozadí, vizuálnych efektov a zvukov.
- Ultra úsporný režim prísne riadi aplikácie na pozadí na zaistenie čo najdlhšej výdrže zariadenia. V tomto režime budete môcť používať iba vybrané aplikácie a všetky systémové prepínače okrem Wi-Fi a mobilných dát budú vypnuté.

Na obrazovke Batéria vyberte režim úspory energie:

Keď je úroveň nabitia batérie extrémne nízko, zapnite Ultra úsporný režim. Zariadenie zobrazí čiernu domovskú obrazovku.

Ak chcete pridať aplikácie, ktoré chcete používať, keď je zapnutý Ultra úsporný režim,

ťuknite na 🕂 a vyberte aplikácie zo zoznamu. Ťuknutím na 🖊 môžete odobrať aplikácie

- alebo ťuknutím na 🗁 v pravom hornom rohu môžete ukončiť **Ultra úsporný režim**.
- · Keď úroveň nabitia batérie nie je extrémne nízko, ale chceli by ste ušetriť energiu, zapnite

**Režim úspory energie**. V stavovom riadku sa zobrazí ikona <sup>(N)</sup>.

### Zapnutie režimu výkonu

**Režim výkonu** upravuje nastavenia spotreby na ponúknutie maximálneho výkonu. Toto spôsobí rýchlejšie vybíjanie batérie, obzvlášť pri použití graficky náročných aplikácií.

Keď je úroveň nabitia batérie dostatočná prejdite na 🎯 Nastavenia > Batéria (alebo 💌

**Optimalizátor** > **O**) a zapnite **Režim výkonu**.

V stavovom riadku sa zobrazí ikona ~~

### Nastavenia batérie

Môžete si nastaviť, či chcete v stavovom riadku zobraziť tiež percento batérie a či chcete udržiavať sieťové pripojenie, aj keď je obrazovka zariadenia vypnutá.

#### Zobrazenie percenta batérie v stavovom riadku

Prejdite na **Nastavenia** > **Batéria** (alebo **Optimalizátor** > **O**), ťuknite na možnosť **Percento batérie** a vyberte či chcete zobraziť percento batérie vnútri alebo vonku ikony batérie v stavovom riadku.

#### Zostaňte pripojení, keď je zariadenie v režime spánku

Ak chcete, aby vaše zariadenie naďalej prijímalo správy a sťahovalo dáta, aj keď je v režime spánku, nastavte aby zariadenie zostalo pripojené, aj keď spí. Berte na vedomie, že to zvýši spotrebu energie.

Na obrazovke **Batéria** ťuknite na položku **Ďalšie nastavenia batérie** a podľa potreby zapnite alebo vypnite možnosť **Ostaňte pripojení, keď je zariadenie v režime spánku**.

## Úložisko

## Kontrola využitia úložiska

Prejdite na Wastavenia > Ukladací priestor a skontrolujte využitie úložiska a optimalizujte ho, ak si myslíte, že je to potrebné.

## Vyčistenie

Funkciu **Vyčistenie** v rámci aplikácie **Optimalizátor** môžete použiť na vyhľadanie prebytočných alebo veľkých súborov, zvyškov aplikácií, nepotrebných inštalačných balíkov, dát aplikácie WeChat a iných. Po ich zistení sa môžete rozhodnúť, či tieto súbory odstránite podľa odporúčania alebo nie.

- **1** Otvorte **Optimalizátor** a potom ťuknite na možnosť **Vyčistenie**.
- **2** Po dokončení vyhľadávania ťuknite na možnosť **Čistenie** vedľa každej položky na odstránenie nepotrebných súborov.

#### Vyčistenie duplicitných súborov

Optimalizátor vie identifikovať duplicitné súbory v zariadení.

Na obrazovke **Vyčistenie** ťuknite na možnosť **Duplicitné súbory** a vyberte nepotrebné súbory, ktoré chcete odstrániť.

## Zabezpečenie

## Trezor pre heslá

Trezor pre heslá ukladá vaše používateľské mená a heslá a automaticky ich vypĺňa za vás pri prihlasovaní do aplikácie. Tieto dáta sú šifrované hardvérom a ukladajú sa iba do vášho zariadenia. Spoločnosť Huawei k nim nemá prístup a nenahrajú sa do žiadnej siete alebo na server.

- 🖸 🛛 Pred použitím Trezoru pre heslá nastavte na zariadení heslo zamknutej obrazovky.
  - Trezor pre heslá je kompatibilný iba s niektorými aplikáciami.

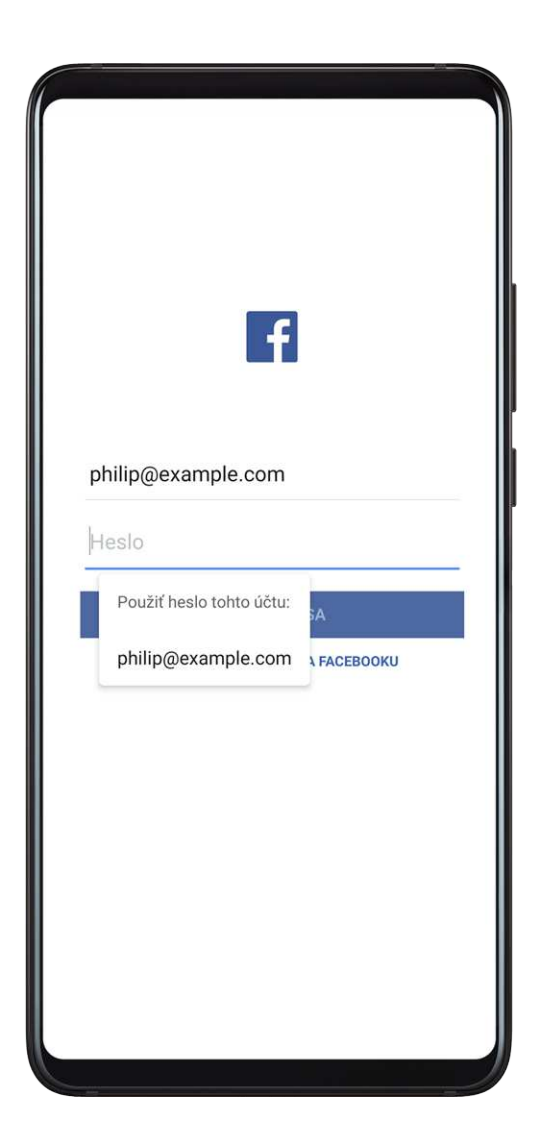

## Prihlasujte sa rýchlejšie s Trezorom pre heslá

1 Pri prvom prihlásení do aplikácie vám zariadenie automaticky zobrazí výzvu na uloženie hesla. Po zobrazení výzvy ťuknite na položku **ULOŽIŤ**.

Ak ste náhodou ťukli na možnosť **Nikdy neukladať**, môžete naďalej zapnúť funkciu

automatického vypĺňania pre túto aplikáciu prejdením na **Nastavenia > Zabezpečenie** > **Trezor pre heslá > Nastavenia automatického vypĺňania** a prepnutím prepínača vedľa aplikácie. Ak je prepínač vypnutý, funkcia automatického vypĺňania bude vypnutá.

**2** Ak sa odhlásite z aplikácie, pri budúcom prihlasovaní vaše zariadenie automaticky vyplní používateľské meno a heslo, keď overíte svoju totožnosť pomocou hesla zamknutej obrazovky, odtlačkom prsta alebo ID tváre.

Pri prechode na nové zariadenie Huawei môžete použiť aplikáciu Phone Clone na prenos údajov v Trezore pre heslá do nového zariadenia.

#### Zobrazenie alebo odstránenie uložených používateľských mien a hesiel

Používateľské mená a heslá uložené v Trezore pre heslá si môžete kedykoľvek zobraziť.

Na zobrazenie alebo odstránenie uložených používateľských mien a hesiel prejdite na **Statevenia > Zabezpečenie > Trezor pre heslá > ÚČTY**.

### Vypnutie funkcie Trezor pre heslá

Trezor pre heslá je predvolene zapnutý, ale v prípade potreby ho môžete vypnúť.

Prejdite na Wastavenia > Zabezpečenie > Trezor pre heslá a vypnite Trezor pre heslá.

## Zámok aplikácie

Pomocou Zámku aplikácie môžete na zabránenie v neoprávnenom prístupe uzamknúť aplikácie obsahujúce osobné údaje, ako sú aplikácie chatu a platieb. Ak ste zapli Zámok aplikácie a nastavili ako spôsob odomknutia aplikácie Rozpoznávanie tváre a ak zariadenie nerozpozná vašu tvár, k zamknutej aplikácii nemožno pristupovať po jej zatvorení, až kým neoveríte svoju totožnosť. Táto funkcia inteligentne chráni vaše súkromie a funguje najlepšie v dobre osvetlenom prostredí.

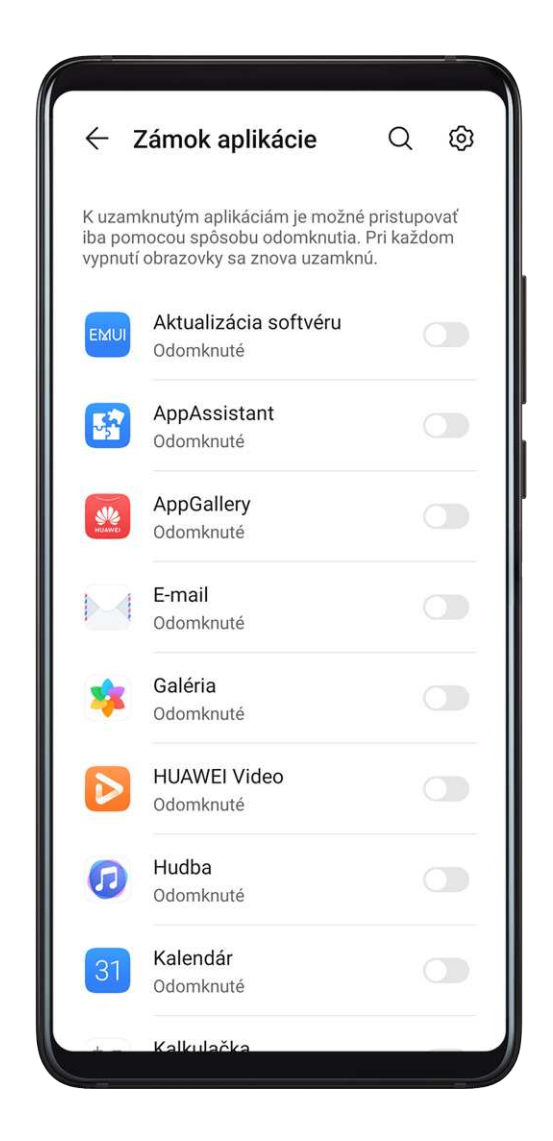

### Zapnutie Zámku aplikácie

Prejdite na Wastavenia > Zabezpečenie > Zámok aplikácie > Zapnúť, nastavte heslo Zámku aplikácie a vyberte aplikácie, ktoré chcete uzamknúť.

Ak máte zapnuté odomknutie tvárou alebo odtlačkom prsta, môžete po zobrazení výzvy k Zámku aplikácie priradiť ID tváre alebo ID odtlačku prsta.

Nie všetky zariadenia podporujú funkcie odtlačku prsta.

### Zapnutie inteligentnej ochrany zamknutých aplikácií

Ak ste zapli Zámok aplikácie a nastavili ako spôsob odomknutia aplikácie Rozpoznávanie tváre, systém inteligentne rozpoznáva, či je k dispozícii bežná alebo iná tvár a poskytuje dodatočnú bezpečnostnú ochranu pre zamknuté aplikácie. Ak sa nerozpozná vaša tvár, napríklad ak vaše zariadenie používa niekto iný, k zamknutej aplikácii nemožno pristupovať po jej zatvorení, až kým neoveríte svoju totožnosť. Táto funkcia funguje najlepšie v dobre osvetlenom prostredí.

Funkcia inteligentnej ochrany sa zapne automaticky, ak nastavíte ako spôsob odomknutia aplikácie Rozpoznávanie tváre ktorýmkoľvek z nasledujúcich spôsobov:

- Ak ste na svojom zariadení zapli Rozpoznávanie tváre, podľa pokynov na obrazovke priraďte k Zámku aplikácie svoju tvár po jeho zapnutí. Funkcia inteligentnej ochrany sa následne automaticky zapne.
- Ak ste na svojom zariadení zapli Rozpoznávanie tváre prejdite na WNastavenia > Biometria a heslo > Rozpoznávanie tváre a podľa pokynov na obrazovke prejdite na obrazovku Rozpoznávanie tváre, kde zaregistrujte svoje údaje tváre. Potom na priradenie tváre k zamknutým aplikáciám zapnite možnosť Prístup k zámku aplikácií.

#### Zmena hesla alebo bezpečnostných otázok Zámku aplikácie

Otvorte obrazovku nastavení funkcie **Zámok aplikácie**, prejdite na S > **Typ hesla** a ako heslo Zámku aplikácie vyberte **Heslo zamknutej obrazovky** alebo **Vlastný PIN kód**.

Ak vyberiete možnosť Vlastný PIN kód, môžete nastaviť nové heslo a bezpečnostné otázky.

#### Zrušenie alebo vypnutie Zámku aplikácie

Na obrazovke nastavení funkcie Zámok aplikácie vykonajte nasledovné:

- Zrušenie Zámku aplikácie: V zozname uzamknutých aplikácií vypnite prepínače u aplikácií, u ktorých chcete zrušiť uzamknutie.
- Resetovanie Zámku aplikácie: Prejdite na > Vypnúť zámok aplikácie > VYPNÚŤ.
   Týmto sa zrušia všetky zámky a vymažú sa všetky nastavenia Zámku aplikácie.

## Šifrovanie dát na pamäťovej karte

Súbory uložené na pamäťovej karte môžete šifrovať. Šifrované súbory sa dajú zobraziť a použiť len vo vašom zariadení.

- **1** Vložte do zariadenia pamäťovú kartu a uistite sa, že je na pamäťovej karte dostatočný ukladací priestor.
- 2 Prejdite na WNAstavenia > Zabezpečenie > Ďalšie nastavenia > Šifrovanie a poverenia.
- **3** Ťuknite na možnosť **Zašifrovať pamäťovú kartu** a podľa pokynov na obrazovke zašifrujte pamäťovú kartu.

Počas šifrovania nereštartujte zariadenie ani pamäťovú kartu nevyberajte. Inak môže dôjsť k zlyhaniu šifrovania alebo strate dát.

Na dešifrovanie pamäťovej karty ťuknite na možnosť **Dešifrovať pamäťovú kartu** a podľa pokynov na obrazovke dešifrujte súbory na pamäťovej karte. Formátovaním pamäťovej karty sa tiež dešifruje pamäťová karta, ale vymažú sa tým tiež všetky dáta na pamäťovej karte.

Šifrovanie a dešifrovanie pamäťovej karty nie je k dispozícii, ak nie ste prihlásený ako vlastník.

## Nastavenie zámku karty SIM kódom PIN

PIN je identifikačný kód karty SIM a môže byť nastavený ako zámok karty SIM. Po jeho nastavení budete musieť zadať správny kód PIN na odomknutie karty SIM zakaždým, keď zapnete zariadenie alebo pri prechode na nové zariadenie, aby sa zabránilo v neoprávnenom prístupe.

Pred použitím tejto funkcie musíte získať kód PIN karty SIM od vášho operátora.

- 1 Prejdite na položku WNASTAVENIA > Zabezpečenie > Ďalšie nastavenia > Šifrovanie a poverenia na otvorenie obrazovky nastavenia zámku karty SIM.
- 2 Zapnite možnosť Uzamykať kartu SIM, zadajte kód PIN a ťuknite na OK. Ak chcete upraviť kód PIN, ťuknite na možnosť Zmeniť kód PIN karty SIM a postupujte podľa pokynov.
- Ak prekročíte maximálny počet neúspešných pokusov kódu PIN, budete musieť na odomknutie karty SIM zadať kód PUK (PIN Unlocking Key). Po úspešnom odomknutí karty SIM pomocou kódu PUK je potrebné nastaviť nový kód PIN. Ak prekročíte maximálny počet neúspešných pokusov kódu PUK, karta SIM za zablokuje.
  - Kód PUK je možné získať iba od operátora.

## Pripnutie obrazovky

Môžete pripnúť obrazovku aplikácie, aby ste sa na ňu mohli sústrediť. Vyskúšajte túto funkciu počas hrania hier, sledovania videí a podobne.

Prejdite na Wastavenia > Zabezpečenie > Ďalšie nastavenia > Pripnutie k obrazovke a zapnite Pripnutie k obrazovke.

· Ak používate navigáciu gestami, potiahnite prstom nahor zo spodnej časti obrazovky

a podržte na otvorenie obrazovky nedávnych úloh a ťuknite na  $\overset{\checkmark}{\sum}$  na ukážke aplikácie. Ak chcete zrušiť pripnutie, potiahnite prstom dvakrát zo spodnej časti obrazovky.

Ak používate navigáciu tromi tlačidlami, ťuknite na U na otvorenie obrazovky nedávnych úloh a ťuknite na Rakažke aplikácie. Ak chcete zrušiť pripnutie, stlačte a podržte

## Núdzový režim

Núdzový režim používa zjednodušený operačný systém s dostupnými iba základnými funkciami a predinštalovanými aplikáciami. Môže sa použiť na vyhľadanie zlyhaní systému spôsobených externými aplikáciami.

#### Funkcie núdzového režimu

Po nainštalovaní niektorých externých aplikácií môže vaše zariadenie prestať fungovať správne. V takom prípade môžete prejsť do núdzového režimu, aby ste zistili, či je problém spôsobený externou aplikáciou alebo systémom samotným.

· Ak systém v núdzovom režime funguje správne, je pravdepodobné, že problém spôsobuje

externá aplikácia. V núdzovom režime prejdite na **Nastavenia > Aplikácie > Aplikácie**, nájdite príslušnú externú aplikáciu a odinštalujte ju po prepnutí späť do normálneho režimu.

 Ak systém nebeží správne ani v núdzovom režime, potom je chybný systém. Zálohujte si dáta, odneste zariadenie a doklad o zakúpení do autorizovaného servisného strediska spoločnosti Huawei a požiadajte o pomoc.

#### Zapnutie a ukončenie núdzového režimu

- Ako zapnúť Núdzový režim: Počas zapínania zariadenia stlačte a podržte súčasne stlačené tlačidlo napájania a tlačidlo na zvýšenie hlasitosti, kým sa nezobrazí obrazovka možností. Tlačidlami na ovládanie hlasitosti vyberte Núdzový režim a stlačením tlačidla napájania prejdite do núdzového režimu. V núdzovom režime sa zobrazuje v ľavom dolnom rohu Núdzový režim.
- Ako ukončiť **Núdzový režim**: Na ukončenie reštartujte zariadenie.

## **Súkromie**

### Správa povolení

Aplikácie môžu vyžadovať určité povolenia, ako napríklad povolenia polohy, aby vám mohli poskytnúť príslušné služby.

Niektoré aplikácie však môžu získať príliš veľa zbytočných povolení, čo predstavuje potenciálne riziko pre vaše súkromie a zabezpečenie informácií. U každej aplikácie môžete monitorovať jej udelené povolenia a odmietnuť tie, ktoré považujete za zbytočné.

#### Správa povolenia polohy

S povolením polohy, môžu aplikácie zistiť vašu polohu na poskytovanie služieb využívajúcich polohu. Napríklad aplikácia máp vám po získaní povolenia polohy môže poskytnúť služby na zistenie polohy a navigáciu. Ak tieto služby nepotrebujete, povolenie môžete vypnúť.

**1** Prejdite na položku W Nastavenia > Aplikácie > Povolenia.

**2** Na obrazovke **Povolenia** otvorte položku **Poloha**, ťuknite na aplikáciu, ktorú chcete spravovať a vyberte možnosť.

### Správa povolení prístupu k ďalším súkromným údajom

Spravovať môžete tiež povolenia prístupu k vašim osobným údajom, ako sú kontakty, správy, denníky hovorov, telesné snímače, kalendár a fotoaparát, na vychutnanie lepších služieb a ochranu vášho súkromia.

Na obrazovke **Povolenia** ťuknite na povolenie, ktoré chcete spravovať a podľa potreby u každej aplikácie zapnite alebo vypnite prepínač.

## Služby na zisťovanie polohy

Niektoré aplikácie vyžadujú na poskytovanie lepších služieb vaše informácie o polohe. Služby na zisťovanie polohy môžete zapnúť alebo vypnúť a udeliť alebo odmietnuť povolenie na prístup k informáciám o polohe pre konkrétne aplikácie podľa potreby.

### Zapnutie alebo vypnutie služieb na zisťovanie polohy

Služby na zisťovanie polohy môžete zapnúť alebo vypnúť jedným z nasledovných spôsobov:

· Potiahnutím prstom nadol na stavovom riadku otvorte panel upozornení a potom na ňom

znova potiahnutím prstom nadol zobrazte všetky prepínače odkazov. Ťuknutím na  $\heartsuit$  zapnete alebo vypnete túto funkciu.

## Tiež môžete prejsť na WNASTAVENIA > Poloha a zapnúť alebo vypnúť možnosť Prístup k mojej polohe.

Po vypnutí služieb na zisťovanie polohy vaše zariadenie zabráni všetkým aplikáciám a službám zhromažďovať a používať informácie o polohe s výnimkou niektorých systémových aplikácií . Ak budú tieto aplikácie alebo služby vyžadovať použitie služieb na zisťovanie polohy, zariadenie vám pripomenie zapnúť znova služby na zisťovanie polohy.

## Zvýšenie presnosti služieb na zisťovanie polohy

Presnosť určovania polohy zariadenia môžete zlepšiť povolením aplikáciám a službám skenovať blízke siete Wi-Fi a zariadenia Bluetooth.

## Prejdite na Wastavenia > Poloha > Rozšírené nastavenia a zapnite skenovanie sietí Wi-Fi a Bluetooth.

## Povolenie alebo zakázanie aplikáciám získavať informácie o polohe

Počas používania aplikácie môžete aplikácii povoliť alebo zakázať prístup k informáciám o polohe vrátane udelenia jednorazového alebo trvalého prístupu alebo zamietnutia prístupu k informáciám o polohe.

**1** Prejdite na Wastavenia > Súkromie > Povolenia, ťuknite na položku Poloha a skontrolujte, ktoré aplikácie majú udelený prístup k informáciám o polohe.

2 Ťuknite na aplikáciu, ktorej nastavenia chcete zmeniť, a podľa pokynov na obrazovke jej udeľte alebo zakážte povolenia.

Ťuknite na možnosť **Všetko** v rozbaľovacej ponuke a môžete si vyfiltrovať aplikácie, ktoré majú zakázané povolenie polohy, povolené ho vždy používať alebo len počas používania.

### **PrivateSpace**

Vytvorte priestor PrivateSpace, ktorý je úplne nezávislý na priestore MainSpace (pôvodný priestor) v zariadení a ku ktorému sa dá pristupovať pomocou ID odtlačku prsta alebo heslom.

Do priestoru PrivateSpace môžete presunúť súkromné fotografie a dôverné obchodné súbory, aby ste zabránili neoprávnenému prístupu. Do priestoru PrivateSpace môžete tiež presunúť svoje platobné a herné aplikácie, aby k nim nemali prístup deti.

#### Zapnutie alebo prístup k priestoru PrivateSpace

- 1 Prejdite na WNastavenia > Súkromie > PrivateSpace > Zapnúť a podľa pokynov na obrazovke vytvorte priestor PrivateSpace.
- **2** Priestor PrivateSpace môžete otvoriť jedným z nasledujúcich spôsobov:
  - Na zamknutej obrazovke môžete otvoriť priestor PrivateSpace pomocou odtlačku prsta alebo hesla nastaveného pre tento priestor.
  - Tiež môžete v priestore MainSpace prejsť na **Nastavenia** > **Súkromie** > • PrivateSpace a ťuknúť na položku Prihlásiť sa.
  - 🗊 Po reštartovaní zariadenia musíte najprv zadať heslo pre prístup do priestoru MainSpace a potom sa môžete prepnúť do priestoru PrivateSpace.

#### Skrytie alebo odkrytie vstupu do priestoru PrivateSpace

Vstup do priestoru PrivateSpace môžete skryť v nastaveniach priestoru MainSpace, aby ste do priestoru PrivateSpace mohli vstúpiť len vy sami pomocou odtlačku prsta alebo hesla nastaveného pre tento priestor.

- Skrytie vstupu do priestoru PrivateSpace: V priestore PrivateSpace prejdite na Nastavenia > Súkromie > PrivateSpace a zapnite možnosť Skryť PrivateSpace.
- Odkrytie vstupu do priestoru PrivateSpace: V priestore MainSpace prejdite na Nastavenia > Zabezpečenie > Ďalšie nastavenia a potom prejdite na Zobraziť všetky nastavenia > OK.

#### Prenos súborov medzi priestormi MainSpace a PrivateSpace

- **1** V priestore PrivateSpace prejdite na **Nastavenia** > **Súkromie** > **PrivateSpace** a ťuknite na možnosť Z MainSpace do PrivateSpace alebo Z PrivateSpace do MainSpace.
- **2** Vyberte súbory (napríklad kontakty, fotografie, videá a zvukové súbory), ktoré chcete preniesť, ťuknite na možnosť **Presunúť** a podľa pokynov na obrazovke preneste súbory.

V cieľovom priestore prejdite na položku Galéria > Albumy > SharedImages alebo Galéria > Albumy > SharedVideos a zobrazte si fotografie a videá.

#### Resetovanie hesla pre priestor PrivateSpace

Pri vytváraní hesla pre priestor PrivateSpace môžete nastaviť bezpečnostnú otázku, ktorá vám pomôže resetovať heslo, ak ho zabudnete.

- 1 V priestore PrivateSpace prejdite na WNastavenia > Súkromie > PrivateSpace a ťuknite na možnosť Ochrana heslom.
- **2** Podľa pokynov na obrazovke dokončite overenie, vyberte odpoveď na bezpečnostnú otázku a ťuknite na **Dokončiť**.
- **3** V priestore MainSpace prejdite na **Nastavenia** > **Súkromie** > **PrivateSpace**, potom

prejdite na • > **Vynulovať heslo** a podľa pokynov na obrazovke dokončite overenie a resetovanie hesla.

#### Prenos dát z priestoru PrivateSpace do nového zariadenia

Dáta priestoru PrivateSpace, ako sú kontakty, fotografie a súbory, môžete rýchlo preniesť zo starého zariadenia do nového.

- 1 Na novom zariadení vytvorte a prejdite do priestoru PrivateSpace, prejdite na Nastavenia > Súkromie > PrivateSpace > Space Clone a vyberte možnosť Toto je nový telefón.
- 2 Na starom zariadení prejdite do priestoru PrivateSpace, prejdite na Wastavenia > Súkromie > PrivateSpace > Space Clone a vyberte možnosť Toto je starý telefón.
- **3** Podľa pokynov na obrazovke naskenujte kód QR alebo ručne pripojte staré zariadenie k novému.
- **4** V starom zariadení vyberte dáta, ktoré chcete preniesť. Prenos dát môžete počas prenosu zrušiť a pokračovať v ňom po opätovnom pripojení starého zariadenia k novému.

### Odstránenie priestoru PrivateSpace

Ak odstránite priestor PrivateSpace, všetky aplikácie a dáta uložené v priestore sa odstránia a nebude ich možné obnoviť. Pri odstraňovaní priestoru PrivateSpace postupujte opatrne.

Priestor PrivateSpace môžete odstrániť nasledovnými spôsobmi:

• V priestore MainSpace prejdite na **Nastavenia** > **Súkromie** > **PrivateSpace** a potom

prejdite na **Vymazať PrivateSpace**.

 V priestore PrivateSpace môžete tiež prejsť na WNastavenia > Súkromie > PrivateSpace a ťuknúť na možnosť Odstrániť.

## Funkcie uľahčenia prístupu

## Uľahčenie prístupu

Aplikácie Čítačky obrazovky sú navrhnuté, aby pomohli zrakovo postihnutým používateľom používať zariadenie.

#### Zapnutie korekcie farieb alebo prispôsobenie farby obrazovky

Korekcia farieb pomáha ľuďom so slabým zrakom ľahšie vidieť obsah obrazovky.

- 1 Prejdite na WNASTAVENIA > Funkcie uľahčenia prístupu > Uľahčenie prístupu > Korekcia farieb a zapnite Korekcia farieb.
- 2 Ťuknutím na **Režim korekcie** vyberte režim korekcie farieb.

#### Používanie gest zväčšenia

Na priblíženie obrazovky použite gestá zväčšenia.

#### Na obrazovke **Uľahčenie prístupu > Zväčšenie** ťuknite na možnosť **Zväčšenie** a zapnite ju.

Priblížte alebo oddiaľte trojitým ťuknutím na obrazovku.

- Počas priblíženia roztiahnutím dvoch alebo viac prstov od seba priblížite ešte viac a zoštipnutím dvoch alebo viac prstov k sebe oddialite priblíženie.
- Potiahnutím obrazovky dvomi alebo viac prstami si zobrazíte iné časti obrazovky.

#### Zapnutie prevrátenia farieb

Prevrátenie farieb vám umožňuje prevrátiť farbu textu a pozadia. Keď je zapnuté prevrátenie farieb, zariadenie zobrazí text bielou a pozadie čiernou farbou.

Na obrazovke Uľahčenie prístupu zapnite možnosť Prevrátenie farieb.

#### Použitie skratky na zapnutie funkcie uľahčenia prístupu

Na rýchle zapnutie funkcie uľahčenia prístupu môžete použiť tlačidlá na ovládanie hlasitosti.

- **1** Na obrazovke **Uľahčenie prístupu** ťuknite na **Skratka uľahčenia prístupu**.
- **2** Ťuknutím na možnosť **Vybrať funkcie** vyberte funkciu, ktorú chcete zapnúť pomocou skratky.
- **3** Zapnite možnosť **Skratka uľahčenia prístupu**. Súčasným stlačením a podržaním tlačidla na zvýšenie a zníženie hlasitosti po dobu 3 sekúnd môžete následne zapnúť funkciu.

#### Úprava oneskorenia stlačenia a podržania

Oneskorenie stlačenia a podržania vám umožňuje upraviť čas, za ktorý obrazovka zareaguje, keď niečo stlačíte a podržíte.

Na obrazovke **Uľahčenie prístupu** ťuknite na možnosť **Oneskorenie dotyku a podržania** a vyberte možnosť oneskorenia podľa svojich preferencií.

## Režim pre jednu ruku

Môžete prepnúť na zobrazenie malej obrazovky na jednoduchšie ovládanie zariadenia jednou rukou.

| (i) Ťuknutír | n na prázdne miesto ukončite                                                                                                    |
|--------------|----------------------------------------------------------------------------------------------------|
|              | 🗧 Režim pre jednu ruku                                                                                                    |
|              |                                                                                                    |
|              | Metóda 1 Metóda 2                                                                                                    |
|              | spôsobmi:                                                                                                    |
|              | <ol> <li>zvislo nahor z jedného zo spodných rohov.</li> <li>Ak používate navigáciu troma tlačidlami, potiahnite prstom naprieč navigačným panelom.</li> </ol> |
|              | Režim pre jednu ruku 🛛 💽                                                                                                    |
|              |                                                                                                    |

- 1 Prejdite na Wastavenia > Funkcie uľahčenia prístupu > Režim pre jednu ruku a zapnite možnosť Režim pre jednu ruku.
- **2 Režim pre jednu ruku** môžete otvoriť jedným z nasledujúcich spôsobov v závislosti od režimu navigácie, ktorý v zariadení používate.
  - Ak používate Gestá, potiahnite prstom šikmo nahor z jedného zo spodných rohov a podržte prst.
  - Ak používate funkciu Navigácia s tromi tlačidlami, potiahnite prstom doľava alebo doprava po navigačnom paneli.
- **3** Režim ukončíte ťuknutím na prázdnu oblasť.

Režim pre jednu ruku nebude fungovať, ak je na zariadení zapnuté Gesto zväčšenia.

## Režim inteligentného puzdra

Pre najlepšie výsledky, vám odporúčame použiť štandardný vyklápací kryt Huawei.

## Zapnutie režimu inteligentného puzdra

Prejdite na Wastavenia > Funkcie uľahčenia prístupu > Inteligentné puzdro a zapnite Inteligentné puzdro. Ak má vyklápací kryt aj okienko obrazovky, zapnite tiež možnosť Použiť otvor na displej.

#### Otvorenie alebo zatvorenie vyklápacieho krytu

- Otvorenie vyklápacieho krytu prebudí zariadenie a zobrazí zamknutú obrazovku (alebo obrazovku funkcie Odomknutie časopisom).
- Ak je nastavené heslo zamknutej obrazovky, zatvorenie vyklápacieho krytu zariadenia uzamkne obrazovku, ak je v nečinnosti.
- Ak je zatvorený vyklápací kryt s okienkom obrazovky, môžete si v okienku pozrieť dátum, čas, počasie a ďalšie.

## Prevencia nechcených dotykov

Na zabránenie neželaným operáciám spôsobeným nechceným dotykom obrazovky, napríklad ak je zariadenie vo vrecku alebo v batohu, zapnite režim **Prevencia nechcených dotykov**.

Prejdite na Wastavenia > Funkcie uľahčenia prístupu a podľa potreby zapnite alebo vypnite režim Prevencia nechcených dotykov.

### Režim používania s rukavicami

Vaše zariadenie môže reagovať na vaše dotyky, aj keď máte nasadené rukavice.

Prejdite na Wastavenia > Funkcie uľahčenia prístupu a zapnite Režim rukavíc.

Na zaistenie vyššej úspešnosti použite pri dotyku alebo potiahnutí po obrazovke primeranú silu.

### Plánované zapnutie/vypnutie napájania

Použite funkciu **Plánované zapnutie a vypnutie** na zapnutie alebo vypnutie zariadenia v nastavenom čase, aby ste šetrili energiu a zabránili prerušeniam počas oddychu.

- 1 Prejdite na WNASTAVENIA > Funkcie uľahčenia prístupu > Plánované zapnutie a vypnutie a zapnite Plánované zapnutie a vypnutie.
- **2** Nastavte čas zapnutia a vypnutia a tiež cyklus opakovania. Vaše zariadenie sa automaticky zapne alebo vypne v určenom čase.

Ak chcete prestať používať túto funkciu, vypnite **Plánované zapnutie a vypnutie**.

## Používatelia a účty

### Nastavenie používateľov

- Prejdite na WNastavenia > Používatelia a účty > Používatelia, ťuknite na možnosť
   Pridať používateľa. alebo Pridať hosťa a podľa pokynov na obrazovke pridajte účet.
- **2** Ťuknutím na položku **Prepnúť** prepnite na účet používateľa alebo hosťa. Po vyzvaní nakonfigurujte nastavenia nového účtu.
- **3** Nainštalujte aplikácie podľa potreby. Berte na vedomie, že ak je už v zariadení nainštalovaná novšia verzia aplikácie iným používateľom, inštalácia aplikácie zlyhá.

Maximálne je možné pridať tri účty používateľov a jeden účet hosťa.

Schválenie uskutočňovania hovorov a odosielania správ pre účet používateľa alebo hosťa

Môžete nastaviť, či účtu používateľa alebo hosťa povolíte uskutočňovať hovory, odosielať správy SMS a iné.

- Ako správca zariadenia prejdite na Wastavenia > Používatelia a účty > Používatelia.
- Ťuknite na príslušný účet a vyberte povolenia, ktoré chcete schváliť.

#### Prepínanie medzi účtami správcu, používateľa a hosťa

Medzi rôznymi účtami môžete prepínať jedným z nasledujúcich spôsobov:

- Potiahnutím prstom nadol zo stavového riadka otvorte panel upozornení, ťuknite na ťuknite na profilový obrázok účtu, na ktorý chcete prepnúť.
- Prejdite na Wastavenia > Používatelia a účty > Používatelia a ťuknite na názov účtu, na ktorý chcete prepnúť.

### Odstránenie účtu používateľa alebo hosťa

Odstránenie účtu používateľa alebo hosťa odstráni všetky jeho súvisiace dáta. Postupujte opatrne.

Ako správca zariadenia môžete odstrániť účet používateľa alebo hosťa jedným z nasledujúcich spôsobov:

- Prejdite na Wastavenia > Používatelia a účty > Používatelia, ťuknite na názov účtu, ktorý chcete odstrániť a podľa pokynov na obrazovke ho odstráňte.
- Potiahnutím prstom nadol zo stavového riadka otvorte panel upozornení, ťuknite na Ďalšie nastavenia, ťuknite na názov účtu, ktorý chcete odstrániť a podľa pokynov na obrazovke ho odstráňte.

## Systém a aktualizácie

## Jazyk a región

- 1 Prejdite na WNASTAVENIA > Systém a aktualizácie > Jazyk a vstup > Jazyk a región a vyberte si jazyk, ktorý chcete používať.
- **2** Ak jazyk nie je v zozname, ťuknite na možnosť **Pridať jazyk**, vyhľadajte ho a ťuknutím ho pridajte do zoznamu.
- **3** Ťuknutím na **Región** si vyberte krajinu/región, aby zobrazenie obsahu zodpovedalo vašej miestnej kultúre a zvykom krajiny/regiónu, ktoré ste vybrali.

## Spôsob zadávania

Môžete stiahnuť externý spôsob zadávania a nastaviť ho ako váš predvolený spôsob zadávania.

- **1** Spôsob zadávania stiahnite z oficiálneho obchodu s aplikáciami.
- 2 Postupujte podľa pokynov na obrazovke na nastavenie predvoleného spôsobu zadávania

alebo prejdite na Wastavenia > Systém a aktualizácie > Jazyk a vstup > Predvolená klávesnica a vyberte spôsob zadávania.

## Dátum a čas

Vaše zariadenie je možné synchronizovať s miestnym dátumom, časom a časovým pásmom prostredníctvom mobilnej siete. Dátum, čas a časové pásmo zariadenia môžete tiež nastaviť ručne.

Prejdite na Wastavenia > Systém a aktualizácie > Dátum a čas a nastavte možnosti podľa vlastných preferencií.

#### Automatické alebo ručné nastavenie času a dátumu

- Zapnutím možnosti Automaticky nastaviť sa vaše zariadenie synchronizuje s miestnym dátumom a časom prostredníctvom mobilnej siete.
- Ak chcete nastaviť dátum a čas ručne, vypnite možnosť Automaticky nastaviť.

#### Zmena časového pásma

- Zapnutím možnosti Automaticky nastaviť sa vaše zariadenie synchronizuje s miestnym časovým pásmom prostredníctvom mobilnej siete.
- · Ak chcete nastaviť časové pásmo ručne, vypnite možnosť Automaticky nastaviť.

#### Zmena formátu času

- Zapnutím možnosti 24-hodinový čas bude vaše zariadenie zobrazovať čas v 24-hodinovom formáte.
- Vypnutím možnosti 24-hodinový čas bude vaše zariadenie zobrazovať čas v 12-hodinovom formáte.

## **Phone Clone**

**Phone Clone** vám umožňuje rýchlo a bez problémov preniesť všetky základné dáta (vrátane kontaktov, kalendára, obrázkov a videí) zo starého zariadenia do nového.

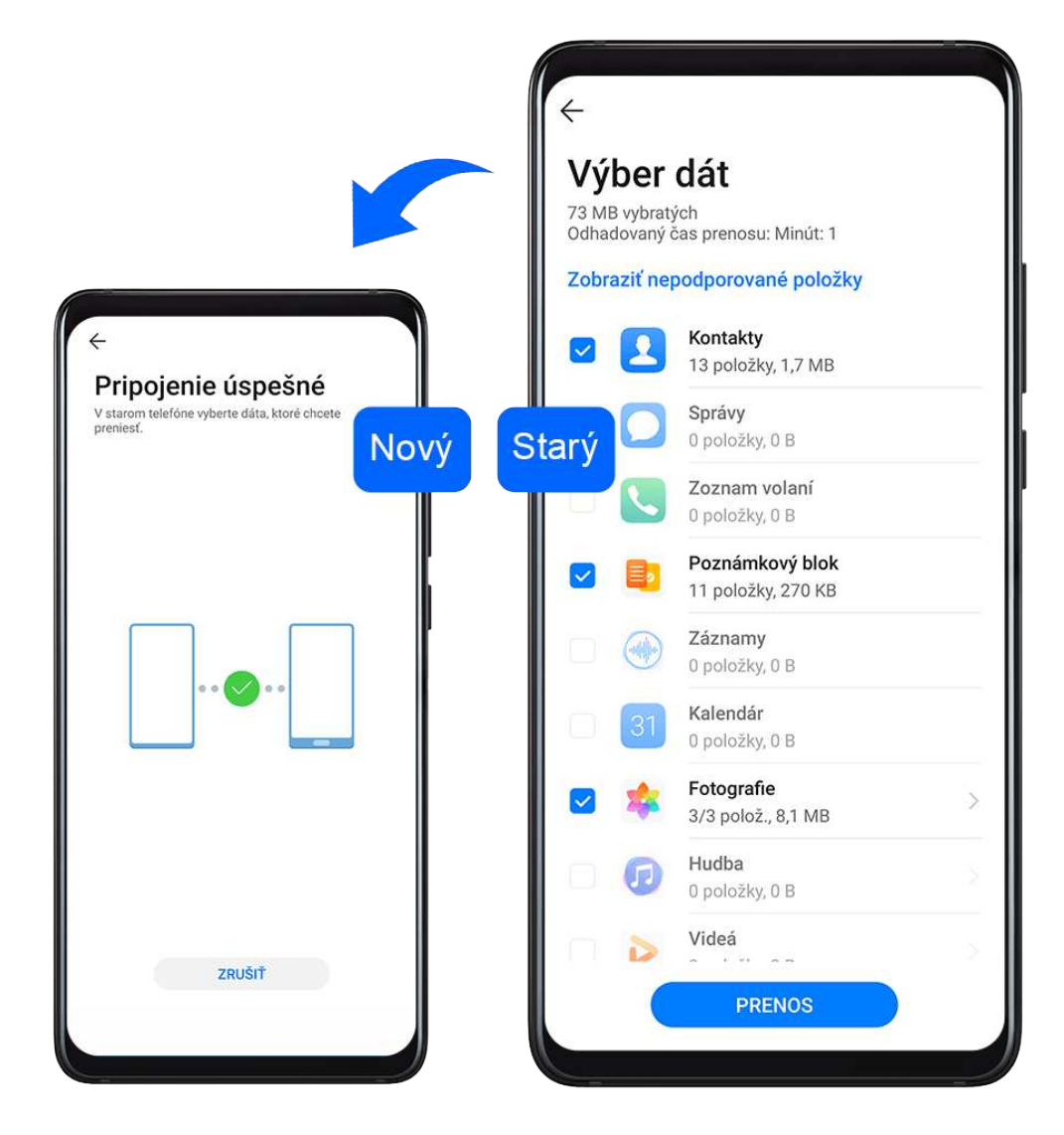

#### Klonovanie dát zo zariadenia Android

**1** Na novom zariadení otvorte aplikáciu Phone Clone (predvolene v priečinku Nástroje).

Tiež môžete prejsť na Wastavenia > Systém a aktualizácie > Phone Clone, ťuknúť na možnosť Toto je nový telefón a ťuknúť na možnosť Huawei alebo Iné zariadenie Android.

- **2** Podľa pokynov na obrazovke stiahnite a nainštalujte aplikáciu **Phone Clone** v starom zariadení.
- **3** Na svojom starom zariadení otvorte aplikáciu Phone Clone a ťuknite na možnosť **Toto je starý telefón**. Podľa pokynov na obrazovke pripojte staré zariadenie k novému naskenovaním kódu alebo ručne.
- **4** Na starom zariadení vyberte dáta, ktoré chcete klonovať a ťuknutím na položku **Prenos** spustite klonovanie.

Aplikácia Phone Clone je dostupná len pre zariadenia so systémom Android 4.4 alebo novším.

#### Klonovanie dát z iPhonu alebo iPadu

**1** Na novom zariadení otvorte aplikáciu Phone Clone (predvolene v priečinku Nástroje).

Tiež môžete prejsť na WNASTAVENIA > Systém a aktualizácie > Phone Clone, ťuknúť na možnosť Toto je nový telefón a ťuknúť na možnosť iPhone/iPad.

- **2** Podľa pokynov na obrazovke stiahnite a nainštalujte aplikáciu **Phone Clone** v starom zariadení.
- **3** Na svojom starom zariadení otvorte aplikáciu Phone Clone a ťuknite na možnosť **Toto je starý telefón**. Podľa pokynov na obrazovke pripojte staré zariadenie k novému naskenovaním kódu alebo ručne.
- **4** Na starom zariadení vyberte dáta, ktoré chcete klonovať, a podľa pokynov na obrazovke dokončite klonovanie dát.

(i) Aplikácia Phone Clone je dostupná len pre zariadenia so systémom iOS 8.0 alebo novším.

### Zálohovanie na externé úložné zariadenie

#### Zálohovanie na pamäťovú kartu

Vložte do zariadenia pamäťovú kartu, aby ste mohli pohodlne zálohovať svoje dáta a uchovať ich v bezpečí.

- 1 Prejdite na WNASTAVENIA > Systém a aktualizácie > Zálohovanie a obnovenie > Zálohovanie údajov > Externé úložisko a ťuknite na možnosť Pamäťová karta.
- 2 Ťuknite na možnosť ZÁLOHOVAŤ, vyberte dáta, ktoré chcete zálohovať, a ťuknite na možnosť Zálohovať.
- 3 Podľa pokynov na obrazovke si nastavte heslo a nápovedu hesla. Dáta sa zašifrujú a zálohujú. Toto heslo bude vyžadované, ak budete chcieť obnoviť zálohu dát. Ak chcete resetovať heslo, prejdite na obrazovku zálohovania úložiska Pamäťová karta a

na položku · > **Resetovať heslo**. Nové heslo sa použije len pri neskorších zálohách.

4 Po dokončení zálohovania nájdete vašu zálohu dát v priečinku Huawei cez položku Súbory > Kategórie > Pamäťová karta.

Môžete prejsť na obrazovku zálohovania do úložiska **Pamäťová karta** a zapnúť možnosť **Automatické zálohovanie**. Vaše zariadenie automaticky zálohuje vaše dáta každých sedem dní počas nabíjania, keď je obrazovka vypnutá, a úroveň nabitia batérie je aspoň 75 %.

#### Obnovenie zálohy z pamäťovej karty

- 1 Prejdite na WNASTAVENIA > Systém a aktualizácie > Zálohovanie a obnovenie > Zálohovanie údajov > Externé úložisko a ťuknite na možnosť Pamäťová karta.
- 2 Vyberte zo zoznamu OBNOVIŤ ZO ZÁLOHY zálohu, ktorú chcete obnoviť.
- **3** Vyberte dáta, ktoré chcete obnoviť, ťuknite na možnosť **Obnoviť** a zadajte po vyzvaní heslo.

### Zálohovanie na úložné zariadenie USB

V prípade nedostatočného ukladacieho priestoru v zariadení môžete zálohovať veľké súbory a iné dáta na úložné zariadenie USB, ako je napríklad USB kľúč alebo čítačka kariet.

- **1** Pripojte zariadenie k úložnému zariadeniu USB pomocou kábla USB OTG.
- 2 Na obrazovke Externé úložisko vo vašom zariadení ťuknite na možnosť Úložisko USB.
- **3** Ťuknite na možnosť **ZÁLOHOVAŤ**, vyberte dáta, ktoré chcete zálohovať, a ťuknite na možnosť **Zálohovať**.
- 4 Podľa pokynov na obrazovke si nastavte heslo a nápovedu hesla. Dáta sa zašifrujú a zálohujú. Toto heslo bude vyžadované, ak budete chcieť obnoviť zálohu dát. Ak chcete resetovať heslo, prejdite na obrazovku zálohovania úložiska Úložisko USB a na

#### položku **\*** > **Resetovať heslo**.

Nové heslo sa použije len pri neskorších zálohách.

#### Obnovenie dát z úložného zariadenia USB

- **1** Pripojte zariadenie k úložnému zariadeniu USB pomocou kábla USB OTG.
- **2** Na obrazovke **Externé úložisko** vo vašom zariadení ťuknite na možnosť **Úložisko USB**.
- 3 Vyberte zo zoznamu OBNOVIŤ ZO ZÁLOHY zálohu, ktorú chcete obnoviť.
- **4** Vyberte dáta, ktoré chcete obnoviť, ťuknite na možnosť **Obnoviť** a zadajte po vyzvaní heslo.

#### Zálohovanie na zariadenie NAS

Svoje dôležité dáta môžete zálohovať na ukladacie zariadenie pripojené k sieti (NAS), známe tiež pod názvom súkromný server cloudového úložiska. Zariadenie NAS poskytuje na zálohovanie dát zdieľané priečinky.

- 1 Na obrazovke Externé úložisko vo vašom zariadení ťuknite na možnosť Zdieľaný priečinok.
- **2** Na vašom zariadení vyhľadajte dostupné zariadenia NAS vo vašej sieti Wi-Fi, ťuknite na zariadenie, ku ktorému chcete pristupovať, a pridajte jeho zdieľané priečinky.
- **3** Ťuknite na možnosť **ZÁLOHOVAŤ**, vyberte dáta, ktoré chcete zálohovať, a ťuknite na možnosť **Zálohovať**.
- **4** Podľa pokynov na obrazovke si nastavte heslo a nápovedu hesla. Dáta sa zašifrujú a zálohujú. Toto heslo bude vyžadované, ak budete chcieť obnoviť zálohu dát. Ak chcete resetovať heslo, prejdite na obrazovku zálohovania úložiska **Zdieľaný priečinok**

```
a na položku • > Resetovať heslo.
```

Nové heslo sa použije len pri neskorších zálohách.

#### Obnovenie dát zo zariadenia NAS

1 Na obrazovke Externé úložisko vo vašom zariadení ťuknite na možnosť Zdieľaný priečinok.

- **2** Na vašom zariadení vyhľadajte dostupné zariadenia NAS vo vašej sieti Wi-Fi, ťuknite na zariadenie, ku ktorému chcete pristupovať, a pridajte jeho zdieľané priečinky.
- **3** Vyberte zo zoznamu **OBNOVIŤ ZO ZÁLOHY** zálohu, ktorú chcete obnoviť.
- **4** Vyberte dáta, ktoré chcete obnoviť, ťuknite na možnosť **Obnoviť** a zadajte po vyzvaní heslo.

### Resetovanie zariadenia

#### Resetovanie nastavení siete

Táto operácia resetuje vaše nastavenia siete Wi-Fi, mobilných dát a Bluetooth. Ostatné nastavenia v zariadení sa nezmenia ani sa neodstránia žiadne dáta.

Prejdite na Wastavenia > Systém a aktualizácie > Resetovať, ťuknite na položku Resetovať nastavenia siete a podľa pokynov na obrazovke resetujte nastavenia siete.

#### Resetovanie všetkých nastavení

Táto operácia resetuje všetky nastavenia siete, odtlačky, údaje rozpoznávania tváre a heslo zamknutej obrazovky vo vašom zariadení. Neodstráni žiadne dáta zo zariadenia.

Prejdite na Wastavenia > Systém a aktualizácie > Resetovať, ťuknite na položku Resetovať všetky nastavenia a podľa pokynov na obrazovke resetujte všetky nastavenia.

#### Obnovenie výrobných nastavení

Táto operácia vymaže zo zariadenia všetky dáta vrátane vašich účtov, dát aplikácií, systémových nastavení, nainštalovaných aplikácií, hudby, obrázkov a všetkých súborov v internom úložisku. Pred obnovením výrobných nastavení zariadenia si zálohujte dáta.

Prejdite na **Nastavenia > Systém a aktualizácie > Resetovať > Resetovať telefón**, ťuknite na položku **Obnoviť telefón** a podľa pokynov na obrazovke obnovte výrobné nastavenia zariadenia.

## Jednoduchý režim

Jednoduchý režim umožňuje prehľadnejšie rozloženie pre ľahké ovládanie, zväčšuje ikony a písma na domovskej obrazovke a maximalizuje hlasitosť.

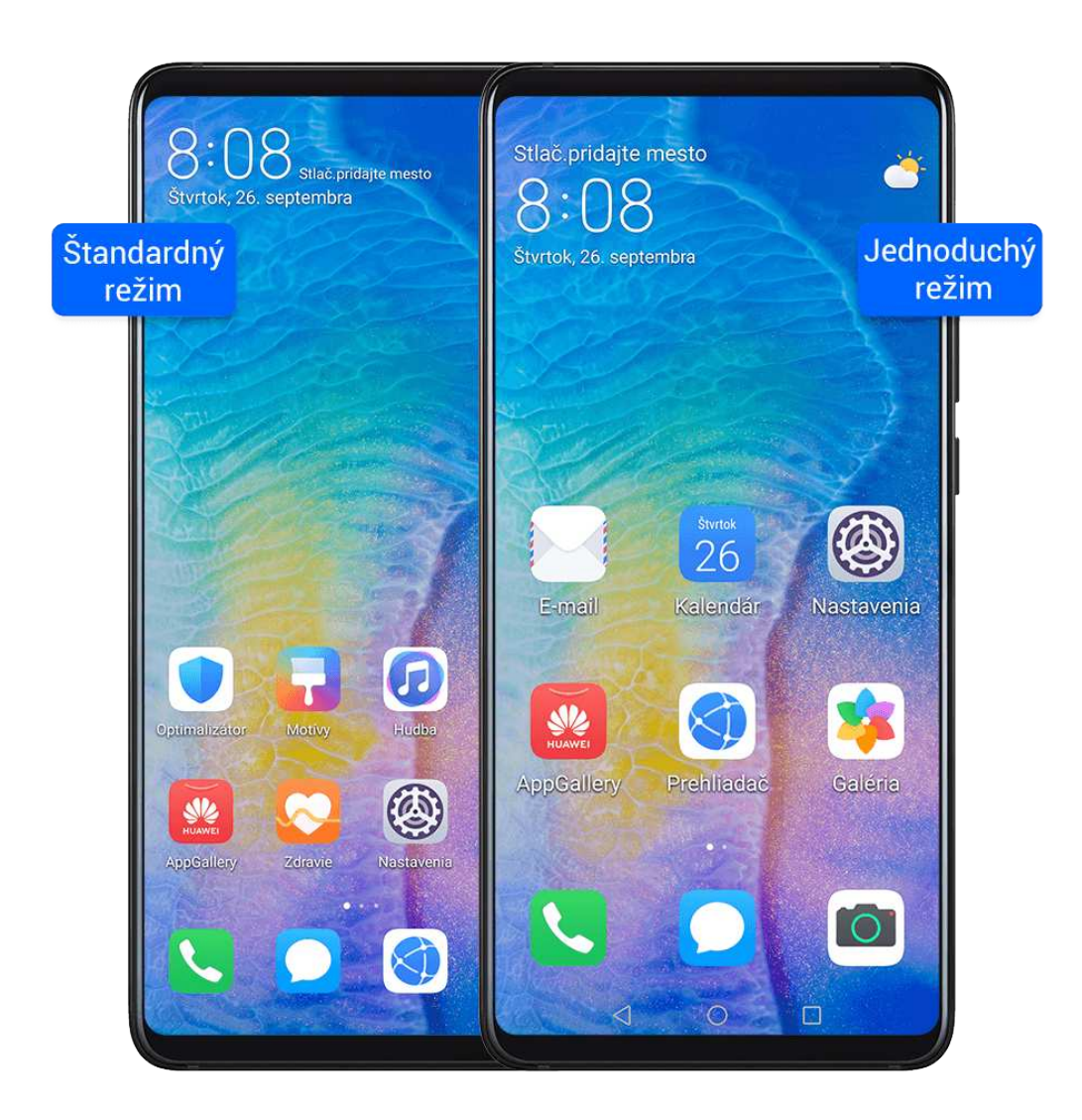

### Zapnutie jednoduchého režimu

# Prejdite na **Nastavenia > Systém a aktualizácie > Jednoduchý režim** a ťuknite na **Zapnúť**.

Ťuknutím a podržaním ikony ju presuňte do požadovanej polohy alebo ak sa nejedná o základnú aplikáciu, môžete ju odinštalovať.

### Ukončenie jednoduchého režimu

Otvorte Nastavenia a ťuknite na položku Ukončiť jednoduchý režim.

## Online aktualizácia systému

Ak je k dispozícii aktualizácia, zariadenie vás vyzve, aby ste si stiahli a nainštalovali balík aktualizácie.

- Pred aktualizáciou sa uistite, že vaše zariadenie používa oficiálnu verziu systému. V opačnom prípade môže aktualizácia zlyhať a na vašom zariadení môžu nastať neznáme problémy.
  - Pred aktualizáciou si zálohujte svoje údaje používateľa.
  - Po aktualizácii môžu byť externé aplikácie, ktoré nie sú kompatibilné s novou verziou systému, nedostupné. V niektorých prípadoch môže trvať určitý čas, kým bude vydaná kompatibilná verzia aplikácie.
  - Počas aktualizácie svoje zariadenie nevypínajte ani nereštartujte, nevyberajte ani nevkladajte pamäťovú kartu.
- 1 Prejdite na WNASTAVENIA > Systém a aktualizácie a ťuknite na možnosť Aktualizácia softvéru.
- **2** Ak je k dispozícii aktualizácia, môžete balík aktualizácie stiahnuť a nainštalovať ručne alebo aktualizovať zariadenie automaticky v noci.
  - Stiahnutie a inštalácia balíka aktualizácie: Prejdite na položku Nová verzia > STIAHNUŤ A NAINŠTALOVAŤ. Aby ste predišli využitiu dát, pripojte zariadenie počas sťahovania balíka aktualizácie k sieti Wi-Fi.

Po dokončení aktualizácie sa zariadenie automaticky reštartuje.

Aktualizácia v noci: Ťuknite na <sup>(C)</sup> a zapnite možnosť Automaticky prevziať cez Wi Fi a Aktualizovať v noci.

Vaše zariadenie sa automaticky aktualizuje a reštartuje medzi 2:00 – 4:00. Na zaistenie úspešnej aktualizácie v noci sa uistite, že je zariadenie zapnuté, obrazovka je uzamknutá, na toto časové obdobie nie sú nastavené žiadne budíky a úroveň batérie je vyššia ako 35 %. V prípade potreby pripojte zariadenie k nabíjačke.

Ak chcete vypnúť automatické aktualizácie ťuknite na <sup>(C)</sup> na obrazovke **Aktualizácia softvéru** a vypnite možnosť **Automaticky prevziať cez Wi-Fi**.

## Informácie o telefóne

## Vyhlásenie o zrieknutí sa právnej zodpovednosti

### Autorské práva © Huawei Technologies Co., Ltd. 2020. Všetky práva vyhradené.

Produkt opísaný v tejto príručke môže obsahovať softvér chránený autorskými zákonmi patriaci spoločnosti Huawei a poskytovateľom licencie. Zákazníci nesmú žiadnym spôsobom reprodukovať, distribuovať, spätne kompilovať ani prekladať, dešifrovať, extrahovať, spätne dekódovať, prenajímať, zadávať ani poskytovať licenciu na menovaný softvér, pokiaľ nie sú tieto obmedzenia zakázané príslušnými zákonmi alebo sú tieto činnosti povolené príslušnými držiteľmi autorských práv.

## Vyhlásenie o odolnosti voči vode

Zariadenie bolo testované v kontrolovaných laboratórnych podmienkach a je odolné voči striekajúcej vode, vode a prachu s hodnotením IP53 podľa noriem IEC 60529. Odolnosť voči striekajúcej vode, vode a prachu nie je trvalá a môže sa následkom bežného opotrebenia znížiť. Zariadenie nenabíjajte vo vlhkom prostredí. Bližšie informácie o tejto funkcii nájdete na stránke http://consumer.huawei.com/en/support/. Táto príručka je len ilustračná. Skutočný vzhľad výrobku sa môže líšiť, okrem iného farbou, veľkosťou a vzhľadom obrazovky. Žiadne vyhlásenia, informácie a odporúčania uvedené v tejto príručke nepredstavujú záruku žiadneho druhu, výslovnú ani predpokladanú.

Navštívte http://consumer.huawei.com/en/support/hotline, kde nájdete aktuálne informácie o linke podpory a e-mailovej adrese pre svoju krajinu alebo región.

Model: ANA-NX9

EMUI 10.1\_01